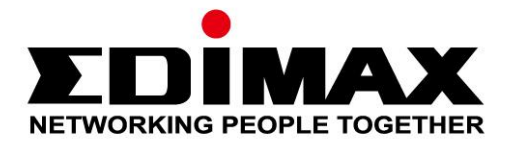

# GS-5654LX, GS-5654PLX V2

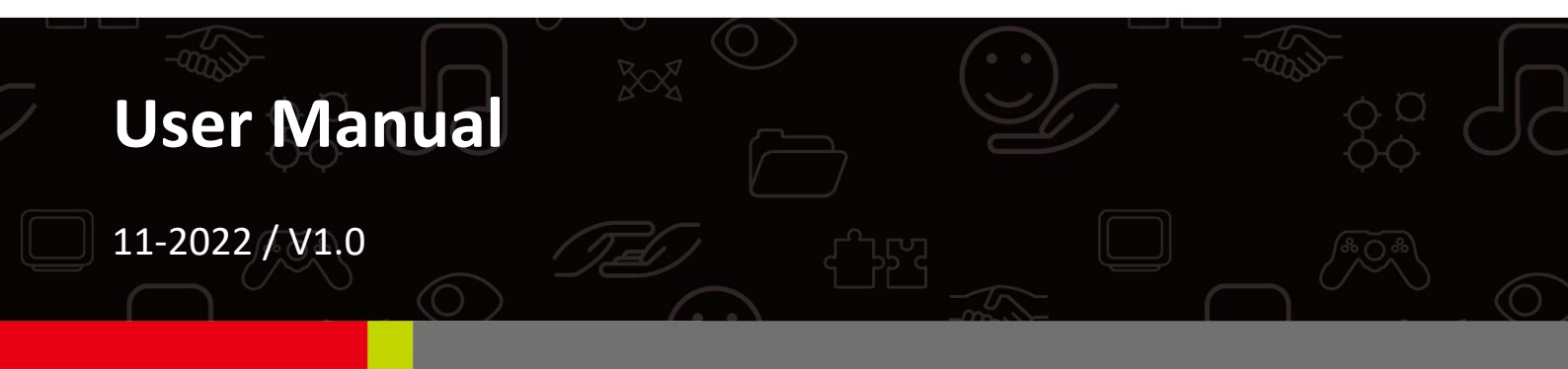

#### Edimax Technology Co., Ltd.

No. 278, Xinhu 1st Rd., Neihu Dist., Taipei City, Taiwan Email: support@edimax.com.tw

#### Edimax Technology Europe B.V.

Fijenhof 2, 5652 AE Eindhoven, The Netherlands Email: support@edimax.nl

#### **Edimax Computer Company**

530 Technology Drive Suite 100, Irvine, CA 92618, USA Email: support@edimax.us

# Contents

| Ι.         | Prod  | luct Information                                                                                                    | 1                                            |
|------------|-------|----------------------------------------------------------------------------------------------------|----------------------------------------------|
|            | I-1.  | Package Content                                                                                                    | 1                                            |
|            | I-2.  | Hardware Overview                                                                                                    | 2                                            |
|            | I-3.  | LED Status                                                                                                    | 3                                            |
| <i>II.</i> | Insta | allation                                                                                                    | 5                                            |
|            | II-1. | Physically Setup                                                                                                    | 5                                            |
|            | II-2. | Connection                                                                                                    | 6                                            |
|            | .Web  | -based Configuration Utility                                                                                                    | 8                                            |
| IV         | . Wek | b-based Switch Configuration                                                                                                    | 10                                           |
|            | IV-1. | Status                                                                                                    | 10                                           |
|            |       | <ul> <li>IV-1-1. System Information</li> <li>IV-1-2. Logging Message</li> <li>IV-1-3. Port</li> <li>IV-1-3-1. Statistics</li> <li>IV-1-3-2. Error Disabled</li> <li>IV-1-3-3. Bandwidth Utilization</li> <li>IV-1-4. Link Aggregation</li> <li>IV-1-5. MAC Address Table</li> </ul> | 10<br>12<br>12<br>12<br>15<br>16<br>16<br>17 |
|            | IV-2. | Network                                                                                                    | 18                                           |
|            |       | IV-2-1. IP Address<br>IV-2-2. System Time                                                                                                    | 18<br>20                                     |
|            | IV-3. | Port                                                                                                    | 22                                           |
|            |       | IV-3-1. Port Setting                                                                                                    | 22                                           |

|       | IV-3-3-3. LACP               |    |
|-------|------------------------------|----|
|       | IV-3-3-4. EEE                |    |
|       | IV-3-4. Jumbo Frame          |    |
| IV-4. | PoE                          |    |
|       | IV-4-1. Global Setting       |    |
|       | IV-4-2. Priority Setting     |    |
|       | IV-4-3. Power Limit          |    |
|       | IV-4-4. PoE Status           |    |
| IV-5. | VLAN                         |    |
|       | IV-5-1. VLAN                 |    |
|       | IV-5-1-1. Create VLAN        |    |
|       | IV-5-1-2. VLAN Configuration |    |
|       | IV-5-1-3. Membership         |    |
|       | IV-5-1-4. Port Setting       |    |
|       | IV-5-2. Voice VLAN           |    |
|       | IV-5-2-1. Property           | 45 |
|       | IV-5-2-2. Voice OUI          |    |
|       | IV-5-3. Protocol VLAN        |    |
|       | IV-5-3-1. Protocol Group     |    |
|       | IV-5-3-2. Group Binding      |    |
|       | IV-5-4. MAC VLAN             | 50 |
|       | IV-5-4-1. MAC Group          | 50 |
|       | IV-5-4-2. Group Binding      | 52 |
|       | IV-5-5. Surveillance VLAN    | 53 |
|       | IV-5-5-1. Property           | 53 |
|       | IV-5-5-2. Surveillance OUI   | 55 |
| IV-6. | MAC Address Table            | 56 |
|       | IV-6-1. Dynamic Address      |    |
|       | IV-6-2. Static Address       | 56 |
|       | IV-6-3. Filtering Address    | 57 |
| IV-7. | Spanning Tree                | 57 |
|       | IV-7-1. Property             | 58 |
|       | IV-7-2. Port Setting         | 60 |
|       | IV-7-3. MST Instance         | 62 |
|       | IV-7-4. MST Port Setting     | 64 |
|       | IV-7-5. Statistics           | 66 |

| IV-8.  | Discovery    | y                  | 68  |
|--------|--------------|--------------------|-----|
|        | IV-8-1. LLD  | )P                 | 68  |
|        | IV-8-1-1.    | Property           | 69  |
|        | IV-8-1-2.    | Port Setting       | 70  |
|        | IV-8-1-3.    | MED Network Policy | 72  |
|        | IV-8-1-4.    | MED Port Setting   | 73  |
|        | IV-8-1-5.    | Packet View        | 75  |
|        | IV-8-1-6.    | Local Information  | 77  |
|        | IV-8-1-7.    | Neighbor           | 80  |
|        | IV-8-1-8.    | Statistics         | 83  |
| IV-9.  | Multicast    | t                  | 84  |
|        | IV-9-1. Ger  | neral              |     |
|        | IV-9-1-1.    | Property           |     |
|        | IV-9-1-2.    | Group Address      |     |
|        | IV-9-1-3.    | Router Port        |     |
|        | IV-9-1-4.    | Forward All        | 90  |
|        | IV-9-1-5.    | Throttling         | 92  |
|        | IV-9-1-6.    | Filtering Profile  | 93  |
|        | IV-9-1-7.    | Filtering Binding  | 95  |
|        | IV-9-2. IGN  | ИР Snooping        | 96  |
|        | IV-9-2-1.    | Property           | 96  |
|        | IV-9-2-2.    | Querier            | 99  |
|        | IV-9-2-3.    | Statistics         |     |
|        | IV-9-3. AV   | Over IP            |     |
|        | IV-9-3-1.    | General Property   |     |
|        | IV-9-3-2.    | IGMP Property      |     |
|        | IV-9-3-3.    | Querier            |     |
|        | IV-9-3-4.    | Statistics         |     |
|        | IV-9-4. ML   | D Snooping         |     |
|        | IV-9-4-1.    | Property           |     |
|        | IV-9-4-2.    | Statistics         |     |
|        | IV-9-5. MV   | ′R                 |     |
|        | IV-9-5-1.    | Property           |     |
|        | IV-9-5-2.    | Port Setting       |     |
|        | IV-9-5-3.    | Group Address      | 114 |
| IV-10. | Security .   |                    | 115 |
|        | IV-10-1. RAI | DIUS               |     |
|        | IV-10-2. TAC | CACS+              | 118 |

|        | IV-10-3. Me  | ethod List                              | 120 |
|--------|--------------|-----------------------------------------|-----|
|        | IV-10-4. Log | gin Authentication                      | 121 |
|        | IV-10-5. Ma  | anagement Access                        |     |
|        | IV-10-5-1.   | Management VLAN                         |     |
|        | IV-10-5-2.   | Management Service                      |     |
|        | IV-10-5-3.   | Management ACL                          | 123 |
|        | IV-10-5-4.   | Management ACE                          |     |
|        | IV-10-6. Au  | thentication Manager                    | 127 |
|        | IV-10-6-1.   | Property                                | 127 |
|        | IV-10-6-2.   | Port Setting                            |     |
|        | IV-10-6-3.   | MAC-Base Local Account                  | 135 |
|        | IV-10-6-4.   | WEB-Base Local Account                  |     |
|        | IV-10-6-5.   | Sessions                                | 138 |
|        | IV-10-7. Poi | rt Security                             | 139 |
|        | IV-10-8. Tra | affic Segmentation                      | 141 |
|        | IV-10-9. Sto | orm Control                             |     |
|        | IV-10-10.    | DoS                                     | 144 |
|        | IV-10-10-1.  | Property                                |     |
|        | IV-10-10-2.  | Port Setting                            |     |
|        | IV-10-11.    | DHCP Snooping                           | 147 |
|        | IV-10-11-1.  | Property                                | 147 |
|        | IV-10-11-2.  | Statistics                              | 148 |
|        | IV-10-11-3.  | Option82 Property                       | 149 |
|        | IV-10-11-4.  | Option82 Circuit ID                     |     |
|        | IV-10-12.    | IP Source Guard                         | 152 |
|        | IV-10-12-1.  | Port Setting                            | 152 |
|        | IV-10-12-2.  | IMPV Binding                            | 154 |
|        | IV-10-12-3.  | Save Database                           | 156 |
| I\/_11 |              |                                         | 157 |
| IV-11. |              | ••••••••••••••••••••••••••••••••••••••• |     |
|        | IV-11-1. MA  | AC ACL                                  | 157 |
|        | IV-11-2. MA  | AC ACE                                  | 158 |
|        | IV-11-3. IPv | 4 ACL                                   | 160 |
|        | IV-11-4. IPv | 4 ACE                                   |     |
|        | IV-11-5. AC  | L Binding                               | 164 |
| IV-12. | QoS          |                                         | 166 |
|        | IV-12-1. Ge  | neral                                   |     |
|        | IV-12-1-1.   | Property                                |     |
|        | IV-12-1-2.   | Queue Scheduling                        |     |
|        | IV-12-1-3.   | CoS Mapping                             |     |
|        |              |                                         |     |

|          | IV-12-1-4.    | DSCP Mapping          |       |
|----------|---------------|-----------------------|-------|
|          | IV-12-1-5.    | IP Precedence Mapping | g 170 |
|          | IV-12-2. Rat  | e Limit               |       |
|          | III-12-2-1.   | Ingress/Egress Port   |       |
| IV-13.   | Diagnost      | ics                   |       |
|          | IV-13-1. Log  | ging                  |       |
|          | IV-13-1-1.    | Property              |       |
|          | IV-13-1-2.    | Remote Server         |       |
|          | IV-13-2. Mi   | roring                |       |
|          | IV-13-3. Pin  | g                     |       |
|          | IV-13-4. Tra  | ceroute               |       |
|          | IV-13-5. Co   | oper Test             |       |
|          | IV-13-6. Fib  | er Module             |       |
|          | IV-13-7. UD   | LD                    |       |
|          | IV-13-7-1.    | Property              |       |
|          | IV-13-7-2.    | Neighbor              |       |
| IV-14.   | Manager       | nent                  |       |
|          | IV-14-1. Use  | er Account            |       |
|          | IV-14-2. Fire | eware                 |       |
|          | IV-14-2-1.    | Upgrade / Backup      |       |
|          | IV-14-2-2.    | Active Image          |       |
|          | IV-14-3. Co   | nfiguration           |       |
|          | IV-14-3-1.    | Upgrade / Backup      |       |
|          | IV-14-3-2.    | Save Configuration    |       |
|          | IV-14-4. SN   | MP                    |       |
|          | IV-14-4-1.    | View                  |       |
|          | IV-14-4-2.    | Group                 |       |
|          | IV-14-4-3.    | Community             |       |
|          | IV-14-4-4.    | User                  |       |
|          | IV-14-4-5.    | Engine ID             |       |
|          | IV-14-4-6.    | Trap Event            |       |
|          | IV-14-4-7.    | Notification          |       |
|          | IV-14-5. Tin  | ne Range              |       |
| V. More  | e Inform      | ation                 | 213   |
| VI. Safe | ty Instru     | ictions               |       |
|          |               |                       |       |

# I. Product Information

- **GS-5654LX**: 54-Port Gigabit Web Smart Switch with 6 SFP+ 10G Ports
- GS-5654PLX V2: 54-Port Gigabit PoE+ Long Range Web Smart Switch with 6 SFP+ 10G Ports

# I-1. Package Content

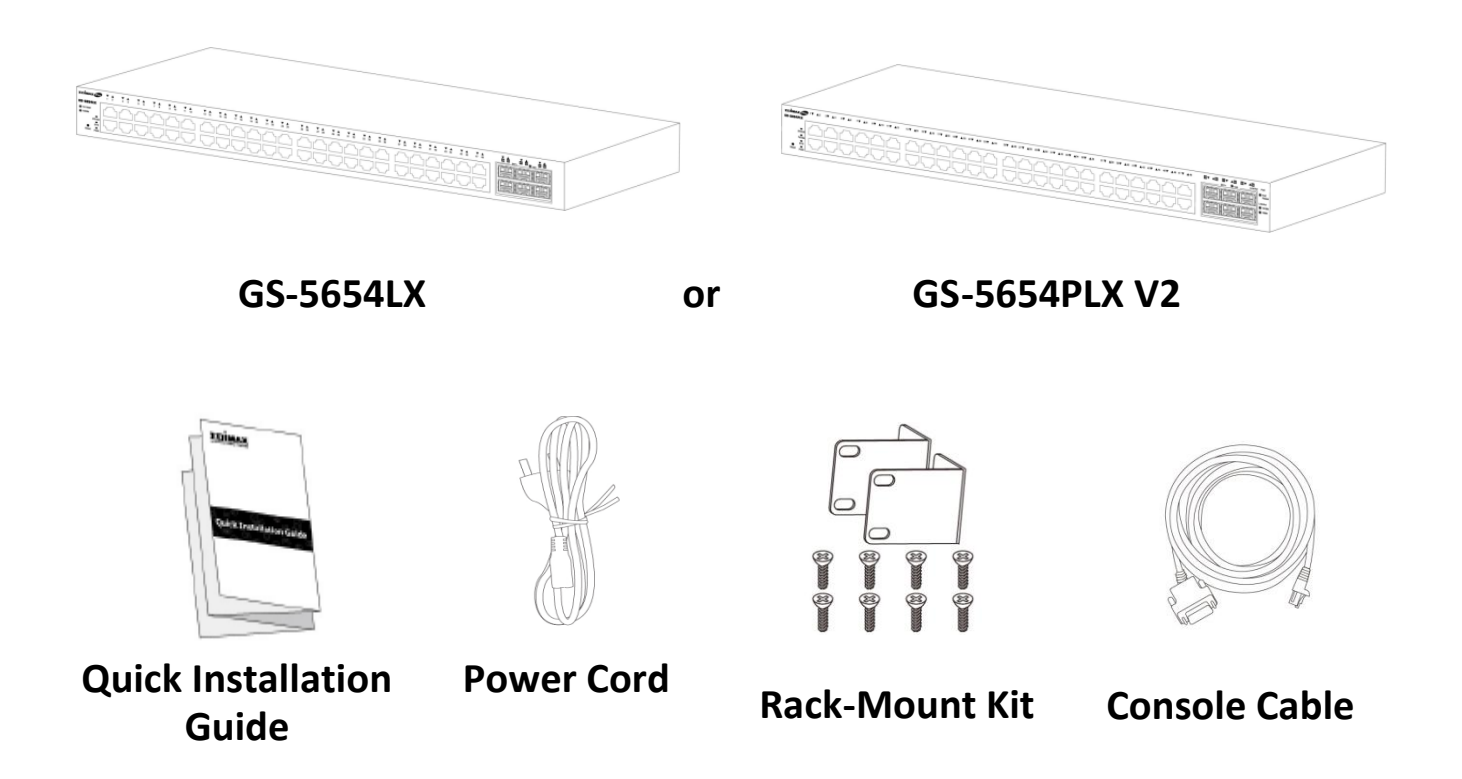

# I-2. Hardware Overview

#### GS-5654LX:

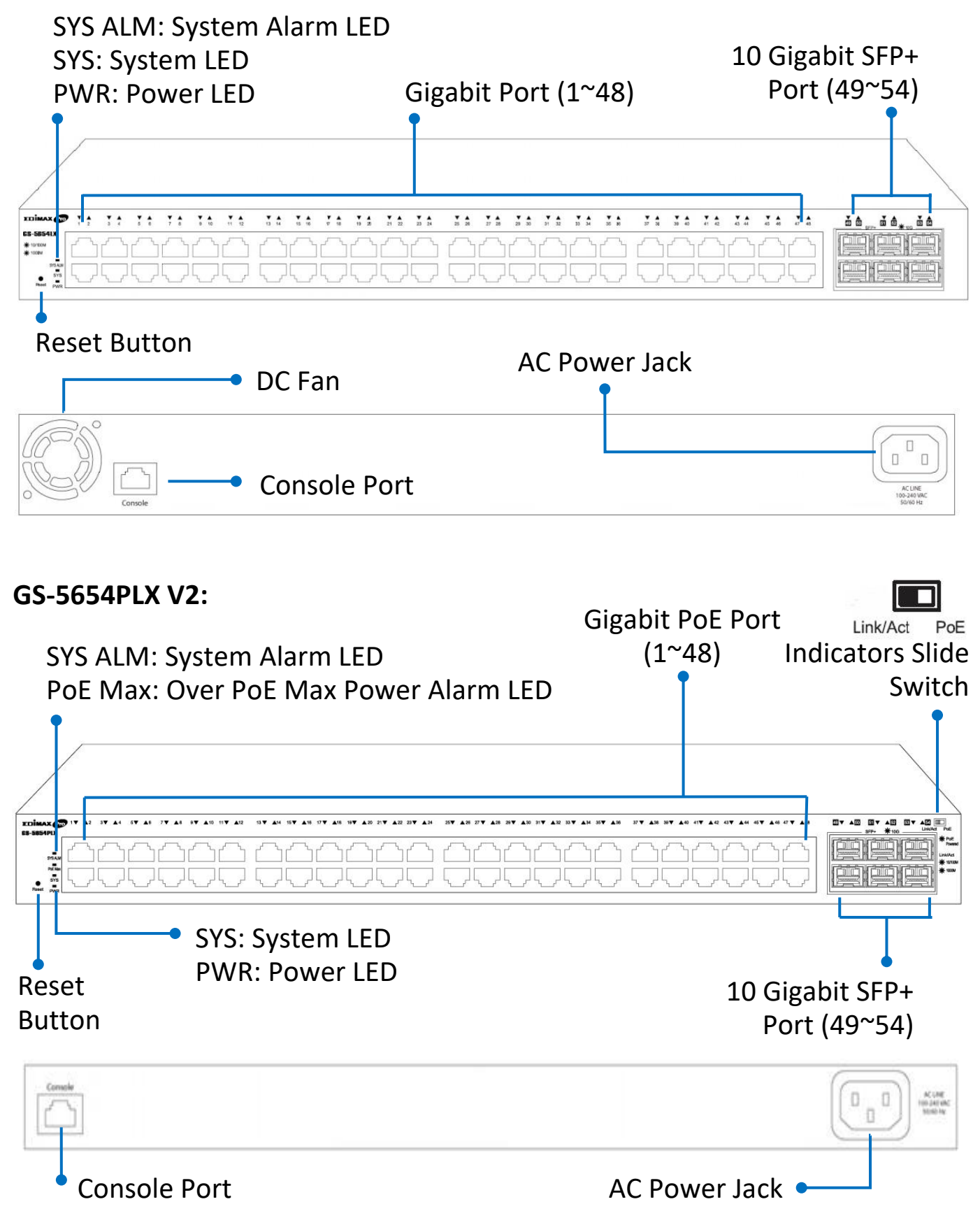

# I-3. LED Status

# GS-5654LX

| Function     | Color | Status   | Description                    |
|--------------|-------|----------|--------------------------------|
|              | Croop | On       | Power on                       |
| PVVR         | Green | Off      | Power off                      |
|              |       | On       | Power on                       |
| SYS          | Green | Blinking | System is booting up           |
|              |       | Off      | Power off                      |
|              | Pod   | On       | System failure                 |
| STS ALIVI    | Red   | Off      | Device in good condition       |
|              | Green | On       | Link at 1000Mbps               |
|              |       | Blinking | Sending or receiving data      |
| Link/Act     |       | Off      | Port disconnected or link fail |
| (1~48 Port)  | Amber | On       | Link at 10/100Mbps             |
|              |       | Blinking | Sending or receiving data      |
|              |       | Off      | Port disconnected or link fail |
|              | Blue  | On       | Link at 10Gbps                 |
|              |       | Blinking | Sending or receiving data      |
| 10G          |       | Off      | Port disconnected or link fail |
| (49-54 Port) | Green | On       | Link at 1Gbps                  |
|              |       | Blinking | Sending or receiving data      |
|              |       | Off      | Port disconnected or link fail |

# GS-5654PLX V2

| Function                                      | Color                 | Status   | Description                                             |
|-----------------------------------------------|-----------------------|----------|---------------------------------------------------------|
|                                               | Croop                 | On       | Power on                                                |
| PVVK                                          | Green                 | Off      | Power off                                               |
|                                               |                       | On       | Power on                                                |
| SYS                                           | Green                 | Blinking | System is booting up                                    |
|                                               |                       | Off      | Power off                                               |
| SYS ALM                                       | Red                   | On       | System failure (Overheat, wrong voltage)                |
|                                               |                       | Off      | Device in good condition                                |
|                                               |                       | On       | Over PoE max. power                                     |
| PoE Max                                       | Green                 | Off      | Not over PoE max power                                  |
|                                               |                       | On       | Link at 10Gbps                                          |
| 10.0                                          | Blue                  | Blinking | Sending or receiving data                               |
| 10 G                                          |                       | Off      | Port disconnected or link fail                          |
| (Port 49~54)                                  | Green                 | On       | Link at 1000Mbps                                        |
|                                               |                       | Blinking | Sending or receiving data                               |
|                                               |                       | Off      | Port disconnected or link fail                          |
| Link/Act or PoE<br>Indicators<br>Slide Switch |                       | t        | Show Link/Act network<br>connection status (Port 1 ~48) |
| Link/Act PoE                                  | <b>PoE</b><br>(Right) |          | Show PoE connection status (Port<br>1~48)               |
|                                               |                       | On       | Link at 1000Mbps                                        |
|                                               | Green                 | Blinking | Sending or receiving data                               |
| Link/Act                                      |                       | Off      | Port disconnected or link fail                          |
| (Leit)                                        |                       | On       | Link at 10/100Mbps                                      |
|                                               | Amber                 | Blinking | Sending or receiving data                               |
|                                               |                       | off      | Port disconnected or link fail                          |
| PoE                                           | Green                 | On       | Feeding power to PoE devices                            |
| (Right)                                       | Green                 | Off      | PoE function is not active                              |

# II. Installation

Read the following topics and perform the procedures in the correct order. Incorrect installation may cause damage to the product.

# II-1. Physically Setup

There are two ways to physically set up the switch. No matter how you installed the switch, please keep it with good ventilation.

1. **Desktop Placement**: Attach the supplied rubber feet to the recessed areas on the bottom of the switch. Place the switch on a flat surface and keep it with good ventilation.

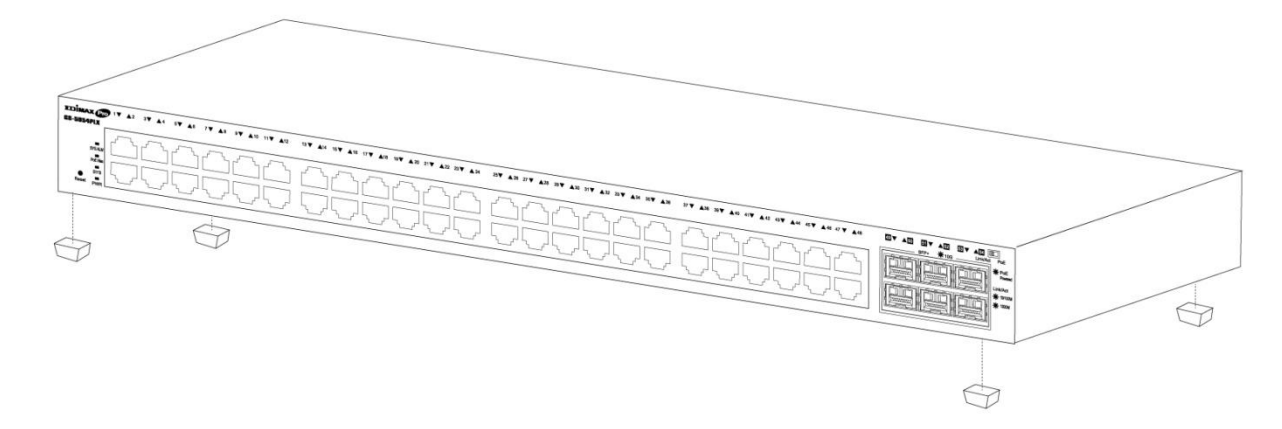

2. **Rack-Mount Installation**: You can mount the switch in any standard size, 19-inch (about 48 cm) wide rack with 1 Rack Unit (1U) of space, which is 1.75 inches (4.45 cm) high.

First, align the mounting brackets with the mounting holes on the switch's side panels and secure the brackets with the screws.

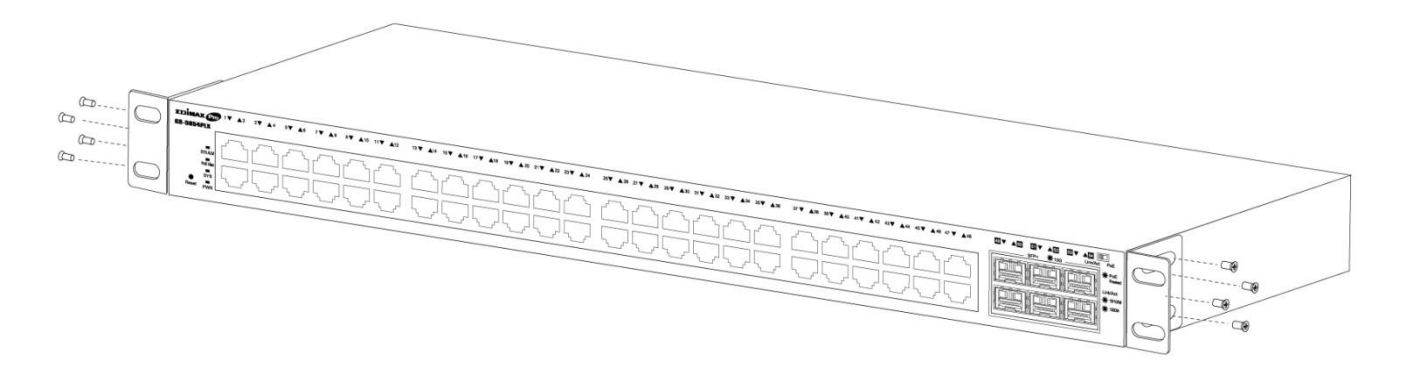

Then secure the switch on the equipment rack and keep it with good ventilation.

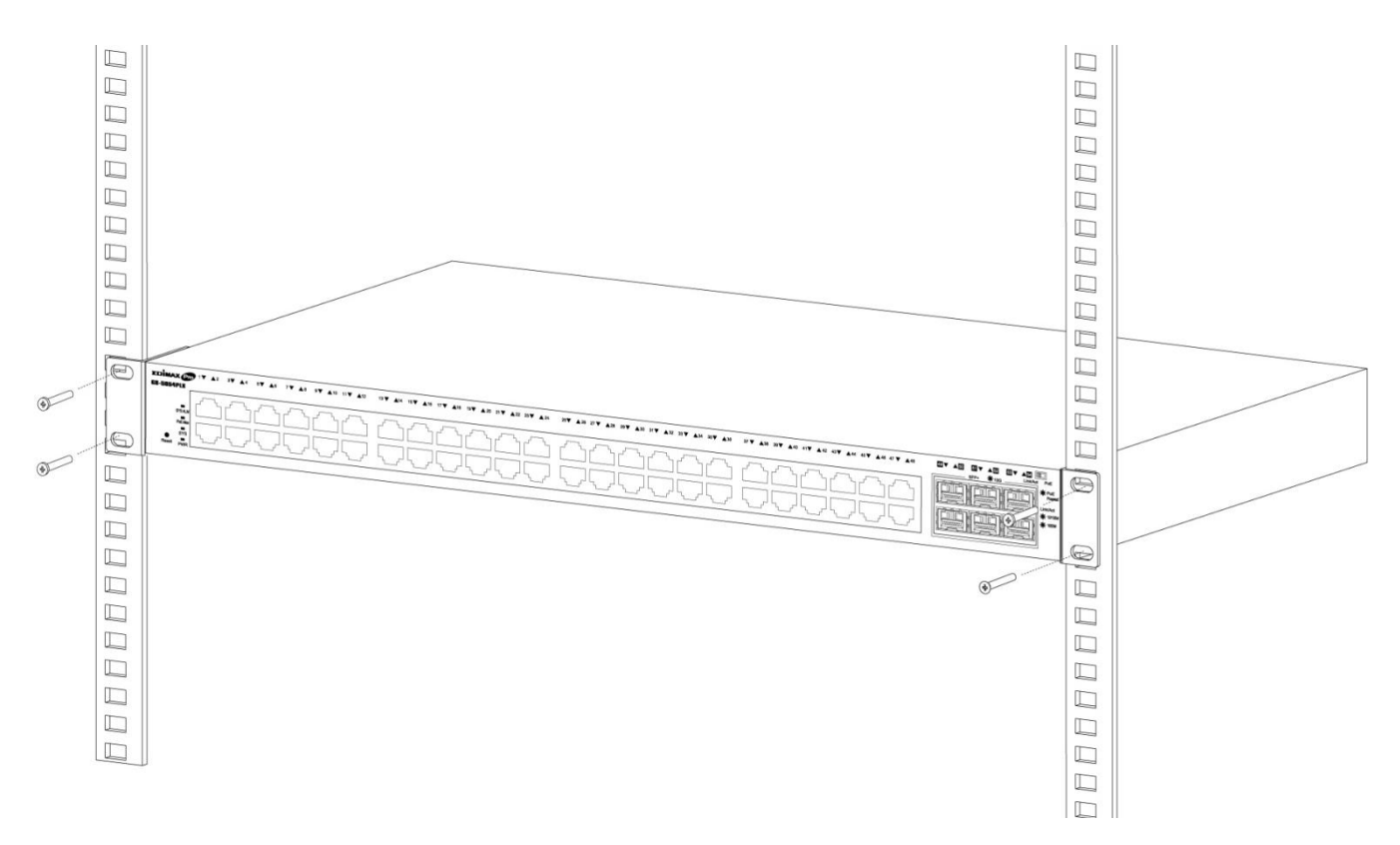

# II-2. Connection

- 1. Power on: Connect the power cord to the switch and the power outlet. The switch is powered by the 100-240VAC 50/60Hz external highperformance power supply. (Note: Make sure the PWR LED is green.)
- 2. Uplink: Plug the SFP/SFP+ cable into the SFP/SFP+ slot (Note: Make sure that the LED is blue (SFP+), green or amber (SFP)) or plug the standard Cat5e or above Ethernet cable into the LAN port (Note: Make sure that the LED is green or amber) and connect it to another switch.
- 3. Connect devices: Plug the standard Cat5e or above Ethernet cable into the LAN port and connect to any networking device with an Ethernet port. (Note: Make sure that the "LAN" Link/Act LED is green or amber.) The hardware installation is complete!

**4. Connect a computer**: Connect your computer with the switch and get ready for web-based configuration with following "Section III Web-based Configuration Utility".

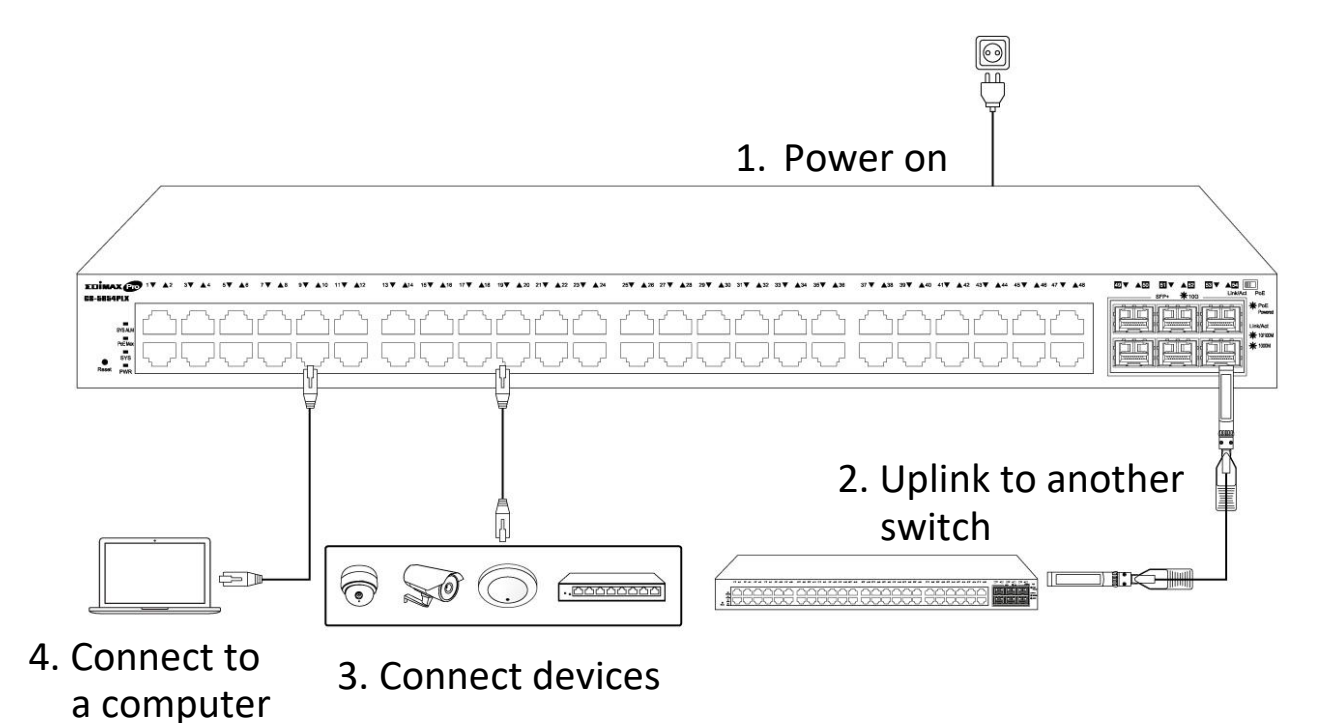

This section describes how to navigate the web-based switch configuration utility through web browser. **Be sure to disable any browser pop-up blocker.** 

#### **Browser Restrictions**

- If you are using older versions of Internet Explorer, you cannot directly use an IPv6 address to access the device. You can, however, use the DNS (Domain Name System) server to create a domain name that contains the IPv6 address, and then use that domain name in the address bar in place of the IPv6 address.
- If you have multiple IPv6 interfaces on your management station, use the IPv6 global address instead of the IPv6 link local address to access the device from your browser.

#### Launching the Configuration Utility

- **1.** Connect your computer with the switch then open a web browser.
- 2. Enter the IP address of the switch you are configuring in the address bar on the browser (factory default IP address is 192.168.2.1) and then press Enter. Please make sure that your computer's IP address is in the same subnet as this switch. The default IP address is an IP address in the range of 192.168.2.X (X=2-254). You can modify the IP address of your computer if you need.

| Default IP        | 192.168.2.1 |
|-------------------|-------------|
| Default User Name | admin       |
| Default Password  | 1234        |

**3.** The default username is "admin" and the default password is "1234".

|          | ΣDİM       | IAX (   | Pro       |   |  |
|----------|------------|---------|-----------|---|--|
|          | Model Name |         | GS-5654LX |   |  |
| <b>1</b> | Username:  |         |           | Ĵ |  |
| Ê        | Password:  |         |           |   |  |
|          | Language   | English | ×         |   |  |
|          | l          | LOGIN   |           |   |  |
|          |            |         |           |   |  |

**4.** The first time that you log in with the default username and password, you are required to set a new password.

| Se    | New Password |  |
|-------|--------------|--|
| New   | Password     |  |
| Confi | m Password   |  |
|       | Apply        |  |

**5.** Following the next section for details of Web-based Configuration Utility.

This chapter describes how to use the web-based management interface (Web UI) to configure the switch's features.

#### IV-1. Status

Use the Status pages to view system information and status.

## IV-1-1. System Information

This page shows switch panel, CPU utilization, Memory utilization and other system current information. It also allows user to edit some system information.

To display the Device Information web page, click **Status > System Information**.

|                                                                                                    | Status >> System Information                 |                                                               |
|----------------------------------------------------------------------------------------------------|----------------------------------------------|---------------------------------------------------------------|
| <ul> <li>Status</li> <li>System Information</li> <li>Logging Message</li> <li>Port</li> <li>Link Aggregation</li> <li>MAC Address Table</li> </ul> | EDIMAX Pro                                   | 4 16 18 20 22 24 26 28 30 32 34 36 38 40 42 44 46 48 50 52 54 |
| <ul> <li>Network</li> </ul>                                                                                                    |                                              |                                                               |
| <ul> <li>Port</li> <li>PoE</li> <li>✓ VLAN</li> </ul>                                                                                              | System Information                           | Edit 90%                                                      |
| <ul> <li>MAC Address Table</li> </ul>                                                                                                    | Model GS-5654PLX                             | 80%                                                           |
| <ul> <li>Spanning Tree</li> </ul>                                                                                                    | System Name Switch                           |                                                               |
| <ul> <li>Discovery</li> </ul>                                                                                                    | System Location Default                      | 50%                                                           |
| <ul> <li>Multicast</li> </ul>                                                                                                    | System Contact Default                       | 40%                                                           |
| <ul> <li>Security</li> </ul>                                                                                                    | ·                                            | 30%                                                           |
| ✓ ACL                                                                                                    | MAC Address FC:8F:C4:0D:1E:F7                | 20%                                                           |
| ↓ QOS                                                                                                    | IPv4 Address 192.168.2.1                     | 10%                                                           |
| <ul> <li>Diagnostics</li> <li>Management</li> </ul>                                                                                                | IPv6 Address fe80::fe8f:c4ff:fe0d:1ef7/64    |                                                               |
| • management                                                                                                    | System Uptime 0 day, 1 hr, 27 min and 23 sec | 14.30.00 14.33.00 14.40.00 14.41.00                           |
|                                                                                                    | Current Time 1970-01-01 01:27:23 UTC+8       |                                                               |
|                                                                                                    | Loader Version 3.6.1.1                       | 100%<br>90%                                                   |
|                                                                                                    | Loader Date Mar 17 2021 - 16:13:47           | 80%                                                           |
|                                                                                                    | Firmware Version 1.0.3                       | 70%                                                           |
|                                                                                                    | Firmware Date Jul 21 2021 - 17:08:49         | 60%                                                           |
|                                                                                                    | Telnet Disabled                              | 40%<br>30%                                                    |
|                                                                                                    | SSH Disabled                                 | 20%                                                           |
|                                                                                                    | HTTP Enabled                                 | 10%                                                           |
|                                                                                                    | HTTPS Disabled                               | 0% 14:38:00 14:39:00 14:40:00 14:41:00                        |
|                                                                                                    | SNMP Enabled                                 |                                                               |

| Item             | Description                                               |
|------------------|-----------------------------------------------------------|
| Model            | Model name of the switch.                                 |
| System Name      | System name of the switch. This name will also use as CLI |
| System Name      | prefix of each line. ("Switch>" or "Switch#").            |
| System Location  | Location information of the switch.                       |
| System Contact   | Contact information of the switch.                        |
| MAC Address      | Base MAC address of the switch.                           |
| IPv4 Address     | Current system IPv4 address.                              |
| IPv6 Address     | Current system IPv6 address.                              |
| System Uptime    | Total elapsed time from booting.                          |
| Current Time     | Current system time.                                      |
| Loader Version   | Boot loader image version.                                |
| Loader Date      | Boot loader image build date.                             |
| Firmware Version | Current running firmware image version.                   |
| Firmware Date    | Current running firmware image build date.                |
| Telnet           | Current Telnet service enable/disable state.              |
| SSH              | Current SSH service enable/disable state.                 |
| НТТР             | Current HTTP service enable/disable state.                |
| HTTPS            | Current HTTPS service enable/disable state.               |
| SNMP             | Current SNMP service enable/disable state.                |

Click "Edit" button on the table title to edit following system information.

#### Edit System Information

| System Name     | Switch  |  |
|-----------------|---------|--|
| System Location | Default |  |
| System Contact  | Default |  |

Status > System Information > Edit System Information

| Item            | Description                                                                                              |
|-----------------|----------------------------------------------------------------------------------------------------|
| System Name     | System name of the switch. This name will also use as CLI prefix of each line. ("Switch>" or "Switch#"). |
| System Location | Location information of the switch.                                                                      |
| System Contact  | Contact information of the switch.                                                                       |

# IV-1-2. Logging Message

To view the logging messages stored on the RAM and Flash, click **Status > Logging Message**.

#### Logging Message Table

| Vie | wing    | RAM 🔻                           |          |                                               |                            |
|-----|---------|---------------------------------|----------|-----------------------------------------------|----------------------------|
| Sh  | owing [ | All <ul> <li>entries</li> </ul> |          | Showing 1 to 4 of 4 entries                   | Q                          |
| L   | og ID   | Time                            | Severity | Description                                   |                            |
|     | 1       | Jan 01 2000 00:01:19            | notice   | New http connection for user admin, source 19 | 2.168.2.22 ACCEPTED        |
|     | 2       | Jan 01 2000 00:01:01            | notice   | GigabitEthernet28 link up                     |                            |
|     | 3       | Jan 01 2000 00:00:58            | notice   | RESTART: System restarted - Cold Start        |                            |
|     | 4       | Jan 01 2000 00:00:58            | notice   | Logging is enabled                            |                            |
|     | Clea    | r Refresh                       |          |                                               | First Previous 1 Next Last |

| ltem        | Description                                                               |
|-------------|---------------------------------------------------------------------------|
| Log ID      | The log identifier.                                                       |
| Time        | The time stamp for the logging message.                                   |
| Severity    | The severity for the logging message.                                     |
| Description | The description of logging message.                                       |
|             | The logging view including:                                               |
| Viewing     | <ul> <li>RAM: Show the logging messages stored on the RAM.</li> </ul>     |
|             | <ul> <li>Flash: Show the logging messages stored on the Flash.</li> </ul> |
| Clear       | Clear the logging messages.                                               |
| Refresh     | Refresh the logging messages.                                             |

#### IV-1-3. Port

### IV-1-3-1. Statistics

This page displays standard counters on network traffic form the Interfaces, Ethernet -like and RMONMIB. Interfaces and Ethernet-like counters display errors on the traffic passing through each port. RMON counters provide a total count of different frame types and sizes passing through each port. The "Clear" button will clear MIB counter of current selected port.

To display the Port Flow Chart web page, click **Status > Port > Statistics**.

| Port         | GE1 V                                                                       |
|--------------|-----------------------------------------------------------------------------|
| MIB Counter  | <ul> <li>All</li> <li>Interface</li> <li>Etherlike</li> <li>RMON</li> </ul> |
| Refresh Rate | <ul> <li>None</li> <li>5 sec</li> <li>10 sec</li> <li>30 sec</li> </ul>     |

Clear

| Interface                        |   |
|----------------------------------|---|
| ifInOctets 0                     |   |
| ifInUcastPkts 0                  |   |
| ifInNUcastPkts 0                 |   |
| ifInDiscards 0                   |   |
| ifOutOctets 0                    |   |
| ifOutUcastPkts 0                 |   |
| ifOutNUcastPkts 0                |   |
| ifOutDiscards 0                  |   |
| ifInMulticastPkts 0              |   |
| ifInBroadcastPkts 0              |   |
| ifOutMulticastPkts 0             |   |
| ifOutBroadcastPkts 0             |   |
|                                  |   |
| Etherlike                        |   |
| dot3StatsAlignmentErrors         | 0 |
| dot3 StatsFC SErrors             | 0 |
| dot3StatsSingleCollisionFrames   | 0 |
| dot3StatsMultipleCollisionFrames | 0 |
| dot3StatsDeferredTransmissions   | 0 |
| dot3StatsLateCollisions          | 0 |
| dot3StatsExcessiveCollisions     | 0 |

| dot2 State Sumbol Errors                | 0 |
|-----------------------------------------|---|
| uoto stats symbolemors                  | U |
| dot3ControlInUnknownOpcodes             | 0 |
|                                         |   |
| dot3InPauseFrames                       | 0 |
| dot3OutDaugoEramos                      | 0 |
| uotooutrauser fames                     |   |
|                                         |   |
| RMON                                    |   |
| etherStatsDronEvents                    | Ο |
|                                         | 5 |
| etherStatsOctets                        | 0 |
| othor State Dista                       | 0 |
| ettier statspikts                       | U |
| etherStatsBroadcastPkts                 | 0 |
|                                         |   |
| etherStatsMulticastPkts                 | 0 |
| etherStatsCRCAlignErrors                | 0 |
|                                         |   |
| ether StatsUnder SizePkts               | 0 |
| othor State Over Size Dkts              | ٥ |
|                                         | 5 |
| etherStatsFragments                     | 0 |
|                                         | - |
| etherStatsJabbers                       | U |
| etherStatsCollisions                    | 0 |
|                                         |   |
| etherStatsPkts64Octets                  | 0 |
| etherStatsPkts65to127Octets             | D |
|                                         |   |
| etherStatsPkts128to255Octets            | 0 |
| other StateDkte 256to 511 Octote        | 0 |
|                                         | 5 |
| etherStatsPkts512to1023Octets           | 0 |
| othor State Dista 4024 to 45420 at a to | 0 |
| ettler statsPKts1024t01518Octets        | U |
|                                         |   |

| ltem          | Description                                                        |
|---------------|--------------------------------------------------------------------|
| Port          | Select one port to show counter statistics.                        |
|               | Select the MIB counter to show different counter type              |
|               | • All: All counters.                                               |
| MIB Counter   | <ul> <li>Interface: Interface related MIB counters.</li> </ul>     |
|               | <ul> <li>Etherlike: Ethernet-like related MIB counters.</li> </ul> |
|               | <ul> <li>RMON: RMON related MIB counters.</li> </ul>               |
| Defrech Date  | Refresh the web page every period of seconds to get new            |
| Kellesii Kale | counter of specified port.                                         |

# IV-1-3-2. Error Disabled

To display the Error Disabled web page, click **Status > Port > Error Disabled**.

| Port |           |               |
|------|-----------|---------------|
| Port |           |               |
| Port | Peason Ti | ma   eft/sea) |
| GE1  | Reason In | ne Leit (sec) |
| GE2  |           |               |
| GE3  |           | -             |
| GE4  |           |               |
| GE5  |           |               |
| GE6  |           |               |
| GE7  |           |               |
| GE8  |           |               |
| GE9  |           |               |
| GE10 |           |               |
| GE11 |           |               |
| GE12 |           |               |
| GE13 |           |               |
| GE14 |           |               |
| GE15 |           |               |
| GE16 |           |               |
| GE17 |           |               |
| GE18 |           | -             |
| GE19 |           |               |
| GE20 |           |               |
| GE21 |           |               |
| GE22 |           |               |
| GE23 |           |               |
| GE24 |           |               |
| XGE1 |           |               |
| XGE2 |           |               |
| XGE3 |           |               |
| XGE4 | -         | -             |
| LAG1 |           |               |
| LAG2 |           |               |
| LAG3 |           |               |
| LAG4 |           |               |
| LAG5 |           |               |
| 1466 |           |               |
|      |           |               |
| LAG7 | -         |               |

| ltem            | Description                                                 |
|-----------------|-------------------------------------------------------------|
|                 | Select one or more port to operate.                         |
| Port            | Interface or port number.                                   |
|                 | Port will be disabled by one of the following error reason: |
|                 | BPDU Guard                                                  |
|                 | • UDLD                                                      |
|                 | <ul> <li>Self Loop</li> </ul>                               |
|                 | <ul> <li>Broadcast Flood</li> </ul>                         |
| Reason          | <ul> <li>Unknown Multicast Flood</li> </ul>                 |
|                 | <ul> <li>Unicast Flood</li> </ul>                           |
|                 | ACL                                                         |
|                 | <ul> <li>Port Security Violation</li> </ul>                 |
|                 | DHCP rate limit                                             |
|                 | <ul> <li>ARP rate limit</li> </ul>                          |
| Time Left (sec) | The time left in second for the error recovery.             |
| Refresh         | Refresh the current page.                                   |
| Recover         | Recover the selected port status.                           |

# IV-1-3-3. Bandwidth Utilization

This page allow user to browse ports' bandwidth utilization in real time. This page will refresh automatically in every refresh period.

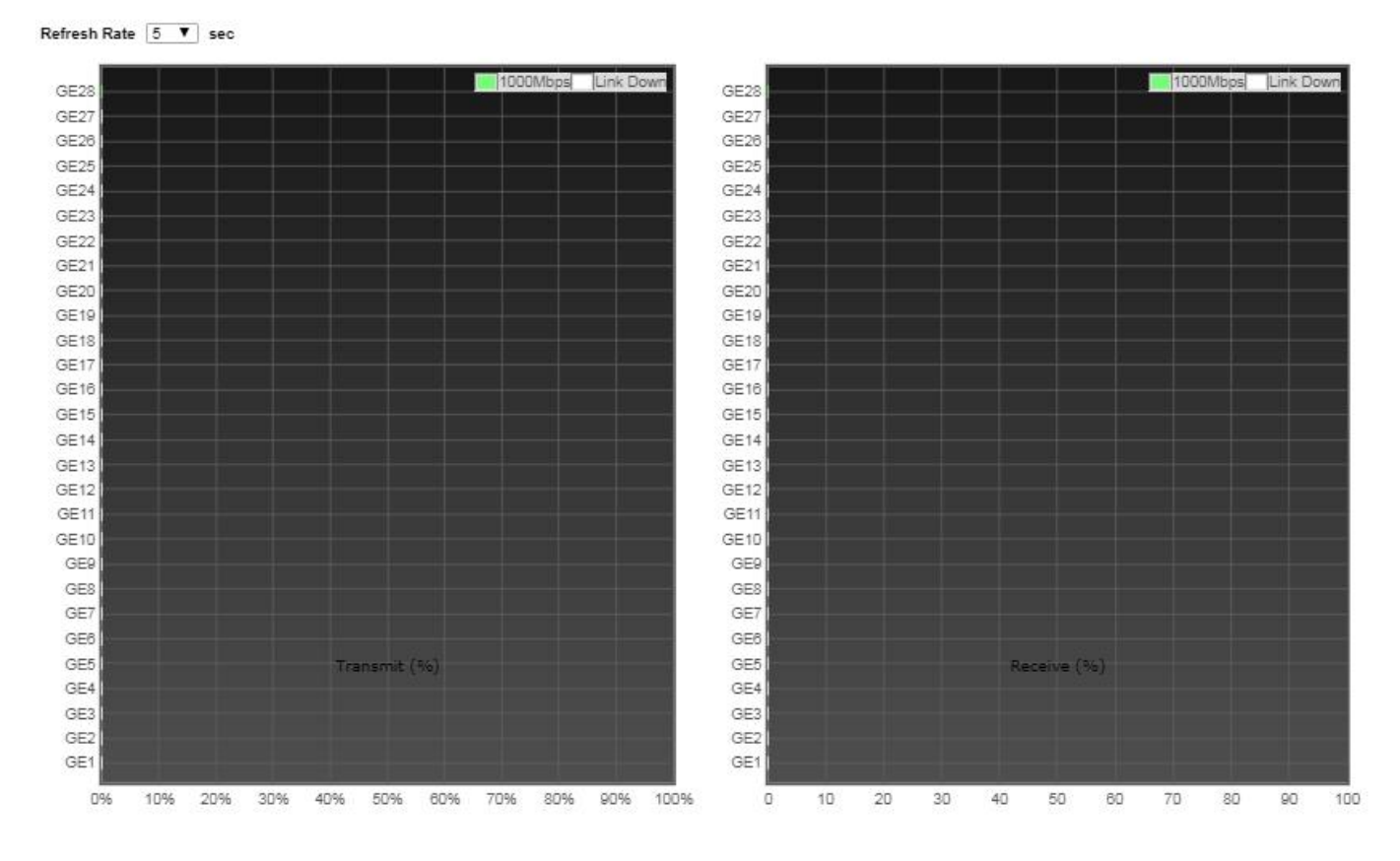

To display Bandwidth Utilization web page, click **Status > Port > Bandwidth Utilization**.

| Item         | Description                                             |
|--------------|---------------------------------------------------------|
| Pofrach Pata | Refresh the web page every period of seconds to get new |
| Reffestinate | bandwidth utilization data.                             |

# IV-1-4. Link Aggregation

To display the Link Aggregation web page, click **Status > Link Aggregation**.

| LAG   | Name | Туре | Link Status | Active Member | Inactive Member |
|-------|------|------|-------------|---------------|-----------------|
| LAG 1 |      |      |             |               |                 |
| LAG 2 |      |      |             |               |                 |
| LAG 3 |      |      |             |               |                 |
| LAG 4 |      |      |             |               |                 |
| LAG 5 |      |      |             |               |                 |
| LAG 6 |      |      |             |               |                 |
| LAG 7 |      |      |             |               |                 |
| LAG 8 |      |      |             |               |                 |

| Item            | Description                                                                                            |
|-----------------|----------------------------------------------------------------------------------------------------|
| LAG             | LAG Name.                                                                                              |
| Name            | LAG port description.                                                                                  |
|                 | The type of the LAG.                                                                                   |
| Turpa           | <ul> <li>Static: The group of ports assigned to a static LAG are<br/>always active members.</li> </ul> |
| туре            | <ul> <li>LACP: The group of ports assigned to dynamic LAG are</li> </ul>                               |
|                 | candidate ports. LACP determines which candidate ports                                                 |
|                 | are active member ports.                                                                               |
| Link Status     | LAG port link status.                                                                                  |
| Active Member   | Active member ports of the LAG.                                                                        |
| Inactive Member | Inactive member ports of the LAG.                                                                      |

# IV-1-5. MAC Address Table

The MAC address table page displays all MAC address entries on the switch including static MAC address created by administrator or auto learned from hardware. The "Clear" button will clear all dynamic entries and "Refresh" button will retrieve latest MAC address entries and show them on page.

To display the MAC Address Table web page, click **Status > MAC Address Table**.

| MAC    | Address Table     |            |      |                             |           |          |      |      |
|--------|-------------------|------------|------|-----------------------------|-----------|----------|------|------|
| Showin | All V entries     |            |      | Showing 1 to 2 of 2 entries | Q         |          |      |      |
| VLAN   | MAC Address       | Туре       | Port |                             |           |          |      |      |
| 1      | FC:8F:C4:0D:1E:F7 | Management | CPU  |                             |           |          |      |      |
| 1      | A4:1F:72:57:57:9E | Dynamic    | GE48 |                             |           |          |      |      |
| CI     | ear Refresh       |            |      |                             | First Pre | evious 1 | Next | Last |

| Item        | Description                                                           |
|-------------|-----------------------------------------------------------------------|
| VLAN        | VLAN ID of the mac address.                                           |
| MAC Address | MAC address.                                                          |
|             | The type of MAC address                                               |
|             | <ul> <li>Management: DUT's base mac address for management</li> </ul> |
| Туре        | Purpose.                                                              |
|             | <ul> <li>Static: Manually configured by administrator</li> </ul>      |
|             | <ul> <li>Dynamic: Auto learned by hardware.</li> </ul>                |
|             | The type of Port                                                      |
| Port        | <ul> <li>CPU: DUT's CPU port for management purpose.</li> </ul>       |
|             | <ul> <li>Other: Normal switch port.</li> </ul>                        |

## IV-2. Network

Use the Network pages to configure settings for the switch network interface and how the switch connects to a remote server to get services.

### IV-2-1. IP Address

This section allows you to edit the IP address, Netmask, Gateway and DNS server of the switch.

To view the IP Address menu, navigate to **Network > IP Address**.

| IPv4 Address    |                                             |
|-----------------|---------------------------------------------|
| Address Type    | <ul> <li>Static</li> <li>Dynamic</li> </ul> |
| IP Address      | 192.168.2.1                                 |
| Subnet Mask     | 255.255.255.0                               |
| Default Gateway | 192.168.2.254                               |
| DNS Server 1    | 168.95.1.1                                  |
| DNS Server 2    | 168.95.192.1                                |

| IPv6 Address         |                              |
|----------------------|------------------------------|
| Auto Configuration   | Enable                       |
| DHCPv6 Client        | Enable                       |
| IPv6 Address         |                              |
| Prefix Length        | 0 (0 - 128)                  |
| IPv6 Gateway         |                              |
| DNS Server 1         |                              |
|                      |                              |
| DNS Server 2         |                              |
| Operational Status   |                              |
| IPv4 Address         | 192.168.2.1                  |
| IPv4 Default Gateway | 192.168.2.254                |
| IPv6 Address         | fe80::76da:38ff:fe17:6e7a/64 |
| IPv6 Gateway         | ::                           |
| Link Local Address   | fe80::76da:38ff:fe17:6e7a/64 |

Apply

| Item                   | Description                                                                                                    |
|------------------------|----------------------------------------------------------------------------------------------------|
| Address Type           | <ul> <li>The address type of switch IP configuration including</li> <li>Static: Static IP configured by users will be used.</li> <li>Dynamic: Enable the DHCP to obtain the IP address from a DHCP server.</li> </ul> |
| IP Address             | Specify the switch static IP address on the static configuration.                                                                                                    |
| Subnet Mask            | Specify the switch subnet mask on the static configuration.                                                                                                    |
| Default Gateway        | Specify the default gateway on the static configuration. The default gateway must be in the same subnet with switch IP address configuration.                                                                         |
| DNS Server 1           | Specify the primary user-defined IPv4 DNS server<br>configuration.                                                                                                    |
| DNS Server 2           | Specify the secondary user-defined IPv4 DNS server configuration.                                                                                                    |
| Table 3-2: IPv6 Addres | ss fields                                                                                                    |
| IPv4 Address           | The operational IPv4 address of the switch.                                                                                                    |
| IPv4 Gateway           | The operational IPv4 gateway of the switch.                                                                                                    |
| IPv6 Address v6        | The operational IPv6 address of the switch.                                                                                                    |
| IPv6 Gateway           | The operational IPv6 gateway of the switch.                                                                                                    |
| Link Local Address     | The IPv6 link local address for the switch.                                                                                                    |

# IV-2-2. System Time

This page allow user to set time source, static time, time zone and daylight saving settings. Time zone and daylight saving takes effect both static time or time from SNTP server.

To display System Time page, click **Network > System Time**.

| Source<br>Time Zone                                   | <ul> <li>SNTP</li> <li>From Computer</li> <li>Manual Time</li> <li>UTC +8:00 ✓</li> </ul>                                                                                             |
|-------------------------------------------------------|----------------------------------------------------------------------------------------------------|
| SNTP<br>Address Type<br>Server Address<br>Server Port | Hostname     IPv4     [123     (1 - 65535, default 123)                                                                                                    |
| Manual Time<br>Date<br>Time<br>Davlight Saving Ti     | 2021-08-30 YYYY-MM-DD<br>14:57:44 HH:MM:SS                                                                                                    |
| Туре                                                  | <ul> <li>None</li> <li>Recurring</li> <li>Non-recurring</li> <li>USA</li> <li>Europen</li> </ul>                                                                                      |
| Offset                                                | 60 Min (1 - 1440, default 60)                                                                                                    |
| Recurring                                             | From:       Day       Sun ~       Week       First ~       Month       Jan ~       Time         To:       Day       Sun ~       Week       First ~       Month       Jan ~       Time |
| Non-recurring                                         | From:         YYYY-MM-DD         HH:MM           To:         YYYY-MM-DD         HH:MM                                                                                                 |
| Operational Status<br>Current Time                    | 2021-08-30 14:57:44 UTC+8                                                                                                    |

Apply

| Item                 | Description                                                                                                    |
|----------------------|----------------------------------------------------------------------------------------------------|
|                      | Select the time source.                                                                                                    |
| Sourco               | <ul> <li>SNTP: Time sync from NTP server.</li> </ul>                                                                                                    |
| Source               | <ul> <li>From Computer: Time set from browser host.</li> </ul>                                                                                                    |
|                      | <ul> <li>Manual Time: Time set by manually configure.</li> </ul>                                                                                                    |
| Time Zone            | Select a time zone difference from listing district.                                                                                                    |
| SNTP                 |                                                                                                    |
| Address Type         | Select the address type of NTP server. This is enabled when time source is SNTP.                                                                                                    |
| Server Address       | Input IPv4 address or hostname for NTP server. This is enabled when time source is SNTP.                                                                                                    |
| Server Port          | Input NTP port for NTP server. Default is 123. This is enabled when time source is SNTP.                                                                                                    |
| Manual Time          |                                                                                                    |
| Date                 | Input manual date. This is enabled when time source is manual.                                                                                                    |
| Time                 | Input manual time. This is enabled when time source is manual.                                                                                                    |
| Daylight Saving Time |                                                                                                    |
| Туре                 | <ul> <li>Select the mode of daylight saving time.</li> <li>Disable: Disable daylight saving time.</li> <li>Recurring: Using recurring mode of daylight saving time.</li> <li>Non-Recurring: Using non-recurring mode of daylight saving time.</li> <li>USA: Using daylight saving time in the United States that starts on the second Sunday of March and ends on the first Sunday of November.</li> <li>European: Using daylight saving time in the Europe that starts on the last Sunday in March and ending on the last Sunday in October.</li> </ul> |
| Offset               | Specify the adjust offset of daylight saving time.                                                                                                    |
| Recurring From       | Specify the starting time of recurring daylight saving time.<br>This field available when selecting "Recurring" mode.                                                                                                    |
| Recurring To         | Specify the ending time of recurring daylight saving time.<br>This field available when selecting "Recurring" mode.                                                                                                    |
| Non-recurring From   | Specify the starting time of non-recurring daylight saving time. This field available when selecting "Non-Recurring" mode.                                                                                                    |
| Non-recurring To     | Specify the ending time of recurring daylight saving time.<br>This field available when selecting "Non-Recurring" mode.                                                                                                    |
| Non-recurring From   | Specify the starting time of non-recurring daylight saving time. This field available when selecting "Non-Recurring"                                                                                                    |

|                  | mode.                                                                                                    |
|------------------|----------------------------------------------------------------------------------------------------|
| Non recurring To | Specify the ending time of recurring daylight saving time.<br>This field available when selecting "Non-Recurring" mode. |

### IV-3. Port

Use the Port pages to configure settings for switch port related features.

# IV-3-1. Port Setting

This page shows port current status and allow user to edit port configurations. Select port entry and click "**Edit**" button to edit port configurations.

To display Port Setting web page, click **Port > Port Setting**.

| - E | ntry | Port  | Туре         | Description | State  | Link Status | Speed        | Duplex      | Flow Control        |  |      |  |
|-----|------|-------|--------------|-------------|--------|-------------|--------------|-------------|---------------------|--|------|--|
|     | 1    | GE1   | 1000M Copper | E           | nabled | Down        | Auto         | Auto        | Disabled            |  |      |  |
| 0   | 2    | GE2   | 1000M Copper | E           | nabled | Down        | Auto         | Auto        | Disabled            |  |      |  |
| U   | 3    | GE3   | 1000M Copper | E           | nabled | Down        | Auto         | Auto        | Disabled            |  |      |  |
|     | 4    | GE4   | 1000M Copper | E           | nabled | Down        | Auto         | Auto        | Disabled            |  |      |  |
| U   | 5    | GE5   | 1000M Copper | E           | nabled | Down        | Auto         | Auto        | Disabled            |  |      |  |
| U   | 6    | GE6   | 1000M Copper | E           | nabled | Down        | Auto         | Auto        | Disabled            |  |      |  |
|     |      | GE7   | 1000M Copper | E           | nabled | Down        | Auto         | Auto        | Disabled            |  |      |  |
| 0   | 8    | GES   | 1000M Copper | E           | nabled | Down        | Auto         | Auto        | Disabled            |  |      |  |
|     | 10   | GE9   | 1000M Copper |             | nabled | Down        | Auto         | Auto        | Disabled            |  |      |  |
| 0   | 11   | GE 10 | 1000M Copper | -           | nabled | Down        | Auto         | Auto        | Disabled            |  |      |  |
|     | 12   | 0512  | 1000M Copper | E .         | nabled | Down        | Auto         | Auto        | Disabled            |  |      |  |
| 0   | 13   | GE13  | 1000M Copper | E           | nabled | Down        | Auto         | Auto        | Disabled            |  |      |  |
| 0   | 14   | GE14  | 1000M Copper | E           | nabled | Down        | Auto         | Auto        | Disabled            |  |      |  |
| 0   | 15   | GE15  | 1000M Copper | F           | nabled | Down        | Auto         | Auto        | Disabled            |  |      |  |
| 0   | 16   | GE16  | 1000M Copper | E           | nabled | Down        | Auto         | Auto        | Disabled            |  |      |  |
|     | 17   | GE17  | 1000M Copper | E           | nabled | Down        | Auto         | Auto        | Disabled            |  |      |  |
| õ   | 18   | GE18  | 1000M Copper | E           | nabled | Down        | Auto         | Auto        | Disabled            |  |      |  |
| Ū.  | 19   | GE19  | 1000M Copper | E           | nabled | Down        | Auto         | Auto        | Disabled            |  |      |  |
| 0   | 20   | GE20  | 1000M Copper | E           | nabled | Down        | Auto         | Auto        | Disabled            |  |      |  |
| 0   | 21   | GE21  | 1000M Copper | E           | nabled | Down        | Auto         | Auto        | Disabled            |  |      |  |
| 0   | 22   | GE22  | 1000M Copper | E           | nabled | Down        | Auto         | Auto        | Disabled            |  |      |  |
| 0   | 23   | GE23  | 1000M Copper | E           | nabled | Down        | Auto         | Auto        | Disabled            |  |      |  |
| õ   | 24   | GE24  | 1000M Copper | E           | nabled | Down        | Auto         | Auto        | Disabled            |  |      |  |
| 0   | 25   | GE25  | 1000M Copper | E           | nabled | Down        | Auto         | Auto        | Disabled            |  |      |  |
| Ó   | 26   | GE26  | 1000M Copper | E           | nabled | Down        | Auto         | Auto        | Disabled            |  |      |  |
| Ō   | 27   | GE27  | 1000M Copper | E           | nabled | Down        | Auto         | Auto        | Disabled            |  |      |  |
| 0   | 28   | GE28  | 1000M Copper | E           | nabled | Down        | Auto         | Auto        | Disabled            |  |      |  |
|     | 29   | GE29  | 1000M Copper | E           | nabled | Down        | Auto         | Auto        | Disabled            |  |      |  |
|     | 30   | GE30  | 1000M Copper | E           | nabled | Down        | Auto         | Auto        | Disabled            |  |      |  |
|     | 31   | GE31  | 1000M Copper | E           | nabled | Down        | Auto         | Auto        | Disabled            |  |      |  |
| Π   | 32   | GE32  | 1000M Copper | E           | nabled | Down        | Auto         | Auto        | Disabled            |  |      |  |
| 0   | 33   | GE33  | 1000M Copper | E           | nabled | Down        | Auto         | Auto        | Disabled            |  |      |  |
|     | 34   | GE34  | 1000M Copper | E           | nabled | Down        | Auto         | Auto        | Disabled            |  |      |  |
| 0   | 35   | GE35  | 1000M Copper | E           | nabled | Down        | Auto         | Auto        | Disabled            |  |      |  |
| 0   | 36   | GE36  | 1000M Copper | E           | nabled | Down        | Auto         | Auto        | Disabled            |  |      |  |
|     | 37   | GE37  | 1000M Copper | E           | nabled | Down        | Auto         | Auto        | Disabled            |  |      |  |
| 0   | 38   | GE38  | 1000M Copper | E           | nabled | Down        | Auto         | Auto        | Disabled            |  |      |  |
|     | 39   | GE39  | 1000M Copper | E           | nabled | Down        | Auto         | Auto        | Disabled            |  |      |  |
|     | 40   | GE40  | 1000M Copper | E           | nabled | Down        | Auto         | Auto        | Disabled            |  |      |  |
|     | 41   | GE41  | 1000M Copper | E           | nabled | Down        | Auto         | Auto        | Disabled            |  |      |  |
|     | 42   | GE42  | 1000M Copper | E           | nabled | Down        | Auto         | Auto        | Disabled            |  |      |  |
|     | 43   | GE43  | 1000M Copper | E           | nabled | Down        | Auto         | Auto        | Disabled            |  |      |  |
|     | 44   | GE44  | 1000M Copper | E           | nabled | Down        | Auto         | Auto        | Disabled            |  |      |  |
|     | 45   | GE45  | 1000M Copper | E           | nabled | Down        | Auto         | Auto        | Disabled            |  |      |  |
|     | 46   | GE46  | 1000M Copper | E           | nabled | Down        | Auto         | Auto        | Disabled            |  |      |  |
|     | 47   | GE47  | 1000M Copper | E           | nabled | Down        | Auto         | Auto        | Disabled            |  |      |  |
|     | 48   | GE48  | 1000M Copper | E           | nabled | Up          | Auto (1000M) | Auto (Full) | Disabled (Disabled) |  |      |  |
|     | 49   | 10GE1 | 10G Fiber    | E           | nabled | Down        | Auto         | Full        | Disabled            |  |      |  |
| 0   | 50   | 10GE2 | 10G Fiber    | E           | nabled | Down        | Auto         | Full        | Disabled            |  |      |  |
| 0   | 51   | 10GE3 | 10G Fiber    | E           | nabled | Down        | Auto         | Full        | Disabled            |  |      |  |
| 0   | 52   | 10GE4 | 10G Fiber    | E           | nabled | Down        | Auto         | Full        | Disabled            |  |      |  |
| 0   | 53   | 10GE5 | 10G Fiber    | E           | nabled | Down        | Auto         | Full        | Disabled            |  |      |  |
| 0   | 54   | 10GE6 | 10G Fiber    | E           | nabled | Down        | Auto         | Full        | Disabled            |  | <br> |  |
| Edi | t    | ]     |              |             |        |             |              |             |                     |  |      |  |
|     |      |       |              |             |        | Desc        | cript        | ion         |                     |  |      |  |
|     |      |       |              |             |        |             | NI           |             |                     |  |      |  |
|     |      |       |              |             |        | rort        | ivan         | ne          |                     |  |      |  |

| Туре         | Port media type.                                              |  |  |  |  |  |  |  |  |
|--------------|---------------------------------------------------------------|--|--|--|--|--|--|--|--|
| Description  | Port Description.                                             |  |  |  |  |  |  |  |  |
|              | Port admin state                                              |  |  |  |  |  |  |  |  |
| State        | <ul> <li>Enabled: Enable the port.</li> </ul>                 |  |  |  |  |  |  |  |  |
|              | <ul> <li>Disabled: Disable the port.</li> </ul>               |  |  |  |  |  |  |  |  |
|              | Current port link status                                      |  |  |  |  |  |  |  |  |
| Link Status  | <ul> <li>Up: Port is link up.</li> </ul>                      |  |  |  |  |  |  |  |  |
|              | <ul> <li>Down: Port is link down.</li> </ul>                  |  |  |  |  |  |  |  |  |
| Speed        | Current port speed configuration and link speed status.       |  |  |  |  |  |  |  |  |
| Duplex       | Current port duplex configuration and link duplex status.     |  |  |  |  |  |  |  |  |
| Flow Control | Current port flow control configuration and link flow control |  |  |  |  |  |  |  |  |
|              | status.                                                       |  |  |  |  |  |  |  |  |

# Click "Edit" button to edit Port Setting menu

#### Edit Port Setting

------

| Port         | GE1      |                                                                      |   |                      |
|--------------|----------|----------------------------------------------------------------------|---|----------------------|
| Description  |          |                                                                      |   |                      |
| State        | <b>e</b> | Enable                                                               |   |                      |
| Speed        |          | Auto<br>Auto - 10M<br>Auto - 100M<br>Auto - 1000M<br>Auto - 10M/100M | 0 | 10M<br>100M<br>1000M |
| Duplex       |          | Auto<br>Full<br>Half                                                 |   |                      |
| Flow Control |          | Auto<br>Enable<br>Disable                                            |   |                      |

\_\_\_\_\_

| Item        | Description                                     |
|-------------|-------------------------------------------------|
| Port        | Selected Port list.                             |
| Description | Port media type.                                |
|             | Port admin state.                               |
| State       | <ul> <li>Enabled: Enable the port.</li> </ul>   |
|             | <ul> <li>Disabled: Disable the port.</li> </ul> |

|              | Port speed capabilities.                                               |  |  |  |  |  |
|--------------|------------------------------------------------------------------------|--|--|--|--|--|
|              | <ul> <li>Auto: Auto speed with all capabilities.</li> </ul>            |  |  |  |  |  |
|              | <ul> <li>Auto-10M: Auto speed with 10M ability only.</li> </ul>        |  |  |  |  |  |
|              | <ul> <li>Auto-100M: Auto speed with 100M ability only.</li> </ul>      |  |  |  |  |  |
| Speed        | <ul> <li>Auto-1000M: Auto speed with 1000M ability only.</li> </ul>    |  |  |  |  |  |
|              | <ul> <li>Auto-10M/100M: Auto speed with 10M/100M abilities.</li> </ul> |  |  |  |  |  |
|              | <ul> <li>10M: Force speed with 10M ability.</li> </ul>                 |  |  |  |  |  |
|              | <ul> <li>100M: Force speed with 100M ability.</li> </ul>               |  |  |  |  |  |
|              | <ul> <li>1000M: Force speed with 1000M ability.</li> </ul>             |  |  |  |  |  |
|              | Port duplex capabilities.                                              |  |  |  |  |  |
| Duploy       | <ul> <li>Auto: Auto duplex with all capabilities.</li> </ul>           |  |  |  |  |  |
| Duplex       | • Half: Auto speed with 10M and 100M ability only.                     |  |  |  |  |  |
|              | <ul> <li>Full: Auto speed with 10M/100M/1000M ability only.</li> </ul> |  |  |  |  |  |
|              | Port flow control.                                                     |  |  |  |  |  |
| Flow Control | <ul> <li>Auto: Auto flow control by negotiation.</li> </ul>            |  |  |  |  |  |
|              | • Enabled: Enable flow control ability.                                |  |  |  |  |  |
|              | <ul> <li>Disabled: Disable flow control ability.</li> </ul>            |  |  |  |  |  |

# IV-3-2. Error Disable

To display Error Disabled web page, click Port > Error Disabled

| Recovery Interval       | 300 Sec (30 - 86400) |
|-------------------------|----------------------|
|                         |                      |
| BPDU Guard              | Enable               |
| UDLD                    | Enable               |
| Self Loop               | Enable               |
| Broadcast Flood         | Enable               |
| Unknown Multicast Flood | Enable               |
| Unicast Flood           | Enable               |
| ACL                     | Enable               |
| Port Security           | Enable               |
| DHCP Rate Limit         | Enable               |
| ARP Rate Limit          | Enable               |

Apply

Item

Description

| Recover<br>Interval        | Auto recovery after this interval for error disabled port.                                                                                                    |
|----------------------------|----------------------------------------------------------------------------------------------------|
| BPDU Guard                 | Enabled to auto shutdown port when BPDU Guard reason occur.<br>This reason caused by STP BPDU Guard mechanism.                                                     |
| UDLD                       | Enabled to auto shutdown port when UDLD violation occur.                                                                                                    |
| Self Loop                  | Enabled to auto shutdown port when Self Loop reason occur.                                                                                                    |
| Broadcast<br>Flood         | Enabled to auto shutdown port when Broadcast Flood reason occur. This reason caused by broadcast rate exceed broadcast storm control rate.                         |
| Unknown<br>Multicast Flood | Enabled to auto shutdown port when Unknown Multicast Flood reason occur. This reason caused by unknown multicast rate exceed unknown multicast storm control rate. |
| Unicast Flood              | Enabled to auto shutdown port when Unicast Flood reason occur. This reason caused by unicast rate exceed unicast storm control rate.                               |
| ACL                        | Enabled to auto shutdown port when ACL shutdown port reason occur. This reason caused packet match the ACL shutdown port action.                                   |
| Port Security              | Enabled to auto shutdown port when Port Security Violation reason occur. This reason caused by violation port security rules.                                      |
| DHCP rate limit            | Enabled to auto shutdown port when DHCP rate limit reason occur. This reason caused by DHCP packet rate exceed DHCP rate limit.                                    |
| ARP rate limit             | Enabled to auto shutdown port when ARP rate limit reason occur. This reason caused by DHCP packet rate exceed ARP rate limit.                                      |

# IV-3-3. Link Aggregation

# IV-3-3-1. Group

This page allow user to configure link aggregation group load balance algorithm and group member.

To view the Group menu, navigate to **Port > Link Aggregation > Group**.

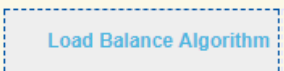

Apply

#### Link Aggregation Table

|         |       |      |      |             |               |                 | Q |  |
|---------|-------|------|------|-------------|---------------|-----------------|---|--|
|         | LAG   | Name | Туре | Link Status | Active Member | Inactive Member |   |  |
| 0       | LAG 1 |      |      |             |               |                 |   |  |
| $\odot$ | LAG 2 |      |      |             |               |                 |   |  |
| $\odot$ | LAG 3 |      |      |             |               |                 |   |  |
|         | LAG 4 |      |      |             |               |                 |   |  |
| $\odot$ | LAG 5 |      |      |             |               |                 |   |  |
|         | LAG 6 |      |      |             |               |                 |   |  |
| $\odot$ | LAG 7 |      |      |             |               |                 |   |  |
|         | LAG 8 |      |      |             |               |                 |   |  |
|         | Edit  | ]    |      |             |               |                 |   |  |

| ltem                      | Description                                                                                                    |
|---------------------------|----------------------------------------------------------------------------------------------------|
| Load Balance<br>Algorithm | <ul> <li>LAG load balance distribution algorithm</li> <li>src-dst-mac: Based on MAC address.</li> <li>src-dst-mac-ip: Based on MAC address and IP address.</li> </ul>                                                                                                    |
| LAG                       | LAG Name.                                                                                                    |
| Name                      | LAG port description.                                                                                                    |
| Туре                      | <ul> <li>The type of the LAG</li> <li>Static: The group of ports assigned to a static LAG are always active members.</li> <li>LACP: The group of ports assigned to dynamic LAG are candidate ports. LACP determines which candidate ports are active member ports.</li> </ul> |
| Link Status               | LAG port link status                                                                                                    |
| Active Member             | Active member ports of the LAG.                                                                                                    |
| Inactive Member           | Inactive member ports of the LAG.                                                                                                    |

Click "Edit" to edit Link Aggregation Group menu.

Description Item Selected LAG group ID. LAG LAG port description. Name The type of the LAG Static: The group of ports assigned to a static LAG are always active members. Туре LACP: The group of ports assigned to dynamic LAG are candidate ports. LACP determines which candidate ports are active member ports. Select available port to be LAG group member port. Member

# IV-3-3-2. Port Setting

This page shows LAG port current status and allow user to edit LAG port configurations. Select LAG entry and click "**Edit**" button to edit LAG port configurations.

To display LAG Port Setting web page, click **Port > Link Aggregation > Port Setting**.

#### Port Setting Table

|       |      |             |         |             |       |        |              | Q |
|-------|------|-------------|---------|-------------|-------|--------|--------------|---|
| LAG   | Туре | Description | State   | Link Status | Speed | Duplex | Flow Control |   |
| LAG 1 |      |             | Enabled | Down        | Auto  | Auto   | Disabled     |   |
| LAG 2 |      |             | Enabled | Down        | Auto  | Auto   | Disabled     |   |
| LAG 3 |      |             | Enabled | Down        | Auto  | Auto   | Disabled     |   |
| LAG 4 |      |             | Enabled | Down        | Auto  | Auto   | Disabled     |   |
| LAG 5 |      |             | Enabled | Down        | Auto  | Auto   | Disabled     |   |
| LAG 6 |      |             | Enabled | Down        | Auto  | Auto   | Disabled     |   |
| LAG 7 |      |             | Enabled | Down        | Auto  | Auto   | Disabled     |   |
| LAG 8 |      |             | Enabled | Down        | Auto  | Auto   | Disabled     |   |
| Edit  |      |             |         |             |       |        |              |   |

| ltem         | Description                                                 |  |  |  |  |  |
|--------------|-------------------------------------------------------------|--|--|--|--|--|
| LAG          | LAG Port Name.                                              |  |  |  |  |  |
| Туре         | LAG Port media type.                                        |  |  |  |  |  |
| Description  | LAG Port description.                                       |  |  |  |  |  |
|              | LAG Port admin state                                        |  |  |  |  |  |
| State        | <ul> <li>Enabled: Enable the port.</li> </ul>               |  |  |  |  |  |
|              | <ul> <li>Disabled: Disable the port.</li> </ul>             |  |  |  |  |  |
|              | Current LAG port link status                                |  |  |  |  |  |
| Link Status  | <ul> <li>Up: Port is link up.</li> </ul>                    |  |  |  |  |  |
|              | <ul> <li>Down: Port is link down.</li> </ul>                |  |  |  |  |  |
| Speed        | Current LAG port speed configuration and link speed status. |  |  |  |  |  |
| Duploy       | Current LAG port duplex configuration and link duplex       |  |  |  |  |  |
| Duplex       | status.                                                     |  |  |  |  |  |
| Flow Control | Current LAG port flow control configuration and link flow   |  |  |  |  |  |
|              | control status.                                             |  |  |  |  |  |

Click "Edit" to view Edit Port Setting menu.

Edit Port Setting

------

| Port<br>Description | LA       | G1                                                           |                      |
|---------------------|----------|--------------------------------------------------------------|----------------------|
| State               | <b>v</b> | Enable                                                       |                      |
| Speed               |          | Auto - 10M<br>Auto - 100M<br>Auto - 1000M<br>Auto - 100/100M | 10M<br>100M<br>1000M |
| Flow Control        | 0        | Auto<br>Enable<br>Disable                                    |                      |

\_\_\_\_\_

\_\_\_\_\_

| Item         | Description                                                            |  |  |  |  |  |
|--------------|------------------------------------------------------------------------|--|--|--|--|--|
| Port         | Selected Port list.                                                    |  |  |  |  |  |
| Description  | Port description.                                                      |  |  |  |  |  |
|              | Port admin state                                                       |  |  |  |  |  |
| State        | <ul> <li>Enabled: Enable the port.</li> </ul>                          |  |  |  |  |  |
|              | <ul> <li>Disabled: Disable the port.</li> </ul>                        |  |  |  |  |  |
|              | Port speed capabilities                                                |  |  |  |  |  |
|              | <ul> <li>Auto: Auto speed with all capabilities.</li> </ul>            |  |  |  |  |  |
|              | <ul> <li>Auto-10M: Auto speed with 10M ability only.</li> </ul>        |  |  |  |  |  |
|              | <ul> <li>Auto-100M: Auto speed with 100M ability only.</li> </ul>      |  |  |  |  |  |
| Speed        | <ul> <li>Auto-1000M: Auto speed with 1000M ability only.</li> </ul>    |  |  |  |  |  |
|              | <ul> <li>Auto-10M/100M: Auto speed with 10M/100M abilities.</li> </ul> |  |  |  |  |  |
|              | <ul> <li>10M: Force speed with 10M ability.</li> </ul>                 |  |  |  |  |  |
|              | <ul> <li>100M: Force speed with 100M ability.</li> </ul>               |  |  |  |  |  |
|              | <ul> <li>1000M: Force speed with 1000M ability.</li> </ul>             |  |  |  |  |  |
|              | Port flow control                                                      |  |  |  |  |  |
| Elow Control | <ul> <li>Auto: Auto flow control by negotiation.</li> </ul>            |  |  |  |  |  |
|              | <ul> <li>Enabled: Enable flow control ability.</li> </ul>              |  |  |  |  |  |
|              | <ul> <li>Disabled: Disable flow control ability.</li> </ul>            |  |  |  |  |  |

### IV-3-3-3. LACP

This page allow user to configure LACP global and port configurations. Select ports and click "Edit" button to edit port configuration.

To display the LACP Setting web page, click **Port > Link Aggregation > LACP**.

| LACP F | LACP Port Setting Table |                 |      |           |   |  |  |  |
|--------|-------------------------|-----------------|------|-----------|---|--|--|--|
|        |                         |                 |      |           | ~ |  |  |  |
| _      |                         |                 | _    |           | ۵ |  |  |  |
| En En  | try                     | Port Port Prior | rity | i Timeout |   |  |  |  |
| 0      | 1                       | GE1             | 1    | Long      |   |  |  |  |
|        | 2                       | GE2             | 1    | Long      |   |  |  |  |
| 0      | 3                       | GE3             | 1    | Long      |   |  |  |  |
| U      | 4                       | GE4             | 1    | Long      |   |  |  |  |
| U      | 0                       | GES             | 1    | Long      |   |  |  |  |
|        | 7                       | GE0             | 4    | Long      |   |  |  |  |
|        | ·                       | GE/             | 4    | Long      |   |  |  |  |
|        | 0                       | GEQ             | 1    | Long      |   |  |  |  |
|        | 10                      | GE10            | 1    | Long      |   |  |  |  |
| 0      | 11                      | GE11            | 1    | Long      |   |  |  |  |
| 0      | 12                      | GE12            | 1    | Long      |   |  |  |  |
| n      | 13                      | GE13            | 1    | Long      |   |  |  |  |
| n      | 14                      | GE14            | 1    | Long      |   |  |  |  |
|        | 15                      | GE15            | 1    | Long      |   |  |  |  |
| 0      | 16                      | GE16            | 1    | Long      |   |  |  |  |
| Ō      | 17                      | GE17            | 1    | Long      |   |  |  |  |
| 0      | 18                      | GE18            | 1    | Long      |   |  |  |  |
|        | 19                      | GE19            | 1    | Long      |   |  |  |  |
| 0      | 20                      | GE20            | 1    | Long      |   |  |  |  |
|        | 21                      | GE21            | 1    | Long      |   |  |  |  |
| 0      | 22                      | GE22            | 1    | Long      |   |  |  |  |
|        | 23                      | GE23            | 1    | Long      |   |  |  |  |
|        | 24                      | GE24            | 1    | Long      |   |  |  |  |
|        | 25                      | GE25            | 1    | Long      |   |  |  |  |
|        | 26                      | GE26            | 1    | Long      |   |  |  |  |
|        | 27                      | GE27            | 1    | Long      |   |  |  |  |
| 0      | 28                      | GE28            | 1    | Long      |   |  |  |  |
|        | 29                      | GE29            | 1    | Long      |   |  |  |  |
|        | 30                      | GE30            | 1    | Long      |   |  |  |  |
|        | _                       |                 |      |           |   |  |  |  |
|        | 32                      | GE32            | 1    | Long      |   |  |  |  |
|        | 53                      | GE33            | 1    | Long      |   |  |  |  |
|        | 94<br>NE                | 0534            |      | Long      |   |  |  |  |
|        | ne<br>Ne                | 0536            | 1    | Long      |   |  |  |  |
|        | 27                      | GE30            | 1    | Long      |   |  |  |  |
|        | <br>10                  | GE38            | 1    | Long      |   |  |  |  |
|        | 19                      | GE39            | 1    |           |   |  |  |  |
|        | 10                      | GE40            | 1    | Long      |   |  |  |  |
| n 4    | 11                      | GE41            | 1    | Long      |   |  |  |  |
| n 4    | 12                      | GE42            | 1    | Long      |   |  |  |  |
| n 4    | 13                      | GE43            | 1    | Long      |   |  |  |  |
| о 4    | 14                      | GE44            | 1    | Long      |   |  |  |  |
|        | 15                      | GE45            | 1    | Long      |   |  |  |  |
| П 4    | 16                      | GE46            | 1    | Long      |   |  |  |  |
| П 4    | 17                      | GE47            | 1    | Long      |   |  |  |  |
| 0 4    | 18                      | GE48            | 1    | Long      |   |  |  |  |
| 0 4    | 19                      | 10GE1           | 1    | Long      |   |  |  |  |
| 0 :    | 50                      | 10GE2           | 1    | Long      |   |  |  |  |
| 0 :    | 51                      | 10GE3           | 1    | Long      |   |  |  |  |
| 0 :    | 52                      | 10GE4           | 1    | Long      |   |  |  |  |
| 0 5    | 53                      | 10GE5           | 1    | Long      |   |  |  |  |
| 0 5    | 54                      | 10GE6           | 1    | Long      |   |  |  |  |
| _      | _                       | 1               |      |           |   |  |  |  |

Edit

| ltem            | Description                                                                                |
|-----------------|--------------------------------------------------------------------------------------------|
| System Priority | Configure the system priority of LACP. This decides the system priority field in LACP PDU. |
| Port            | Port Name.                                                                                 |
| Port Priority   | LACP priority value of the port.                                                           |
| Timeout         | The periodic transmissions type of LACP PDUs.                                              |
|                 | <ul> <li>Long: Transmit LACP PDU with slow periodic (30s).</li> </ul>                      |
|                 | <ul> <li>Short: Transmit LACPP DU with fast periodic (1s).</li> </ul>                      |
Click "Edit" button to view Edit LACP Port Setting menu. Edit LACP Port Setting

| Port          | GE1                                     |  |  |
|---------------|-----------------------------------------|--|--|
| Port Priority | 1 (1 - 65535, default 1)                |  |  |
| Timeout       | <ul> <li>Long</li> <li>Short</li> </ul> |  |  |
| Apply Close   |                                         |  |  |

| Item          | Description                                                           |  |  |
|---------------|-----------------------------------------------------------------------|--|--|
| Port          | Selected port list.                                                   |  |  |
| Port Priority | Enter the LACP priority value of the port                             |  |  |
|               | The periodic transmissions type of LACP PDUs.                         |  |  |
| Timeout       | <ul> <li>Long: Transmit LACP PDU with slow periodic (30s).</li> </ul> |  |  |
|               | <ul> <li>Short: Transmit LACPP DU with fast periodic (1s).</li> </ul> |  |  |

## IV-3-3-4. EEE

This page allow user to configure Energy Efficient Ethernet settings.

To display the EEE web page, click **Port > EEE**.

|       | _    |          |                    |
|-------|------|----------|--------------------|
| Entry | Port | State    | Operational Status |
| 0 1   | GE1  | Disabled | Disabled           |
| 2     | GE2  | Disabled | Disabled           |
| 3     | GE3  | Disabled | Disabled           |
| 0 4   | GE4  | Disabled | Disabled           |
| 5     | GE5  | Disabled | Disabled           |
| 0 6   | GE6  | Disabled | Disabled           |
| 0 7   | GE7  | Disabled | Disabled           |
| 0 8   | GE8  | Disabled | Disabled           |
| 9     | GE9  | Disabled | Disabled           |
| 0 10  | GE10 | Disabled | Disabled           |
| 11    | GE11 | Disabled | Disabled           |
| 12    | GE12 | Disabled | Disabled           |
| 13    | GE13 | Disabled | Disabled           |
| 0 14  | GE14 | Disabled | Disabled           |
|       | GE15 | Disabled | Disabled           |
| 16    | GE16 | Disabled | Disabled           |
| 17    | GE17 | Disabled | Disabled           |
| 18    | GE18 | Disabled | Disabled           |
| 19    | GE19 | Disabled | Disabled           |
| 20    | GE20 | Disabled | Disabled           |
| 0 21  | GE21 | Disabled | Disabled           |
| 22    | GE22 | Disabled | Disabled           |
| 23    | GE23 | Disabled | Disabled           |
| 24    | GE24 | Disabled | Disabled           |
| 25    | GE25 | Disabled | Disabled           |
| 26    | GE26 | Disabled | Disabled           |
| 27    | GE27 | Disabled | Disabled           |
| 28    | GE28 | Disabled | Disabled           |
| 29    | GE29 | Disabled | Disabled           |
| 30    | GE30 | Disabled | Disabled           |
| 31    | GE31 | Disabled | Disabled           |
| 32    | GE32 | Disabled | Disabled           |
| 33    | GE33 | Disabled | Disabled           |

| U             | 33 | GE33 | Disabled | Lisaoleo |
|---------------|----|------|----------|----------|
|               | 34 | GE34 | Disabled | Disabled |
|               | 35 | GE35 | Disabled | Disabled |
|               | 36 | GE36 | Disabled | Disabled |
|               | 37 | GE37 | Disabled | Disabled |
|               | 38 | GE38 | Disabled | Disabled |
|               | 39 | GE39 | Disabled | Disabled |
|               | 40 | GE40 | Disabled | Disabled |
|               | 41 | GE41 | Disabled | Disabled |
|               | 42 | GE42 | Disabled | Disabled |
|               | 43 | GE43 | Disabled | Disabled |
|               | 44 | GE44 | Disabled | Disabled |
|               | 45 | GE45 | Disabled | Disabled |
|               | 46 | GE46 | Disabled | Disabled |
|               | 47 | GE47 | Disabled | Disabled |
|               | 48 | GE48 | Disabled | Disabled |
| <b>F</b> - 14 |    |      |          |          |
| Edit          |    |      |          |          |

| Item               | Description                                        |  |  |
|--------------------|----------------------------------------------------|--|--|
| Port Port Name.    |                                                    |  |  |
|                    | Port EEE admin state                               |  |  |
| State              | <ul> <li>Enabled: EEE is enabled.</li> </ul>       |  |  |
|                    | <ul> <li>Disabled: EEE is disabled.</li> </ul>     |  |  |
|                    | Port EEE operational status                        |  |  |
| Operational Status | <ul> <li>Enabled: EEE is operating.</li> </ul>     |  |  |
|                    | <ul> <li>Disabled: EEE is no operating.</li> </ul> |  |  |

Click "Edit" to edit the EEE menu.

### Edit EEE Setting

| Port  | GE1    |
|-------|--------|
| State | Enable |
| Apply | Close  |

| Item  | Description                                    |  |  |
|-------|------------------------------------------------|--|--|
| Port  | Port Name                                      |  |  |
|       | Port EEE admin state                           |  |  |
| State | <ul> <li>Enabled: EEE is enabled.</li> </ul>   |  |  |
|       | <ul> <li>Disabled: EEE is disabled.</li> </ul> |  |  |

# IV-3-4. Jumbo Frame

This page allow user to configure switch jumbo frame size.

To display Jumbo Frame web page, click **Port > Jumbo Frame**.

|             | Enable |                                   |  |  |  |
|-------------|--------|-----------------------------------|--|--|--|
| Jumbo Frame | 1522   | Byte (1518 - 10000, default 1522) |  |  |  |
|             |        |                                   |  |  |  |

Apply

| ltem        | Description                                                 |
|-------------|-------------------------------------------------------------|
|             | Enable or disable jumbo frame. When jumbo frame is enabled, |
| Jumbo Frame | switch max frame size is allowed to configure. When jumbo   |
|             | frame is disabled, default frame size 1522 will be used.    |

### IV-4. PoE

Port security can set port isolation and specific behavior.

NOTE: This section is only for GS-5654PLX V2.

# IV-4-1. Global Setting

To display the Global web page, click **PoE > Global Setting**.

| Nominal Power   | 400 W            |
|-----------------|------------------|
| Consuming Power | 0 W              |
| Remaining Power | 400 W            |
| Schedule Status | Disable <b>T</b> |

Apply

#### **PoE Schedule Table**

|       |          |           |                 | ц |
|-------|----------|-----------|-----------------|---|
| Index | Name     | Port List | Schedule Status |   |
| 1     | Index_01 |           | Disable         |   |
| 2     | Index_02 |           | Disable         |   |
| 3     | Index_03 |           | Disable         |   |
| 4     | Index_04 |           | Disable         |   |
| 5     | Index_05 |           | Disable         |   |
| 6     | Index_06 |           | Disable         |   |
| 7     | Index_07 |           | Disable         |   |
| 8     | Index_08 |           | Disable         |   |
| 9     | Index_09 |           | Disable         |   |
| 10    | Index_10 |           | Disable         |   |
| 11    | Index_11 |           | Disable         |   |
| 12    | Index_12 |           | Disable         |   |
| 13    | Index_13 |           | Disable         |   |
| 14    | Index_14 |           | Disable         |   |
| 15    | Index_15 |           | Disable         |   |
| 16    | Index_16 |           | Disable         |   |
| 17    | Index_17 |           | Disable         |   |
| 18    | Index_18 |           | Disable         |   |
| 19    | Index_19 |           | Disable         |   |
| 20    | Index_20 |           | Disable         |   |
| 21    | Index_21 |           | Disable         |   |
| 22    | Index_22 |           | Disable         |   |
| 23    | Index_23 |           | Disable         |   |
| 24    | Index_24 |           | Disable         |   |
| Edit  | 1        |           |                 |   |

| Item            | Description                                           |  |
|-----------------|-------------------------------------------------------|--|
| Nominal Power   | Maximum supply power.                                 |  |
| Consuming Power | Current consumed power.                               |  |
| Remaining Power | Remaining available power.                            |  |
| Schedule Status | Schedule status global switch.                        |  |
| Name            | PoE Schedule Name.                                    |  |
| Port List       | The ports provide power in designated schedule index. |  |
| Schedule Status | The current schedule status.                          |  |

Click "Edit" to view PoE Schedule List menu.

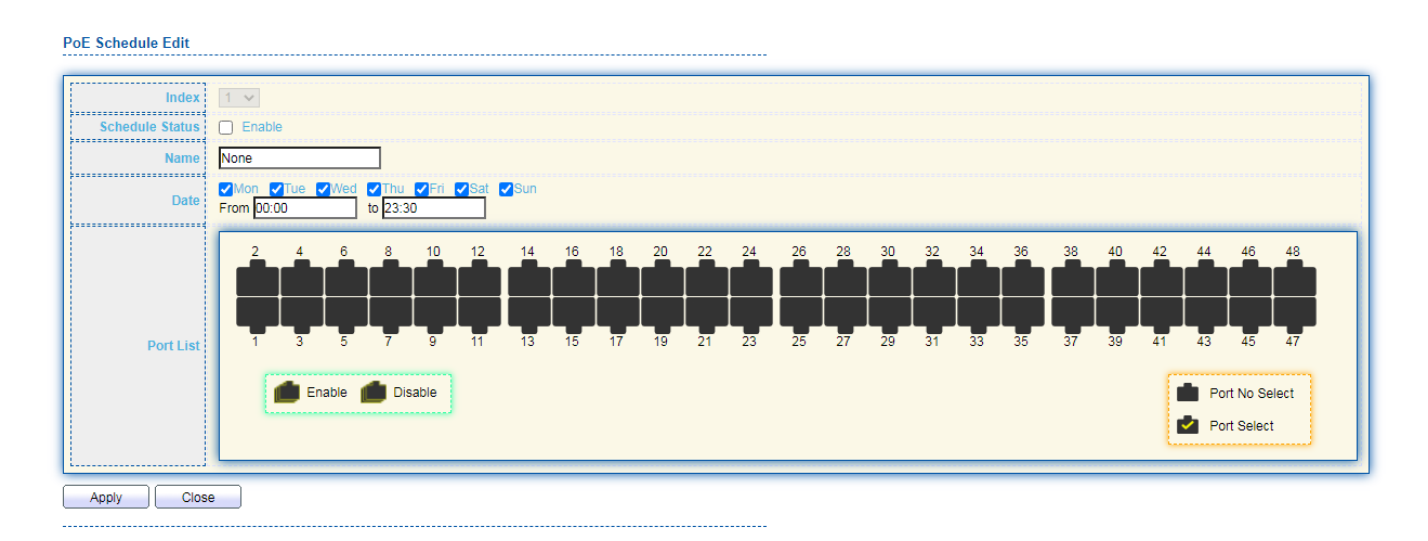

| Item            | Description                                                 |
|-----------------|-------------------------------------------------------------|
| Index           | The serial number of schedule list.                         |
|                 | Schedule Status                                             |
| Schedule Status | <ul> <li>Checked: Schedule status is enabled.</li> </ul>    |
|                 | <ul> <li>Unchecked: Schedule status is disabled.</li> </ul> |
| Name            | Enter the PoE schedule name.                                |
| Date            | Select a valid time for this schedule.                      |
| Port List       | Select the port provide power.                              |

# IV-4-2. Priority Setting

There are 3 levels of priority you can choose for each port which are critical, high and low. Total power budget of the switch is 400W, if one of the ports selected Critical Priority then this port will get the power from the switch first if the total power exceeds 400W.

| L       L       L <thl< th=""> <thl< th=""> <thl< th=""></thl<></thl<></thl<>                                                                                               | 2 | 4 | 6 | 8 | 10 | 12 | 14 | 16 | 18 | 20 | 22 | 24 | 26 | 28 | 30 | 32 | 34 | 36 | 38 | 40 | 42 | 44  | 46                     | 48          |
|----------------------------------------------------------------------------------------------------|---|---|---|---|----|----|----|----|----|----|----|----|----|----|----|----|----|----|----|----|----|-----|------------------------|-------------|
| L     L     L <td>L</td> <td>L</td> <td>L</td> <td>L</td> <td>L</td> <td>L</td> <td>L</td> <td>L</td> <td>L</td> <td>L</td> <td>L</td> <td>L</td> <td>L</td> <td>L</td> <td>L</td> <td>L</td> <td>L</td> <td>L</td> <td>L</td> <td>L</td> <td>L</td> <td>L</td> <td>L</td> <td>L</td> | L | L | L | L | L  | L  | L  | L  | L  | L  | L  | L  | L  | L  | L  | L  | L  | L  | L  | L  | L  | L   | L                      | L           |
| 1 3 5 7 9 11 13 15 17 19 21 23 25 27 29 31 33 35 37 39 41 43 45 47<br>Critical Priority<br>In high Priority                                                                                                    | L | L | L | L | L  | L  | L  | L  | L  | L  | L  | L  | L  | L  | L  | L  | L  | L  | L  | L  | L  | L   | L                      | L           |
| Critical Priority                                                                                                    | 1 | 3 | 5 | 7 | 9  | 11 | 13 | 15 | 17 | 19 | 21 | 23 | 25 | 27 | 29 | 31 | 33 | 35 | 37 | 39 | 41 | 43  | 45                     | 47          |
|                                                                                                    |   |   |   |   |    |    |    |    |    |    |    |    |    |    |    |    |    |    |    |    | 1  | Cri | itical Pri<br>h Priori | ority<br>ty |

# IV-4-3. Power Limit

This page shows the information of each ports, including power limit.

| PD / | Alive C | heck    | Table   |                    |               |             |        |             |                |    |
|------|---------|---------|---------|--------------------|---------------|-------------|--------|-------------|----------------|----|
|      |         |         |         |                    |               |             |        |             |                | 0  |
| _    |         |         |         |                    |               |             |        |             |                | u) |
|      | Entry   | Port    | Mode    | ping PD IP Address | Interval Time | Retry Count | Action | Reboot Time | Connect Status |    |
|      | 1       | GE1     | Disable | 0.0.0.0            | 30            | 2           | None   | 90          | Off            |    |
|      | 2       | GE2     | Disable | 0.0.00             | 30            | 2           | None   | 90          | Off            |    |
|      | 3       | GE3     | Disable | 0.0.0.0            | 30            | 2           | None   | 90          | Off            |    |
|      | 4       | GE4     | Disable | 0.0.0.0            | 30            | 2           | None   | 90          | Off            |    |
|      | 5       | GE5     | Disable | 0.0.0.0            | 30            | 2           | None   | 90          | Off            |    |
|      | 6       | GE6     | Disable | 0.0.0.0            | 30            | 2           | None   | 90          | Off            |    |
|      | 7       | GE7     | Disable | 0.0.0.0            | 30            | 2           | None   | 90          | Off            |    |
|      | 8       | GE8     | Disable | 0.0.0.0            | 30            | 2           | None   | 90          | Off            |    |
|      | 9       | GE9     | Disable | 0.0.0.0            | 30            | 2           | None   | 90          | on             |    |
|      | 10      | GE10    | Disable | 0.0.0.0            | 30            | 2           | None   | 90          | on             |    |
|      | 11      | GE11    | Disable | 0.0.0.0            | 30            | 2           | None   | 90          | on             |    |
|      | 12      | GE12    | Disable | 0.0.0.0            | 30            | 2           | None   | 90          | on             |    |
|      | 13      | GE13    | Disable | 0.0.0.0            | 30            | 2           | None   | 90          | n              |    |
|      | 14      | GE14    | Disable | 0.0.0.0            | 30            | 2           | None   | 90          | on             |    |
|      | 15      | GE15    | Disable | 0.0.0.0            | 30            | 2           | None   | 90          | on             |    |
|      | 16      | GE16    | Disable | 0.0.0.0            | 30            | 2           | None   | 90          | 01             |    |
|      | m - 24  | <u></u> |         |                    |               |             |        |             |                |    |
|      | Eall    |         |         |                    |               |             |        |             |                |    |

To display port setting page, please click the "Edit" button.

#### Power Limit Setting Table

| Port List   | GE1   |                               |  |
|-------------|-------|-------------------------------|--|
| Power Limit | 30000 | mW (0 - 30000, default 30000) |  |

| ltem        | Description                                      |
|-------------|--------------------------------------------------|
| Port list   | Display the interface of port entry.             |
| Power Limit | Specify the power limit (0-30000, default 30000) |

# IV-4-4. PoE Status

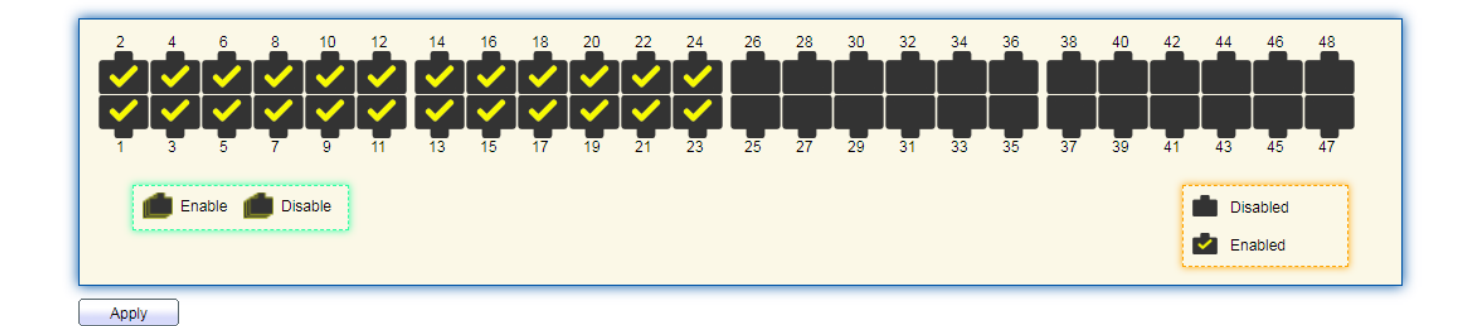

|    | Port | Status | PD Cla | ss Max Powe | er Consuming Powe | r Priority |
|----|------|--------|--------|-------------|-------------------|------------|
| 1  | GE1  | Off    | N/A    | 0 mW        | 0 mW              | Low        |
| 2  | GE2  | Off    | N/A    | 0 mW        | 0 mW              | Critical   |
| 3  | GE3  | Off    | N/A    | 0 mW        | 0 mW              | Low        |
| 4  | GE4  | Off    | N/A    | 0 mW        | 0 mW              | Low        |
| 5  | GE5  | Off    | N/A    | 0 mW        | 0 mW              | High       |
| 6  | GE6  | Off    | N/A    | 0 mW        | 0 mW              | Low        |
| 7  | GE7  | Off    | N/A    | 0 mW        | 0 mW              | Low        |
| 8  | GE8  | Off    | N/A    | 0 mW        | 0 mW              | Low        |
| 9  | GE9  | Off    | N/A    | 0 mW        | 0 mW              | Low        |
| 10 | GE10 | Off    | N/A    | 0 mW        | 0 mW              | Low        |
| 11 | GE11 | Off    | N/A    | 0 mW        | 0 mW              | Low        |
| 12 | GE12 | Off    | N/A    | 0 mW        | 0 mW              | Low        |
| 13 | GE13 | Off    | N/A    | 0 mW        | 0 mW              | Low        |
| 14 | GE14 | Off    | N/A    | 0 mW        | 0 mW              | Low        |
| 15 | GE15 | Off    | N/A    | 0 mW        | 0 mW              | Low        |
| 16 | GE16 | Off    | N/A    | 0 mW        | 0 mW              | Low        |
| 17 | GE17 | Off    | N/A    | 0 mW        | 0 mW              | Low        |
| 18 | GE18 | Off    | N/A    | 0 mW        | 0 mW              | Low        |
| 19 | GE19 | Off    | N/A    | 0 mW        | 0 mW              | Low        |
| 20 | GE20 | Off    | N/A    | 0 mW        | 0 mW              | Low        |
| 21 | GE21 | Off    | N/A    | 0 mW        | 0 mW              | Low        |
| 22 | GE22 | Off    | N/A    | 0 mW        | 0 mW              | Low        |
| 23 | GE23 | Off    | N/A    | 0 mW        | 0 mW              | Low        |
| 24 | GE24 | Off    | N/A    | 0 mW        | 0 mW              | Low        |
| 25 | GE25 | Off    | N/A    | 0 mW        | 0 mW              | Low        |
| 26 | GE26 | Off    | N/A    | 0 mW        | 0 mW              | Low        |
| 27 | GE27 | Off    | N/A    | 0 mW        | 0 mW              | Low        |
| 28 | GE28 | Off    | N/A    | 0 mW        | 0 mW              | Low        |
| 29 | GE29 | Off    | N/A    | 0 mW        | 0 mW              | Low        |
| 30 | GE30 | Off    | N/A    | 0 mW        | 0 mW              | Low        |

| 31 GE3 | 1 Off | N/A | 0 mW | 0 mW | Low |  |  |
|--------|-------|-----|------|------|-----|--|--|
| 32 GE3 | 2 Off | N/A | 0 mW | 0 mW | Low |  |  |
| 33 GE3 | 3 Off | N/A | 0 mW | 0 mW | Low |  |  |
| 34 GE3 | 4 Off | N/A | 0 mW | 0 mW | Low |  |  |
| 35 GE3 | 5 Off | N/A | 0 mW | 0 mW | Low |  |  |
| 36 GE3 | 6 Off | N/A | 0 mW | 0 mW | Low |  |  |
| 37 GE3 | 7 Off | N/A | 0 mW | 0 mW | Low |  |  |
| 38 GE3 | 3 Off | N/A | 0 mW | 0 mW | Low |  |  |
| 39 GE3 | 9 Off | N/A | 0 mW | 0 mW | Low |  |  |
| 40 GE4 | Off C | N/A | 0 mW | 0 mW | Low |  |  |
| 41 GE4 | 1 Off | N/A | 0 mW | 0 mW | Low |  |  |
| 42 GE4 | 2 Off | N/A | 0 mW | 0 mW | Low |  |  |
| 43 GE4 | 3 Off | N/A | 0 mW | 0 mW | Low |  |  |
| 44 GE4 | 4 Off | N/A | 0 mW | 0 mW | Low |  |  |
| 45 GE4 | 5 Off | N/A | 0 mW | 0 mW | Low |  |  |
| 46 GE4 | 5 Off | N/A | 0 mW | 0 mW | Low |  |  |
| 47 GE4 | 7 Off | N/A | 0 mW | 0 mW | Low |  |  |
| 48 GE4 | 3 Off | N/A | 0 mW | 0 mW | Low |  |  |

Per Port PoE Status Checked: Port PoE status is enabled. Unchecked: Port PoE status is disabled.

## IV-5. VLAN

A virtual local area network, virtual LAN or VLAN, is a group of hosts with a common set of requirements that communicate as if they were attached to the same broadcast domain, regardless of their physical location. A VLAN has the same attributes as a physical local area network (LAN), but it allows for end stations to be grouped together even if they are not located on the same network switch. VLAN membership can be configured through software instead of physically relocating devices or connections.

### IV-5-1. VLAN

Use the VLAN pages to configure settings of VLAN.

## IV-5-1-1. Create VLAN

This page allows user to add or delete VLAN ID entries and browser all VLAN entries that add statically or dynamic learned by GVRP. Each VLAN entry has a unique name, user can edit VLAN name in edit page.

To display Create VLAN page, click VLAN > VLAN > Create VLAN.

|--|

#### VLAN Table

| Showing All   entries                                                      | Showing 1 to 1 of 1 entries | Q                          |
|----------------------------------------------------------------------------|-----------------------------|----------------------------|
| VLAN         Name         Type           1         default         Default |                             |                            |
| Edit Delete                                                                |                             | First Previous 1 Next Last |

| ltem           | Description                                                  |
|----------------|--------------------------------------------------------------|
|                | VLAN has not created yet.                                    |
| Available VLAN | Select available VLANs from left box then move to right box  |
|                | to add.                                                      |
|                | VLAN had been created.                                       |
| Created VLAN   | Select created VLANs from right box then move to left box to |
|                | delete                                                       |
| VLAN           | The VLAN ID.                                                 |
| Name           | The VLAN Name.                                               |
|                | The VLAN Type.                                               |
| Туре           | <ul> <li>Static: Port base VLAN.</li> </ul>                  |
|                | <ul> <li>Dynamic: 802.1q VLAN.</li> </ul>                    |

Click "Edit" button to view Edit VLAN Name menu.

| Edit VLAN Name |  |  |  |  |  |  |
|----------------|--|--|--|--|--|--|
|                |  |  |  |  |  |  |
| Name VLAN0002  |  |  |  |  |  |  |
| Apply Close    |  |  |  |  |  |  |

| ltem | Description      |
|------|------------------|
| Name | Input VLAN name. |

# **IV-5-1-2. VLAN Configuration**

This page allow user to configure the membership for each port of selected VLAN.

To display VLAN Configuration page, click VLAN > VLAN > VLAN Configuration.

|          |          |                         |                 |                              | 9 |  |
|----------|----------|-------------------------|-----------------|------------------------------|---|--|
| Entry Do | rt Modo  |                         | omborchin       |                              |   |  |
| Endy Po  | Truel    |                         |                 |                              |   |  |
| 1 05     | Trunk    | Cexcluded O Forbic      | iden O Tagged   | Untagged                     |   |  |
| 2 GE     | Trunk    | O Excluded O Forbic     | iden Olaggeo    | Ontagged                     |   |  |
| 3 GE     | Тгипк    | O Excluded O Forbic     | iden Olaggeo    | Ontagged                     |   |  |
| 4 GE4    | Irunk    | O Excluded O Forbic     | Iden O lagged   | Untagged                     |   |  |
| 5 GE8    | Trunk    | O Excluded O Forbic     | Iden O Taggeo   | Untagged                     |   |  |
| 6 GE6    | Trunk    | O Excluded O Forbio     | Iden O Taggeo   | Untagged                     |   |  |
| 7 GE7    | Trunk    | O Excluded O Forbic     | Iden O Taggeo   | Untagged                     |   |  |
| 8 GE8    | Trunk    | O Excluded O Forbic     | Iden O Taggeo   | <ul> <li>Untagged</li> </ul> |   |  |
| 9 GE9    | Trunk    | O Excluded O Forbio     | lden 🔿 Taggeo   | Untagged                     |   |  |
| 10 GE1   | 0 Trunk  | Excluded O Forbic       | lden 🛛 🔘 Taggeo | Untagged                     |   |  |
| 11 GE1   | 1 Trunk  | O Excluded O Forbio     | lden 🛛 🔿 Taggeo | Untagged                     |   |  |
| 12 GE1   | 2 Trunk  | Excluded O Forbic       | lden 🛛 🔘 Taggeo | Untagged                     |   |  |
| 13 GE1   | 3 Trunk  | O Excluded O Forbio     | lden 🛛 Taggeo   | Untagged                     |   |  |
| 14 GE1   | 4 Trunk  | O Excluded O Forbic     | lden 🛛 Taggeo   | Untagged                     |   |  |
| 15 GE1   | 5 Trunk  | O Excluded O Forbio     | lden 🔿 Tagged   | Untagged                     |   |  |
| 16 GE1   | 6 Trunk  | O Excluded O Forbio     | lden 🔿 Tagged   | Untagged                     |   |  |
| 17 GE1   | 7 Trunk  | O Excluded O Forbio     | lden O Taggeo   | Untagged                     |   |  |
| 18 GE1   | 8 Trunk  | O Excluded O Forbio     | Iden O Tagged   | Untagged                     |   |  |
| 19 GE1   | 9 Trunk  | O Excluded O Forbio     | Iden O Tagged   | Untagged                     |   |  |
| 20 GE2   | 0 Trunk  | O Excluded O Forbic     | Iden O Tagger   | Untagged                     |   |  |
| 21 GE3   | 1 Trunk  | O Excluded O Forbic     | Iden O Tagger   | Intagged                     |   |  |
| 22 05    | 2 Trunk  | Contraction Contraction | iden Tagget     |                              |   |  |
| 22 002   | 2 Truck  | CExcluded O Forbic      | Iden Tagget     |                              |   |  |
| 20 002   | M Trunk  | Cexcluded Cronok        |                 |                              |   |  |
| 24 062   | G Truck  | Cexcluded O Forbic      | Iden O Taggeo   |                              |   |  |
| 25 GE2   | D Trunk  | C Excluded O Politik    | iden Oraggeo    | <ul> <li>Ontagged</li> </ul> |   |  |
| 26 GE2   | to Trunk | O Excluded O Forbic     | iden Olaggeo    | Ontagged                     |   |  |
| 27 GE2   | 17 Trunk | O Excluded O Forbic     | Iden O lagged   | Untagged                     |   |  |
| 28 GE2   | S Trunk  | O Excluded O Forbic     | iden O lagged   | Untagged                     |   |  |
| 29 GE2   | 9 Trunk  | O Excluded O Forbic     | Iden O Taggeo   | Untagged                     |   |  |
| 30 GE3   | 0 Trunk  | Excluded O Forbic       | Iden O Taggeo   | Untagged                     |   |  |
| 31 GE3   | 1 Irunk  | O Excluded O Forbid     | den Olagged     | Ontagged                     |   |  |
| 32 GE3   | 2 Trunk  | O Excluded O Forbid     | den Olagged     | <ul> <li>Untagged</li> </ul> |   |  |
| 33 GE3   | 3 Trunk  | O Excluded O Forbid     | den O Tagged    | Untagged                     |   |  |
| 34 GE3   | 4 Trunk  | O Excluded O Forbid     | den O Tagged    | <ul> <li>Untagged</li> </ul> |   |  |
| 35 GE3   | 5 Trunk  | O Excluded O Forbid     | den O Tagged    | Untagged                     |   |  |
| 36 GE3   | 6 Trunk  | O Excluded O Forbid     | den O Tagged    | Untagged                     | 5 |  |
| 37 GE3   | 7 Trunk  | O Excluded O Forbid     | den O Tagged    | Untagged                     |   |  |
| 38 GE3   | 8 Trunk  | O Excluded O Forbid     | den O Tagged    | Untagged                     |   |  |
| 39 GE3   | 9 Trunk  | O Excluded O Forbid     | den 🔿 Tagged    | <ul> <li>Untagged</li> </ul> |   |  |
| 40 GE4   | 0 Trunk  | O Excluded O Forbid     | den O Tagged    | <ul> <li>Untagged</li> </ul> |   |  |
| 41 GE4   | 1 Trunk  | O Excluded O Forbid     | den O Tagged    | Untagged                     |   |  |
| 42 GE4   | 2 Trunk  | Excluded O Forbid       | den 🔍 Tagged    | Untagged                     |   |  |
| 43 GE4   | 3 Trunk  | O Excluded O Forbid     | den 💛 Tagged    | Untagged                     |   |  |
| 44 GE4   | 4 Trunk  | Excluded O Forbid       | den O Tagged    | <ul> <li>Untagged</li> </ul> |   |  |
| 45 GE4   | 5 Trunk  | O Excluded O Forbid     | den O Tagged    | Untagged                     |   |  |
| 46 GE4   | 6 Trunk  | O Excluded O Forbid     | den O Tagged    | Untagged                     | 8 |  |
| 47 GE4   | 7 Trunk  | Excluded O Forbid       | den 🔿 Tagged    | Untagged                     |   |  |
| 48 GE4   | 8 Trunk  | Excluded O Forbid       | den 🔍 Tagged    | Untagged                     |   |  |
| 49 10G   | E1 Trunk | Excluded O Forbid       | den 🛛 🔿 Tagged  | Untagged                     |   |  |
| 50 10G   | E2 Trunk | Excluded O Forbid       | den 🔍 Tagged    | Untagged                     |   |  |
| 51 10G   | E3 Trunk | O Excluded O Forbid     | den 🔿 Tagged    | Untagged                     |   |  |
| 52 10G   | E4 Trunk | Excluded O Forbid       | den 🛛 Tagged    | Untagged                     |   |  |
| 53 10G   | E5 Trunk | O Excluded O Forbid     | den 🔿 Tagged    | Untagged                     |   |  |
| 54 10G   | E6 Trunk | O Excluded O Forbid     | den O Tagged    | Untagged                     |   |  |
| 55 LAG   | 1 Trunk  | O Excluded O Forbid     | den 🔿 Tagged    | Untagged                     |   |  |
| 56 LAG   | 2 Trunk  | O Excluded O Forbid     | den 🔿 Tagged    | Untagged                     |   |  |
| 57 LAG   | 3 Trunk  | O Excluded O Forbid     | den 🛛 Tagged    | Untagged                     |   |  |
| 58 LAG   | 4 Trunk  | O Excluded O Forbid     | den O Tagged    | Ontagged                     | 2 |  |
| 59 LAG   | 5 Trunk  | O Excluded O Forbid     | den 🔿 Tagged    | Untagged                     |   |  |
| 60 LAG   | 6 Trunk  | Excluded O Forbid       | den O Tagged    | Untagged                     |   |  |
| 61 LAG   | 7 Trunk  | O Excluded O Forbid     | ten O Tagged    | Untagged                     |   |  |

| Item       | Description                                                                                                    |
|------------|----------------------------------------------------------------------------------------------------|
| VLAN       | Select specified VLAN ID to configure VLAN configuration.                                                                                                    |
| Port       | Display the interface of port entry.                                                                                                    |
| Mode       | Display the interface VLAN mode of port.                                                                                                    |
| Membership | <ul> <li>Select the membership for this port of the specified VLAN ID.</li> <li>Forbidden: Specify the port is forbidden in the VLAN.</li> <li>Excluded: Specify the port is excluded in the VLAN.</li> <li>Tagged: Specify the port is tagged member in the VLAN.</li> <li>Untagged: Specify the port is untagged member in the VLAN.</li> </ul> |
| PVID       | Display if it is PVID of interface.                                                                                                    |

# IV-5-1-3. Membership

This page allow user to view membership information for each port and edit membership for specified interface.

To display Membership page, click **VLAN > VLAN > Membership**.

| Mem        | perst | nip Tab | le     |                     |         |   |
|------------|-------|---------|--------|---------------------|---------|---|
|            |       |         |        |                     |         |   |
|            |       | -       |        |                     |         | ~ |
|            | intry | Ροπ     | Mode   | Administrative VLAN |         |   |
| 0          | 1     | GE1     | Trunk  | 1UP                 | 10P     |   |
| 0          | 2     | GE2     | Trunk  | 1UP                 | 10P     |   |
| 0          | 3     | GE3     | Trunk  | 1UP                 | 10P     |   |
| 0          | 4     | GE4     | Trunk  | 1UP                 | 1UP     |   |
| O          | 5     | GE5     | Trunk  | 1UP                 | 1UP     |   |
| 0          | 6     | GE6     | Hybrid | 1U, 3UP             | 1U, 3UP |   |
| $\bigcirc$ | 7     | GE7     | Trunk  | 1UP                 | 1UP     |   |
| $\bigcirc$ | 8     | GE8     | Hybrid | 1UP                 | 10P     |   |
| $\odot$    | 9     | GE9     | Trunk  | 1UP                 | 10P     |   |
| 0          | 10    | GE10    | Trunk  | 1UP                 | 1UP     |   |
| $\bigcirc$ | 11    | GE11    | Trunk  | 1UP                 | 1UP     |   |
| $\odot$    | 12    | GE12    | Trunk  | 1UP                 | 1UP     |   |
| $\bigcirc$ | 13    | GE13    | Trunk  | 1UP                 | 1UP     |   |
| 0          | 14    | GE14    | Trunk  | 1UP                 | 1UP     |   |
| $\odot$    | 15    | GE15    | Trunk  | 1UP                 | 1UP     |   |
| 0          | 16    | GE16    | Trunk  | 1UP                 | 1UP     |   |
| $\bigcirc$ | 17    | GE17    | Trunk  | 1UP                 | 1UP     |   |
| 0          | 18    | GE18    | Trunk  | 1UP                 | 1UP     |   |
| $\odot$    | 19    | GE19    | Trunk  | 1UP                 | 1UP     |   |
| 0          | 20    | GE20    | Trunk  | 1UP                 | 1UP     |   |
| 0          | 21    | GE21    | Trunk  | 1UP                 | 10P     |   |
| 0          | 22    | GE22    | Trunk  | 1UP                 | 10P     |   |
| 0          | 22    | 0500    | Trunk  | 400                 | 400     |   |

| ltem                   | Description                                                                                                    |  |  |  |
|------------------------|----------------------------------------------------------------------------------------------------|--|--|--|
| Port                   | Display the interface of port entry.                                                                                                    |  |  |  |
| Mode                   | Display the interface VLAN mode of port.                                                                                                    |  |  |  |
| Administrative<br>VLAN | Display the administrative VLAN list of this port.                                                                                                    |  |  |  |
| Operational<br>VLAN    | Display the operational VLAN list of this port. Operational VLAN means the VLAN status that really runs in device. It may different to administrative VLAN. |  |  |  |

Click "Edit" button to view the Edit Port Setting menu

| Item       | Description                                                                                                    |  |  |  |
|------------|----------------------------------------------------------------------------------------------------|--|--|--|
| Port       | Display the interface.                                                                                                    |  |  |  |
| Mode       | Display the VLAN mode of interface.                                                                                                    |  |  |  |
| Membership | <ul> <li>Select VLANs of left box and select one of following membership<br/>then move to right box to add membership. Select VLANs of right<br/>box then move to left box to remove membership. Tagging<br/>membership may not choose in differ VLAN port mode. Select the<br/>time source.</li> <li>Forbidden: Set VLAN as forbidden VLAN.</li> <li>Excluded: This option is always disabled.</li> <li>Tagged: Set VLAN as tagged VLAN.</li> <li>Untagged: Set VLAN as untagged VLAN.</li> <li>PVID: Check this checkbox to select the VLAN ID to be the<br/>port-based VLAN ID for this port. PVID may auto select or can't<br/>select in differ settings.</li> </ul> |  |  |  |

# IV-5-1-4. Port Setting

This page allow user to configure ports VLAN settings such as VLAN port mode, PVID etc...The attributes depend on different VLAN port mode.

To display Port Setting page, click VLAN > VLAN > Port Setting.

| _      |       |       |        |     |                                 |              |        |  |
|--------|-------|-------|--------|-----|---------------------------------|--------------|--------|--|
|        | Entry | Port  | Mode i | VID | Accept Frame Type Ingress Filte | ering Uplink | TPID   |  |
|        | 1     | GE1   | Trunk  | 1   | All Enabled                     | Disabled     | 0x8100 |  |
| 0      | 2     | GE2   | Trunk  | 1   | All Enabled                     | Disabled     | 0x8100 |  |
| Ō      | 3     | GE3   | Trunk  | 1   | All Enabled                     | Disabled     | 0x8100 |  |
| n      | 4     | GE4   | Trunk  | 1   | All Enabled                     | Disabled     | 0x8100 |  |
| 0      | 5     | GE5   | Trunk  | 1   | All Enabled                     | Disabled     | 0x8100 |  |
| 0      | 6     | GE6   | Trunk  | 4   | All Enabled                     | Disabled     | 0v8100 |  |
| 0      | 7     | 057   | Trunk  | -   | All Enabled                     | Disabled     | 0~9100 |  |
|        | ,     | OE/   | Tauata |     | All Enabled                     | Disabled     | 0.0100 |  |
|        | 8     | GE8   | типк   | -   | All Enabled                     | Disabled     | 0x8100 |  |
| U      | 9     | GE9   | Trunk  | 1   | All Enabled                     | Disabled     | 0x8100 |  |
|        | 10    | GE10  | Trunk  | 1   | All Enabled                     | Disabled     | 0x8100 |  |
|        | 11    | GE11  | Trunk  | 1   | All Enabled                     | Disabled     | 0x8100 |  |
|        | 12    | GE12  | Trunk  | 1   | All Enabled                     | Disabled     | 0x8100 |  |
|        | 13    | GE13  | Trunk  | 1   | All Enabled                     | Disabled     | 0x8100 |  |
|        | 14    | GE14  | Trunk  | 1   | All Enabled                     | Disabled     | 0x8100 |  |
|        | 15    | GE15  | Trunk  | 1   | All Enabled                     | Disabled     | 0x8100 |  |
| 0      | 16    | GE16  | Trunk  | 1   | All Enabled                     | Disabled     | 0x8100 |  |
| $\Box$ | 17    | GE17  | Trunk  | 1   | All Enabled                     | Disabled     | 0x8100 |  |
|        | 18    | GE18  | Trunk  | 1   | All Enabled                     | Disabled     | 0x8100 |  |
| Ū.     | 19    | GE19  | Trunk  | 1   | All Enabled                     | Disabled     | 0x8100 |  |
| O O    | 20    | GE20  | Trunk  | 1   | All Enabled                     | Disabled     | 0x8100 |  |
| 0      | 21    | GE21  | Trunk  | 1   | All Enabled                     | Disabled     | 0v8100 |  |
|        | 22    | GE22  | Trunk  | - 4 | All Enabled                     | Disabled     | 0v9100 |  |
| 0      | 22    | 0522  | Truck  |     | All Enabled                     | Disabled     | 0+0400 |  |
|        | 23    | GE23  | TUIK   |     | All Enabled                     | Disabled     | 0.0100 |  |
| U      | 24    | GE24  | Trunk  | 1   | All Enabled                     | Disabled     | 0x8100 |  |
| $\cup$ | 25    | GE25  | Trunk  | 1   | All Enabled                     | Disabled     | 0x8100 |  |
| 0      | 26    | GE26  | Trunk  | 1   | All Enabled                     | Disabled     | 0x8100 |  |
|        | 27    | GE27  | Trunk  | 1   | All Enabled                     | Disabled     | 0x8100 |  |
|        | 28    | GE28  | Trunk  | 1   | All Enabled                     | Disabled     | 0x8100 |  |
|        | 29    | GE29  | Trunk  | 1   | All Enabled                     | Disabled     | 0x8100 |  |
|        | 30    | GE30  | Trunk  | 1   | All Enabled                     | Disabled     | 0x8100 |  |
|        | 31    | GE31  | Trunk  | 1   | All Enabled                     | Disabled     | 0x8100 |  |
|        | 32    | GE32  | Trunk  | 1   | All Enabled                     | Disabled     | 0x8100 |  |
|        | 33    | GE33  | Trunk  | 1   | All Enabled                     | Disabled     | 0x8100 |  |
| 0      | 34    | GE34  | Trunk  | 1   | All Enabled                     | Disabled     | 0x8100 |  |
|        | 35    | GE35  | Trunk  | 1   | All Enabled                     | Disabled     | 0x8100 |  |
| n.     | 36    | GE36  | Trunk  | 1   | All Enabled                     | Disabled     | 0x8100 |  |
|        | 37    | GE37  | Trunk  | 1   | All Enabled                     | Disabled     | 0x8100 |  |
|        | 38    | GE38  | Trunk  | 1   | All Enabled                     | Disabled     | 0x8100 |  |
| 0      | 30    | GE30  | Trunk  | 1   | All Enabled                     | Disabled     | 0v8100 |  |
|        | 40    | GE40  | Trunk  | 4   | All Enabled                     | Disabled     | 0v9100 |  |
|        | 40    | OE40  | Trunk  | 4   | All Enabled                     | Disabled     | 0x0100 |  |
|        | 41    | 0541  | Touck  |     | All Enabled                     | Disabled     | 0.0100 |  |
| U      | 42    | GE42  | Trunk  | 1   | All Enabled                     | Disabled     | 0x8100 |  |
| U.     | 43    | GE43  | Trunk  | 1   | All Enabled                     | Disabled     | 0x8100 |  |
| 0      | 44    | GE44  | Trunk  | 1   | All Enabled                     | Disabled     | Ux8100 |  |
|        | 45    | GE45  | Trunk  | 1   | All Enabled                     | Disabled     | 0x8100 |  |
|        | 46    | GE46  | Trunk  | 1   | All Enabled                     | Disabled     | 0x8100 |  |
|        | 47    | GE47  | Trunk  | 1   | All Enabled                     | Disabled     | 0x8100 |  |
|        | 48    | GE48  | Trunk  | 1   | All Enabled                     | Disabled     | 0x8100 |  |
|        | 49    | 10GE1 | Trunk  | 1   | All Enabled                     | Disabled     | 0x8100 |  |
| 0      | 50    | 10GE2 | Trunk  | 1   | All Enabled                     | Disabled     | 0x8100 |  |
|        | 51    | 10GE3 | Trunk  | 1   | All Enabled                     | Disabled     | 0x8100 |  |
|        | 52    | 10GE4 | Trunk  | 1   | All Enabled                     | Disabled     | 0x8100 |  |
|        | 53    | 10GE5 | Trunk  | 1   | All Enabled                     | Disabled     | 0x8100 |  |
| l n    | 54    | 10GE6 | Trunk  | 1   | All Enabled                     | Disabled     | 0x8100 |  |
|        | 55    | LAG1  | Trunk  | 1   | All Enabled                     | Disabled     | 0x8100 |  |
| H      | 50    | LAG2  | Truck  | 4   | All Enabled                     | Disabled     | 0v9100 |  |
|        | 57    | 1462  | Trunk  | 4   | All Coobles                     | Disabled     | 0v9100 |  |
|        | 50    | LAGS  | Tourk  | -   | All Enabled                     | Disabled     | 0.0100 |  |
|        | 56    | LAG4  | типк   | 1   | All Enabled                     | Disabled     | 0.0100 |  |
| U      | 59    | LAG5  | irunk  | 1   | All Enabled                     | Disabled     | UX8100 |  |
| U      | 60    | LAG6  | rrunk  | 1   | All Enabled                     | Disabled     | ux8100 |  |
|        | 61    | LAG7  | Trunk  | 1   | All Enabled                     | Disabled     | 0x8100 |  |
|        | 62    | LAG8  | Trunk  | 1   | All Enabled                     | Disabled     | 0x8100 |  |

~ -

| Item              | Description                             |  |  |
|-------------------|-----------------------------------------|--|--|
| Port              | Display the interface.                  |  |  |
| Mode              | Display the VLAN mode of interface.     |  |  |
| PVID              | Display the Port-based VLAN ID of port. |  |  |
| Accept Frame Type | Display accept frame type of port.      |  |  |
| Ingress Filtering | Display ingress filter status of port.  |  |  |
| Uplink            | Display uplink status.                  |  |  |
| TPID              | Display TPID used of interface.         |  |  |

Click "Edit" button to Edit Port Setting menu.

#### Edit Port Setting

| Port              | GE1                                                                       |
|-------------------|---------------------------------------------------------------------------|
| Mode              | <ul> <li>Hybrid</li> <li>Access</li> <li>Trunk</li> <li>Tunnel</li> </ul> |
| PVID              | 1 (1 - 4094)                                                              |
| Accept Frame Type | <ul> <li>All</li> <li>Tag Only</li> <li>Untag Only</li> </ul>             |
| Ingress Filtering | Enable                                                                    |
| Uplink            | Enable                                                                    |
| TPID              | 0x8100 V                                                                  |
| Apply Close       |                                                                           |

| Item                 | Description                                                                                                    |  |  |  |  |
|----------------------|----------------------------------------------------------------------------------------------------|--|--|--|--|
| Port                 | Display selected port to be edited.                                                                                                    |  |  |  |  |
| Mode                 | <ul> <li>Select the VLAN mode of the interface.</li> <li>Forbidden: Set VLAN as forbidden VLAN.</li> <li>Hybrid: Support all functions as defined in IEEE 802.1Q specification.</li> <li>Access: Accepts only untagged frames and join an untagged VLAN.</li> <li>Trunk: An untagged member of one VLAN at most, and is a</li> </ul> |  |  |  |  |
| PVID                 | tagged member of zero or more VLANs.<br>Specify the port-based VLAN ID (1-4094). It's only available with<br>Hybrid and Trunk mode                                                                                                    |  |  |  |  |
| Accepted<br>Type     | Specify the acceptable-frame-type of the specified interfaces. It's only available with Hybrid mode.                                                                                                    |  |  |  |  |
| Ingress<br>Filtering | Set checkbox to enable/disable ingress filtering. It's only available with Hybrid mode.                                                                                                    |  |  |  |  |
| Uplink               | Set checkbox to enable/disable uplink mode. It's only available with trunk mode.                                                                                                    |  |  |  |  |
| TPID                 | Select TPID used of interface. It's only available with trunk mode.                                                                                                    |  |  |  |  |

## IV-5-2. Voice VLAN

Use the Voice VLAN pages to configure settings of Voice VLAN.

# IV-5-2-1. Property

This page allow user to configure global and per interface settings of voice VLAN.

To display Property Web page, click VLAN> Voice VLAN> Property.

|         | Sta                | te 🔲 Enal  | ble       |                                            |   |
|---------|--------------------|------------|-----------|--------------------------------------------|---|
|         | VL                 | None None  |           |                                            |   |
|         |                    | Enal       | ole       |                                            |   |
|         | .057802<br>Remarki |            |           |                                            |   |
| ļ       |                    |            | <u></u>   |                                            |   |
| Port    | Aging Tir          | ne 1440    | in a Time | Min (30 - 65536, default 1440)             |   |
| i       |                    | Note. Ag   | ing time  | = Port Aging Time + OOLAging Time(30 mins) |   |
| Apply   |                    |            |           |                                            |   |
|         | _                  |            |           |                                            |   |
| Port Se | tina Ta            | ble        |           |                                            |   |
|         |                    |            |           |                                            |   |
|         |                    |            |           |                                            | Q |
| Ent     | y Por              | State      | Mode      | QoS Policy                                 |   |
|         | 1 GE1              | Disabled   | Auto      | Voice Packet                               |   |
|         | 2 GE2              | Disabled   | Auto      | Voice Packet                               |   |
|         | 3 GE3              | Disabled   | Auto      | Voice Packet                               |   |
|         | 4 GE4              | Disabled   | Auto      | Voice Packet                               |   |
|         | 5 GE5              | Disabled   | Auto      | Voice Packet                               |   |
|         | 6 GE6              | Disabled   | Auto      | Voice Packet                               |   |
|         | 7 GE7              | Disabled   | Auto      | Voice Packet                               |   |
|         | 8 GE8              | Disabled   | Auto      | Voice Packet                               |   |
|         | 9 GE9              | Disabled   | Auto      | Voice Packet                               |   |
|         | 0 GE1              | ) Disabled | Auto      | Voice Packet                               |   |
| E -     | 1 GE1              | Disabled   | Auto      | Voice Packet                               |   |
|         | 2 GE1              | 2 Disabled | Auto      | Voice Packet                               |   |
|         | 3 GE1              | B Disabled | Auto      | Voice Packet                               |   |
|         | 4 GE1              | Disabled   | Auto      | Voice Packet                               |   |
|         | 5 GE1              | 5 Disabled | Auto      | Voice Packet                               |   |
|         | 6 GE1              | 5 Disabled | Auto      | Voice Packet                               |   |
|         | 7 GE1              | Disabled   | Auto      | Voice Packet                               |   |
|         | 8 GE1              | B Disabled | Auto      | Voice Packet                               |   |
|         | 9 LAG              | Disabled   | Auto      | Voice Packet                               |   |

| Item           | Description                                                           |  |  |  |
|----------------|-----------------------------------------------------------------------|--|--|--|
| State          | Set checkbox to enable or disable voice VLAN function.                |  |  |  |
| VLAN           | Select Voice VLAN ID. Voice VLAN ID cannot be default VLAN.           |  |  |  |
| Cos/802.1n     | Select a value of VPT. Qualified packets will use this VPT value as   |  |  |  |
| C03/802.1p     | inner priority.                                                       |  |  |  |
| Remarking      | Set checkbox to enable or disable 1p remarking. If enabled, qualified |  |  |  |
| Kennarking     | packets will be remark by this value.                                 |  |  |  |
|                | Input value of aging time. Default is 1440 minutes. A voice VLAN      |  |  |  |
| Aging Time     | entry will be age out after this time if without any packet pass      |  |  |  |
|                | through.                                                              |  |  |  |
| Port Setting T | able                                                                  |  |  |  |
| Port           | Display port entry.                                                   |  |  |  |
| State          | Display enable/disabled status of interface.                          |  |  |  |
| Mode           | Display voice VLAN mode.                                              |  |  |  |
| QoS Policy     | Display voice VLAN remark will effect which kind of packet.           |  |  |  |

Click "Edit" button to view Edit Port Setting menu.

#### Edit Port Setting

| Port       | GE1                                           |
|------------|-----------------------------------------------|
| State      | Enable                                        |
| Mode       | <ul> <li>Auto</li> <li>Manual</li> </ul>      |
| QoS Policy | <ul> <li>Voice Packet</li> <li>All</li> </ul> |
| Apply      | Close                                         |

\_\_\_\_\_

| Item       | Description                                                                                                    |  |
|------------|----------------------------------------------------------------------------------------------------|--|
| Port       | Display selected port to be edited.                                                                                                    |  |
| State      | Set checkbox to enable/disabled voice VLAN function of interface.                                                                                                    |  |
| Mode       | <ul> <li>Select port voice VLAN mode</li> <li>Auto: Voice VLAN auto detect packets that match OUI table and add received port into voice VLAN ID tagged member.</li> <li>Manual: User need add interface to VLAN ID tagged member manually.</li> </ul> |  |
| QoS Policy | <ul> <li>Select port QoS Policy mode</li> <li>Voice Packet: QoS attributes are applied to packets with OUIs in the source MAC address.</li> <li>All: QoS attributes are applied to packets that are classified to Voice VLAN.</li> </ul>               |  |

## IV-5-2-2. Voice OUI

This page allow user to add, edit or delete OUI MAC addresses. Default has 8 pre-defined OUI MAC.

To display the Voice OUI Web page, click VLAN > Voice VLAN > Voice OUI.

### Voice OUI Table

| Show | ing All 🔻 en | tries       | Showing 1 to 8 of 8 entries | Q              |             |
|------|--------------|-------------|-----------------------------|----------------|-------------|
|      | OUI          | Description |                             |                |             |
|      | 00:E0:BB     | 3COM        |                             |                |             |
|      | 00:03:6B     | Cisco       |                             |                |             |
|      | 00:E0:75     | Veritel     |                             |                |             |
|      | 00:D0:1E     | Pingtel     |                             |                |             |
|      | 00:01:E3     | Siemens     |                             |                |             |
|      | 00:60:B9     | NEC/Philips |                             |                |             |
|      | 00:0F:E2     | H3C         |                             |                |             |
|      | 00:09:6E     | Avaya       |                             |                |             |
|      | Add          | Edit Dele   | ete                         | First Previous | 1 Next Last |

| ltem        | Description                       |
|-------------|-----------------------------------|
| OUI         | Display OUI MAC address.          |
| Description | Display description of OUI entry. |

\_\_\_\_\_

Click "Add" or "Edit" button to Add/Edit Voice OUI menu.

#### Add Voice OUI

| OUI : : Description            |  |
|--------------------------------|--|
| Apply Close Edit Voice OUI     |  |
| OUI 00:03:6B Description Cisco |  |
| Apply Close                    |  |

| Item        | Description                                                                 |
|-------------|-----------------------------------------------------------------------------|
| OUI         | Input OUI MAC address. Can't be edited in edit dialog.                      |
| Description | Input description of the specified MAC address to the voice VLAN OUI table. |

### IV-5-3. Protocol VLAN

Use the Protocol VLAN pages to configure settings of Protocol VLAN.

# IV-5-3-1. Protocol Group

This page allow user to add or edit groups settings of Protocol VLAN.

To display the Protocol page, click VLAN > Protocol VLAN > Protocol Group.

| Protocol Group Table               |                             |                            |
|------------------------------------|-----------------------------|----------------------------|
| Showing All v entries              | Showing 0 to 0 of 0 entries | Q                          |
| Group ID Frame Type Protocol Value | 0 results found.            |                            |
| Add Edit Delete                    |                             | First Previous 1 Next Last |

| ltem           | Description                                            |
|----------------|--------------------------------------------------------|
| Group ID       | Display group ID of entry.                             |
|                | This function maps packets to protocol-defined VLAN by |
| Frame Type     | examining the type octet within the packet header to   |
|                | discover the type of protocol associated with it.      |
| Protocol Value | Display the Ether type of the target protocol.         |

Click "**Add**" button or "**Edit**" button to view Add/Edit MAC menu.

| Group ID       | 1~            |                  |  |
|----------------|---------------|------------------|--|
| Frame Type     | Ethernet_II V |                  |  |
| Protocol Value | 0x            | (0x600 ~ 0xFFFE) |  |

| ltem           | Description                                                                     |
|----------------|---------------------------------------------------------------------------------|
| Group ID       | Input group ID that is a unique ID of group entry. The range                    |
|                | from 1 to8. Only available on Add Dialog.                                       |
|                | Select a frame type (Ethernet_II, IEEE802.3_LLC_Other,                          |
|                | RFC_1042) for Group ID.                                                         |
|                | <ul> <li>Ethernet_II: Packet type is Ethernet version 2.</li> </ul>             |
|                | <ul> <li>- IEEE802.3_LLC_Other: packet type is 802.3 packet with LLC</li> </ul> |
|                | other header.                                                                   |
| Frame Type     | <ul> <li>RFC_1042: This RFC specifies a standard method of</li> </ul>           |
|                | encapsulating the Internet Protocol (IP) datagrams and                          |
|                | Address Resolution Protocol (ARP) requests and replies on                       |
|                | IEEE 802 Networks to allow compatible and interoperable                         |
|                | implementations. This RFC specifies a protocol standard for                     |
|                | the Internet community.                                                         |
| Protocol Value | Input the Ether type of the target protocol.                                    |

# IV-5-3-2. Group Binding

This page allow user to bind VLAN group to each port with Group ID.

To display Group Binding page, click VLAN> Protocol VLAN > Group Binding.

| Group Binding Table   |                             |                            |
|-----------------------|-----------------------------|----------------------------|
| Showing All v entries | Showing 0 to 0 of 0 entries | Q                          |
| Port Group ID VLAN    |                             |                            |
|                       | 0 results found.            |                            |
| Add Edit Delete       |                             | First Previous 1 Next Last |

| Item     | Description                                               |
|----------|-----------------------------------------------------------|
| Port     | Display port ID that binding with group entry.            |
| Group ID | Display group ID that port binding with.                  |
| VLAN     | Display VLAN ID that assign to packets which match group. |

Click "Add" or "Edit" button to view the Add/Edit Group Binding menu.

### Add Group Binding

|          | Available Port Selected Port                         |
|----------|------------------------------------------------------|
| Port     |                                                      |
|          | Note: Only VLAN Hybrid port can be set Protocol VLAN |
| Group ID | None 🗸                                               |
| VLAN     | (1 - 4094)                                           |
| Apply    | Close                                                |

| Item     | Description                                                                                                    |
|----------|----------------------------------------------------------------------------------------------------|
| Port     | Select ports in left box then move to right to binding with group. Or<br>select ports in right box then move to left to unbind with group. Only<br>interface has hybrid VLAN mode can be selected and bound with<br>protocol group. Only available on Add dialog. |
| Group ID | Select a Group ID to associate with port. Only available on Add dialog.                                                                                                    |
| VLAN     | Input VLAN ID that will assign to packets which match group.                                                                                                    |

### IV-5-4. MAC VLAN

Use the MAC VLAN pages to configure settings of MAC VLAN.

## IV-5-4-1. MAC Group

This page allow user to add or edit groups settings of MAC VLAN.

To display the MAC page, click **VLAN > MAC VLAN > MAC Group**.

### MAC Group Table

| Showing All   entries |             | Show   | ring 0 to 0 of 0 entries | Q           |                 |
|-----------------------|-------------|--------|--------------------------|-------------|-----------------|
| Group ID              | MAC Address | Mask   |                          |             |                 |
|                       |             |        | 0 results found.         |             |                 |
| Add                   | Edit        | Delete |                          | First Previ | ous 1 Next Last |

| Item        | Description                                        |
|-------------|----------------------------------------------------|
| Group ID    | Display group ID of entry.                         |
| MAC Address | Display mac address of entry.                      |
| Mask        | Display mask of mac address for classified packet. |

# Click "**Add**" button or "**Edit**" button to view Add/Edit MAC menu.

### Add MAC Group

| Group ID                   | (1 - 2147483647) |  |  |
|----------------------------|------------------|--|--|
| MAC Address                |                  |  |  |
| Mask                       | (9 - 48)         |  |  |
| Apply Close Edit MAC Group |                  |  |  |
| Group ID undefined         |                  |  |  |
| MAC Address                |                  |  |  |
| Mask                       | (9 - 48)         |  |  |
| Apply Close                |                  |  |  |

| Item        | Description                                                                                                    |
|-------------|----------------------------------------------------------------------------------------------------|
| Group ID    | Input group ID that is a unique ID of mac group entry. The range from 1 to 2147483647. Only available on Add Dialog. |
| MAC Address | Input mac address for classifying packets.                                                                           |
| Mask        | Input mask of mac address.                                                                                           |

# IV-5-4-2. Group Binding

This page allow user to bind MAC VLAN group to each port with VLAN ID.

To display Group Binding page, click VLAN> MAC VLAN > Group Binding.

### **Group Binding Table**

| Showing All   entries | Showing 0 to 0 of 0 entries | Q                          |
|-----------------------|-----------------------------|----------------------------|
| Port Group ID VLAN    |                             |                            |
|                       | 0 results found.            |                            |
| Add Edit              | Delete                      | First Previous 1 Next Last |

| Item     | Description                                            |
|----------|--------------------------------------------------------|
| Port     | Display port ID that binding with MAC group entry.     |
| Group ID | Display group ID that port binding with.               |
|          | Display VLAN ID that assign to packets which match MAC |
| VLAN     | group.                                                 |

Click "Add" or "Edit" button to view the Add/Edit Group Binding menu.

### Add Group Binding

|          | Available Port Selected Port                    |  |  |
|----------|-------------------------------------------------|--|--|
| Port     |                                                 |  |  |
|          | Note: Only VLAN Hybrid port can be set MAC VLAN |  |  |
| Group ID | None 🔻                                          |  |  |
| VLAN     | (1 - 4094)                                      |  |  |
| Apply    | Apply Close                                     |  |  |

### Edit Group Binding

| Port     |            |
|----------|------------|
| Group ID |            |
| VLAN     | (1 - 4094) |
| Apply    | Close      |

| ltem     | Description                                                                                                    |
|----------|----------------------------------------------------------------------------------------------------|
| Port     | Select ports in left box then move to right to binding with MAC group.<br>Or select ports in right box then move to left to unbind with MAC<br>group. Only interface has hybrid VLAN mode can be selected and |
|          | bound with protocol group. Only available on Add dialog.                                                                                                    |
| Group ID | Select a Group ID to associate with port. Only available on Add dialog.                                                                                                    |
| VLAN     | Input VLAN ID that will assign to packets which match MAC group.                                                                                                    |

# IV-5-5. Surveillance VLAN

Use the Surveillance VLAN pages to configure settings of Surveillance VLAN.

# IV-5-5-1. Property

| State                     | Enable                                                                                         |
|---------------------------|------------------------------------------------------------------------------------------------|
| VLAN                      | None 🗸                                                                                         |
| CoS / 802.1p<br>Remarking | ☐ Enable<br>6 ✔                                                                                |
| Port Aging Time           | 1440Min (30 - 65536, default 1440)Note: Aging Time = Port Aging Time + OUI Aging Time(30 mins) |
| Apply                     |                                                                                                |

#### Port Setting Table

|   |          |       |          |      |                             | Q |
|---|----------|-------|----------|------|-----------------------------|---|
|   | intry    | Port  | State    | Mode | QoS Policy                  |   |
|   | 1        | GE1   | Disabled | Auto | Video Packet                |   |
| ō | 2        | GE2   | Disabled | Auto | Video Packet                |   |
| 0 | 3        | GE3   | Disabled | Auto | Video Packet                |   |
| 0 | 4        | GE4   | Disabled | Auto | Video Packet                |   |
|   | 5        | GE5   | Disabled | Auto | Video Packet                |   |
|   | 6        | GE6   | Disabled | Auto | Video Packet                |   |
|   | 7        | GE7   | Disabled | Auto | Video Packet                |   |
| 0 | 8        | GE8   | Disabled | Auto | Video Packet                |   |
|   | 9        | GE9   | Disabled | Auto | Video Packet                |   |
|   | 10       | GE10  | Disabled | Auto | Video Packet                |   |
|   | 11       | GE11  | Disabled | Auto | Video Packet                |   |
| U | 12       | GE12  | Disabled | Auto | Video Packet                |   |
|   | 14       | GE13  | Disabled | Auto | Video Packet                |   |
|   | 15       | GE15  | Disabled | Auto | Video Takisi<br>Video Paket |   |
|   | 16       | GE16  | Disabled | Auto | Video Packet                |   |
|   | 17       | GE17  | Disabled | Auto | Video Packet                |   |
| n | 18       | GE18  | Disabled | Auto | Video Packet                |   |
|   | 19       | GE19  | Disabled | Auto | Video Packet                |   |
| 0 | 20       | GE20  | Disabled | Auto | Video Packet                |   |
|   | 21       | GE21  | Disabled | Auto | Video Packet                |   |
|   | 22       | GE22  | Disabled | Auto | Video Packet                |   |
|   | 23       | GE23  | Disabled | Auto | Video Packet                |   |
|   | 24       | GE24  | Disabled | Auto | Video Packet                |   |
|   | 25       | GE25  | Disabled | Auto | Video Packet                |   |
|   | 26       | GE26  | Disabled | Auto | Video Packet                |   |
|   | 27       | GE27  | Disabled | Auto | Video Packet                |   |
|   | 28       | GE28  | Disabled | Auto | Video Packet                |   |
|   | 29       | GE29  | Disabled | Auto | Video Packet                |   |
|   | 31       | GE31  | Disabled | Auto | Video Parket                |   |
|   | 33       | GE33  | Disabled | Auto | Video Takita                |   |
|   | 34       | GE34  | Disabled | Auto | Viele Parket                |   |
|   | 35       | GE35  | Disabled | Auto | Video Packet                |   |
| 0 | 36       | GE36  | Disabled | Auto | Video Packet                |   |
|   | 37       | GE37  | Disabled | Auto | Video Packet                |   |
|   | 38       | GE38  | Disabled | Auto | Video Packet                |   |
|   | 39       | GE39  | Disabled | Auto | Video Packet                |   |
|   | 40       | GE40  | Disabled | Auto | Video Packet                |   |
|   | 41       | GE41  | Disabled | Auto | Video Packet                |   |
|   | 42       | GE42  | Disabled | Auto | Video Packet                |   |
|   | 43       | GE43  | Disabled | Auto | Video Packet                |   |
|   | 44       | GE44  | Disabled | Auto | Video Packet                |   |
| U | 45       | GE45  | Disabled | Auto | Video Packet                |   |
| U | 46       | GE46  | Disabled | Auto | Video Parket                |   |
|   | 47       | GE47  | Disabled | Auto |                             |   |
|   | 40       | 10GE4 | Disabled | Auto | View rained                 |   |
|   | 40<br>50 | 10GE2 | Disabled | Auto | Video Parket                |   |
|   | 51       | 10GE3 | Disabled | Auto | Video Packet                |   |
| 0 | 52       | 10GE4 | Disabled | Auto | Video Packet                |   |
| 0 | 53       | 10GE5 | Disabled | Auto | Video Packet                |   |
| Ō | 54       | 10GE6 | Disabled | Auto | Video Packet                |   |
|   | 55       | LAG1  | Disabled | Auto | Video Packet                |   |
| 0 | 56       | LAG2  | Disabled | Auto | Video Packet                |   |
|   | 57       | LAG3  | Disabled | Auto | Video Packet                |   |
|   | 58       | LAG4  | Disabled | Auto | Video Packet                |   |
|   | 59       | LAG5  | Disabled | Auto | Video Packet                |   |
|   | 60       | LAG6  | Disabled | Auto | Video Packet                |   |
|   | 61       | LAG7  | Disabled | Auto | Video Packet                |   |
|   | 62       | LAG8  | Disabled | Auto | Video Packet                |   |

| Edit |  |
|------|--|
|      |  |

| Item                    | Description                                                                                                    |  |  |
|-------------------------|----------------------------------------------------------------------------------------------------|--|--|
| State                   | Enable/Disable                                                                                                    |  |  |
| VLAN                    | Choose none or indicate VLAN                                                                                                    |  |  |
| CoS/802.1P<br>Remarking | The 802.1p standard defines seven levels of CoS from 0<br>through to 7 (highest priority). 802.1p is a sub-set of the<br>802.1q standard which added additional fields into the<br>header of a standard Ethernet frame allowing it to contain<br>VLAN identifiers as well as the priority values |  |  |
| Port Aging Time         | When aging is configured on an interface that's using port security, all the dynamically learned secure addresses age out when the aging time expire                                                                                                    |  |  |

To display Port Setting page, click the "Edit" button.

#### Edit Port Setting

| Port        | GE1                                           |  |  |
|-------------|-----------------------------------------------|--|--|
| State       | Enable                                        |  |  |
| Mode        | <ul><li>● Auto</li><li>● Manual</li></ul>     |  |  |
| QoS Policy  | <ul> <li>Video Packet</li> <li>All</li> </ul> |  |  |
| Apply Close |                                               |  |  |

| Item       | Description                                                 |
|------------|-------------------------------------------------------------|
| Port       | Display port entry.                                         |
| State      | Display enable/disabled status of interface.                |
| Mode       | Display voice VLAN mode.                                    |
| QoS Policy | Display voice VLAN remark will effect which kind of packet. |

# IV-5-5-2. Surveillance OUI

| Su  | Surveillance OUI Table |                   |                   |                             |                            |  |
|-----|------------------------|-------------------|-------------------|-----------------------------|----------------------------|--|
| Sho | wing All 🔹 en          | tries             |                   | Showing 1 to 2 of 2 entries | Q                          |  |
|     | Description            | OUI               | OUI Mask          |                             |                            |  |
| E   | DAhua                  | 74:DA:38:00:00:00 | FF-FF-FF-00-00-00 |                             |                            |  |
| E   | DH IP cam              | 50:DE:19:00:00:00 | FF-FF-FF-00-00-00 |                             |                            |  |
|     | Add                    | Edit Dele         | ete               |                             | First Previous 1 Next Last |  |

| ltem     | Description                                                                                                    |
|----------|----------------------------------------------------------------------------------------------------|
| OUI      | An organizationally unique identifier (OUI) is a 24-bit number<br>that uniquely identifies a vendor, manufacturer, or other<br>organization In MAC addresses, the OUI is combined with<br>a 24-bit number (assigned by the assignee of the OUI) to<br>form the address. |
| OUI Mask | Specifies a set of MAC addresses using a bit mask to indicate<br>the bits of the MAC addresses that must fit to the specified<br>MAC address attribute.                                                                                                    |

To change the description of your IP camera, click the "Edit" button.

| dit Surveillance   | OUI               |  |
|--------------------|-------------------|--|
| OUI<br>Description | 74:DA:38:00:00:00 |  |
| Apply              | Close             |  |

# IV-6. MAC Address Table

Use the MAC Address Table pages to show dynamic MAC table and configure settings for static MAC entries.

# IV-6-1. Dynamic Address

To display the Dynamic Address web page, click **MAC Address Table > Dynamic Address**.

| Aging Time 300                   |      | Sec (10 - 630, default 300) |   |  |  |
|----------------------------------|------|-----------------------------|---|--|--|
| Apply                            |      |                             |   |  |  |
| Dynamic Address Table            |      |                             |   |  |  |
| Showing All   entries            | SI   | nowing 1 to 1 of 1 entries  | Q |  |  |
| VLAN MAC Address                 | Port |                             |   |  |  |
| 1 B8:6B:23:6D:C1:14              | GE28 |                             |   |  |  |
| Clear Refresh Add Static Address |      |                             |   |  |  |

| Item       | Description                                                                                                    |
|------------|----------------------------------------------------------------------------------------------------|
| Aging Time | The time in seconds that an entry remains in the MAC address table. Its valid range is from 10 to 630 seconds, and the default value is 300 seconds. |

## IV-6-2. Static Address

To display the Static Address web page, click **MAC Address Table > Static Address**.

| Static Address Table  |                             |                            |  |  |  |
|-----------------------|-----------------------------|----------------------------|--|--|--|
| Showing All   entries | Showing 0 to 0 of 0 entries | Q                          |  |  |  |
| VLAN MAC Address      | Port                        |                            |  |  |  |
|                       | 0 results found.            |                            |  |  |  |
| Add Edit              | Delete                      | First Previous 1 Next Last |  |  |  |

| Item        | Description                                                    |
|-------------|----------------------------------------------------------------|
| MAC Address | The MAC address to which packets will be statically forwarded. |
| VLAN        | Specify the VLAN to show or clear MAC entries.                 |
| Port        | Interface or port number.                                      |

# IV-6-3. Filtering Address

To display the Filtering Address web page, click **MAC Address Table > Filtering Address**.

#### Filtering Address Table

| Showing All   entries | Showing 0 to 0 of 0 entries | Q                          |
|-----------------------|-----------------------------|----------------------------|
| VLAN MAC Address      |                             |                            |
|                       | 0 results found.            |                            |
| Add Edit              | Delete                      | First Previous 1 Next Last |

| Item        | Description                                               |
|-------------|-----------------------------------------------------------|
| MAC Address | Specify unicast MAC address in the packets to be dropped. |
| VLAN        | Specify the VLAN to show or clear MAC entries.            |

## IV-7. Spanning Tree

The Spanning Tree Protocol (STP) is a network protocol that ensures a loop-free topology for any bridged Ethernet local area network.

# IV-7-1. Property

To display the Property web page, click **Spanning Tree > Property**.

| State                  | Enable                  |                            |
|------------------------|-------------------------|----------------------------|
| State                  |                         |                            |
| Operation Mode         | RSTP                    |                            |
|                        | MSTP                    |                            |
| Dath Cost              | Long                    |                            |
| Paul Cost              | Short                   |                            |
| BPDU Handling          | Filtering               |                            |
|                        | Flooding                |                            |
| Driority               | 22700                   | (0. 61440. dofout 22760)   |
| Phonty                 | 32768                   | (0 - 61440, delault 32768) |
| Hello Time             | 2                       | Sec (1 - 10, default 2)    |
| Max Age                | 20                      | Sec (6 - 40, default 20)   |
| Forward Delay          | 15                      | Sec (4 - 30, default 15)   |
| Tx Hold Count          | 6                       | (1 - 10, default 6)        |
|                        |                         |                            |
| Region Name            | 74:DA:38:17:6E:7A       |                            |
| Revision               | 0                       | (0 - 65535 default 0)      |
|                        |                         |                            |
| Мах Нор                | 20                      | (1 - 40, default 20)       |
|                        |                         |                            |
| Operational Status     |                         |                            |
| Bridge Identifiter     | 32768-74:DA:38:17:6E:7A |                            |
| Designated Root Bridge | 0-00:00:00:00:00:00     |                            |
| Root Port              | N/A                     |                            |
| Root Path Cost         | 0                       |                            |
| Topology Change Count  | 0                       |                            |
| Last Topology Change   | 0D/0H/0M/0S             |                            |

Apply

| ltem      | Description                                                        |
|-----------|--------------------------------------------------------------------|
| State     | Enable/disable the STP on the switch.                              |
| Operation | Specify the STP operation mode.                                    |
| Mode      | <ul> <li>STP: Enable the Spanning Tree (STP) operation.</li> </ul> |

|                    | <ul> <li>RSTP: Enable the Rapid Spanning Tree (RSTP) operation.</li> </ul>           |  |  |  |
|--------------------|--------------------------------------------------------------------------------------|--|--|--|
|                    | <ul> <li>MSTP: Enable the Multiple Spanning Tree (MSTP) operation.</li> </ul>        |  |  |  |
|                    | Specify the path cost method.                                                        |  |  |  |
|                    | <ul> <li>Long: Specifies that the default port path costs are within the</li> </ul>  |  |  |  |
| Path Cost          | range: 1-200,000,000.                                                                |  |  |  |
|                    | <ul> <li>Short: Specifies that the default port path costs are within the</li> </ul> |  |  |  |
|                    | range: 1-65,535.                                                                     |  |  |  |
| BPDU               | Specify the BPDU forward method when the STP is disabled.                            |  |  |  |
| Handling           | <ul> <li>Filtering: Filter the BPDU when STP is disabled.</li> </ul>                 |  |  |  |
|                    | <ul> <li>Flooding: Flood the BPDU when STP is disabled.</li> </ul>                   |  |  |  |
|                    | Specify the bridge priority. The valid range is from 0 to 61440, and the             |  |  |  |
|                    | value should be the multiple of 4096. It ensures the probability that                |  |  |  |
| Priority           | the switch is selected as the root bridge, and the lower value has the               |  |  |  |
|                    | higher priority for the switch to be selected as the root bridge of the              |  |  |  |
|                    | topology.                                                                            |  |  |  |
|                    | Specify the STP hello time in second to broadcast its hello message to               |  |  |  |
| Hello Time         | other bridges by Designated Ports. Its valid range is from 1 to 10                   |  |  |  |
|                    | seconds.                                                                             |  |  |  |
|                    | Specify the time interval in seconds for a switch to wait the                        |  |  |  |
| Max Age            | configuration messages, without attempting to redefine its own                       |  |  |  |
|                    | configuration.                                                                       |  |  |  |
| Forward            | Specify the STP forward delay time, which is the amount of time that                 |  |  |  |
| Delay              | a port remains in the Listening and Learning states before it enters                 |  |  |  |
|                    | the Forwarding state. Its valid range is from 4 to 10 seconds.                       |  |  |  |
| TX Hold            | Specify the tx-hold-count used to limit the maximum numbers of                       |  |  |  |
| Count              | packets transmission per second. The valid range is from 1 to 10.                    |  |  |  |
| Region             | The MSTP instance name. Its maximum length is 32 characters. The                     |  |  |  |
| Name               | default value is the MAC address of the switch.                                      |  |  |  |
| Revision           | The MSTP revision number. Its valid rage is from 0 to 65535.                         |  |  |  |
| Max Hop            | Specify the number of hops in an MSTP region before the BPDU is                      |  |  |  |
|                    | discarded. The valid range is 1 to 40.                                               |  |  |  |
| Operational Status |                                                                                      |  |  |  |
| Bridge             | Bridge identifier of the switch.                                                     |  |  |  |
| Identifier         |                                                                                      |  |  |  |
| Designated         |                                                                                      |  |  |  |
| Root               | Bridge identifier of the designated root bridge.                                     |  |  |  |
| Identifier         |                                                                                      |  |  |  |
| Root Port          | Operational root port of the switch.                                                 |  |  |  |
| Root Path          | Operational root path cost                                                           |  |  |  |
| Cost               |                                                                                      |  |  |  |
| Topology           | Numbers of the topology changes                                                      |  |  |  |
| Change             | Numbers of the topology changes.                                                     |  |  |  |

| Count                      |                                        |
|----------------------------|----------------------------------------|
| Last<br>Topology<br>Change | The last time for the topology change. |

# IV-7-2. Port Setting

To configure and display the STP port settings, click **STP > Port Setting**.

Port Setting Table

|       |      |         |           |          |             |            |                  |                            |            |            |                         | Q                  |                 |
|-------|------|---------|-----------|----------|-------------|------------|------------------|----------------------------|------------|------------|-------------------------|--------------------|-----------------|
| Entry | Port | State   | Path Cost | Priority | BPDU Filter | BPDU Guard | Operational Edge | Operational Point-to-Point | Port Role  | Port State | Designated Bridge       | Designated Port ID | Designated Cost |
| 1     | GE1  | Enabled | 20000     | 128      | Disabled    | Disabled   | Disabled         | Enabled                    | Root       | Forwarding | 32768-2C:FA:A2:5C:2D:62 | 128-1              | 20000           |
| 2     | GE2  | Enabled | 200000    | 128      | Disabled    | Disabled   | Disabled         | Enabled                    | Designated | Forwarding | 32768-FC:8F:C4:0D:1A:B5 | 128-2              | 200000          |
| 3     | GE3  | Enabled | 20000     | 128      | Disabled    | Disabled   | Disabled         | Disabled                   | Disabled   | Disabled   | 0-00:00:00:00:00:00     | 128-3              | 20000           |
| 4     | GE4  | Enabled | 20000     | 128      | Disabled    | Disabled   | Disabled         | Disabled                   | Disabled   | Disabled   | 0-00:00:00:00:00:00     | 128-4              | 20000           |
| 5     | GE5  | Enabled | 20000     | 128      | Disabled    | Disabled   | Disabled         | Disabled                   | Disabled   | Disabled   | 0-00:00:00:00:00:00     | 128-5              | 20000           |
| 6     | GE6  | Enabled | 20000     | 128      | Disabled    | Disabled   | Disabled         | Disabled                   | Disabled   | Disabled   | 0-00:00:00:00:00:00     | 128-6              | 20000           |
| 7     | GE7  | Enabled | 20000     | 128      | Disabled    | Disabled   | Disabled         | Disabled                   | Disabled   | Disabled   | 0-00:00:00:00:00:00     | 128-7              | 20000           |
| 8     | GE8  | Enabled | 20000     | 128      | Disabled    | Disabled   | Disabled         | Disabled                   | Disabled   | Disabled   | 0-00:00:00:00:00:00     | 128-8              | 20000           |
| 9     | GE9  | Enabled | 20000     | 128      | Disabled    | Disabled   | Disabled         | Disabled                   | Disabled   | Disabled   | 0-00:00:00:00:00:00     | 128-9              | 20000           |
| 10    | GE10 | Enabled | 20000     | 128      | Disabled    | Disabled   | Disabled         | Disabled                   | Disabled   | Disabled   | 0-00:00:00:00:00:00     | 128-10             | 20000           |
| 11    | GE11 | Enabled | 20000     | 128      | Disabled    | Disabled   | Disabled         | Disabled                   | Disabled   | Disabled   | 0-00:00:00:00:00:00     | 128-11             | 20000           |
| 12    | GE12 | Enabled | 20000     | 128      | Disabled    | Disabled   | Disabled         | Disabled                   | Disabled   | Disabled   | 0-00:00:00:00:00:00     | 128-12             | 20000           |
| 13    | GE13 | Enabled | 20000     | 128      | Disabled    | Disabled   | Disabled         | Disabled                   | Disabled   | Disabled   | 0-00:00:00:00:00:00     | 128-13             | 20000           |
| 14    | GE14 | Enabled | 20000     | 128      | Disabled    | Disabled   | Disabled         | Disabled                   | Disabled   | Disabled   | 0-00:00:00:00:00:00     | 128-14             | 20000           |
| 15    | GE15 | Enabled | 20000     | 128      | Disabled    | Disabled   | Disabled         | Disabled                   | Disabled   | Disabled   | 0-00:00:00:00:00:00     | 128-15             | 20000           |
| 16    | GE16 | Enabled | 200000    | 128      | Disabled    | Disabled   | Disabled         | Enabled                    | Designated | Forwarding | 32768-FC:8F:C4:0D:1A:B5 | 128-16             | 200000          |
| 17    | GE17 | Enabled | 20000     | 128      | Disabled    | Disabled   | Disabled         | Disabled                   | Disabled   | Disabled   | 0-00:00:00:00:00:00     | 128-17             | 20000           |
| 18    | GE18 | Enabled | 20000     | 128      | Disabled    | Disabled   | Disabled         | Disabled                   | Disabled   | Disabled   | 0-00:00:00:00:00:00     | 128-18             | 20000           |
| 19    | GE19 | Enabled | 20000     | 128      | Disabled    | Disabled   | Disabled         | Disabled                   | Disabled   | Disabled   | 0-00:00:00:00:00:00     | 128-19             | 20000           |
| 20    | GE20 | Enabled | 20000     | 128      | Disabled    | Disabled   | Disabled         | Disabled                   | Disabled   | Disabled   | 0-00:00:00:00:00:00     | 128-20             | 20000           |
| 21    | GE21 | Enabled | 20000     | 128      | Disabled    | Disabled   | Disabled         | Disabled                   | Disabled   | Disabled   | 0-00:00:00:00:00:00     | 128-21             | 20000           |
| 22    | GE22 | Enabled | 20000     | 128      | Disabled    | Disabled   | Disabled         | Disabled                   | Disabled   | Disabled   | 0-00:00:00:00:00:00     | 128-22             | 20000           |

| Item                          | Description                                                                                                    |
|-------------------------------|----------------------------------------------------------------------------------------------------|
| Port                          | Specify the interface ID or the list of interface IDs.                                                                                         |
| State                         | The operational state on the specified port.                                                                                                   |
| Path Cost                     | STP path cost on the specified port.                                                                                                    |
| Priority                      | STP priority on the specified port.                                                                                                    |
| BPDU Filter                   | The states of BPDU filter on the specified port.                                                                                               |
| BPDU Guard                    | The states of BPDU guard on the specified port.                                                                                                |
| Operational<br>Edge           | The operational edge port status on the specified port.                                                                                        |
| Operational<br>Point-to-Point | The operational point-to-point status on the specified port.                                                                                   |
| Port Role                     | The current port role on the specified port. The possible values are: "Disabled", "Master", "Root", "Designated", "Alternative", and "Backup". |
| Port State                    | The current port state on the specified port. The possible values are: "Disabled", "Discarding", "Learning", and "Forwarding".                 |
| Designated                    | The bridge ID of the designated bridge.                                                                                                    |

| Bridge                         |                                                                                                    |
|--------------------------------|----------------------------------------------------------------------------------------------------|
| Designated<br>Port ID          | The designated port ID on the switch.                                                                                      |
| Designated<br>Cost             | The path cost of the designated port on the switch.                                                                        |
| Protocol<br>Migration<br>Check | Restart the Spanning Tree Protocol (STP) migration process (re-negotiate with its neighborhood) on the specific interface. |

\_\_\_\_\_

Click "Edit" button to view Edit Port Setting menu.

### Edit Port Setting

| Port                       | GE1                                                       |
|----------------------------|-----------------------------------------------------------|
| State                      | Enable                                                    |
| Path Cost                  | 0 (0 - 20000000) (0 = Auto)                               |
| Priority                   | 128 🔻                                                     |
| Edge Port                  | Enable                                                    |
| BPDU Filter                | Enable                                                    |
| BPDU Guard                 | Enable                                                    |
| Point-to-Point             | <ul> <li>Auto</li> <li>Enable</li> <li>Disable</li> </ul> |
| Port State                 | Disabled                                                  |
| Designated Bridge          | 0-00:00:00:00:00                                          |
| Designated Port ID         | 128-1                                                     |
| Designated Cost            | 20000                                                     |
| Operational Edge           | False                                                     |
| Operational Point-to-Point | False                                                     |
| Apply Close                |                                                           |

| Item  | Description                                   |
|-------|-----------------------------------------------|
| Port  | Selected port ID.                             |
| State | Enable/Disable the STP on the specified port. |

| Path Cost      | Specify the STP path cost on the specified port.                             |  |  |  |
|----------------|------------------------------------------------------------------------------|--|--|--|
| Priority       | Specify the STP path cost on the specified port.                             |  |  |  |
|                | Specify the edge mode.                                                       |  |  |  |
|                | <ul> <li>Enable: Force to true state (as link to a host).</li> </ul>         |  |  |  |
|                | <ul> <li>Disable: Force to false state (as link to a bridge).</li> </ul>     |  |  |  |
| Edge Port      | In the edge mode, the interface would be put into the                        |  |  |  |
| Lugeron        | Forwarding state immediately upon link up. If the edge                       |  |  |  |
|                | mode is enabled for the interface and there are BPDUs                        |  |  |  |
|                | received on the interface, the loop might be occurred in the                 |  |  |  |
|                | short time before the STP state change.                                      |  |  |  |
|                | The BPDU Filter configuration avoids receiving / transmitting                |  |  |  |
| RDDU Filtor    | BPDU from the specified ports.                                               |  |  |  |
|                | <ul> <li>Enable: Enable BPDU filter function.</li> </ul>                     |  |  |  |
|                | <ul> <li>Disable: Disable BPDU filter function.</li> </ul>                   |  |  |  |
|                | The BPDU Guard configuration to drop the received BPDU                       |  |  |  |
| PDDL Guard     | directly.                                                                    |  |  |  |
| BPDO Guaru     | <ul> <li>Enable: Enable BPDU guard function.</li> </ul>                      |  |  |  |
|                | <ul> <li>Disable: Disable BPDU guard function.</li> </ul>                    |  |  |  |
|                | Specify the Point-to-Point port configuration:                               |  |  |  |
|                | <ul> <li>Auto: The state is depended on the duplex setting of the</li> </ul> |  |  |  |
| Point-to-Point | port                                                                         |  |  |  |
|                | <ul> <li>Enable: Force to true state.</li> </ul>                             |  |  |  |
|                | <ul> <li>Disable: Force to false state</li> </ul>                            |  |  |  |

# IV-7-3. MST Instance

To configure MST instance setting, click **STP > MST Instance**.

|            |      |          |                         |                        |           |                | Q             |        |
|------------|------|----------|-------------------------|------------------------|-----------|----------------|---------------|--------|
|            | MSTI | Priority | Bridge Identifiter      | Designated Root Bridge | Root Port | Root Path Cost | Remaining Hop | VLAN   |
|            | 0    | 32768    | 32768-74:DA:38:17:6E:7A | 0-00:00:00:00:00:00    | N/A       | 0              | 0             | 1-4094 |
| $\bigcirc$ | 1    | 32768    | 32768-74:DA:38:17:6E:7A | 0-00:00:00:00:00:00    | N/A       | 0              | 0             |        |
| $\bigcirc$ | 2    | 32768    | 32768-74:DA:38:17:6E:7A | 0-00:00:00:00:00:00    | N/A       | 0              | 0             |        |
| $\bigcirc$ | 3    | 32768    | 32768-74:DA:38:17:6E:7A | 0-00:00:00:00:00:00    | N/A       | 0              | 0             |        |
| $\bigcirc$ | 4    | 32768    | 32768-74:DA:38:17:6E:7A | 0-00:00:00:00:00:00    | N/A       | 0              | 0             |        |
| $\bigcirc$ | 5    | 32768    | 32768-74:DA:38:17:6E:7A | 0-00:00:00:00:00:00    | N/A       | 0              | 0             |        |
| $\bigcirc$ | 6    | 32768    | 32768-74:DA:38:17:6E:7A | 0-00:00:00:00:00:00    | N/A       | 0              | 0             |        |
| $\bigcirc$ | 7    | 32768    | 32768-74:DA:38:17:6E:7A | 0-00:00:00:00:00:00    | N/A       | 0              | 0             |        |
| $\bigcirc$ | 8    | 32768    | 32768-74:DA:38:17:6E:7A | 0-00:00:00:00:00:00    | N/A       | 0              | 0             |        |
| $\bigcirc$ | 9    | 32768    | 32768-74:DA:38:17:6E:7A | 0-00:00:00:00:00:00    | N/A       | 0              | 0             |        |
| $\bigcirc$ | 10   | 32768    | 32768-74:DA:38:17:6E:7A | 0-00:00:00:00:00:00    | N/A       | 0              | 0             |        |
| $\bigcirc$ | 11   | 32768    | 32768-74:DA:38:17:6E:7A | 0-00:00:00:00:00:00    | N/A       | 0              | 0             |        |
| $\bigcirc$ | 12   | 32768    | 32768-74:DA:38:17:6E:7A | 0-00:00:00:00:00:00    | N/A       | 0              | 0             |        |
| $\bigcirc$ | 13   | 32768    | 32768-74:DA:38:17:6E:7A | 0-00:00:00:00:00:00    | N/A       | 0              | 0             |        |
| $\bigcirc$ | 14   | 32768    | 32768-74:DA:38:17:6E:7A | 0-00:00:00:00:00:00    | N/A       | 0              | 0             |        |
| $\bigcirc$ | 15   | 32768    | 32768-74:DA:38:17:6E:7A | 0-00:00:00:00:00:00    | N/A       | 0              | 0             |        |

Edit

| Item              | Description                                                  |  |  |  |
|-------------------|--------------------------------------------------------------|--|--|--|
| MSTI              | Designated port number.                                      |  |  |  |
| Priority          | The bridge priority on the specified MSTI.                   |  |  |  |
| Bridge Identifier | The bridge identifier on the specified MSTI.                 |  |  |  |
| Designated Root   | The designated reat bridge identifier on the specified MST   |  |  |  |
| Bridge            | The designated root bridge identifier on the specified MSTI. |  |  |  |
| Root Port         | The designated root port on the specified MSTI.              |  |  |  |
| Root Path Cost    | The designated root path cost on the specified MSTI.         |  |  |  |
| Remaining Hop     | The configuration of remaining hop on the specified MSTI.    |  |  |  |
| VLAN              | The VLAN configuration on the specified MSTI.                |  |  |  |

Click "Edit" button to view Edit MST Instance menu.

### Edit MST Instance Setting

| MSTI                                                                                         | 1                                                                                            |
|----------------------------------------------------------------------------------------------|----------------------------------------------------------------------------------------------|
| VLAN                                                                                         | Available VLAN Selected VLAN       1       2       3       4       5       6       7       8 |
| Priority                                                                                     | 32768 (0 - 61440, default 32768)                                                             |
| Bridge Identifiter<br>Designated Root Bridge<br>Root Port<br>Root Path Cost<br>Remaining Hop | 32768-74:DA:38:17:6E:7A<br>0-00:00:00:00:00<br>0<br>0                                        |
| Apply Close                                                                                  |                                                                                              |

| Item     | Description                                                                                                    |
|----------|----------------------------------------------------------------------------------------------------|
| VLAN     | Select the VLAN list for the specified MSTI.                                                                                                    |
| Priority | Specify the bridge priority on the specified MSTI. The valid<br>range is from 0 to 61440, and the value must be the multiple<br>of 4096. It ensures the probability that the switch is selected<br>as the root bridge, and the lower values has the higher<br>priority for the switch to be selected as the root bridge of<br>the STP topology. |

# IV-7-4. MST Port Setting

To configure and display MST port setting, click **STP > MST Port Setting**.

| _       |            |           |          |            |            |      |          |                         |                    |                 |               | -*1 |
|---------|------------|-----------|----------|------------|------------|------|----------|-------------------------|--------------------|-----------------|---------------|-----|
|         | Entry Port | Path Cost | Priority | Port Role  | Port State | Mode | Туре     | Designated Bridge       | Designated Port ID | Designated Cost | Remaining Hop |     |
|         | 1 GE1      | 20000     | 128      | Root       | Forwarding | RSTP | Boundary | 32768-2C:FA:A2:5C:2D:62 | 128-1              | 20000           | 20            |     |
|         | 2 GE2      | 200000    | 128      | Designated | Forwarding | RSTP | Boundary | 32768-FC:8F:C4:0D:1A:B5 | 128-2              | 200000          | 20            |     |
|         | 3 GE3      | 20000     | 128      | Disabled   | Disabled   | RSTP | Boundary | 0-00:00:00:00:00        | 128-3              | 20000           | 20            |     |
|         | 4 GE4      | 20000     | 128      | Disabled   | Disabled   | RSTP | Boundary | 0-00:00:00:00:00        | 128-4              | 20000           | 20            |     |
|         | 5 GE5      | 20000     | 128      | Disabled   | Disabled   | RSTP | Boundary | 0-00:00:00:00:00        | 128-5              | 20000           | 20            |     |
|         | 6 GE6      | 20000     | 128      | Disabled   | Disabled   | RSTP | Boundary | 0-00:00:00:00:00        | 128-6              | 20000           | 20            |     |
|         | 7 GE7      | 20000     | 128      | Disabled   | Disabled   | RSTP | Boundary | 0-00:00:00:00:00        | 128-7              | 20000           | 20            |     |
|         | 8 GE8      | 20000     | 128      | Disabled   | Disabled   | RSTP | Boundary | 0-00:00:00:00:00        | 128-8              | 20000           | 20            |     |
|         | 9 GE9      | 20000     | 128      | Disabled   | Disabled   | RSTP | Boundary | 0-00:00:00:00:00        | 128-9              | 20000           | 20            |     |
|         | 10 GE10    | 20000     | 128      | Disabled   | Disabled   | RSTP | Boundary | 0-00:00:00:00:00        | 128-10             | 20000           | 20            |     |
| <b></b> | 11 GE11    | 20000     | 128      | Disabled   | Disabled   | RSTP | Boundary | 0-00:00:00:00:00        | 128-11             | 20000           | 20            |     |
|         | 12 GE12    | 20000     | 128      | Disabled   | Disabled   | RSTP | Boundary | 0-00:00:00:00:00:00     | 128-12             | 20000           | 20            |     |
|         | 13 GE13    | 20000     | 128      | Disabled   | Disabled   | RSTP | Boundary | 0-00:00:00:00:00:00     | 128-13             | 20000           | 20            |     |
|         | 14 GE14    | 20000     | 128      | Disabled   | Disabled   | RSTP | Boundary | 0-00:00:00:00:00        | 128-14             | 20000           | 20            |     |
|         | 15 GE15    | 20000     | 128      | Disabled   | Disabled   | RSTP | Boundary | 0-00:00:00:00:00        | 128-15             | 20000           | 20            |     |
|         | 16 GE16    | 200000    | 128      | Designated | Forwarding | RSTP | Boundary | 32768-FC:8F:C4:0D:1A:B5 | 128-16             | 200000          | 20            |     |
|         | 17 GE17    | 20000     | 128      | Disabled   | Disabled   | RSTP | Boundary | 0-00:00:00:00:00        | 128-17             | 20000           | 20            |     |
|         | 18 GE18    | 20000     | 128      | Disabled   | Disabled   | RSTP | Boundary | 0-00:00:00:00:00        | 128-18             | 20000           | 20            |     |
|         | 19 GE19    | 20000     | 128      | Disabled   | Disabled   | RSTP | Boundary | 0-00:00:00:00:00        | 128-19             | 20000           | 20            |     |
|         | 20 GE20    | 20000     | 128      | Disabled   | Disabled   | RSTP | Boundary | 0-00:00:00:00:00        | 128-20             | 20000           | 20            |     |
|         | 21 GE21    | 20000     | 128      | Disabled   | Disabled   | RSTP | Boundary | 0-00:00:00:00:00        | 128-21             | 20000           | 20            |     |
|         | 22 GE22    | 20000     | 128      | Disabled   | Disabled   | RSTP | Boundary | 0-00:00:00:00:00        | 128-22             | 20000           | 20            |     |
|         | 23 GE23    | 20000     | 128      | Disabled   | Disabled   | RSTP | Boundary | 0-00:00:00:00:00        | 128-23             | 20000           | 20            |     |
|         | 24 GE24    | 20000     | 128      | Disabled   | Disabled   | RSTP | Boundary | 0-00:00:00:00:00        | 128-24             | 20000           | 20            |     |
|         | 25 XGE1    | 2000      | 128      | Disabled   | Disabled   | RSTP | Boundary | 0-00:00:00:00:00        | 128-25             | 2000            | 20            |     |
|         | 26 XGE2    | 2000      | 128      | Disabled   | Disabled   | RSTP | Boundary | 0-00:00:00:00:00        | 128-26             | 2000            | 20            |     |
|         | 27 XGE3    | 2000      | 128      | Disabled   | Disabled   | RSTP | Boundary | 0-00:00:00:00:00:00     | 128-27             | 2000            | 20            |     |
|         | 28 XGE4    | 2000      | 128      | Disabled   | Disabled   | RSTP | Boundary | 0-00:00:00:00:00:00     | 128-28             | 2000            | 20            |     |
|         | 29 LAG1    | 20000     | 128      | Disabled   | Disabled   | RSTP | Boundary | 0-00:00:00:00:00:00     | 128-29             | 20000           | 20            |     |
|         | 30 LAG2    | 20000     | 128      | Disabled   | Disabled   | RSTP | Boundary | 0-00:00:00:00:00:00     | 128-30             | 20000           | 20            |     |
|         | 31 LAG3    | 20000     | 128      | Disabled   | Disabled   | RSTP | Boundary | 0-00:00:00:00:00:00     | 128-31             | 20000           | 20            |     |
|         | 32 LAG4    | 20000     | 128      | Disabled   | Disabled   | RSTP | Boundary | 0-00:00:00:00:00:00     | 128-32             | 20000           | 20            |     |
|         | 33 LAG5    | 20000     | 128      | Disabled   | Disabled   | RSTP | Boundary | 0-00:00:00:00:00:00     | 128-33             | 20000           | 20            |     |
|         | 34 LAG6    | 20000     | 128      | Disabled   | Disabled   | RSTP | Boundary | 0-00:00:00:00:00        | 128-34             | 20000           | 20            |     |
|         | 35 LAG7    | 20000     | 128      | Disabled   | Disabled   | RSTP | Boundary | 0-00:00:00:00:00:00     | 128-35             | 20000           | 20            |     |
|         | 36 LAG8    | 20000     | 128      | Disabled   | Disabled   | RSTP | Boundary | 0-00:00:00:00:00:00     | 128-36             | 20000           | 20            |     |
|         | _          |           |          |            |            |      |          |                         |                    |                 |               |     |
| Eat     |            |           |          |            |            |      |          |                         |                    |                 |               |     |

| Item                  | Description                                                                                                    |  |  |  |  |  |
|-----------------------|----------------------------------------------------------------------------------------------------|--|--|--|--|--|
| MSTI                  | Specify the port setting on the specified MSTI.                                                                                                    |  |  |  |  |  |
| Port                  | Specify the interface ID or the list of interface IDs.                                                                                                    |  |  |  |  |  |
| Path Cost             | The port path cost on the specified MSTI.                                                                                                    |  |  |  |  |  |
| Priority              | The port priority on the specified MSTI.                                                                                                    |  |  |  |  |  |
| Port Role             | The current port role on the specified port. The possible values are:<br>"Disabled", "Master", "Root", "Designated", "Alternative", and<br>"Backup".                                                                                                    |  |  |  |  |  |
| Port State            | The current port state on the specified port. The possible values are: "Disabled", "Discarding", "Learning", and "Forwarding".                                                                                                    |  |  |  |  |  |
| Mode                  | The operational STP mode on the specified port.                                                                                                    |  |  |  |  |  |
| Туре                  | <ul> <li>The possible value for the port type are:</li> <li>Boundary: The port attaching an MST Bridge to a LAN that is not in the same region.</li> <li>Internal: The port attaching an MST Bridge to a LAN that is not in the same region.</li> </ul> |  |  |  |  |  |
| Designated<br>Bridge  | The bridge ID of the designated bridge.                                                                                                    |  |  |  |  |  |
| Designated<br>Port ID | The designated port ID on the switch.                                                                                                    |  |  |  |  |  |
| Designated<br>Cost    | The path cost of the designated port on the switch.                                                                                                    |  |  |  |  |  |
| Remaining<br>Hop      | The remaining hops count on the specified port.                                                                                                    |  |  |  |  |  |

Click "Edit" button to view Edit MST Port Setting menu.

### Edit MST Port Setting

| MSTI<br>Port       | 0<br>GE1            |                           |
|--------------------|---------------------|---------------------------|
| Path Cost          | 0                   | (0 - 20000000) (0 = Auto) |
| Priority           | 128 🔻               |                           |
| Port Role          | Disabled            |                           |
| Port State         | Disabled            |                           |
| Mode               | RSTP                |                           |
| Туре               | Boundary            |                           |
| Designated Bridge  | 0-00:00:00:00:00:00 |                           |
| Designated Port ID | 128-1               |                           |
| Designated Cost    | 20000               |                           |
| Remaining Hop      | 20                  |                           |
| Apply Close        |                     |                           |

\_\_\_\_\_

| Item      | Description                                           |
|-----------|-------------------------------------------------------|
| Path Cost | Specify the STP port path cost on the specified MSTI. |
| Priority  | Specify the STP port priority on the specified MSTI.  |

-----

# IV-7-5. Statistics

\_\_\_\_\_

To display the STP statistics, click **STP > Statistics**.
| Entry      | ,     | Port        | Receiv | e BPDL | J    | Trans | mit E | BPDU        |
|------------|-------|-------------|--------|--------|------|-------|-------|-------------|
|            |       | Cont<br>GE1 |        | 0 58   | 0479 | oning |       | MISIP<br>28 |
|            | 2 0   | GE2         | 0      | 0 00   | 0 0  | 0     | 0     | 560493      |
|            | 3 (   | GE3         | 0      | 0      | 0    | 0     | 0     | 0           |
|            | -<br> | GE4         | 0      | 0      | 0    | 0     | 0     | 0           |
| - E        | 5 (   | GE5         | 0      | 0      | 0    | 0     | 0     | 0           |
| - e        | 3 (   | GE6         | 0      | 0      | 0    | 0     | 0     | 186         |
| <b>m</b> 7 | 7 (   | GE7         | 0      | 0      | 0    | 0     | 0     | 0           |
| E 8        | 3 (   | GE8         | 0      | 0      | 0    | 0     | 0     | 0           |
| <b></b>    |       | GE9         | 0      | 0      | 0    | 0     | 0     | 0           |
| 10         |       | GE10        | 0      | 0      | 0    | 0     | 0     | 0           |
| 11         | 1 (   | GE11        | 0      | 0      | 0    | 0     | 0     | 0           |
| 12         | 2 (   | GE12        | 0      | 0      | 0    | 0     | 0     | 0           |
| 13         | 3 (   | GE13        | 0      | 0      | 0    | 0     | 0     | 0           |
| 14         | 4 0   | GE14        | 0      | 0      | 0    | 0     | 0     | 0           |
| 15         | 5 (   | GE15        | 0      | 0      | 0    | 0     | 0     | 0           |
| 10         |       | GE16        | 0      | 0      | 0    | 0     | 0     | 209558      |
| 17         | 7 (   | GE17        | 0      | 0      | 0    | 0     | 0     | 0           |
| 18         |       | GE18        | 0      | 0      | 0    | 0     | 0     | 0           |
| 19         |       | GE19        | 0      | 0      | 0    | 0     | 0     | 0           |
| 20         |       | GE20        | 0      | 0      | 0    | 0     | 0     | 0           |
| 21         | 1 4   | GE21        | 0      | 0      | 0    | 0     | 0     | 0           |
| 22         | 2 (   | GE22        | 0      | 0      | 0    | 0     | 0     | 0           |
| 23         | 3 (   | GE23        | 0      | 0      | 0    | 0     | 0     | 0           |
| 24         | 4 0   | GE24        | 0      | 0      | 0    | 0     | 0     | 0           |
| 25         | 5 3   | XGE1        | 0      | 0      | 0    | 0     | 0     | 0           |
| 26         |       | XGE2        | 0      | 0      | 0    | 0     | 0     | 0           |
| 27         | 7 3   | XGE3        | 0      | 0      | 0    | 0     | 0     | 0           |
| 28         | 3     | XGE4        | 0      | 0      | 0    | 0     | 0     | 0           |
| 29         | ə ı   | LAG1        | 0      | 0      | 0    | 0     | 0     | 0           |
| 30         |       | LAG2        | 0      | 0      | 0    | 0     | 0     | 0           |
| 31         | 1 1   | LAG3        | 0      | 0      | 0    | 0     | 0     | 0           |
| 32         | 2 1   | LAG4        | 0      | 0      | 0    | 0     | 0     | 0           |
| 33         | 3 1   | LAG5        | 0      | 0      | 0    | 0     | 0     | 0           |
| 34         | 4 1   | LAG6        | 0      | 0      | 0    | 0     | 0     | 0           |
| 35         | 5 1   | LAG7        | 0      | 0      | 0    | 0     | 0     | 0           |
| 36         | 3 1   | LAG8        | 0      | 0      | 0    | 0     | 0     | 0           |
|            | _     |             |        |        |      |       |       |             |
| Clear      |       | Refresh     | ) [v   | iew    | ]    |       |       |             |

| ltem                      | Description                                         |  |
|---------------------------|-----------------------------------------------------|--|
| Refresh Rate              | The option to refresh the statistics automatically. |  |
| Receive BPDU<br>(Config)  | The counts of the received CONFIG BPDU.             |  |
| Receive BPDU<br>(TCN)     | The counts of the received TCN BPDU.                |  |
| Receive BPDU<br>(MSTP)    | The counts of the received MSTP BPDU.               |  |
| Transmit BPDU<br>(Config) | The counts of the transmitted CONFIG BPDU.          |  |
| Transmit BPDU<br>(TCN)    | The counts of the transmitted TCN BPDU.             |  |
| Transmit BPDU<br>(MSTP)   | The counts of the transmitted MSTP BPDU.            |  |
| Clear                     | Clear the statistics for the selected interfaces    |  |
| View                      | View the statistics for the interface.              |  |

Click "View" button to view the STP Port Statistic menu.

### STP Port Statistic

| Port          | GE1                                                                     |
|---------------|-------------------------------------------------------------------------|
| Refresh Rate  | <ul> <li>None</li> <li>5 sec</li> <li>10 sec</li> <li>30 sec</li> </ul> |
| Receive BPDU  |                                                                         |
| Config        | 0                                                                       |
| TCN           | 0                                                                       |
| MSTP          | 0                                                                       |
| Transmit BPDU |                                                                         |
| Config        | 0                                                                       |
| TCN           | 0                                                                       |
| MSTP          | 0                                                                       |
| Refresh       | Clear Close                                                             |

| Item         | Description                                         |
|--------------|-----------------------------------------------------|
| Refresh Rate | The option to refresh the statistics automatically. |
| Clear        | Clear the statistics for the selected interfaces.   |

### **IV-8.** Discovery

Use this section to configure LLDP.

### IV-8-1. LLDP

LLDP (Link Layer Discovery Protocol) is a one-way protocol; there are no request/response sequences. Information is advertised by stations implementing the transmit function, and is received and processed by stations implementing the receive function. The LLDP category contains LLDP and LLDP-MED (Link Layer Discovery Protocol-Media Endpoint Discovery )pages.

# IV-8-1-1. Property

To display LLDP Property Setting web page, click **Discovery > LLDP > Property**.

| LLDP                                |                                                               |                             |
|-------------------------------------|---------------------------------------------------------------|-----------------------------|
| State                               | Enable                                                        |                             |
| LLDP Handling                       | <ul><li>Filtering</li><li>Bridging</li><li>Flooding</li></ul> |                             |
| TLV Advertise Interval              | 30                                                            | Sec (5 - 32767, default 30) |
| Hold Multiplier                     | 4                                                             | (2 - 10, default 4)         |
| Reinitializing Delay                | 2                                                             | Sec (1 - 10, default 2)     |
| Transmit Delay                      | 2                                                             | Sec (1 - 8191, default 2)   |
|                                     |                                                               |                             |
| LLDP-MED<br>Fast Start Repeat Count | 3                                                             | (1 - 10, default 3)         |

Apply

| ltem           | Description                                                                                                    |  |  |
|----------------|----------------------------------------------------------------------------------------------------|--|--|
| State          | Enable/ Disable LLDP protocol on this switch.                                                                                                    |  |  |
| LLDP Handling  | <ul> <li>Select LLDP PDU handling action to be filtered, bridging or flooded when LLDP is globally disabled.</li> <li>Filtering: Deletes the packet.</li> <li>Bridging: (VLAN-aware flooding) Forwards the packet to all VLAN members.</li> <li>Flooding: Forwards the packet to all ports</li> </ul> |  |  |
| TLV Advertise  | Select the interval at which frames are transmitted. The default is                                                                                                    |  |  |
| Interval       | 30 seconds, and the valid range is 5–32767 seconds.                                                                                                    |  |  |
| Hold           | Select the multiplier on the transmit interval to assign to TTL                                                                                                    |  |  |
| Multiplier     | (range 2–10, default = 4).                                                                                                    |  |  |
| Reinitializing | Select the delay before a re-initialization (range 1–10 seconds,                                                                                                    |  |  |
| Delay          | default = 2).                                                                                                    |  |  |
| Transmit       | Select the delay after an LLDP frame is sent (range 1–8191                                                                                                    |  |  |
| Delay          | seconds, default = 3).                                                                                                    |  |  |
| Fast Start     | Select fast start repeat count when port link up (range 1–10,                                                                                                    |  |  |
| Repeat Count   | default = 3).                                                                                                    |  |  |

# IV-8-1-2. Port Setting

To display LLDP Port Setting, click **Discovery > LLDP > Port Setting**.

| _  |       |      |        |              | <b>~</b> 1 |
|----|-------|------|--------|--------------|------------|
|    | Intry | Port | Mode   | Selected TLV |            |
|    | 1     | GE1  | Normal | 802.1 PVID   |            |
|    | 2     | GE2  | Normal | 802.1 PVID   |            |
|    | 3     | GE3  | Normal | 802.1 PVID   |            |
|    | 4     | GE4  | Normal | 802.1 PVID   |            |
|    | 5     | GE5  | Normal | 802.1 PVID   |            |
|    | 6     | GE6  | Normal | 802.1 PVID   |            |
|    | 7     | GE7  | Normal | 802.1 PVID   |            |
|    | 8     | GE8  | Normal | 802.1 PVID   |            |
|    | 9     | GE9  | Normal | 802.1 PVID   |            |
|    | 10    | GE10 | Normal | 802.1 PVID   |            |
|    | 11    | GE11 | Normal | 802.1 PVID   |            |
|    | 12    | GE12 | Normal | 802.1 PVID   |            |
|    | 13    | GE13 | Normal | 802.1 PVID   |            |
|    | 14    | GE14 | Normal | 802.1 PVID   |            |
|    | 15    | GE15 | Normal | 802.1 P/ID   |            |
|    | 16    | GE16 | Normal | 802.1 PVID   |            |
|    | 17    | GE17 | Normal | 802.1 PVID   |            |
|    | 18    | GE18 | Normal |              |            |
|    | 19    | GE19 | Normal | 802.1 PVID   |            |
|    | 20    | GE20 | Normal | 802.1 PVID   |            |
|    | 21    | GE21 | Normal | 802.1 PVID   |            |
|    | 22    | GE22 | Normal | 802.1 PVID   |            |
|    | 23    | GE23 | Normal | 802.1 PVID   |            |
|    | 24    | GE24 | Normal | 802.1 PVID   |            |
|    | 25    | XGE1 | Normal | 802.1 PVID   |            |
|    | 26    | XGE2 | Normal | 802.1 PVID   |            |
|    | 27    | XGE3 | Normal | 802.1 PVID   |            |
|    | 28    | XGE4 | Normal | 802.1 PVID   |            |
| Ed | it    | 1    |        |              |            |
|    |       |      |        |              |            |

| Item         | Description            |
|--------------|------------------------|
| Port         | Port Name.             |
| Mode         | The port LLDP mode.    |
| Selected TLV | The Selected LLDP TLV. |

Click "Edit" button to view Edit Port Setting menu.

### Edit Port Setting

| Port            | GE1                                                                                                    |  |
|-----------------|----------------------------------------------------------------------------------------------------|--|
| Mode            | <ul> <li>Transmit</li> <li>Receive</li> <li>Normal</li> <li>Disable</li> </ul>                               |  |
| Optional TLV    | Available TLV Selected TLV Port Description System Name System Description System Capabilities 802.3 MAC-PHY |  |
| 802.1 VLAN Name | Available VLAN Selected VLAN VLAN 2                                                                          |  |

Apply

Close

| ltem       | Description                                                         |
|------------|---------------------------------------------------------------------|
| Port       | Select specified port or all ports to configure LLDP state.         |
|            | Select the transmission state of LLDP port interface.               |
|            | <ul> <li>Disable: Disable the transmission of LLDP PDUs.</li> </ul> |
| Mode       | <ul> <li>RX Only: Receive LLDP PDUs only.</li> </ul>                |
|            | <ul> <li>TX Only: Transmit LLDP PDUs only.</li> </ul>               |
|            | <ul> <li>TX And RX: Transmit and receive LLDP PDUs both.</li> </ul> |
|            | Select the LLDP optional TLVs to be carried (multiple selection is  |
|            | allowed).                                                           |
|            | <ul> <li>System Name</li> </ul>                                     |
|            | <ul> <li>Port Description</li> </ul>                                |
| Ontional   | <ul> <li>System Description</li> </ul>                              |
|            | <ul> <li>System Capability</li> </ul>                               |
| ILV        | • 802.3 MAC-PHY                                                     |
|            | <ul> <li>802.3 Link Aggregation</li> </ul>                          |
|            | <ul> <li>802.3 Maximum Frame Size</li> </ul>                        |
|            | <ul> <li>Management Address</li> </ul>                              |
|            | • 802.1 PVID.                                                       |
| 802.1 VLAN | Select the VLAN Name ID to be carried (multiple selection is        |
| Name       | allowed).                                                           |

# IV-8-1-3. MED Network Policy

To display MED Network Policy Setting web page, click **Discovery > LLDP > MED Network Policy**.

| Edit MED | Network | Policy |
|----------|---------|--------|
|          |         |        |

| Policy ID   | undefined                                    |                  |  |
|-------------|----------------------------------------------|------------------|--|
| Application | Voice                                        | ~                |  |
| VLAN        | 2                                            | Range (1 - 4094) |  |
| VLAN Tag    | <ul> <li>Tagged</li> <li>Untagged</li> </ul> |                  |  |
| Priority    | 0 🗸                                          |                  |  |
| DSCP        | 0 🗸                                          |                  |  |

| ltem        | Description                                                                                                    |
|-------------|----------------------------------------------------------------------------------------------------|
| Policy ID   | Showing the MED Network is defined or undefined.                                                                                                    |
| Application | <ul> <li>Define an application for LLDP.</li> <li>Voice</li> <li>Voice Signaling</li> <li>Guest Voice</li> <li>Guest Voice Signaling</li> <li>Softphone Voice</li> <li>Video Conferencing</li> <li>Streaming Video</li> <li>Video Signaling</li> </ul> |
| VLAN        | Configure VLAN (Valid values are from 1 to 4094)                                                                                                    |
| VLAN Tag    | Define VLAN Tag (Tagged/Untagged).<br>VLAN tagging is used to tell which packet belongs to which VLAN<br>on the other side. To make recognition easier, a packet is tagged<br>with a VLAN tag in the Ethernet frame.                                   |
| Priority    | Define the priority                                                                                                    |
| DSCP        | Enter a Differentiated Serves Code Point (DSCP)                                                                                                    |

# IV-8-1-4. MED Port Setting

To display MED Network Policy Setting web page, click **Discovery > LLDP > MED Port** Setting.

|            |     | Potting | Table   |                    |          |           |
|------------|-----|---------|---------|--------------------|----------|-----------|
|            | 113 | serring | lable   |                    |          |           |
|            |     |         |         |                    |          |           |
|            | I   | _       |         | Network Policy     |          |           |
| 🔳 Ent      | ry  | Port    | State   | Active Application | Location | Inventory |
|            | 1   | GE1     | Enabled | Yes                | No       | No        |
| 0          | 2   | GE2     | Enabled | Ves                | No       | No        |
| 0          | 3   | GE3     | Enabled | Yes                | No       | No        |
| 0          | 4   | GE4     | Enabled | Yes                | No       | No        |
| 0          | 5   | GE5     | Enabled | Yes                | No       | No        |
|            | 6   | GE6     | Enabled | Yes                | No       | No        |
|            | 7   | GE7     | Enabled | Yes                | No       | No        |
|            | 8   | GE8     | Enabled | Yes                | No       | No        |
| n          | 9   | GE9     | Enabled | Yes                | No       | No        |
| 0 1        | 10  | GE10    | Enabled | Yes                | No       | No        |
| 0          | 11  | GE11    | Enabled | Yes                | No       | No        |
| 0 1        | 12  | GE12    | Enabled | Yes                | No       | No        |
|            | 13  | GE13    | Enabled | Yes                | No       | No        |
| <u>п</u> 1 | 14  | GE14    | Enabled | Yes                | No       | No        |
|            | 15  | GE15    | Enabled | Yes                | No       | No        |
| 0 1        | 16  | GE16    | Enabled | Yes                | No       | No        |
| 0 1        | 17  | GE17    | Enabled | Yes                | No       | No        |
| 0 1        | 18  | GE18    | Enabled | Yes                | No       | No        |
|            | 19  | GE19    | Enabled | Yes                | No       | No        |
| 0 2        | 20  | GE20    | Enabled | Yes                | No       | No        |
|            | 21  | GE21    | Enabled | Yes                | No       | No        |
| 0 2        | 22  | GE22    | Enabled | Yes                | No       | No        |
|            | 23  | GE23    | Enabled | Yes                | No       | No        |
|            | 24  | GE24    | Enabled | Yes                | No       | No        |
|            | 25  | GE25    | Enabled | Yes                | No       | No        |
|            | 26  | GE26    | Enabled | Yes                | No       | No        |
|            | 27  | GE27    | Enabled | Yes                | No       | No        |
|            | 28  | GE28    | Enabled | Yes                | No       | No        |
|            | 29  | GE29    | Enabled | Yes                | No       | No        |
| 0 3        | 30  | GE30    | Enabled | Yes                | No       | No        |

| Item              | Description                           |
|-------------------|---------------------------------------|
| Entry             | Entry of number.                      |
| Port              | Port Name.                            |
| State             | Status of LLDP (Enabled or Disabled). |
| Network<br>Policy | Display LLDP whether active.          |
| Location          | MED location.                         |
| Inventory         | MED Inventory.                        |

Click "Edit" button to view MED Port Setting menu.

#### Edit MED Port Setting

| Dort           | GE1                                             |     |                 |                           |
|----------------|-------------------------------------------------|-----|-----------------|---------------------------|
| FUIL           |                                                 |     |                 |                           |
| State          | Enable                                          |     |                 |                           |
|                | Available TLV                                   | Sel | ected TLV       |                           |
| Optional TLV   | Location<br>Extended Power-via-MDI<br>Inventory | Ne  | twork Policy    |                           |
|                |                                                 |     |                 |                           |
|                | Available Policy                                | Sel | ected Policy    |                           |
| Network policy |                                                 |     |                 | •                         |
|                |                                                 | - < |                 | <b>•</b>                  |
|                |                                                 |     |                 |                           |
| Location       |                                                 |     |                 |                           |
| Coordinate     |                                                 |     | (16 pairs of he | xadecimal characters)     |
| Civic          |                                                 |     | (6-160 pairs of | f hexadecimal characters) |
| ECS ELIN       |                                                 |     | (10-25 pairs of | f hexadecimal characters) |
| Apply Clo      | se                                              |     |                 |                           |

-----

| Item              | Description                                                                                                    |
|-------------------|----------------------------------------------------------------------------------------------------|
| Port              | Port Name.                                                                                                    |
| State             | Enable/ Disable MED Port on this switch.                                                                                                    |
| Optional TLV      | <ul> <li>Select the LLDP optional TLVs to be carried (multiple selection is allowed).</li> <li>Location</li> <li>Extended Power-via-MDI</li> <li>Inventory</li> <li>Network Policy</li> </ul> |
| Network<br>Policy | Select the Network Policy to be carried                                                                                                    |
| Coordinate        | Configures a coordinate-based location for an endpoint device.                                                                                                    |
| Civic             | Configures a civic-address-based location for Link Layer Discovery<br>Protocol-Media Endpoint Discovery (LLDP-MED)                                                                            |
| ECS ELIN          | Configures an Emergency Call Service (ECS) based location for Link<br>Layer Discovery Protocol Media Endpoint Device (LLDP-MED)                                                               |

# IV-8-1-5. Packet View

To display LLDP Overloading, click **Discovery > LLDP > Packet View**.

| _       |       |      |                        |             |                           |
|---------|-------|------|------------------------|-------------|---------------------------|
|         | Entry | Port | In-Use (Bytes) Availal | ble (Bytes) | <b>Operational Status</b> |
| 0       | 1     | GE1  | 48                     | 1440        | Not Overloading           |
| 0       | 2     | GE2  | 48                     | 1440        | Not Overloading           |
| 0       | 3     | GE3  | 48                     | 1440        | Not Overloading           |
| 0       | 4     | GE4  | 48                     | 1440        | Not Overloading           |
| 0       | 5     | GE5  | 48                     | 1440        | Not Overloading           |
| 0       | 6     | GE6  | 48                     | 1440        | Not Overloading           |
| 0       | 7     | GE7  | 48                     | 1440        | Not Overloading           |
| ۲       | 8     | GE8  | 48                     | 1440        | Not Overloading           |
| 0       | 9     | GE9  | 48                     | 1440        | Not Overloading           |
| $\odot$ | 10    | GE10 | 49                     | 1439        | Not Overloading           |
| 0       | 11    | GE11 | 49                     | 1439        | Not Overloading           |
| 0       | 12    | GE12 | 49                     | 1439        | Not Overloading           |
| 0       | 13    | GE13 | 49                     | 1439        | Not Overloading           |
| 0       | 14    | GE14 | 49                     | 1439        | Not Overloading           |
| 0       | 15    | GE15 | 49                     | 1439        | Not Overloading           |
| 0       | 16    | GE16 | 49                     | 1439        | Not Overloading           |
| 0       | 17    | GE17 | 49                     | 1439        | Not Overloading           |
| 0       | 18    | GE18 | 65                     | 1423        | Not Overloading           |
| 0       | 19    | GE19 | 49                     | 1439        | Not Overloading           |
| 0       | 20    | GE20 | 49                     | 1439        | Not Overloading           |
| 0       | 21    | GE21 | 49                     | 1439        | Not Overloading           |
| 0       | 22    | GE22 | 49                     | 1439        | Not Overloading           |
| 0       | 23    | GE23 | 49                     | 1439        | Not Overloading           |
| 0       | 24    | GE24 | 49                     | 1439        | Not Overloading           |
| 0       | 25    | XGE1 | 49                     | 1439        | Not Overloading           |
| 0       | 26    | XGE2 | 49                     | 1439        | Not Overloading           |
| 0       | 27    | XGE3 | 49                     | 1439        | Not Overloading           |
| Ø       | 28    | XGE4 | 49                     | 1439        | Not Overloading           |

Detail

| Item           | Description                                               |
|----------------|-----------------------------------------------------------|
| Port           | Port Name.                                                |
| In-Use (Bytes) | Total number of bytes of LLDP information in each packet. |
| Available      | Total number of available bytes left for additional LLDP  |
| (Bytes)        | information in each packet.                               |
| Operational    | Overleading or not                                        |
| Status         |                                                           |

Click "**Detail**" button to view Packet View Detail menu.

#### Packet View Detail

| Port                                                     | GE1                         |
|----------------------------------------------------------|-----------------------------|
| Mandatory TLVs<br>Size (Bytes)<br>Operational Status     | 21<br>Transmitted           |
| MED Capabilities<br>Size (Bytes)<br>Operational Status   | 9<br>Transmitted            |
| MED Location<br>Size (Bytes)<br>Operational Status       | 0<br>Transmitted            |
| MED Network Policy<br>Size (Bytes)<br>Operational Status | 10<br>Transmitted           |
| MED Inventory<br>Size (Bytes)<br>Operational Status      | 0<br>Transmitted            |
| MED Extended Power<br>Size (Bytes)<br>Operational Status | via MDI<br>0<br>Transmitted |
| 802.3 TLVs<br>Size (Bytes)<br>Operational Status         | 0<br>Transmitted            |

| Optional TLVs      |             |
|--------------------|-------------|
| Size (Bytes)       | 0           |
| Operational Status | Transmitted |
| 802.1 TLVs         |             |
| Size (Bytes)       | 8           |
| Operational Status | Transmitted |
| Total              |             |
| In-Use (Bytes)     | 48          |
| Available (Bytes)  | 1440        |

| Item                          | Description                                                                |
|-------------------------------|----------------------------------------------------------------------------|
| Port                          | Port Name.                                                                 |
| Mandatory TLVs                | Total mandatory TLV byte size. Status is sent or<br>overloading.           |
| MED Capabilities              | Total MED Capabilities TLV byte size. Status is sent or<br>overloading.    |
| MED Location                  | Total MED Location byte size. Status is sent or<br>overloading.            |
| MED Network Policy            | Total MED Network Policy byte size. Status is sent or<br>overloading.      |
| MED Inventory                 | Total MED Inventory byte size. Status is sent or<br>overloading            |
| MED Extended Power<br>via MDI | Total MED Extended Power via MDI byte size. Status is sent or overloading. |
| 802.3 TLVs                    | Total 802.3 TLVs byte size. Status is sent or overloading.                 |
| Optional TLVs                 | Total Optional TLV byte size. Status is sent or<br>overloading.            |
| 802.1 TLVs                    | Total 802.1 TLVs byte size. Status is sent or overloading.                 |
| Total                         | Total number of bytes of LLDP information in each packet.                  |

# IV-8-1-6. Local Information

Use the LLDP Local Information to view LLDP local device information.

To display LLDP Local Device, click **Discovery > LLDP > Local Information**.

#### **Device Summary**

| Chassis ID Subtype     | MAC address       |
|------------------------|-------------------|
| Chassis ID             | FC:8F:C4:0D:1D:EC |
| System Name            | Switch            |
| System Description     | GS-5216PLC        |
| Supported Capabilities | Bridge            |
| Enabled Capabilities   | Bridge            |
| Port ID Subtype        | Local             |

| Entry         Port         LL           1         GE1         No           2         GE2         No           3         GE3         No           4         GE4         No           5         GE5         No           6         GE6         No           7         GE7         No           8         GE8         No | LLDP State<br>Normal<br>Normal<br>Normal<br>Normal |
|----------------------------------------------------------------------------------------------------|----------------------------------------------------|
| 1 GE1 N/<br>2 GE2 N/<br>3 GE3 N/<br>4 GE4 N/<br>5 GE5 N/<br>6 GE6 N/<br>7 GE7 N/<br>8 GE8 N/                                                                                                    | Normal<br>Normal<br>Normal<br>Normal               |
| 2 GE2 No<br>3 GE3 No<br>4 GE4 No<br>5 GE5 No<br>6 GE6 No<br>7 GE7 No<br>8 GE8 No                                                                                                    | Normal<br>Normal<br>Normal<br>Normal               |
| 3 GE3 N/<br>4 GE4 N/<br>5 GE5 N/<br>6 GE6 N/<br>7 GE7 N/<br>8 GE8 N/                                                                                                    | Normal<br>Normal<br>Normal                         |
| 4 GE4 No<br>5 GE5 No<br>6 GE6 No<br>7 GE7 No<br>8 GE8 No                                                                                                    | Normal<br>Normal                                   |
| 5 GE5 No<br>6 GE6 No<br>7 GE7 No<br>8 GE8 No                                                                                                    | Normal                                             |
| 6 GE6 No<br>7 GE7 No<br>8 GE8 No                                                                                                    |                                                    |
| 7 GE7 No<br>8 GE8 No                                                                                                    | Normal                                             |
| 8 GE8 No                                                                                                    | Normal                                             |
|                                                                                                    | Normal                                             |
| 9 GE9 No                                                                                                    | Normal                                             |
| 10 GE10 No                                                                                                    | Normal                                             |
| 11 GE11 No                                                                                                    | Normal                                             |
| 12 GE12 No                                                                                                    | Normal                                             |
| 13 GE13 No                                                                                                    | Normal                                             |
| 14 GE14 No                                                                                                    | Normal                                             |
| 15 GE15 No                                                                                                    | Normal                                             |
| 16 GE16 No                                                                                                    | Normal                                             |
| 17 GE17 No                                                                                                    | Normal                                             |
| 18 GE18 No                                                                                                    | Normal                                             |
| 19 GE19 No                                                                                                    | Normal                                             |
| 20 GE20 No                                                                                                    | Normal                                             |
| 21 GE21 No                                                                                                    | Normal                                             |
| 22 GE22 No                                                                                                    | Normal                                             |
| 23 GE23 No                                                                                                    | Normal                                             |
| 24 GE24 No                                                                                                    | Normal                                             |
| 25 XGE1 No                                                                                                    | Normal                                             |
| 26 XGE2 No                                                                                                    | Normal                                             |
| 27 XGE3 NO                                                                                                    | Normal                                             |
| OD VOEA N                                                                                                    | Normal                                             |

| Item                      | Description                                                                                                    |
|---------------------------|----------------------------------------------------------------------------------------------------|
| Chassis ID<br>Subtype     | Type of chassis ID, such as the MAC address.                                                                      |
| Chassis ID                | Identifier of chassis. Where the chassis ID subtype is a MAC address, the MAC address of the switch is displayed. |
| System Name               | Name of switch.                                                                                                   |
| System<br>Description     | Description of the switch.                                                                                        |
| Capabilities<br>Supported | Primary functions of the device, such as Bridge, WLAN AP, or Router.                                              |
| Capabilities<br>Enabled   | Primary enabled functions of the device.                                                                          |
| Port ID<br>Subtype        | Type of the port identifier that is shown.                                                                        |
| LLDP Status               | LLDP Tx and Rx abilities.                                                                                         |
| LLDP Med<br>Status        | LLDP MED enable state.                                                                                            |

Click "Detail" button on the page to view detail information of the selected port.

#### Local Information Detail

| Chassis ID Subtype                                                                                                    | MAC address                                                           |
|----------------------------------------------------------------------------------------------------|-----------------------------------------------------------------------|
| Chassis ID                                                                                                    | 74:DA:38:17:6E:7A                                                     |
| System Name                                                                                                    | Switch                                                                |
| System Description                                                                                                    | 24-Port Gigabit PoE+ Smart Managed Switch with 4 RJ45/SFP Combo Ports |
| Supported Capabilities                                                                                                    | Bridae                                                                |
| Enabled Capabilities                                                                                                    | Bridge                                                                |
| Port ID                                                                                                    | GE1                                                                   |
| Port ID Subtype                                                                                                    | Local                                                                 |
|                                                                                                    |                                                                       |
| Port Description                                                                                                    |                                                                       |
| Management Address Table                                                                                                    |                                                                       |
| Address Subtype Address Interface Subt                                                                                                    | ype Interface Number                                                  |
| 0 results found.                                                                                                    |                                                                       |
|                                                                                                    |                                                                       |
|                                                                                                    |                                                                       |
| MAC/PHY Detail                                                                                                    |                                                                       |
| MAC/PHY Detail Auto-Negotiation Supported                                                                                                    | N/A                                                                   |
| MAC/PHY Detail<br>Auto-Negotiation Supported<br>Auto-Negotiation Enabled                                                                                                    | N/A<br>N/A                                                            |
| MAC/PHY Detail Auto-Negotiation Supported Auto-Negotiation Enabled Auto-Negotiation Advertised Capabilities                                                                                                    | N/A<br>N/A<br>N/A                                                     |
| MAC/PHY Detail<br>Auto-Negotiation Supported<br>Auto-Negotiation Enabled<br>Auto-Negotiation Advertised Capabilities<br>Operational MAU Type                                                                                                    | N/A<br>N/A<br>N/A<br>N/A                                              |
| MAC/PHY Detail<br>Auto-Negotiation Supported<br>Auto-Negotiation Enabled<br>Auto-Negotiation Advertised Capabilities<br>Operational MAU Type                                                                                                    | N/A<br>N/A<br>N/A<br>N/A                                              |
| MAC/PHY Detail<br>Auto-Negotiation Supported<br>Auto-Negotiation Enabled<br>Auto-Negotiation Advertised Capabilities<br>Operational MAU Type<br>802.3 Detail                                                                                                    | N/A<br>N/A<br>N/A<br>N/A                                              |
| MAC/PHY Detail<br>Auto-Negotiation Supported<br>Auto-Negotiation Enabled<br>Auto-Negotiation Advertised Capabilities<br>Operational MAU Type<br>802.3 Detail<br>802.3 Maximum Frame Size                                                                           | N/A<br>N/A<br>N/A<br>N/A                                              |
| MAC/PHY Detail<br>Auto-Negotiation Supported<br>Auto-Negotiation Enabled<br>Auto-Negotiation Advertised Capabilities<br>Operational MAU Type<br>802.3 Detail<br>802.3 Maximum Frame Size<br>802.3 Link Aggregation                                                 | N/A<br>N/A<br>N/A<br>N/A                                              |
| MAC/PHY Detail<br>Auto-Negotiation Supported<br>Auto-Negotiation Enabled<br>Auto-Negotiation Advertised Capabilities<br>Operational MAU Type<br>802.3 Detail<br>802.3 Maximum Frame Size<br>802.3 Link Aggregation<br>Aggregation Capability                       | N/A<br>N/A<br>N/A<br>N/A                                              |
| MAC/PHY Detail<br>Auto-Negotiation Supported<br>Auto-Negotiation Enabled<br>Auto-Negotiation Advertised Capabilities<br>Operational MAU Type<br>802.3 Detail<br>802.3 Maximum Frame Size<br>802.3 Link Aggregation<br>Aggregation Capability<br>Aggregation Status | N/A<br>N/A<br>N/A<br>N/A<br>N/A                                       |
| MAC/PHY Detail<br>Auto-Negotiation Supported<br>Auto-Negotiation Enabled<br>Auto-Negotiation Advertised Capabilities<br>Operational MAU Type<br>802.3 Detail<br>802.3 Maximum Frame Size<br>802.3 Link Aggregation<br>Aggregation Capability<br>Aggregation Status | N/A<br>N/A<br>N/A<br>N/A<br>N/A<br>N/A                                |

| MED Detail                            |                               |
|---------------------------------------|-------------------------------|
| Capabilities Supported                | Capabilities , Network policy |
| Current Capabilities                  | Capabilities , Network policy |
| Device Class                          | Network Connectivity          |
| PoE Device Type                       | N/A                           |
| PoE Power Source                      | N/A                           |
| PoE Power Priority                    | N/A                           |
| PoE Power Value                       | N/A                           |
| Hardware Revision                     | N/A                           |
| Firmware Revision                     | N/A                           |
| Software Revision                     | N/A                           |
| Serial Number                         | N/A                           |
| Manufacturer Name                     | N/A                           |
| Model Name                            | N/A                           |
| Asset ID                              | N/A                           |
|                                       |                               |
| Location Information                  |                               |
| Civic                                 | N/A                           |
| Coordinate                            | N/A                           |
| ECS ELIN                              | N/A                           |
|                                       |                               |
| Network Policy Table                  |                               |
| Application Type VLAN VLAN Type Price | Shty DSCP                     |
|                                       |                               |

# IV-8-1-7. Neighbor

Use the LLDP Neighbor page to view LLDP neighbors information.

To display LLDP Remote Device, click **Discovery > LLDP > Neighbor**.

### Neighbor Table

Close

| Showing All 🔻 e | ntries             | Showing    | 0 to 0 of 0 entries |         |             | Q            |             |
|-----------------|--------------------|------------|---------------------|---------|-------------|--------------|-------------|
| Local Port      | Chassis ID Subtype | Chassis ID | Port ID Subtype     | Port ID | System Name | Time to Live |             |
|                 |                    |            | 0 results found     |         |             |              |             |
| Clear           | Refresh Detail     |            |                     |         | Fir         | st Previous  | 1 Next Last |

| Item               | Description                                                   |  |  |  |
|--------------------|---------------------------------------------------------------|--|--|--|
| Local Port         | Number of the local port to which the neighbor is connected.  |  |  |  |
| Chassis ID Subtype | Type of chassis ID (for example, MAC address).                |  |  |  |
| Port ID Subtype    | Type of the port identifier that is shown.                    |  |  |  |
| Port ID            | Identifier of port.                                           |  |  |  |
| System Name        | Published name of the switch.                                 |  |  |  |
| Time to Live       | Time interval in seconds after which the information for this |  |  |  |
|                    | neighbor is deleted.                                          |  |  |  |

Click "detail" to view selected neighbor detail information.

### Neighbor Information Detail

| Local Port                                          |          |
|-----------------------------------------------------|----------|
| Basic Detail                                        |          |
| Chassis ID Subtype                                  | Unknown  |
| Chassis ID                                          |          |
| Port ID Subtype                                     | Unknown  |
| Port ID                                             |          |
| Port Description                                    |          |
| System Name                                         |          |
| System Description                                  |          |
| Supported Capabilities                              | N/A      |
| Enabled Capabilities                                | N/A      |
|                                                     |          |
| Management Address Table                            |          |
| Address Subtype Address Interface Subtype Interface | e Number |
| 0 results found.                                    |          |
| MAC/PHY Detail                                      |          |
| Auto-Negotiation Supported                          | N/A      |
| Auto-Negotiation Enabled                            | N/A      |
| Auto-Negotiation Advertised Capabilities            | N/A      |
| Operational MAU Type                                | N/A      |
|                                                     |          |

| 802 3 Power via MDI                                                                                                    |                                                                    |
|----------------------------------------------------------------------------------------------------|--------------------------------------------------------------------|
| MDI Power Support Port Class                                                                                                    | N/A                                                                |
| PSE MDI Power Support                                                                                                    | N/A                                                                |
| PSE MDI Power State                                                                                                    | N/A                                                                |
| PSE Power Pair Control Ability                                                                                                    | N/A                                                                |
| PSE Power Pair                                                                                                    | N/A                                                                |
| PSE Power Class                                                                                                    | N/A                                                                |
| Power Type                                                                                                    | N/A                                                                |
| Power Source                                                                                                    | N/A                                                                |
| Power Priority                                                                                                    | N/A                                                                |
| PD Request Power Value                                                                                                    | N/A                                                                |
| PSE Allocated Power Value                                                                                                    | N/A                                                                |
|                                                                                                    |                                                                    |
| 802.3 Detall                                                                                                    | N/A                                                                |
| 802.3 Maximum Frame Size                                                                                                    | N/A                                                                |
| 802.3 Link Aggregation                                                                                                    |                                                                    |
| Aggregation Capability                                                                                                    | N/A                                                                |
| Aggregation Status                                                                                                    | N/A                                                                |
| Aggregation Port ID                                                                                                    | N/A                                                                |
|                                                                                                    |                                                                    |
|                                                                                                    |                                                                    |
| 802.1 VLAN and Protocol                                                                                                    |                                                                    |
| 802.1 VLAN and Protocol<br>PVID                                                                                                    |                                                                    |
| 802.1 VLAN and Protocol<br>PVID<br>VLAN Name                                                                                                    | N/A                                                                |
| 802.1 VLAN and Protocol<br>PVID<br>VLAN Name<br>MED Detail                                                                                                    | N/A                                                                |
| 802.1 VLAN and Protocol<br>PVID<br>VLAN Name<br>MED Detail<br>Capabilities Supported                                                                                                    | N/A<br>N/A                                                         |
| 802.1 VLAN and Protocol<br>PVID<br>VLAN Name<br>MED Detail<br>Capabilities Supported<br>Current Capabilities                                                                                                    | N/A<br>N/A<br>N/A                                                  |
| 802.1 VLAN and Protocol<br>PVID<br>VLAN Name<br>MED Detail<br>Capabilities Supported<br>Current Capabilities<br>Device Class                                                                                                    | N/A<br>N/A<br>N/A<br>N/A                                           |
| 802.1 VLAN and Protocol<br>PVID<br>VLAN Name<br>MED Detail<br>Capabilities Supported<br>Current Capabilities<br>Device Class<br>PoE Device Type                                                                                                    | N/A<br>N/A<br>N/A<br>N/A<br>N/A                                    |
| 802.1 VLAN and Protocol<br>PVID<br>VLAN Name<br>MED Detail<br>Capabilities Supported<br>Current Capabilities<br>Device Class<br>PoE Device Type<br>PoE Power Source                                                                                                    | N/A<br>N/A<br>N/A<br>N/A<br>N/A<br>N/A                             |
| 802.1 VLAN and Protocol<br>PVID<br>VLAN Name<br>MED Detail<br>Capabilities Supported<br>Current Capabilities<br>Device Class<br>PoE Device Type<br>PoE Power Source<br>PoE Power Priority                                                                                                    | N/A<br>N/A<br>N/A<br>N/A<br>N/A<br>N/A<br>N/A                      |
| 802.1 VLAN and Protocol<br>PVID<br>VLAN Name<br>MED Detail<br>Capabilities Supported<br>Current Capabilities<br>Device Class<br>PoE Device Type<br>PoE Power Source<br>PoE Power Priority<br>PoE Power Value                                                                                                    | N/A<br>N/A<br>N/A<br>N/A<br>N/A<br>N/A<br>N/A<br>N/A               |
| 802.1 VLAN and Protocol<br>PVID<br>VLAN Name<br>MED Detail<br>Capabilities Supported<br>Current Capabilities<br>Device Class<br>Device Class<br>PoE Device Type<br>PoE Power Source<br>PoE Power Source<br>PoE Power Priority<br>PoE Power Value<br>Hardware Revision                                                           | N/A<br>N/A<br>N/A<br>N/A<br>N/A<br>N/A<br>N/A<br>N/A<br>N/A        |
| 802.1 VLAN and Protocol<br>PVID<br>VLAN Name<br>MED Detail<br>Capabilities Supported<br>Current Capabilities<br>Device Class<br>Device Class<br>PoE Device Type<br>PoE Power Source<br>PoE Power Source<br>PoE Power Value<br>Hardware Revision<br>Firmware Revision                                                            | N/A<br>N/A<br>N/A<br>N/A<br>N/A<br>N/A<br>N/A<br>N/A<br>N/A<br>N/A |
| 802.1 VLAN and Protocol<br>PVID<br>VLAN Name<br>MED Detail<br>Capabilities Supported<br>Current Capabilities<br>Device Class<br>PoE Device Type<br>PoE Power Source<br>PoE Power Source<br>PoE Power Priority<br>PoE Power Value<br>Hardware Revision<br>Software Revision                                                      | N/A<br>N/A<br>N/A<br>N/A<br>N/A<br>N/A<br>N/A<br>N/A<br>N/A<br>N/A |
| 802.1 VLAN and Protocol<br>PVID<br>VLAN Name<br>MED Detail<br>Capabilities Supported<br>Current Capabilities<br>Device Class<br>Device Class<br>PoE Device Type<br>PoE Power Source<br>PoE Power Source<br>PoE Power Value<br>Hardware Revision<br>Firmware Revision<br>Software Revision                                       | N/A<br>N/A<br>N/A<br>N/A<br>N/A<br>N/A<br>N/A<br>N/A<br>N/A<br>N/A |
| 802.1 VLAN and Protocol<br>PVID<br>VLAN Name<br>MED Detail<br>Capabilities Supported<br>Current Capabilities<br>Device Class<br>PoE Device Type<br>PoE Power Source<br>PoE Power Source<br>PoE Power Value<br>Hardware Revision<br>Firmware Revision<br>Software Revision                                                       | N/A<br>N/A<br>N/A<br>N/A<br>N/A<br>N/A<br>N/A<br>N/A<br>N/A<br>N/A |
| 802.1 VLAN and Protocol<br>PVID<br>VLAN Name<br>MED Detail<br>Capabilities Supported<br>Current Capabilities<br>Device Class<br>Device Class<br>PoE Device Type<br>PoE Power Source<br>PoE Power Source<br>PoE Power Value<br>Hardware Revision<br>Software Revision<br>Software Revision<br>Serial Number<br>Manufacturer Name | N/A<br>N/A<br>N/A<br>N/A<br>N/A<br>N/A<br>N/A<br>N/A<br>N/A<br>N/A |

| Location Information                          |     |
|-----------------------------------------------|-----|
| Civic                                         | N/A |
| Coordinate                                    | N/A |
| ECS ELIN                                      | N/A |
|                                               |     |
| Network Policy Table                          |     |
| Application Type VLAN VLAN Type Priority DSCP |     |
| 0 results found.                              |     |
| Close                                         |     |

# **IV-8-1-8.** Statistics

The Link Layer Discovery Protocol (LLDP) Statistics page displays summary and per-port information for LLDP frames transmitted and received on the switch.

To display LLDP Statistics status, click **Discovery > LLDP > Statistics**.

| Insertions | 4 |
|------------|---|
| Deletions  | 2 |
| Drops      | 0 |
| AgeOuts    | 0 |

| Entry      | Port   | Transmit Frame |       |             |         |               |      |          |
|------------|--------|----------------|-------|-------------|---------|---------------|------|----------|
| Entry      |        |                | Re    | ceive Frame |         | Receive TLV   |      | Neighbor |
| 1          |        | Total          | Total | Discard Er  | ror Dis | card Unrecogn | ized | Timeout  |
| E 1        | GE1    | 112157         | 74775 | 0           | 0       | 0             | 0    | 0        |
| 2          | GE2    | 112169         | 0     | 0           | 0       | 0             | 0    | 0        |
| E 3        | GE3    | 0              | 0     | 0           | 0       | 0             | 0    | 0        |
| <b>—</b> 4 | GE4    | 0              | 0     | 0           | 0       | 0             | 0    | 0        |
| E 5        | GE5    | 0              | 0     | 0           | 0       | 0             | 0    | 0        |
| E 6        | GE6    | 39             | 0     | 0           | 0       | 0             | 0    | 0        |
| E 7        | GE7    | 0              | 0     | 0           | 0       | 0             | 0    | 0        |
|            | GE8    | 0              | 0     | 0           | 0       | 0             | 0    | 0        |
| <b>9</b>   | GE9    | 0              | 0     | 0           | 0       | 0             | 0    | 0        |
| 10         | GE10   | 0              | 0     | 0           | 0       | 0             | 0    | 0        |
| 11         | GE11   | 0              | 0     | 0           | 0       | 0             | 0    | 0        |
| 12         | 2 GE12 | 0              | 0     | 0           | 0       | 0             | 0    | 0        |
| 13         | GE13   | 0              | 0     | 0           | 0       | 0             | 0    | 0        |
| 14         | GE14   | 0              | 0     | 0           | 0       | 0             | 0    | 0        |
| E 15       | 5 GE15 | 0              | 0     | 0           | 0       | 0             | 0    | 0        |
| m 16       | GE16   | 41974          | 0     | 0           | 0       | 0             | 0    | 0        |
| 17         | GE17   | 0              | 0     | 0           | 0       | 0             | 0    | 0        |
| 18         | GE18   | 0              | 0     | 0           | 0       | 0             | 0    | 0        |
| 19         | GE19   | 0              | 0     | 0           | 0       | 0             | 0    | 0        |
| m 20       | GE20   | 0              | 0     | 0           | 0       | 0             | 0    | 0        |
| 21         | GE21   | 0              | 0     | 0           | 0       | 0             | 0    | 0        |
| m 22       | GE22   | 0              | 0     | 0           | 0       | 0             | 0    | 0        |
| 23         | GE23   | 0              | 0     | 0           | 0       | 0             | 0    | 0        |
| m 24       | GE24   | 0              | 0     | 0           | 0       | 0             | 0    | 0        |
| - 25       | XGE1   | 0              | 0     | 0           | 0       | 0             | 0    | 0        |
| 23         | YGE1   | 0              | 0     | 0           | 0       | 0             | 0    | 0        |
| In 26      | , AGEZ |                | 0     | 0           | •       | v             | 0    | 0        |
| 26         | YOE2   | 0              | 0     | 0           | 0       | 0             |      |          |
| 26         | XGE3   | 0              | 0     | 0           | 0       | 0             | 0    | 0        |

Clear Refresh

| Item                        | Description                                                                                                    |  |  |  |  |
|-----------------------------|----------------------------------------------------------------------------------------------------|--|--|--|--|
| Insertions                  | The number of times the complete set of information advertised by a particular MAC Service Access Point (MSAP) has been inserted into tables associated with the remote systems.                      |  |  |  |  |
| Deletions                   | The number of times the complete set of information advertised by MSAP has been deleted from tables associated with the remote systems.                                                               |  |  |  |  |
| Drops                       | The number of times the complete set of information advertised by MSAP could not be entered into tables associated with the remote systems because of insufficient resources.                         |  |  |  |  |
| Age Outs                    | The number of times the complete set of information advertised by<br>MSAP has been deleted from tables associated with the remote<br>systems because the information timeliness interval has expired. |  |  |  |  |
| Statistics Table            |                                                                                                    |  |  |  |  |
| Port                        | Interface or port number.                                                                                                    |  |  |  |  |
| Transmit<br>Frame Total     | Number of LLDP frames transmitted on the corresponding port.                                                                                                    |  |  |  |  |
| Receive Frame<br>Total      | Number of LLDP frames received by this LLDP agent on the<br>corresponding port, while the LLDP agent is enabled.                                                                                      |  |  |  |  |
| Receive Frame<br>Discard    | Number of LLDP frames discarded for any reason by the LLDP agent on the corresponding port.                                                                                                    |  |  |  |  |
| Receive Frame               | Number of invalid LLDP frames received by the LLDP agent on the                                                                                                    |  |  |  |  |
| Error                       | corresponding port, while the LLDP agent is enabled.                                                                                                    |  |  |  |  |
| Receive TLV                 | Number of TLVs of LLDP frames discarded for any reason by the LLDP                                                                                                    |  |  |  |  |
| Discard                     | agent on the corresponding port.                                                                                                    |  |  |  |  |
| Receive TLV<br>Unrecognized | Number of TLVs of LLDP frames that are unrecognied while the LLDP agent is enabled.                                                                                                    |  |  |  |  |
| Neighbor<br>Timeout         | Number of age out LLDP frames.                                                                                                    |  |  |  |  |

# IV-9. Multicast

Use this section to configure Multicast.

# IV-9-1. General

Use the General pages to configure settings of IGMP and MLD common function.

# IV-9-1-1. Property

To display multicast general property Setting web page, click **Multicast> General> Property**.

| Unknown Multicast<br>Action | <ul> <li>Flood</li> <li>Drop</li> <li>Forward to Router Port</li> </ul> |
|-----------------------------|-------------------------------------------------------------------------|
| Multicast Forward Me        | ethod                                                                   |
| IPv4                        | <ul> <li>DMAC-VID</li> <li>DIP-VID</li> </ul>                           |
| IPv6                        | <ul> <li>DMAC-VID</li> <li>DIP-VID</li> </ul>                           |

Apply

| ltem      | Description                                                                   |
|-----------|-------------------------------------------------------------------------------|
|           | Set the unknown multicast action                                              |
| Unknown   | <ul> <li>Flood: flood the unknown multicast data.</li> </ul>                  |
| Multicast | <ul> <li>Drop: drop the unknown multicast data.</li> </ul>                    |
| Action    | <ul> <li>Router port: forward the unknown multicast data to router</li> </ul> |
|           | port.                                                                         |
|           | Set the ipv4 multicast forward method.                                        |
| IPv4      | <ul> <li>MAC-VID: forward method dmac+vid.</li> </ul>                         |
|           | <ul> <li>DIP-VID: forward method dip+vid.</li> </ul>                          |
|           | Set the ipv6 multicast forward method.                                        |
| IPv6      | <ul> <li>MAC-VID: forward method dmac+vid.</li> </ul>                         |
|           | <ul> <li>DIP-VID: forward method dip+vid(dip is ipv6 low 32 bit).</li> </ul>  |

# IV-9-1-2. Group Address

This page allow user to browse all multicast groups that dynamic learned or statically added.

To display Multicast General Group web page, click **Multicast> General > Group Address**.

### Group Address Table

| IP Version IPv4 V     |                             |                            |
|-----------------------|-----------------------------|----------------------------|
| Showing All   entries | Showing 0 to 0 of 0 entries | Q                          |
| VLAN Group Address    | Member Type Life (Sec)      |                            |
|                       | 0 results found.            |                            |
| Add Edit Delete       | Refresh                     | First Previous 1 Next Last |

| ltem       | Description                                    |
|------------|------------------------------------------------|
|            | IP Version                                     |
| IP Version | <ul> <li>IPv4: ipv4 multicast group</li> </ul> |
|            | <ul> <li>IPv6: ipv6 multicast group</li> </ul> |
| VLAN       | The VLAN ID of group.                          |
| Group      | The group IP address                           |
| Address    |                                                |
| Member     | The member ports of group.                     |
| Туре       | The type of group. Static or Dynamic.          |
| Life(Sec)  | The life time of this dynamic group.           |

Click "Add" or "Edit" button to view Add or Edit Group Address menu.

### Add Group Address

| VLAN<br>IP Version | 1 ▼<br>IPv4 ▼                                                                                                    |
|--------------------|----------------------------------------------------------------------------------------------------|
| Group Address      |                                                                                                    |
| Member             | Available Port Selected Port          GE1       Image: Constraint of the selected Port         GE2       Image: Constraint of the selected Port         GE3       Image: Constraint of the selected Port         GE4       Image: Constraint of the selected Port         GE5       Image: Constraint of the selected Port         GE6       Image: Constraint of the selected Port         GE7       Image: Constraint of the selected Port         GE8       Image: Constraint of the selected Port |

Apply Close

86

### Edit Group Address

| VLAN          | 1                                                                                                    |
|---------------|----------------------------------------------------------------------------------------------------|
| Group Address | 225.0.0.1                                                                                                    |
| Member        | Available Port Selected Port          GE2       GE1         GE3       Selected Port         GE4       Selected Port         GE5       Selected Port         GE6       Selected Port         GE7       Selected Port         GE8       Selected Port |

\_\_\_\_\_

| Item             | Description                                              |  |  |  |
|------------------|----------------------------------------------------------|--|--|--|
| VLAN             | The VLAN ID of group.                                    |  |  |  |
|                  | IP Version                                               |  |  |  |
| IP Version       | <ul> <li>IPv4: ipv4 multicast group</li> </ul>           |  |  |  |
|                  | <ul> <li>IPv6: ipv6 multicast group</li> </ul>           |  |  |  |
| Group<br>Address | The group IP address.                                    |  |  |  |
|                  | The member ports of group.                               |  |  |  |
| Member           | <ul> <li>Available Port: Optional port member</li> </ul> |  |  |  |
|                  | <ul> <li>Selected Port: Selected port member</li> </ul>  |  |  |  |

### IV-9-1-3. Router Port

This page allow user to browse all router port information. The static and forbidden router port can set by user.

To display multicast router port table web page, click **Multicast > General > Router Port**.

### **Router Port Table**

| IP Version IPv4 ▼     |                                      |                            |
|-----------------------|--------------------------------------|----------------------------|
| Showing All   entries | Showing 0 to 0 of 0 entries          | Q                          |
| VLAN Member           | Static Port Forbidden Port Life (Sec |                            |
|                       | 0 results found.                     |                            |
| Add Edit              | Refresh                              | First Previous 1 Next Last |

| Item        | Description                                                  |
|-------------|--------------------------------------------------------------|
|             | IP Version                                                   |
| IP Version  | <ul> <li>IPv4: ipv4 multicast router</li> </ul>              |
|             | <ul> <li>IPv6: ipv6 multicast router</li> </ul>              |
| VLAN        | The VLAN ID router entry.                                    |
| Member      | Router Port member (include static and learned port member). |
| Static Port | Static router port member.                                   |
| Forbidden   | Forbidden router port member.                                |
| Life (Sec)  | The expiry time of the router entry.                         |

Click "Add" or "Edit" button to view Add/Edit Router Port menu.

### Add Router Port

| VLAN       |                                                                                      |
|------------|--------------------------------------------------------------------------------------|
| IP Version | IPv4 V                                                                               |
| Туре       | <ul> <li>Static</li> <li>Forbidden</li> </ul>                                        |
| Port       | Available Port Selected Port<br>GE1<br>GE2<br>GE3<br>GE4<br>GE5<br>GE6<br>GE7<br>GE8 |

\_ \_ \_ \_ \_ \_ \_ \_ \_ \_ \_ \_ \_

-----

#### Edit Router Port

| VL      | AN   | 1                                                                      |             |     |        |  |  |
|---------|------|------------------------------------------------------------------------|-------------|-----|--------|--|--|
| IP Vers | ion  | IPv4                                                                   |             |     |        |  |  |
| Ţ       | уре  | <ul><li>Static</li><li>Forbidden</li></ul>                             |             |     |        |  |  |
| F       | Port | Available Port<br>GE2<br>GE3<br>GE4<br>GE5<br>GE6<br>GE7<br>GE8<br>GE9 | <b>&gt;</b> | GE1 | d Port |  |  |
| Apply   |      | Close                                                                  |             |     |        |  |  |

\_\_\_\_\_

| Item       | Description                                                     |
|------------|-----------------------------------------------------------------|
|            | The VLAN ID for router entry                                    |
| VLAN       | <ul> <li>Available VLAN: Optional VLAN member</li> </ul>        |
|            | <ul> <li>Selected VLAN: Selected VLAN member.</li> </ul>        |
|            | IP Version                                                      |
| IP Version | <ul> <li>IPv4: ipv4 multicast router</li> </ul>                 |
|            | <ul> <li>IPv6: ipv6 multicast router</li> </ul>                 |
|            | The router port type                                            |
| Tupo       | <ul> <li>Static: static router port</li> </ul>                  |
| Туре       | • Forbidden: forbidden router port, can't learn dynamic router  |
|            | port member                                                     |
|            | The member ports of router entry.                               |
| Port       | <ul> <li>Available Port: Optional router port member</li> </ul> |
|            | Selected Port: Selected router port member                      |

# IV-9-1-4. Forward All

This page allow user to browse all forward port information.

#### Forward All Table

| IP Version IPv4 V               |                             |                            |
|---------------------------------|-----------------------------|----------------------------|
| Showing All v entries           | Showing 0 to 0 of 0 entries | Q                          |
| VLAN Static Port Forbidden Port |                             |                            |
|                                 | 0 results found.            |                            |
| Add Edit Delete                 |                             | First Previous 1 Next Last |

| Item        | Description            |
|-------------|------------------------|
|             | IP Version             |
| IP Version  | ● IPv4                 |
|             | ● IPv6                 |
| VLAN        | The VLAN ID entry.     |
| Static Port | Static port member.    |
| Forbidden   | Forbidden port member. |

Click "Add" or "Edit" button to view Add/Edit Forward All menu

#### Add Forward All

\_\_\_\_\_

\_\_\_\_\_

| Item       | Description                                              |
|------------|----------------------------------------------------------|
|            | The VLAN ID for forwarding entry                         |
| VLAN       | <ul> <li>Available VLAN: Optional VLAN member</li> </ul> |
|            | <ul> <li>Selected VLAN: Selected VLAN member.</li> </ul> |
|            | IP Version                                               |
| IP Version | ● IPv4                                                   |
|            | ● IPv6                                                   |
|            | The router port type                                     |
| Туре       | • Static                                                 |
|            | Forbidden                                                |
|            | The member ports of forward port entry.                  |
| Port       | <ul> <li>Available Port: Optional port member</li> </ul> |
|            | <ul> <li>Selected Port: Selected port member</li> </ul>  |

# IV-9-1-5. Throttling

This page allow user to browse throttling port information.

Multicast throttling sets a maximum number of multicast groups that a port can join at the same time. When the maximum number of groups is reached on a port, the switch can take one of two actions; either "deny" or "replace". If the action is set to deny, any new multicast join reports will be dropped. If the action is set to replace, the switch randomly removes an existing group and replaces it with the new multicast group.

| Throt    | ling  | Table      |              |                                                                                                    |   |
|----------|-------|------------|--------------|----------------------------------------------------------------------------------------------------|---|
| IP Versi | on IF | Pv4 ✔      |              |                                                                                                    |   |
|          |       |            |              |                                                                                                    |   |
|          |       |            |              |                                                                                                    | Q |
|          | intry | Port Max C | Group Exceed | d Action                                                                                                    |   |
|          | 1     | GE1        | 256          | Deny                                                                                                    |   |
| 0        | 2     | GE2        | 256          | Deny                                                                                                    |   |
|          | 3     | GE3        | 256          | Deny                                                                                                    |   |
|          | 4     | GE4        | 256          | Deny                                                                                                    |   |
|          | 5     | GE5        | 256          | Deny                                                                                                    |   |
| 0        | 6     | GE6        | 256          | Deny                                                                                                    |   |
|          | 7     | GE7        | 256          | Deny                                                                                                    |   |
|          | 8     | GE8        | 256          | Deny                                                                                                    |   |
|          | 9     | GE9        | 256          | Deny                                                                                                    |   |
|          | 10    | GE10       | 256          | Deny                                                                                                    |   |
|          | 11    | GE11       | 256          | Deny                                                                                                    |   |
|          | 12    | GE12       | 256          | Deny                                                                                                    |   |
|          | 13    | GE13       | 256          | Deny                                                                                                    |   |
|          | 14    | GE14       | 256          | Deny                                                                                                    |   |
|          | 15    | GE15       | 256          | Deny                                                                                                    |   |
|          | 16    | GE16       | 256          | Deny                                                                                                    |   |
|          | 17    | GE17       | 256          | Deny                                                                                                    |   |
| 0        | 18    | GE18       | 256          | Deny                                                                                                    |   |
|          | 19    | GE19       | 256          | Deny                                                                                                    |   |
|          | 20    | GE20       | 256          | Deny                                                                                                    |   |
|          | 21    | GE21       | 256          | Deny                                                                                                    |   |
| 0        | 22    | GE22       | 256          | Deny                                                                                                    |   |
|          | 23    | GE23       | 256          | Deny                                                                                                    |   |
|          | 24    | GE24       | 256          | Deny                                                                                                    |   |
| U        | 25    | GE25       | 256          | Deny                                                                                                    |   |
| U        | 26    | GE26       | 256          | Deny                                                                                                    |   |
| U        | 27    | GE27       | 256          | Deny                                                                                                    |   |
| U        | 28    | GE28       | 256          | Deny                                                                                                    |   |
|          | 29    | GE29       | 256          | Denv Control Control C |   |

| Item             | Description                                                                                                    |
|------------------|----------------------------------------------------------------------------------------------------|
| IP Version       | IP Version<br>● IPv4                                                                                                    |
|                  | ● IPv6                                                                                                    |
| Entry            | Port number                                                                                                    |
| Port             | Port name                                                                                                    |
| Max Group        | Display the maximum number of multicast groups an interface can join at the same time.                                    |
| Exceed<br>action | Display the status of the action to take when the maximum number of multicast groups for the interface has been exceeded. |

Click "Add" or "Edit" button to view Add/Edit Throttling Port menu

Edit Throttling

| Port          | GE1                                       |
|---------------|-------------------------------------------|
| IP Version    | IPv4                                      |
| Max Group     | 256 (0 - 256)                             |
| Exceed Action | <ul> <li>Deny</li> <li>Replace</li> </ul> |
| Apply Clo     | ise                                       |

| ltem             | Description                                                                                                    |
|------------------|----------------------------------------------------------------------------------------------------|
| Port             | Port name                                                                                                    |
| IP Version       | P Version<br>● IPv4<br>● IPv6                                                                                                    |
| Max Group        | Sets the maximum number of multicast groups an interface can<br>join at the same time.<br>Range: 0-256<br>Default: 256                                                                                                    |
| Exceed<br>action | Sets the action to take when the maximum number of multicast<br>groups for the interface has been exceeded.<br>Deny: The new multicast group join report is dropped<br>Replace: The new multicast group replaces an existing group |

# IV-9-1-6. Filtering Profile

This page allow user to browse filtering profile information.

| Filtering Profile Table              |                             |                            |  |
|--------------------------------------|-----------------------------|----------------------------|--|
| IP Version IPv4 v                    |                             |                            |  |
| Showing All 🗸 entries                | Showing 0 to 0 of 0 entries | Q                          |  |
| Profile ID Start Address End Address | Action                      |                            |  |
|                                      | 0 results found.            |                            |  |
| Add Edit Delete                      |                             | First Previous 1 Next Last |  |

| Item          | Description                        |
|---------------|------------------------------------|
|               | IP Version                         |
| IP Version    | ● IPv4                             |
|               | ● IPv6                             |
| Profile ID    | Display the current ID.            |
| Start Address | Display the current Start Address. |
| End Address   | Display the current End Address.   |
| Action        | Display the current action.        |

Click "Add" or "Edit" button to view Add/Edit Filtering Profile menu.

### Add Profile

| Profile ID    | (1 - 128)      |
|---------------|----------------|
| IP Version    | IPv4 🗸         |
| Start Address |                |
| End Address   |                |
| Action        | Allow     Deny |
| Apply Cl      | ose            |

| Item          | Description                                                     |
|---------------|-----------------------------------------------------------------|
| Profile ID    | Enter the ID of this particular profile                         |
| IP Version    | IP Version <ul> <li>IPv4</li> <li>IPv6</li> </ul>               |
| Start Address | Specify a multicast group range by entering a start IP address. |
| End Address   | Specify a multicast group range by entering an end IP address.  |

|        | Sets the access mode of the profile either Allow or Deny.                                                                                |
|--------|----------------------------------------------------------------------------------------------------|
| Action | Allow: Multicast join reports are processed when a multicast group falls within the controlled range.                                    |
|        | Deny: When the access mode is set to, multicast join reports are only processed when the multicast group is not in the controlled range. |

# IV-9-1-7. Filtering Binding

This page allow user to browse filtering binding information.

| Filtering Binding Table                                                                                                    |             |   |
|----------------------------------------------------------------------------------------------------|-------------|---|
| IP Version IPv4 🗸                                                                                                    |             |   |
|                                                                                                    |             |   |
|                                                                                                    |             | ۵ |
| Entry Port Profile ID                                                                                                    |             |   |
| 1 GE1                                                                                                    |             |   |
| 2 GE2                                                                                                    |             |   |
| 3 GE3                                                                                                    |             |   |
| 4 GE4                                                                                                    |             |   |
| 5 GE5                                                                                                    |             |   |
| 6 GE6                                                                                                    |             |   |
| □ 7 GE7                                                                                                    |             |   |
| B GE8                                                                                                    |             |   |
| 9 GE9                                                                                                    |             |   |
| 10 GE10                                                                                                    |             |   |
| 11 GE11                                                                                                    |             |   |
| 12 GE12                                                                                                    |             |   |
| 13 GE13                                                                                                    |             |   |
| 14 GE14                                                                                                    |             |   |
| 15 GE15                                                                                                    |             |   |
| 16 GE16                                                                                                    |             |   |
| 17 GE17                                                                                                    |             |   |
| 18 GE18                                                                                                    |             |   |
| 19 GE19                                                                                                    |             |   |
| 20 GE20                                                                                                    |             |   |
| 21 GE21                                                                                                    |             |   |
| 22 GE22     3     3     3     4     4     4     4     4     4     4     4     4     4     4     4     4     4     4     4     4     4     4     4     4     4     4     4     4     4     4     4     4     4     4     4     4     4     4     4     4     4     4     4     4     4     4     4     4     4     4     4     4     4     4     4     4     4     4     4     4     4     4     4     4     4     4     4     4     4     4     4     4     4     4     4     4     4     4     4     4     4     4     4     4     4     4     4     4     4     4     4     4     4     4     4     4     4     4     4     4     4     4     4     4     4     4     4     4     4     4     4     4     4     4     4     4     4     4     4     4     4     4     4     4     4     4     4     4     4     4     4     4     4     4     4     4     4     4     4     4     4     4     4     4     4     4     4     4     4     4     4     4     4     4     4     4     4     4     4     4     4     4     4     4     4     4     4     4     4     4     4     4     4     4     4     4     4     4     4     4     4     4     4     4     4     4     4     4     4     4     4     4     4     4     4     4     4     4     4     4     4     4     4     4     4     4     4     4     4     4     4     4     4     4     4     4     4     4     4     4     4     4     4     4     4     4     4     4     4     4     4     4     4     4     4     4     4     4     4     4     4     4     4     4     4     4     4     4     4     4     4     4     4     4     4     4     4     4     4     4     4     4     4     4     4     4     4     4     4     4     4     4     4     4     4     4     4     4     4     4     4     4     4     4     4     4     4     4     4     4     4     4     4     4     4     4     4     4     4     4     4     4     4     4     4     4     4     4     4     4     4     4     4     4     4     4     4     4     4     4     4     4     4     4     4     4     4     4     4     4     4     4     4     4     4     4     4     4 |             |   |
| 23 GE23                                                                                                    |             |   |
| Q4 GE24                                                                                                    |             |   |
| 25 GE25                                                                                                    |             |   |
| 26 GE26                                                                                                    |             |   |
| 27 GE27                                                                                                    |             |   |
| 28 GE28                                                                                                    |             |   |
| □ 29 GE29                                                                                                    |             |   |
|                                                                                                    |             |   |
|                                                                                                    |             |   |
| 14                                                                                                    | Description |   |
| item                                                                                                    | Description |   |

| ltem       | Description                            |  |
|------------|----------------------------------------|--|
|            | IP Version                             |  |
| IP Version | ● IPv4                                 |  |
|            | ● IPv6                                 |  |
| Entry      | Display the port number.               |  |
| Port       | Display the current port.              |  |
| Profile ID | Display the current filter profile ID. |  |

Click "Add" or "Edit" button to view Add/Edit Filtering Binding menu.

#### Edit Filtering Binding

| Port       | GE1    |
|------------|--------|
| IP Version | IPv4   |
| Profile ID | Enable |
| Apply      | Close  |

| Item       | Description                |  |
|------------|----------------------------|--|
| Port       | Display the current port.  |  |
|            | IP Version                 |  |
| IP Version | ● IPv4                     |  |
|            | ● IPv6                     |  |
| Profile ID | Enable/Disable Profile ID. |  |

# IV-9-2. IGMP Snooping

Use the IGMP Snooping pages to configure settings of IGMP snooping function.

### IV-9-2-1. Property

This page allow user to configure global settings of IGMP snooping and configure specific VLAN settings of IGMP Snooping.

To display IGMP Snooping global setting and VLAN Setting web page, click **Multicast > IGMP Snooping > Property**.

| [ | State              |   | Enable           |
|---|--------------------|---|------------------|
|   | Version            | • | IGMPv2<br>IGMPv3 |
|   | Report Suppression |   | Enable           |
| _ | Apply              |   |                  |

#### VLAN Setting Table

|   |      |                    |                           |                     |                   |                                |                              | Q                             |                 |  |
|---|------|--------------------|---------------------------|---------------------|-------------------|--------------------------------|------------------------------|-------------------------------|-----------------|--|
| • | VLAN | Operational Status | Router Port<br>Auto Learn | Query<br>Robustness | Query<br>Interval | Query Max<br>Response Interval | Last Member<br>Query Counter | Last Member<br>Query Interval | Immediate Leave |  |
|   | 1    | Disabled           | Enabled                   | 2                   | 125               | 10                             | 2                            | 1                             | Disabled        |  |
|   | Edit | ן                  |                           |                     |                   |                                |                              |                               |                 |  |

Item Description Set the enabling status of IGMP Snooping functionality Enable: If Checked Enable IGMP Snooping, else is Disabled State IGMP Snooping. Set the igmp snooping version Version IGMPv2: Only support process igmp v2 packet. IGMPv3: Support v3 basic and v2. Set the enabling status of IGMP v2 report suppression **Report Suppression** Enable: If Checked Enable IGMP Snooping v2 report suppression, else Disable the report suppression function. VLAN The IGMP entry VLAN ID. **Operation Status** The enable status of IGMP snooping VLAN functionality. **Router Port Auto** The enabling status of IGMP snooping router port auto Learn learning. The Query Robustness allows tuning for the expected packet Query Robustness loss on a subnet. **Query Interval** The interval of querier to send general query. **Query Max** In Membership Query Messages, it specifies the maximum Response allowed time before sending a responding report in units of Interval 1/10 second. Last Member The count that Querier-switch sends Group-Specific Queries Query count when it receives a Leave Group message for a group. The interval that Querier-switch sends Group-Specific Last Member **Query Interval** Queries when it receives a Leave Group message for a group. The immediate leave status of the group will immediate Immediate leave leave when receive IGMP Leave message.

Click "Edit" button to Edit VLAN Setting menu.

### Edit VLAN Setting

| VLAN<br>State<br>Router Port Auto Learn<br>Immediate leave | 1<br>Enable<br>Enable<br>Enable |                               |
|------------------------------------------------------------|---------------------------------|-------------------------------|
| Query Robustness                                           | 2                               | (1 - 7, default 2)            |
| Query Interval                                             | 125                             | Sec (30 - 18000, default 125) |
| Query Max Response Interval                                | 10                              | Sec (5 - 20, default 10)      |
| Last Member Query Counter                                  | 2                               | (1 - 7, default 2)            |
| Last Member Query Interval                                 | 1                               | Sec (1 - 25, default 1)       |
| Operational Status                                         |                                 |                               |
| Status                                                     | Disabled                        |                               |
| Query Robustness                                           | 2                               |                               |
| Query Interval                                             | 125 (Sec)                       |                               |
| Query Max Response Interval                                | 10 (Sec)                        |                               |
| Last Member Query Counter                                  | 2                               |                               |
| Last Member Query Interval                                 | 1 (Sec)                         |                               |

Apply Close

| Item             | Description                                                 |
|------------------|-------------------------------------------------------------|
| VLAN             | The selected VLAN List.                                     |
|                  | Set the enabling status of IGMP Snooping VLAN               |
| State            | functionality                                               |
| Sidle            | Enable: If Checked Enable IGMP Snooping VLAN, else is       |
|                  | Disabled IGMP Snooping VLAN.                                |
|                  | Set the enabling status of IGMP Snooping router port        |
| Router Port Auto | learning                                                    |
| Learn            | Enable: If checked Enable learning router port by query and |
|                  | PIM, DVRMP, else Disable the learning router port.          |
|                  | Immediate Leave the group when receive IGMP Leave           |
| Immediate leave  | message.                                                    |
|                  | Enable: If checked Enable immediate leave, else disable     |

|                                   | immediate leave.                                                                                                    |
|-----------------------------------|----------------------------------------------------------------------------------------------------|
| Query Robustness                  | The Admin Query Robustness allows tuning for the expected packet loss on a subnet.                                                                                          |
| Query Interval                    | The Admin interval of querier to send general query.                                                                                                    |
| Query Max<br>Response Interval    | The Admin query max response interval in Membership<br>Query Messages, it specifies the maximum allowed time<br>before sending a responding report in units of 1/10 second. |
| Last Member Query<br>Counter      | The Admin last member query count that Querier-switch sends Group-Specific Queries when it receives a Leave Group message for a group.                                      |
| Last Member Query<br>Interval     | The Admin last member query interval that Querier-switch sends Group-Specific Queries when it receives a Leave Group message for a group.                                   |
| Operational Status                |                                                                                                    |
| Status                            | Operational IGMP snooping status, must both IGMP snooping global and IGMP snooping enable the status will be enable.                                                        |
| Query Robustness                  | Operational Query Robustness.                                                                                                    |
| Query Interval                    | Operational Query Interval.                                                                                                    |
| Query Max<br>Response<br>Interval | Operational Query Max Response Interval                                                                                                    |
| Last Member Query<br>Counter      | Operational Last Member Query Count.                                                                                                    |
| Last Member Query<br>Interval     | Operational Last Member Query Interval.                                                                                                    |

# IV-9-2-2. Querier

This page allow user to configure querier settings on specific VLAN of IGMP Snooping.

To display IGMP Snooping Querier Setting web page, click **Multicast > IGMP Snooping > Querier**.

### **Querier Table**

|       |          |                    |         | q               |  |
|-------|----------|--------------------|---------|-----------------|--|
| VLAN  | State    | Operational Status | Version | Querier Address |  |
| 1     | Disabled | Disabled           |         |                 |  |
| - 404 | )        |                    |         |                 |  |

ItemDescriptionVLANIGMP Snooping querier entry VLAN ID.StateThe IGMP Snooping querier Admin State.Operational<br/>StatusThe IGMP Snooping querier operational status.QuerierThe IGMP Snooping querier operational version.Querier IPThe operational Querier IP address on the VLAN.

Click "Edit" button to view Edit Querier menu.

#### Edit Querier

| VLAN    | 1                                          |  |
|---------|--------------------------------------------|--|
| State   | Enable                                     |  |
| Version | <ul> <li>IGMPv2</li> <li>IGMPv3</li> </ul> |  |
| Apply   | Close                                      |  |

| ltem    | Description                                                                                                    |  |  |  |
|---------|----------------------------------------------------------------------------------------------------|--|--|--|
| VLAN    | The Selected Edit IGMP Snooping querier VLAN List.                                                                                                    |  |  |  |
| State   | Set the enabling status of IGMP Querier Election on the chose<br>VLANs<br>Enabled: if checked Enable IGMP Querier else Disable IGMP<br>Querier.                                                        |  |  |  |
| Version | <ul> <li>Set the query version of IGMP Querier Election on the chose VLANs</li> <li>IGMPv2: Querier version 2.</li> <li>IGMPv3: Querier version 3. (IGMP Snooping version should be IGMPv3)</li> </ul> |  |  |  |

# IV-9-2-3. Statistics

This page allow user to clear igmp snooping statics.

To display IGMP Snooping Statistics, click **Multicast > IGMP Snooping > Statistics**.

| Receive Packet              |    |
|-----------------------------|----|
| Total                       | 91 |
| Valid                       | 8  |
| InValid                     | 83 |
| Other                       | 0  |
| Leave                       | 0  |
| Report                      | 0  |
| General Query               | 0  |
| Special Group Query         | 0  |
| Source-specific Group Query | 0  |
| T 40 L 4                    |    |
| Transmit Packet             | 0  |
| Deport                      | 0  |
| Conoral Query               | 0  |
| Special Crews Query         | 0  |
| Special Group Query         | 0  |
| Source-specific Group Query | 0  |

Clear

Refresh

| ltem           | Description                                                        |  |
|----------------|--------------------------------------------------------------------|--|
| Receive Packet |                                                                    |  |
| Total          | Total RX igmp packet, include ipv4 multicast data to CPU.          |  |
| Valid          | The valid igmp snooping process packet.                            |  |
| InValid        | The invalid igmp snooping process packet.                          |  |
| Other          | The ICMP protocol is not 2, and is not ipv4 multicast data packet. |  |
| Leave          | IGMP leave packet.                                                 |  |
| Report         | IGMP join and report packet.                                       |  |
| General Query  | IGMP General Query packet.                                         |  |
| Special Group  | IGMP Special Group General Query packet.                           |  |
| Query          |                                                                    |  |

| Source-specific | ICMP Special Source and Crown Constal Query packet               |  |
|-----------------|------------------------------------------------------------------|--|
| Group Query     | IGIVIP Special Source and Group General Query packet.            |  |
| Transmit Packet |                                                                  |  |
| Leave           | IGMP leave packet                                                |  |
| Report          | IGMP join and report packet                                      |  |
| General Query   | IGMP general query packet include querier transmit general       |  |
|                 | query packet.                                                    |  |
| Special Group   | IGMP special group query packet include querier transmit special |  |
| Query           | group query packet.                                              |  |
| Source-specific | ICMP Special Source and Croup Coneral Query packet               |  |
| Group Query     | i Givir Special Source and Group General Query packet.           |  |

# IV-9-3. AV Over IP

AV over IP (also known as AV/IP) refers to the use of standard network equipment to transmit and switch video and audio. AV-over-IP (Audio-Visual over Internet Protocol) is the transmission of audio, video and control signals over a network cable infrastructure for example WAN, LAN or the internet. In comparison to conventional analogue AV environments, AV over IP refers to the use of standard network equipment to switch and transmit video and audio signals. AV over IP supported high quality, low latency video distribution, reduced user costs, AV networks that are easier to create and modify, plus far more room for innovation.

# IV-9-3-1. General Property

| Unknown Multicast<br>Action O Flood<br>O Drop<br>O Forward to Router Port |                                               |  |  |  |
|---------------------------------------------------------------------------|-----------------------------------------------|--|--|--|
| IPv4                                                                      | <ul> <li>DMAC-VID</li> <li>DIP-VID</li> </ul> |  |  |  |
| IPv6                                                                      | <ul> <li>DMAC-VID</li> <li>DIP-VID</li> </ul> |  |  |  |

Apply

| ltem      | Description                                                  |
|-----------|--------------------------------------------------------------|
| Unknown   | Set the unknown multicast action                             |
| Multicast | <ul> <li>Flood: flood the unknown multicast data.</li> </ul> |
| Action | <ul> <li>Drop: drop the unknown multicast data.</li> </ul>                     |
|--------|--------------------------------------------------------------------------------|
|        | <ul> <li>Forward to Router port: forward the unknown multicast data</li> </ul> |
|        | to router port.                                                                |
|        | Set the ipv4 multicast forward method.                                         |
| IPv4   | <ul> <li>MAC-VID: forward method dmac+vid.</li> </ul>                          |
|        | <ul> <li>DIP-VID: forward method dip+vid.</li> </ul>                           |
|        | Set the ipv6 multicast forward method.                                         |
| IPv6   | <ul> <li>MAC-VID: forward method dmac+vid.</li> </ul>                          |
|        | <ul> <li>DIP-VID: forward method dip+vid(dip is ipv6 low 32 bit).</li> </ul>   |

# IV-9-3-2. IGMP Property

This page allow user to configure global settings of AV Over IP IGMP and configure specific VLAN settings of AV Over IP IGM.

| State              | C Enable                                   |
|--------------------|--------------------------------------------|
| Version            | <ul> <li>IGMPv2</li> <li>IGMPv3</li> </ul> |
| Report Suppression | C Enable                                   |

Apply

| ltem               | Description                                                      |  |  |  |
|--------------------|------------------------------------------------------------------|--|--|--|
|                    | Set the enabling status of IGMP Property functionality           |  |  |  |
| State              | Enable: If Checked Enable IGMP Property, else is Disabled        |  |  |  |
|                    | IGMP Snooping.                                                   |  |  |  |
|                    | Set the igmp snooping version                                    |  |  |  |
| Version            | <ul> <li>IGMPv2: Only support process igmp v2 packet.</li> </ul> |  |  |  |
|                    | <ul> <li>IGMPv3: Support v3 basic and v2.</li> </ul>             |  |  |  |
|                    | Set the enabling status of IGMP v2 report suppression            |  |  |  |
| Report Suppression | Enable: If Checked Enable IGMP Snooping v2 report                |  |  |  |
|                    | suppression, else Disable the report suppression function.       |  |  |  |

#### VLAN Setting Table

| _    |      |                    |             |            |          |                   |               |                | Q               |  |
|------|------|--------------------|-------------|------------|----------|-------------------|---------------|----------------|-----------------|--|
|      | VLAN | Operational Status | Router Port | Query      | Query    | Query Max         | Last Member   | Last Member    | Immediate Leave |  |
|      |      | eporational etatao | Auto Learn  | Robustness | Interval | Response Interval | Query Counter | Query Interval |                 |  |
|      | 1    | Enabled            | Enabled     | 2          | 125      | 10                | 2             | 1              | Enabled         |  |
| Edit |      |                    |             |            |          |                   |               |                |                 |  |

Click "Add" or "Edit" button to view Add/Edit VLAN Setting menu.

Edit VLAN Setting

\_\_\_\_\_

| VLAN                        | 1                                 |  |  |  |
|-----------------------------|-----------------------------------|--|--|--|
| State                       | Enable                            |  |  |  |
| Router Port Auto Learn      | C Enable                          |  |  |  |
| Immediate leave             | Z Enable                          |  |  |  |
| ·                           |                                   |  |  |  |
| Query Robustness            | 2 (1 - 7, default 2)              |  |  |  |
| Query Interval              | 125 Sec (30 - 18000, default 125) |  |  |  |
| Query May Peenonse Interval | 10 Sec (5 - 20 default 10)        |  |  |  |
| Query max response intervar | 10 000 (3 - 20, deladit 10)       |  |  |  |
| Last Member Query Counter   | 2 (1 - 7, default 2)              |  |  |  |
|                             |                                   |  |  |  |
| Last Member Query Interval  | 1 Sec (1 - 25, default 1)         |  |  |  |
| Operational Status          |                                   |  |  |  |
| Status                      | Enabled                           |  |  |  |
| Query Robustness            | 2                                 |  |  |  |
| Query Interval              | 125 (Sec)                         |  |  |  |
| Query Max Response Interval | 10 (Sec)                          |  |  |  |
| Last Member Query Counter   | 2                                 |  |  |  |
| Last Member Query Interval  | 1 (Sec)                           |  |  |  |
|                             |                                   |  |  |  |
| Apply Close                 |                                   |  |  |  |

| ltem                      | Description                                                                                                    |
|---------------------------|----------------------------------------------------------------------------------------------------|
| VLAN                      | The selected VLAN List.                                                                                                    |
| State                     | Set the enabling status of IGMP Snooping VLAN functionality<br>Enable: If Checked Enable IGMP Snooping VLAN, else is Disabled<br>IGMP Snooping VLAN.                               |
| Router Port<br>Auto Learn | Set the enabling status of IGMP Snooping router port learning<br>Enable: If checked Enable learning router port by query and PIM,<br>DVRMP, else Disable the learning router port. |
| Immediate<br>leave        | Immediate Leave the group when receive IGMP Leave message.<br>Enable: If checked Enable immediate leave, else disable<br>immediate leave.                                          |
| Query<br>Robustness       | The Admin Query Robustness allows tuning for the expected<br>packet loss on a subnet.                                                                                              |
| Query Interval            | The Admin interval of querier to send general query.                                                                                                    |

| Query Max                    | The Admin query max response interval 🦻 In Membership Query    |  |  |  |  |
|------------------------------|----------------------------------------------------------------|--|--|--|--|
| Response                     | Messages, it specifies the maximum allowed time before sending |  |  |  |  |
| Interval                     | a responding report in units of 1/10 second.                   |  |  |  |  |
| Last Member<br>Query Counter | The Admin last member query count that Querier-switch sends    |  |  |  |  |
|                              | Group-Specific Queries when it receives a Leave Group message  |  |  |  |  |
|                              | for a group.                                                   |  |  |  |  |
| Last Member                  | The Admin last member query interval that Querier-switch sends |  |  |  |  |
| Query                        | Group-Specific Queries when it receives a Leave Group message  |  |  |  |  |
| Interval                     | for a group.                                                   |  |  |  |  |
| Operational Statu            | S                                                              |  |  |  |  |
| Ctatus                       | Operational IGMP snooping status 🦻 must both IGMP snooping     |  |  |  |  |
| Status                       | global and IGMP snooping enable the status will be enable.     |  |  |  |  |
| Query                        | Operational Query Robustness                                   |  |  |  |  |
| Robustness                   | Operational Query Robustness.                                  |  |  |  |  |
| Query Interval               | Operational Query Interval.                                    |  |  |  |  |
| Query Max                    |                                                                |  |  |  |  |
| Response                     | Operational Query Max Response Interval                        |  |  |  |  |
| Interval                     |                                                                |  |  |  |  |
| Last Member                  |                                                                |  |  |  |  |
| Query                        | Operational Last Member Query Count.                           |  |  |  |  |
| Counter                      |                                                                |  |  |  |  |
| Last Member                  |                                                                |  |  |  |  |
| Query                        | Operational Last Member Query Interval.                        |  |  |  |  |
| Interval                     |                                                                |  |  |  |  |

# IV-9-3-3. Querier

This page provides IGMP Querier of AC Over IP Setting.

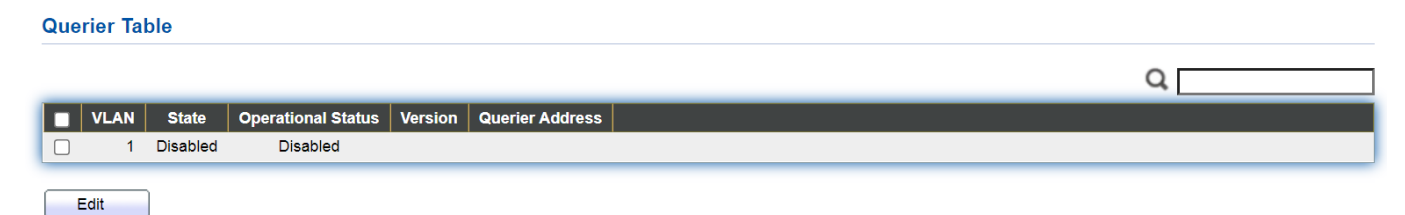

| ltem               | Description                                     |
|--------------------|-------------------------------------------------|
| VLAN               | IGMP Snooping querier entry VLAN ID.            |
| State              | The IGMP Snooping querier Admin State.          |
| Operational Status | The IGMP Snooping querier operational status.   |
| Querier Version    | The IGMP Snooping querier operational version.  |
| Querier IP         | The operational Querier IP address on the VLAN. |

Click "Edit" button to edit parameter.

#### **Edit Querier**

| State   |                                            |
|---------|--------------------------------------------|
| Version | <ul> <li>IGMPv2</li> <li>IGMPv3</li> </ul> |

| ltem    | Description                                                                                                    |  |  |  |  |
|---------|----------------------------------------------------------------------------------------------------|--|--|--|--|
| VLAN    | The Selected Edit IGMP Snooping querier VLAN List.                                                                                                    |  |  |  |  |
| State   | Set the enabling status of IGMP Querier Election on the chose<br>VLANs<br>Enabled: if checked Enable IGMP Querier else Disable IGMP<br>Querier.                                                        |  |  |  |  |
| Version | <ul> <li>Set the query version of IGMP Querier Election on the chose VLANs</li> <li>IGMPv2: Querier version 2.</li> <li>IGMPv3: Querier version 3. (IGMP Snooping version should be IGMPv3)</li> </ul> |  |  |  |  |

### IV-9-3-4. Statistics

|                             | _  |
|-----------------------------|----|
| Receive Packet              |    |
| Total                       | 99 |
| Valid                       | 20 |
| Valiu                       | 20 |
| InValid                     | 79 |
| Other                       | 0  |
| Leave                       | 0  |
| Penert                      | 20 |
| Report                      | 20 |
| General Query               | 0  |
| Special Group Query         | 0  |
| Source-specific Group Query |    |
| L                           |    |
| Transmit Packet             |    |
| Leave                       | 0  |
| Descert                     | 0  |
| Керог                       | U  |
| General Query               | 0  |
| Special Group Query         | 0  |
| Source-specific Group Query |    |
|                             |    |
|                             |    |
| Clear Refresh               |    |

# IV-9-4. MLD Snooping

This page provides MLD Snooping related configuration. Most of the settings are global, whereas the Router Port configuration is related to the current unit, as reflected by the page header.

### IV-9-4-1. Property

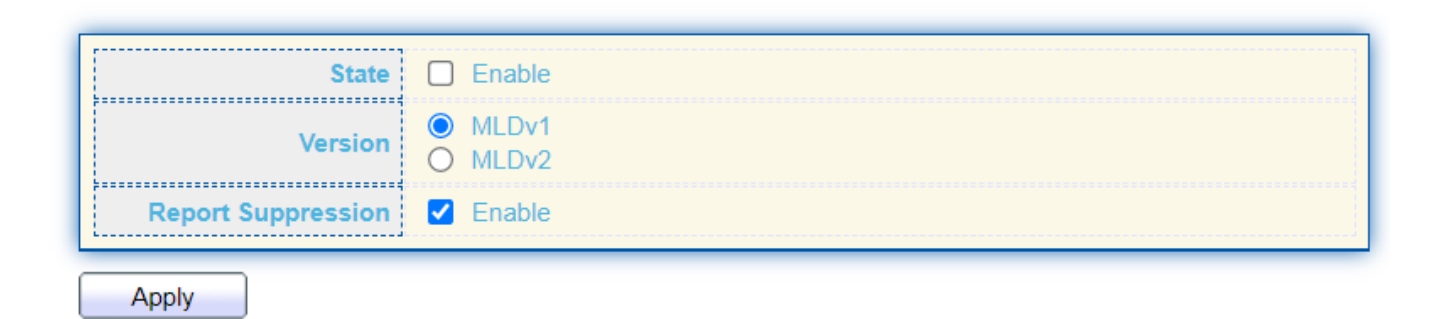

| Item               | Description                                                      |  |  |  |  |
|--------------------|------------------------------------------------------------------|--|--|--|--|
|                    | Set the enabling status of MLD Snooping functionality            |  |  |  |  |
| State              | Enable: If Checked Enable MLD Snooping, else is Disabled         |  |  |  |  |
|                    | MLD Snooping.                                                    |  |  |  |  |
| Version            | Set the MLD Snooping version                                     |  |  |  |  |
|                    | <ul> <li>IGMPv2: Only support process igmp v2 packet.</li> </ul> |  |  |  |  |
|                    | <ul> <li>IGMPv3: Support v3 basic and v2.</li> </ul>             |  |  |  |  |
|                    | Limits the membership report traffic sent to                     |  |  |  |  |
|                    | multicast-capable routers. When you disable report               |  |  |  |  |
| Report Suppression | suppression, all MLD reports are sent as is to                   |  |  |  |  |
|                    | multicast-capable                                                |  |  |  |  |
|                    | routers.                                                         |  |  |  |  |

#### VLAN Setting Table

| _ |      |                    |                           |                     |                   |                                |                              |                               | Q               |  |
|---|------|--------------------|---------------------------|---------------------|-------------------|--------------------------------|------------------------------|-------------------------------|-----------------|--|
|   | VLAN | Operational Status | Router Port<br>Auto Learn | Query<br>Robustness | Query<br>Interval | Query Max<br>Response Interval | Last Member<br>Query Counter | Last Member<br>Query Interval | Immediate Leave |  |
|   | 1    | Disabled           | Enabled                   | 2                   | 125               | 10                             | 2                            | 1                             | Disabled        |  |
|   |      |                    |                           |                     |                   |                                |                              |                               |                 |  |

| Edit |  |
|------|--|
|------|--|

| ltem           | Description                                       |  |  |
|----------------|---------------------------------------------------|--|--|
| VLAN           | Display the current entry number                  |  |  |
| Operational    | Display the surrent MLD speeping operation status |  |  |
| Status         | Display the current MLD shooping operation status |  |  |
| Router Port    | Display the current router ports auto learning    |  |  |
| Auto Learn     | Display the current router ports auto learning    |  |  |
| Query          | Display the current query robustness              |  |  |
| Robustness     | Display the current query robustness              |  |  |
| Query Interval | Display the current query interval                |  |  |
| Query Max      |                                                   |  |  |
| Response       | Display the current query max response interval   |  |  |
| Interval       |                                                   |  |  |
| Last Member    | Display the current last member query count       |  |  |
| Query Counter  | Display the current last member query count       |  |  |
| Last Member    |                                                   |  |  |
| Query          | Display the current last member query interval    |  |  |
| Interval       |                                                   |  |  |
| Immediate      | Display the current immediate leave               |  |  |
| Leave          |                                                   |  |  |

Click "Edit" button to edit parameter.

#### Edit VLAN Setting

Apply

Close

| VLAN                        | 1         |                               |
|-----------------------------|-----------|-------------------------------|
| State                       | Enable    |                               |
| Router Port Auto Learn      | Enable    |                               |
| Immediate leave             | Enable    |                               |
|                             |           |                               |
| Query Robustness            | 2         | (1 - 7, default 2)            |
| Query Interval              | 125       | See (20, 19000, default 125)  |
| Query Interval              | 125       | Sec (50 - 10000, delault 125) |
| Query Max Response Interval | 10        | Sec (5 - 20, default 10)      |
| ·                           |           |                               |
| Last Member Query Counter   | 2         | (1 - 7, default 2)            |
| Last Member Overs Interval  | 1         | See (1. 25. default 1)        |
| Last member Query Interval  |           | Sec (1 - 25, delault 1)       |
| Operational Status          |           |                               |
| Status                      | Disabled  |                               |
| Quany Pohystrass            | 2         |                               |
| Query Robustiless           | 2         |                               |
| Query Interval              | 125 (Sec) |                               |
| Query Max Response Interval | 10 (Sec)  |                               |
| Last Member Query Counter   | 2         |                               |
| Last Member Query Interval  | 1 (Sec)   |                               |
| L                           |           |                               |

Item Description VLAN The selected VLAN List. Set the enabling status of MLD Snooping VLAN functionality State Enable: If Checked Enable MLD Snooping VLAN, else is Disabled MLD Snooping VLAN. Set the enabling status of MLD Snooping router port learning **Router Port Auto** Enable: If checked Enable learning router port by query and Learn PIM, DVRMP, else Disable the learning router port. Immediate Leave the group when receive MLD Leave message. Immediate leave Enable: If checked Enable immediate leave, else disable immediate leave. The Admin Query Robustness allows tuning for the expected **Query Robustness** packet loss on a subnet. The Admin interval of querier to send general query. **Query Interval** The Admin guery max response interval , In Membership Query Max

| Response Interval                        | Query Messages, it specifies the maximum allowed time                           |
|------------------------------------------|---------------------------------------------------------------------------------|
|                                          | The Admin last member query count that Querier-switch                           |
| Last Member                              | sends Group-Specific Queries when it receives a Leave Group                     |
| Query Counter                            | message for a group.                                                            |
| Last Member                              | The Admin last member query interval that Querier-switch                        |
| Query                                    | sends Group-Specific Queries when it receives a Leave Group                     |
| Interval                                 | message for a group.                                                            |
| Operational Status                       |                                                                                 |
| Status                                   | Operational MLD snooping status <sup>,</sup> must both MLD snooping             |
| Status                                   | global and IGMP snooping enable the status will be enable.                      |
| Query Robustness                         | Operational Query Robustness.                                                   |
| Query Interval                           | Operational Query Interval.                                                     |
| Query Max                                |                                                                                 |
| Response                                 | Operational Query Max Response Interval                                         |
| Interval                                 |                                                                                 |
| Last Member                              |                                                                                 |
|                                          |                                                                                 |
| Query                                    | Operational Last Member Query Count.                                            |
| Query<br>Counter                         | Operational Last Member Query Count.                                            |
| Query<br>Counter<br>Last Member          | Operational Last Member Query Count.                                            |
| Query<br>Counter<br>Last Member<br>Query | Operational Last Member Query Count.<br>Operational Last Member Query Interval. |

### IV-9-4-2. Statistics

| Receive Packet              |   |
|-----------------------------|---|
| Total                       | 0 |
|                             |   |
| Valid                       | 0 |
| InValid.                    | 0 |
| ווועמווע                    | 0 |
| Other                       | 0 |
|                             |   |
| Leave                       | U |
| Report                      | 0 |
|                             |   |
| General Query               | 0 |
| Special Group Query         | 0 |
|                             |   |
| Source-specific Group Query | 0 |
|                             |   |
| Transmit Packet             |   |
|                             |   |
| Leave                       | 0 |
| Report                      | 0 |
| neport                      |   |
| General Query               | 0 |
| Special Group Query         | 0 |
| special Gloup Query         | U |
|                             | 0 |
| Source-specific Group Query |   |

### IV-9-5. MVR

Use the MVR pages to configure settings of MVR function.

# IV-9-5-1. Property

To display multicast MVR property Setting web page, click **Multicast > MVR > Property**.

| State           | Enable                                          |              |
|-----------------|-------------------------------------------------|--------------|
| VLAN            | 1 🔻                                             |              |
| Mode            | <ul> <li>Compatible</li> <li>Dynamic</li> </ul> |              |
| Group Start     | 0.0.0.0                                         |              |
| Group Count     | 1                                               | (1 - 128)    |
| Query Time      | 1                                               | Sec (1 - 10) |
| Operational Gro | oup                                             |              |
| Maximum         | 128                                             |              |
| Current         | 0                                               |              |

Apply

| ltem                  | Description                                                          |  |  |
|-----------------------|----------------------------------------------------------------------|--|--|
| State                 | Enable: if checked enable the MVR state, else disable the MVR state. |  |  |
| VLAN The MVR VLAN ID. |                                                                      |  |  |
|                       | Set the MVR mode                                                     |  |  |
| Mode                  | <ul> <li>Compatible: compatible mode.</li> </ul>                     |  |  |
|                       | <ul> <li>Dynamic: learn group member on source port.</li> </ul>      |  |  |
| Group Start           | MVR group range start.                                               |  |  |
| Group                 | MVR group continue count.                                            |  |  |
| Count                 |                                                                      |  |  |
| Query Time            | MVR query time when receive MVR leave MVR group packet.              |  |  |
| Maximum               | The max number of MVR group database.                                |  |  |
| Current               | The learned MVR group current time                                   |  |  |

# IV-9-5-2. Port Setting

This page allow user to configure port role and port immediate leave.

To display MVR port role and immediate leave state setting web page, click **Multicast > MVR > Port Setting**.

|            | Entry Port | Role | Immediate Leave |
|------------|------------|------|-----------------|
|            | 1 GE1      | None | Disabled        |
|            | 2 GE2      | None | Disabled        |
|            | 3 GE3      | None | Disabled        |
|            | 4 GE4      | None | Disabled        |
|            | 5 GE5      | None | Disabled        |
|            | 6 GE6      | None | Disabled        |
|            | 7 GE7      | None | Disabled        |
|            | 8 GE8      | None | Disabled        |
|            | 9 GE9      | None | Disabled        |
|            | 10 GE10    | None | Disabled        |
|            | 11 GE11    | None | Disabled        |
|            | 12 GE12    | None | Disabled        |
|            | 13 GE13    | None | Disabled        |
|            | 14 GE14    | None | Disabled        |
|            | 15 GE15    | None | Disabled        |
|            | 16 GE16    | None | Disabled        |
|            | 17 GE17    | None | Disabled        |
|            | 18 GE18    | None | Disabled        |
|            | 19 GE19    | None | Disabled        |
|            | 20 GE20    | None | Disabled        |
|            | 21 GE21    | None | Disabled        |
|            | 22 GE22    | None | Disabled        |
|            | 23 GE23    | None | Disabled        |
|            | 24 GE24    | None | Disabled        |
| <b>[</b> ] | 25 XGE1    | None | Disabled        |
|            | 26 XGE2    | None | Disabled        |
|            | 27 XGE3    | None | Disabled        |
|            | 28 XGE4    | None | Disabled        |
|            | 29 LAG1    | None | Disabled        |
|            | 30 LAG2    | None | Disabled        |
| (***       | 31 LAG3    | None | Disabled        |
|            | 32 LAG4    | None | Disabled        |
|            | 33 LAG5    | None | Disabled        |
|            | 34 LAG6    | None | Disabled        |
|            | 35 LAG7    | None | Disabled        |
|            | 36 LAG8    | None | Disabled        |
|            |            |      |                 |

Q

| Item            | Description                                          |
|-----------------|------------------------------------------------------|
| Entry           | Entry of number.                                     |
| Port            | Port Name.                                           |
| Role            | Port Role for MVR, the type is None/Receiver/Source. |
| Immediate Leave | Status of immediate leave.                           |

### Click "Edit" button to view Edit Port Setting menu.

### Edit Port Setting

| Port            | GE1                                                        |  |  |  |
|-----------------|------------------------------------------------------------|--|--|--|
| Role            | <ul> <li>None</li> <li>Receiver</li> <li>Source</li> </ul> |  |  |  |
| Immediate Leave | Enable                                                     |  |  |  |
| Apply Close     |                                                            |  |  |  |

| ltem            | Description                                                |  |  |  |
|-----------------|------------------------------------------------------------|--|--|--|
| Port            | Display the selected port list.                            |  |  |  |
|                 | MVR port role                                              |  |  |  |
| Polo            | <ul> <li>None: port role is none.</li> </ul>               |  |  |  |
| ROIE            | <ul> <li>Receiver: port role is receiver.</li> </ul>       |  |  |  |
|                 | <ul> <li>Source: port role is source.</li> </ul>           |  |  |  |
|                 | MVR Port immediate leave                                   |  |  |  |
| Immediate Leave | Enable: if checked is enable immediate leave, else disable |  |  |  |
|                 | immediate leave.                                           |  |  |  |

# IV-9-5-3. Group Address

This page allow user to browse all multicast MVR groups that dynamic learned or statically added.

To display Multicast MVR Group web page, click **Multicast > MVR > Group Address**.

| Group Address Table   |                             |                            |
|-----------------------|-----------------------------|----------------------------|
| Showing All   entries | Showing 0 to 0 of 0 entries | Q                          |
| VLAN Group Address    | Member Type Life (Sec)      |                            |
|                       | 0 results found.            |                            |
| Add Edit Delete       | e Refresh                   | First Previous 1 Next Last |

| Item      | Description                               |
|-----------|-------------------------------------------|
| VLAN      | The VLAN ID of MVR group.                 |
| Group     | The MV/P group ID address                 |
| Address   | The Wivk group if address.                |
| Member    | The member ports of MVR group.            |
| Туре      | The type of MVR group. Static or Dynamic. |
| Life(Sec) | The life time of this dynamic MVR group.  |

Click "Add" button to view Add/Edit Group Address Table menu.

### Add Group Address

| VLAN          | 1                            |
|---------------|------------------------------|
| Group Address | (0.0.0.0 - 0.0.0.0)          |
| Member        | Available Port Selected Port |
| Apply Close   | se                           |

| ltem             | Description                                                                                                    |
|------------------|----------------------------------------------------------------------------------------------------|
| VLAN             | The VLAN ID of MVR group.                                                                                                    |
| Group<br>Address | The MVR group IP address.                                                                                                    |
| Member           | <ul> <li>The member ports of MVR group.</li> <li>Available Port: Optional port member, it is only receiver port when MVR mode is compatible, it include source port when mode is dynamic.</li> <li>Selected Port: Selected port member</li> </ul> |

### **IV-10. Security**

Use the Security pages to configure settings for the switch security features.

## IV-10-1. RADIUS

This page allow user to add, edit or delete RADIUS server settings and modify default parameter of RADIUS server.

To display RADIUS web page, click **Security > RADIUS**.

| Use Default Parameter                      |                    |                  |                |                |           |   |  |
|--------------------------------------------|--------------------|------------------|----------------|----------------|-----------|---|--|
|                                            | Retry              | 3                | (1 - 10, 0     | default 3)     |           |   |  |
|                                            | Timeout            | 3                | Sec (1 -       | 30, default 3) |           |   |  |
|                                            | Key String         |                  |                |                |           |   |  |
| R                                          | Apply RADIUS Table |                  |                |                |           |   |  |
| Sho                                        | owing All 🔻 e      | ntries           | Showing 0 to 0 | of 0 entries   |           | Q |  |
| E                                          | Server Addr        | ress Server Port | Priority Retry | Timeout        | Usage     |   |  |
| 0 results found.                           |                    |                  |                |                |           |   |  |
| Add Edit Delete First Previous 1 Next Last |                    |                  |                |                | Next Last |   |  |

| Item         | Description                                                                                                    |  |
|--------------|----------------------------------------------------------------------------------------------------|--|
| Retry        | Set default retry number.                                                                                                    |  |
| Timeout      | Set default timeout value.                                                                                                    |  |
| Key String   | Set default RADIUS key string                                                                                                    |  |
| RADIUS Table |                                                                                                    |  |
| Server       | RADIUS server address                                                                                                    |  |
| Address      |                                                                                                    |  |
| Server Port  | RADIUS server port.                                                                                                    |  |
| Priority     | RADIUS server priority (smaller value has higher priority). RADIUS session will try to establish with the server setting which has highest priority. If failed, it will try to connect to the server with next higher priority. |  |
| Retry        | RADIUS server retry value. If it is fail to connect to server, it will keep trying until timeout with retry times.                                                                                                    |  |
| Timeout      | RADIUS server timeout value. If it is fail to connect to server, it will keep trying until timeout.                                                                                                    |  |
| Usage        | RADIUS server usage type<br>Login: For login authentication.<br>802.1x: For 802.1x authentication.<br>All: For all types.                                                                                                    |  |

Click "Add" or "Edit" button to view Add/Edit RADIUS Server menu.

#### Add RADIUS Server

| Address Type   | <ul> <li>Hostname</li> <li>IPv4</li> <li>IPv6</li> </ul> |                           |
|----------------|----------------------------------------------------------|---------------------------|
| Server Address |                                                          |                           |
| Server Port    | 1812                                                     | (0 - 65535, default 1812) |
| Priority       |                                                          | (0 - 65535)               |
| Key String     | Use Default                                              |                           |
| Retry          | Use Default                                              | (1 - 10, default 3)       |
| Timeout        | Use Default                                              | Sec (1 - 30, default 3)   |
| Usage          | <ul> <li>Login</li> <li>802.1X</li> <li>All</li> </ul>   |                           |
| Apply Clos     | se                                                       |                           |

\_\_\_\_\_

-----

#### Edit RADIUS Server

| Server Address | undefined                                              |                           |
|----------------|--------------------------------------------------------|---------------------------|
| Server Port    | 0                                                      | (0 - 65535, default 1812) |
| Priority       | -1                                                     | (0 - 65535)               |
| Key String     | Use Default                                            | ]                         |
| Retry          | Use Default                                            | (1 - 10, default 3)       |
| Timeout        | Use Default                                            | Sec (1 - 30, default 3)   |
| Usage          | <ul> <li>Login</li> <li>802.1X</li> <li>All</li> </ul> |                           |
| Apply Clos     | se                                                     |                           |

| Item           | Description                                                        |  |  |
|----------------|--------------------------------------------------------------------|--|--|
|                | In add dialog, user need to specify server Address Type            |  |  |
| Addross Typo   | <ul> <li>Hostname: Use domain name as server address.</li> </ul>   |  |  |
| Address Type   | <ul> <li>IPv4: Use IPv4 as server address.</li> </ul>              |  |  |
|                | <ul> <li>IPv6: Use IPv6 as server address.</li> </ul>              |  |  |
|                | In add dialog, user need to input server address based on          |  |  |
| Server Address | address type. In edit dialog, it shows current edit server         |  |  |
|                | address.                                                           |  |  |
| Server Port    | Set RADIUS server port.                                            |  |  |
|                | Set RADIUS server priority (smaller value has higher priority).    |  |  |
| Driority       | RADIUS session will try to establish with the server setting       |  |  |
| Priority       | which has highest priority. If failed, it will try to connect to   |  |  |
|                | the server with next higher priority.                              |  |  |
| Dotry          | Set RADIUS server retry value. If it is fail to connect to server, |  |  |
| Reliy          | it will keep trying until timeout with retry times.                |  |  |
| Timoout        | Set RADIUS server timeout value. If it is fail to connect to       |  |  |
| Timeout        | server, it will keep trying until timeout.                         |  |  |
|                | Set RADIUS server usage type                                       |  |  |
| Licago         | <ul> <li>Login: For login authentication.</li> </ul>               |  |  |
| Usage          | • 802.1x: For 802.1x authentication.                               |  |  |
|                | • All: For all types.                                              |  |  |

# IV-10-2. TACACS+

This page is to configure the RADIUS server connection session parameters.

| ise Derault P | arameter |                         |  |
|---------------|----------|-------------------------|--|
| Timeout       | 5        | Sec (1 - 30, default 5) |  |
| Key String    |          |                         |  |

| ltem       | Description                                                          |
|------------|----------------------------------------------------------------------|
|            | Set the timeout in the range 1 to 30, a TACACS+ request is           |
| Timeout    | retransmitted to a server that is not responding. If the server has  |
|            | not responded after the last retransmit it is considered to be dead. |
| Key String | Define the key between the TACACS+ server and the switch.            |

| TACACS+ Table                               |                             |                            |
|---------------------------------------------|-----------------------------|----------------------------|
| Showing All  v entries                      | Showing 0 to 0 of 0 entries | Q                          |
| Server Address Server Port Priority Timeout |                             |                            |
|                                             | 0 results found.            |                            |
| Add Edit Delete                             |                             | First Previous 1 Next Last |

Click "Add" or "Edit" button to view Add/Edit TACACS+ Server menu.

| Address Type   | <ul> <li>Hostname</li> <li>IPv4</li> <li>IPv6</li> </ul> |                         |
|----------------|----------------------------------------------------------|-------------------------|
| Server Address |                                                          |                         |
| Server Port    | 49                                                       | (0 - 65535, default 49) |
| Priority       |                                                          | (0 - 65535)             |
| Key String     | ✓ Use Default                                            |                         |
| Timeout        | Use Default                                              |                         |
|                | 5                                                        | Sec (1 - 30, default 5) |

| Item Description                                                  |                                                                    |  |
|-------------------------------------------------------------------|--------------------------------------------------------------------|--|
|                                                                   | In add dialog, user need to specify server Address Type            |  |
| Addross Typo                                                      | <ul> <li>Hostname: Use domain name as server address.</li> </ul>   |  |
| Address Type                                                      | <ul> <li>IPv4: Use IPv4 as server address.</li> </ul>              |  |
|                                                                   | <ul> <li>IPv6: Use IPv6 as server address.</li> </ul>              |  |
|                                                                   | In add dialog, user need to input server address based on          |  |
| Server Address                                                    | address type. In edit dialog, it shows current edit server         |  |
|                                                                   | address.                                                           |  |
| Server Port                                                       | Set RADIUS server port.                                            |  |
|                                                                   | Set RADIUS server priority (smaller value has higher priority).    |  |
| Priority                                                          | RADIUS session will try to establish with the server setting       |  |
| PHOINY                                                            | which has highest priority. If failed, it will try to connect to   |  |
|                                                                   | the server with next higher priority.                              |  |
| Potru                                                             | Set RADIUS server retry value. If it is fail to connect to server, |  |
|                                                                   | it will keep trying until timeout with retry times.                |  |
| Key String Set the key- shared between the TACACS+ Authentication |                                                                    |  |

|          | Server and the switch.                                       |
|----------|--------------------------------------------------------------|
| Timeout  | Set RADIUS server timeout value. If it is fail to connect to |
| TITIEOUL | server, it will keep trying until timeout.                   |

# IV-10-3. Method List

Indicates the host can define different methods from Empty/None/Local/Enable/RADIUS/TACACS+.

| Method List Table      |                             |                            |
|------------------------|-----------------------------|----------------------------|
| Showing All  v entries | Showing 1 to 1 of 1 entries | ٩                          |
| Name Sequence          |                             |                            |
| default (1) Local      |                             |                            |
| Add Edit Delete        |                             | First Previous 1 Next Last |

Click "Add" or "Edit" button to view Add/Edit Method List.

#### Add Method List

| Name     |                                                                                                    |
|----------|----------------------------------------------------------------------------------------------------|
| Method 1 | <ul> <li>Empty</li> <li>None</li> <li>Local</li> <li>Enable</li> <li>RADIUS</li> <li>TACACS+</li> </ul> |
| Method 2 | <ul> <li>Empty</li> <li>None</li> <li>Local</li> <li>Enable</li> <li>RADIUS</li> <li>TACACS+</li> </ul> |
| Method 3 | <ul> <li>Empty</li> <li>None</li> <li>Local</li> <li>Enable</li> <li>RADIUS</li> <li>TACACS+</li> </ul> |
| Method 4 | <ul> <li>Empty</li> <li>None</li> <li>Local</li> <li>Enable</li> <li>RADIUS</li> <li>TACACS+</li> </ul> |
| Apply    | Close                                                                                                   |

### IV-10-4. Login Authentication

This section is to control the access of the Managed Switch, including the different access methods – Console, Telnet, SSH, HTTP and HTTPS.

| Console | default 🗸 (1) Local |
|---------|---------------------|
| Telnet  | default 🗸 (1) Local |
| SSH     | default 🗸 (1) Local |
| HTTP    | default 🗸 (1) Local |
| HTTPS   | default 🗸 (1) Local |
| Apply   |                     |

### IV-10-5. Management Access

Use the Management Access pages to configure settings of management access.

# IV-10-5-1. Management VLAN

| Management VLAN |   | 1 - default Note: Change Management VLAN may cause connection interrupted |
|-----------------|---|---------------------------------------------------------------------------|
| Apply           | , |                                                                           |

Note: Change Management VLAN may cause connection interrupted

### IV-10-5-2. Management Service

This page allow user to change management services related configurations.

To display Management Service click **Security > Management Access > Management Service**.

| Managemen   | nt Service |                              |
|-------------|------------|------------------------------|
| Telnet      | Enable     |                              |
| SSH         | Enable     |                              |
| HTTP        | Enable     |                              |
| HTTPS       | Enable     |                              |
| SNMP        | Enable     |                              |
| Session Tim | neout      |                              |
| Consolo     | 10         | Min (0 - 65525, default 10)  |
| Console     | 10         | Mill (0 - 05555, deladir 10) |
| Telnet      | 10         | Min (0 - 65535, default 10)  |
| S SH        | 10         | Min (0 - 65535, default 10)  |
| нттр        | 10         | Min (0 - 65535, default 10)  |
| HTTPS       | 10         | Min (0 - 65535, default 10)  |
|             |            |                              |
| Password R  | etry Count |                              |
| Console     | 3          | (0 - 120, default 3)         |
| Telnet      | 3          | (0 - 120, default 3)         |
| SSH         | 3          | (0 - 120, default 3)         |
|             |            |                              |
| Silent Time |            |                              |
| Console     | 0          | Sec (0 - 65535, default 0)   |
| Telnet      | 0          | Sec (0 - 65535, default 0)   |
| SSH         | 0          | Sec (0 - 65535, default 0)   |

Apply

| ltem       | Description                                                      |  |  |
|------------|------------------------------------------------------------------|--|--|
|            | Management service admin state.                                  |  |  |
|            | <ul> <li>Telnet: Connect CLI through telnet.</li> </ul>          |  |  |
| Management | <ul> <li>SSH: Connect CLI through SSH.</li> </ul>                |  |  |
| Service    | <ul> <li>HTTP: Connect WEBUI through HTTP.</li> </ul>            |  |  |
|            | <ul> <li>HTTPS: Connect WEBUI through HTTPS.</li> </ul>          |  |  |
|            | <ul> <li>SNMP: Manage switch trough SNMP.</li> </ul>             |  |  |
| Session    | Set session timeout minutes for user access to user interface. 0 |  |  |
| Timeout    | minutes means never timeout.                                     |  |  |
| Password   | Retry count is the number which CLI password input error         |  |  |

| Retry       | tolerance count. After input error password exceeds this count, the                             |  |  |
|-------------|-------------------------------------------------------------------------------------------------|--|--|
| Count       | CLI will freeze after silent time.                                                              |  |  |
| Silent Time | After input error password exceeds password retry count, the CLI will freeze after silent time. |  |  |

### IV-10-5-3. Management ACL

This page allow user to add or delete management ACL rule. A rule cannot be deleted if under active.

To display Management ACL page, click **Security > Management Access > Management ACL**.

| ACL Name                                          |                             |   |
|---------------------------------------------------|-----------------------------|---|
| Apply                                             |                             |   |
| Management ACL Table                              | ,                           |   |
| Showing All   entries                             | Showing 0 to 0 of 0 entries | Q |
| ACL Name State Ru                                 | ıle                         |   |
|                                                   | 0 results found.            |   |
| Active Deactive Delete First Previous 1 Next Last |                             |   |
| ltem De                                           | scription                   |   |

| Item                                                | Description                            |  |
|-----------------------------------------------------|----------------------------------------|--|
| ACL Name                                            | Input MAC ACL name.                    |  |
| Management ACL                                      |                                        |  |
| ACL Name                                            | Display Management ACL name.           |  |
| State                                               | Display Management ACL whether active. |  |
| Rule Display the number Management ACE rule of ACL. |                                        |  |

### IV-10-5-4. Management ACE

This page allow user to add, edit or delete ACE rule. An ACE rule cannot be edited or deleted if ACL under active. New ACE cannot be added if ACL under active

To display Management ACE page, click **Security > Management Access > Management ACE**.

| Management ACE Table  |                       |                         |      |
|-----------------------|-----------------------|-------------------------|------|
| ACL Name manage V     |                       |                         |      |
| Showing All   entries | Showing 0 to 0 of     | f 0 entries Q           |      |
| Priority Action Serv  | ice Port Address / Ma | sk                      |      |
|                       | 0 resu                | ilts found.             |      |
| Add Edit              | Delete                | First Previous 1 Next L | .ast |

| ltem           | Description                                         |
|----------------|-----------------------------------------------------|
| ACL Name       | Select the ACL name to which an ACE is being added. |
| Priority       | Display the priority of ACE.                        |
| Action         | Display the action of ACE.                          |
| Service        | Display the service ACE                             |
| Port           | Display the port list of ACE                        |
| Address / Mask | Display the source IP address and mask of ACE.      |

Click "Add" or "Edit" button to view Add/Edit Management ACE menu.

#### Add Managemet ACE

| ACL Name   | manage                                                                                                    |
|------------|----------------------------------------------------------------------------------------------------|
| Priority   | 1 (1 - 65535)                                                                                                    |
| Service    | <ul> <li>All</li> <li>Http</li> <li>Https</li> <li>Snmp</li> <li>SSH</li> <li>Telnet</li> </ul>                                                                                                    |
| Action     | <ul> <li>Permit</li> <li>Deny</li> </ul>                                                                                                    |
| Port       | Available Port Selected Port          GE1       Image: Constraint of the selected Port         GE2       Image: Constraint of the selected Port         GE3       Image: Constraint of the selected Port         GE4       Image: Constraint of the selected Port         GE5       Image: Constraint of the selected Port         GE6       Image: Constraint of the selected Port         GE7       Image: Constraint of the selected Port         GE8       Image: Constraint of the selected Port |
| IP Version | <ul> <li>All</li> <li>IPv4</li> <li>IPv6</li> </ul>                                                                                                    |
| IPv4       | / 255.255.255                                                                                                    |
| IPv6       | / 128 (1 - 128)                                                                                                    |
| Apply      | Close                                                                                                    |

#### Edit Managemet ACE

| []         |                                                                                                 |
|------------|-------------------------------------------------------------------------------------------------|
| ACL Name   | manage                                                                                          |
| Priority   | 1                                                                                               |
| Service    | <ul> <li>All</li> <li>Http</li> <li>Https</li> <li>Snmp</li> <li>SSH</li> <li>Telnet</li> </ul> |
| Action     | <ul> <li>Permit</li> <li>Deny</li> </ul>                                                        |
| Port       | Available Port Selected Port<br>GE2<br>GE3<br>GE4<br>GE5<br>GE6<br>GE7<br>GE8<br>GE9            |
| IP Version | <ul> <li>All</li> <li>IPv4</li> <li>IPv6</li> </ul>                                             |
| IPv4       | / 255.255.255.255                                                                               |
|            |                                                                                                 |
| IPv6       | / 128 (1 - 128)                                                                                 |
| Apply      | Close                                                                                           |

#### Item Description Display the ACL name to which an ACE is being added. ACL Name Specify the priority of the ACE. ACEs with higher sequence are Priority processed first (1 is the highest priority). Only available on Add Dialog. Select the type service of rule. All: All services. HTTP: Only HTTP service. Service HTTPs: Only HTTPs service SNMP: Only SNMP service. SSH: Only SSH service. Telnet: Only Telnet service Select the action after ACE match packet. Action Permit: Forward packets that meet the ACE criteria. Deny: Drop packets that meet the ACE criteria. •

| Port       | Select ports which will be matched.                           |
|------------|---------------------------------------------------------------|
| IP Version | Select the type of source IP address.                         |
|            | <ul> <li>All: All IP addresses can access.</li> </ul>         |
|            | <ul> <li>IPv4: Specify IPv4 address ca access.</li> </ul>     |
|            | <ul> <li>IPv6: Specify IPv6 address ca access.</li> </ul>     |
| IPv4       | Enter the source IPv4 address value and mask to which will be |
|            | matched.                                                      |
| IPv6       | Enter the source IPv6 address value and mask to which will be |
|            | matched.                                                      |

### IV-10-6. Authentication Manager

### IV-10-6-1. Property

This page allow user to edit authentication global settings and some port mods' configurations.

To display authentication manager Property web page, click **Security > Authentication Manager > Property**.

| Authentication Type      | 802.1x     802.1x     80 |
|--------------------------|----------------------------------------------------------------------------------------------------|
| Guest VLAN               | Enable                                                                                                    |
| MAC-Based User ID Format | XXXXXXXXXXXX                                                                                                    |

Apply

| _    |       |        |                              |                         |        |            |                  | Q |
|------|-------|--------|------------------------------|-------------------------|--------|------------|------------------|---|
| •    | Entry | Port A | uthentication Type<br>802.1x | Host Mode               | Method | Guest VLAN | VLAN Assign Mode |   |
|      | 1     | GE1    | Disabled                     | Multiple Authentication | RADIUS | Disabled   | Static           |   |
|      | 2     | GE2    | Disabled                     | Multiple Authentication | RADIUS | Disabled   | Static           |   |
|      | 3     | GE3    | Disabled                     | Multiple Authentication | RADIUS | Disabled   | Static           |   |
|      | 4     | GE4    | Disabled                     | Multiple Authentication | RADIUS | Disabled   | Static           |   |
|      | 5     | GE5    | Disabled                     | Multiple Authentication | RADIUS | Disabled   | Static           |   |
|      | 6     | GE6    | Disabled                     | Multiple Authentication | RADIUS | Disabled   | Static           |   |
|      | 7     | GE7    | Disabled                     | Multiple Authentication | RADIUS | Disabled   | Static           |   |
|      | 8     | GE8    | Disabled                     | Multiple Authentication | RADIUS | Disabled   | Static           |   |
|      | 9     | GE9    | Disabled                     | Multiple Authentication | RADIUS | Disabled   | Static           |   |
|      | 10    | GE10   | Disabled                     | Multiple Authentication | RADIUS | Disabled   | Static           |   |
|      | 11    | GE11   | Disabled                     | Multiple Authentication | RADIUS | Disabled   | Static           |   |
|      | 12    | GE12   | Disabled                     | Multiple Authentication | RADIUS | Disabled   | Static           |   |
|      | 13    | GE13   | Disabled                     | Multiple Authentication | RADIUS | Disabled   | Static           |   |
|      | 14    | GE14   | Disabled                     | Multiple Authentication | RADIUS | Disabled   | Static           |   |
|      | 15    | GE15   | Disabled                     | Multiple Authentication | RADIUS | Disabled   | Static           |   |
|      | 16    | GE16   | Disabled                     | Multiple Authentication | RADIUS | Disabled   | Static           |   |
|      | 17    | GE17   | Disabled                     | Multiple Authentication | RADIUS | Disabled   | Static           |   |
|      | 18    | GE18   | Disabled                     | Multiple Authentication | RADIUS | Disabled   | Static           |   |
|      | 19    | GE19   | Disabled                     | Multiple Authentication | RADIUS | Disabled   | Static           |   |
|      | 20    | GE20   | Enabled                      | Multiple Authentication | RADIUS | Disabled   | Static           |   |
|      | 21    | GE21   | Disabled                     | Multiple Authentication | RADIUS | Disabled   | Static           |   |
|      | 22    | GE22   | Disabled                     | Multiple Authentication | RADIUS | Disabled   | Static           |   |
|      | 23    | GE23   | Disabled                     | Multiple Authentication | RADIUS | Disabled   | Static           |   |
|      | 24    | GE24   | Disabled                     | Multiple Authentication | RADIUS | Disabled   | Static           |   |
|      | 25    | XGE1   | Disabled                     | Multiple Authentication | RADIUS | Disabled   | Static           |   |
|      | 26    | XGE2   | Disabled                     | Multiple Authentication | RADIUS | Disabled   | Static           |   |
|      | 27    | XGE3   | Disabled                     | Multiple Authentication | RADIUS | Disabled   | Static           |   |
| 1111 | 28    | XGE4   | Disabled                     | Multiple Authentication | RADIUS | Disabled   | Static           |   |

| ltem                           | Description                                                                                                    |
|--------------------------------|----------------------------------------------------------------------------------------------------|
| Authentication<br>Type         | <ul> <li>Set checkbox to enable/disable following authentication types</li> <li>802.1x: Use IEEE 802.1x to do authentication</li> <li>MAC-Based: Use MAC address to do authentication</li> <li>WEB-Based: Prompt authentication web page for user to do authentication</li> </ul> |
| Guest VLAN                     | Set checkbox to enable/disable guest VLAN, if guest VLAN is enabled, you need to select one available VLAN ID to be guest VID.                                                                                                    |
| MAC-Based<br>User<br>ID Format | Select mac-based authentication RADIUS username/password ID<br>format.<br>XXXXXXXXXXXX<br>XXXXXXXXXXX<br>XXXXXXXXXXX                                                                                                    |

|                 | • XXXXXX-XXXXXX                                                                     |
|-----------------|-------------------------------------------------------------------------------------|
| Port Mode Table | ·                                                                                   |
| Port            | Port Name.                                                                          |
| Authentication  | 802.1X authentication type state                                                    |
| Type            | • Enabled: 802.1X is enabled.                                                       |
| (802.1X)        | <ul> <li>Disabled: 802.1X is disabled.</li> </ul>                                   |
| Authentication  | MAC-Based authentication type state                                                 |
| Type            | Enabled: MAC-Based authentication is enabled                                        |
| (MAC-Based)     | <ul> <li>Disabled: MAC-Based authentication is disabled</li> </ul>                  |
| Authentication  | WEB-Based authentication type state                                                 |
| Type            | Enabled: WEB-Based authentication is enabled                                        |
| (WEB-Based)     | <ul> <li>Disabled: WEB-Based authentication is disabled</li> </ul>                  |
|                 | Authenticating host mode                                                            |
|                 | <ul> <li>Multiple Authentication: In this mode, every client need to</li> </ul>     |
|                 | pass authenticate procedure individually                                            |
|                 | <ul> <li>Multiple Hosts: In this mode, only one client need to be</li> </ul>        |
| Host Mode       | authenticated and other clients will get the same access                            |
|                 | accessibility. Web-auth cannot be enabled in this mode                              |
|                 | <ul> <li>Single Host: In this mode, only one host is allowed to be</li> </ul>       |
|                 | authenticated. It is the same as Multi-auth mode with max                           |
|                 | hosts number configure to be 1                                                      |
|                 | Support following authentication type order combinations. Web                       |
|                 | Authentication should always be the last type. The authentication                   |
|                 | manager will go to next type if current type is not enabled or                      |
|                 | authenticated fail                                                                  |
|                 | $\bullet$ 802 1v                                                                    |
|                 | • MAC-Based                                                                         |
| Ordor           | <ul> <li>WAC-based</li> <li>W/EB-Based</li> </ul>                                   |
|                 | <ul> <li>802 1x MAC-Based</li> </ul>                                                |
|                 | <ul> <li>802.1x WAC-based</li> <li>802.1x W/EB-Based</li> </ul>                     |
|                 | <ul> <li>MAC Based 802.1x</li> </ul>                                                |
|                 | <ul> <li>WAC-based 802.1X</li> <li>W/EB-Based 802.1x</li> </ul>                     |
|                 | <ul> <li>WED-based 802.1X</li> <li>802.1x MAC Based WEB Based</li> </ul>            |
|                 | <ul> <li>802.1x MAC-based WLB-based</li> <li>802.1x M/EB Based MAC Based</li> </ul> |
|                 | Support following authentication method order combinations                          |
|                 | These orders only available on MAC Based authentication and                         |
|                 | WER Pased authentication 202 1x only support Padius method                          |
| Mothad          | • Local: Lico DUT's local database to de authentication                             |
|                 | Local. Use DUT'S local database to do authentication                                |
|                 | Radius: Use remote RADIUS server to do authentication                               |
|                 |                                                                                     |
|                 |                                                                                     |
| Guest VLAN      | Port guest VLAN enable state                                                        |

|                     | <ul> <li>Enabled: Guest VLAN is enabled on port.</li> <li>Disabled: Guest VLAN is disabled on port</li> </ul>                                                                                                    |
|---------------------|----------------------------------------------------------------------------------------------------|
| VLAN Assign<br>Mode | <ul> <li>Support following VLAN assign mode and only apply when source is RADIUS</li> <li>Disable: Ignore the VLAN authorization result and keep original VLAN of host.</li> <li>Reject: If get VLAN authorized information, just use it. However, if there is no VLAN authorized information, reject the host and make it unauthorized.</li> <li>Static: If get VLAN authorized information, just use it. If there is no VLAN authorized information, just use it. If there is no VLAN authorized.</li> </ul> |

\_\_\_\_\_

Click "Edit" button to view the Edit Port Mode menu.

#### Edit Port Mode

| Port                | GE1                                                                                      |
|---------------------|------------------------------------------------------------------------------------------|
|                     | ■ 802.1x                                                                                 |
| Authentication Type | MAC-Based                                                                                |
|                     | WEB-Based                                                                                |
| Host Mode           | <ul> <li>Multiple Authentication</li> <li>Multiple Hosts</li> <li>Single Host</li> </ul> |
|                     | Available Type Select Type                                                               |
| Order               | MAC-Based<br>WEB-Based 802.1x                                                            |
|                     |                                                                                          |
|                     | Available Method Select Method                                                           |
| Method              | Local                                                                                    |
|                     |                                                                                          |
| Guest VLAN          | Enable                                                                                   |
| VLAN Assign Mode    | <ul> <li>Disable</li> <li>Reject</li> <li>Static</li> </ul>                              |
| Apply Close         |                                                                                          |

| ltem                   | Description                                                                                                    |
|------------------------|----------------------------------------------------------------------------------------------------|
| Port                   | Selected port list.                                                                                                    |
| Authentication<br>Type | Set checkbox to enable/disable authentication types.                                                                                                    |
| Host Mode              | <ul> <li>Select authenticating host mode</li> <li>Multiple Authentication: In this mode, every client need to pass authenticate procedure individually.</li> <li>Multiple Hosts: In this mode, only one client need to be authenticated and other clients will get the same access accessibility. Web-auth cannot be enabled in this mode.</li> <li>Single Host: In this mode, only one host is allowed to be authenticated. It is the same as Multi-auth mode with max hosts number configure to be 1.</li> </ul> |
| Order                  | Support following authentication type order combinations. Web<br>Authentication should always be the last type. The<br>authentication manager will go to next type if current type is<br>not enabled or authenticated fail.<br><ul> <li>802.1x</li> <li>MAC-Based</li> <li>WEB-Based</li> <li>802.1x MAC-Based</li> <li>802.1x WEB-Based</li> <li>MAC-Based 802.1x</li> <li>WEB-Based 802.1x</li> <li>WEB-Based 802.1x</li> <li>802.1x MAC-Based WEB-Based</li> <li>802.1x WEB-Based WEB-Based</li> </ul>          |
| Method                 | <ul> <li>Support following authentication method order combinations.</li> <li>These orders only available on MAC-Based authentication and</li> <li>WEB-Based authentication. 802.1x only support Radius method.</li> <li>Local: Use DUT's local database to do authentication.</li> <li>Radius: Use remote RADIUS server to do authentication.</li> <li>Local Radius.</li> <li>Radius Local.</li> </ul>                                                                                                    |
| Guest VLAN             | Set checkbox to enable/disable guest VLAN.                                                                                                    |
| VLAN Assign<br>Mode    | <ul> <li>Support following VLAN assign mode and only apply when source is RADIUS</li> <li>Disable: Ignore the VLAN authorization result and keep original VLAN of host.</li> <li>Reject: If get VLAN authorized information, just use it. However, if there is no VLAN authorized information, reject the host and make it unauthorized.</li> <li>Static: If get VLAN authorized information, just use it. If</li> </ul>                                                                                           |

Q \_\_\_\_\_

### IV-10-6-2. Port Setting

This page allow user to configure authentication manger port settings

To display the authentication manager Port Setting web page, click **Security > Authentication Manager > Port Setting**.

Port Setting Table

|    |       |      |                  |                  |           | Commo            | n Timer  |       |           | 802 1 v Da         | rameters       |             |
|----|-------|------|------------------|------------------|-----------|------------------|----------|-------|-----------|--------------------|----------------|-------------|
|    | Entry | Port | Port Control     | Reauthentication | Max Hosts | Reauthentication | Inactive | Quiet | TX Period | Supplicant Timeout | Server Timeout | Max Request |
|    | 1     | GE1  | Disabled         | Disabled         | 256       | 3600             | 60       | 60    | 30        | 30                 | 30             | 2           |
|    | 2     | GE2  | Disabled         | Disabled         | 256       | 3600             | 60       | 60    | 30        | 30                 | 30             | 2           |
| ]  | 3     | GE3  | Disabled         | Disabled         | 256       | 3600             | 60       | 60    | 30        | 30                 | 30             | 2           |
| 1  | 4     | GE4  | Disabled         | Disabled         | 256       | 3600             | 60       | 60    | 30        | 30                 | 30             | 2           |
|    | 5     | GE5  | Disabled         | Disabled         | 256       | 3600             | 60       | 60    | 30        | 30                 | 30             | 2           |
|    | 6     | GE6  | Disabled         | Disabled         | 256       | 3600             | 60       | 60    | 30        | 30                 | 30             | 2           |
|    | 7     | GE7  | Disabled         | Disabled         | 256       | 3600             | 60       | 60    | 30        | 30                 | 30             | 2           |
| ]  | 8     | GE8  | Disabled         | Disabled         | 256       | 3600             | 60       | 60    | 30        | 30                 | 30             | 2           |
| ]  | 9     | GE9  | Disabled         | Disabled         | 256       | 3600             | 60       | 60    | 30        | 30                 | 30             | 2           |
|    | 10    | GE10 | Disabled         | Disabled         | 256       | 3600             | 60       | 60    | 30        | 30                 | 30             | 2           |
|    | 11    | GE11 | Disabled         | Disabled         | 256       | 3600             | 60       | 60    | 30        | 30                 | 30             | 2           |
|    | 12    | GE12 | Disabled         | Disabled         | 256       | 3600             | 60       | 60    | 30        | 30                 | 30             | 2           |
|    | 13    | GE13 | Disabled         | Disabled         | 256       | 3600             | 60       | 60    | 30        | 30                 | 30             | 2           |
|    | 14    | GE14 | Disabled         | Disabled         | 256       | 3600             | 60       | 60    | 30        | 30                 | 30             | 2           |
|    | 15    | GE15 | Disabled         | Disabled         | 256       | 3600             | 60       | 60    | 30        | 30                 | 30             | 2           |
|    | 16    | GE16 | Disabled         | Disabled         | 256       | 3600             | 60       | 60    | 30        | 30                 | 30             | 2           |
|    | 17    | GE17 | Disabled         | Disabled         | 256       | 3600             | 60       | 60    | 30        | 30                 | 30             | 2           |
|    | 18    | GE18 | Disabled         | Disabled         | 256       | 3600             | 60       | 60    | 30        | 30                 | 30             | 2           |
|    | 19    | GE19 | Disabled         | Disabled         | 256       | 3600             | 60       | 60    | 30        | 30                 | 30             | 2           |
|    | 20    | GE20 | Force Authorized | Enabled          | 256       | 3600             | 60       | 60    | 30        | 30                 | 30             | 2           |
|    | 21    | GE21 | Disabled         | Disabled         | 256       | 3600             | 60       | 60    | 30        | 30                 | 30             | 2           |
|    | 22    | GE22 | Disabled         | Disabled         | 256       | 3600             | 60       | 60    | 30        | 30                 | 30             | 2           |
|    | 23    | GE23 | Disabled         | Disabled         | 256       | 3600             | 60       | 60    | 30        | 30                 | 30             | 2           |
|    | 24    | GE24 | Disabled         | Disabled         | 256       | 3600             | 60       | 60    | 30        | 30                 | 30             | 2           |
|    | 25    | XGE1 | Disabled         | Disabled         | 256       | 3600             | 60       | 60    | 30        | 30                 | 30             | 2           |
| j. | 26    | XGE2 | Disabled         | Disabled         | 256       | 3600             | 60       | 60    | 30        | 30                 | 30             | 2           |
| 1  | 27    | XGE3 | Disabled         | Disabled         | 256       | 3600             | 60       | 60    | 30        | 30                 | 30             | 2           |
|    | 28    | XGE4 | Disabled         | Disabled         | 256       | 3600             | 60       | 60    | 30        | 30                 | 30             | 2           |

Edit

| Item             | Description                                                                                                    |
|------------------|----------------------------------------------------------------------------------------------------|
| Port             | Port                                                                                                    |
| Port Control     | <ul> <li>Support following authentication port control types.</li> <li>Disable: Disable authentication function and all clients have network accessibility.</li> <li>Force Authorized: Port is force authorized and all clients have network accessibility.</li> <li>Force Unauthorized: Port is force unauthorized and all clients have no network accessibility.</li> <li>Auto: Need passing authentication procedure to get network accessibility.</li> </ul> |
| Reauthentication | <ul> <li>Reautheticate state</li> <li>Enabled: Host will be reauthenticated after reauthentication period.</li> <li>Disabled: Host will not be reauthenticated after reauthentication period.</li> </ul>                                                                                                    |

| Max Hosts          | In Multiple Authentication mode, total host number cannot        |
|--------------------|------------------------------------------------------------------|
|                    | not exceed max hosts number.                                     |
| Common Timer       | After re-authenticate period, host will return to initial state  |
| (Reauthentication) | and need to pass authentication procedure again.                 |
|                    | If no packet from the authenticated host, the inactive timer     |
| Common Timer       | will increase. After inactive timeout, the host will be          |
|                    | unauthorized and corresponding session will be deleted. In       |
|                    | multi-host mode, the packet is counting on the authorized        |
|                    | host only.                                                       |
| Common Timer       | When port is in Locked state after authenticating fail several   |
|                    | times, the host will be locked in quiet period. After this quiet |
|                    | period, the host is allowed to authenticate again.               |
|                    | Number of seconds that the device waits for a response to an     |
| 802.1X Params      | Extensible Authentication Protocol (EAP) request/identity        |
| (TX Period)        | frame from the supplicant (client) before resending the          |
|                    | request.                                                         |
| 802.1X Params      | The maximum number of EAP requests that can be sent. If a        |
| (Supplicant        | response is not received after the defined period (supplicant    |
| Timeout)           | timeout), the authentication process is restarted.               |
| 802.1X Params      | Number of seconds that lapses before EAP requests are            |
| (Server Timeout)   | resent to the supplicant.                                        |
| 802.1X Params      | Number of seconds that lapses before the device resends a        |
| (Max Request)      | request to the authentication server.                            |
| Wob Based Baram    | Allow user login fail number. After login fail number exceed,    |
| (May Login)        | the host will enter Lock state and is not able to authenticate   |
|                    | until quiet period exceed.                                       |

Click "Edit" button to view Edit Port Setting menu.

#### Edit Port Setting

| Port                 | GE1                                                                                              |                                      |  |  |
|----------------------|--------------------------------------------------------------------------------------------------|--------------------------------------|--|--|
| Port Control         | <ul> <li>Disabled</li> <li>Force Authorized</li> <li>Force Unauthorized</li> <li>Auto</li> </ul> |                                      |  |  |
| Reauthentication     | Enable                                                                                           |                                      |  |  |
| Max Hosts            | 256                                                                                              | (1 - 256, default 256)               |  |  |
| Common Timer         |                                                                                                  |                                      |  |  |
| Reauthentication     | 3600                                                                                             | Sec (300 - 4294967294, default 3600) |  |  |
| Inactive             | 60                                                                                               | Sec (60 - 65535, default 60)         |  |  |
| Quiet                | 60                                                                                               | Sec (0 - 65535, default 60)          |  |  |
| 802.1x Parameters    |                                                                                                  |                                      |  |  |
| TX Period            | 30                                                                                               | Sec (1 - 65535, default 30)          |  |  |
| Supplicant Timeout   | 30                                                                                               | Sec (1 - 65535, default 30)          |  |  |
| Server Timeout       | 30                                                                                               | Sec (1 - 65535, default 30)          |  |  |
| Max Request          | 2                                                                                                | (1 - 10, default 2)                  |  |  |
| Web-Based Parameters |                                                                                                  |                                      |  |  |
| Max Login            | Infinite                                                                                         |                                      |  |  |
| max Login            | 3                                                                                                | (3 - 10, default 3)                  |  |  |
| Apply Close          |                                                                                                  |                                      |  |  |
|                      |                                                                                                  |                                      |  |  |

\_\_\_\_\_

\_\_\_\_\_

\_\_\_\_\_

| Item             | Description                                                                                                    |
|------------------|----------------------------------------------------------------------------------------------------|
| Port             | Port Name.                                                                                                    |
| Port Control     | <ul> <li>Support following authentication port control types.</li> <li>Disable: Disable authentication function and all clients have network accessibility. Force Authorized: Port is force authorized and all clients have network accessibility.</li> <li>Force Unauthorized: Port is force unauthorized and all clients have no network accessibility.</li> <li>Auto: Need passing authentication procedure to get network accessibility.</li> </ul> |
| Reauthentication | Set checkbox to enable/disable reuauthentication.                                                                                                    |
| Max Hosts        | In Multiple Authentication mode, total host number cannot not exceed max hosts number.                                                                                                    |

\_\_\_\_\_

| Common Timer          |                                                                                                    |  |  |  |  |
|-----------------------|----------------------------------------------------------------------------------------------------|--|--|--|--|
| Reauthentication      | After re-authenticate period, host will return to initial state and need to pass authentication procedure again.                                                                                                    |  |  |  |  |
| Inactive              | If no packet from the authenticated host, the inactive timer will<br>increase. After inactive timeout, the host will be unauthorized<br>and corresponding session will be deleted. In multi-host mode,<br>the packet is counting on the authorized host only and not all<br>packets on the port. |  |  |  |  |
| Quiet                 | When port is in Locked state after authenticating fail several times, the host will be locked in quiet period. After this quiet period, the host is allowed to authenticate again.                                                                                                    |  |  |  |  |
| 802.1X Params         |                                                                                                    |  |  |  |  |
| TX Period             | Number of seconds that the device waits for a response to an Extensible Authentication Protocol (EAP) request/identity frame from the supplicant (client) before resending the request.                                                                                                    |  |  |  |  |
| Supplicant<br>Timeout | The maximum number of EAP requests that can be sent. If a response is not received after the defined period (supplicant timeout), the authentication process is restarted.                                                                                                    |  |  |  |  |
| Server Timeout        | Number of seconds that lapses before EAP requests are resent to the supplicant.                                                                                                    |  |  |  |  |
| Max Request           | Number of seconds that lapses before the device resends a request to the authentication server.                                                                                                    |  |  |  |  |
| Web-Based Param       |                                                                                                    |  |  |  |  |
| Max Login             | Set checkbox to set max login number to be infinite or specify max login number.                                                                                                    |  |  |  |  |

# IV-10-6-3. MAC-Base Local Account

Click "Edit" or "ADD" button to view Edit MAC-Based Local Account menu.

| MAC-Based Local Account Table                                       |                             |   |  |  |  |  |
|---------------------------------------------------------------------|-----------------------------|---|--|--|--|--|
| Showing All v entries                                               | Showing 0 to 0 of 0 entries | Q |  |  |  |  |
| MAC Address Control VLAN Timeout (Sec)<br>Reauthentication Inactive |                             |   |  |  |  |  |
|                                                                     | 0 results found.            |   |  |  |  |  |
| Add Edit Delete First Previous 1 Next                               |                             |   |  |  |  |  |

#### Add MAC-Based Local Account

| MAC Address      |                                                               |                        |  |  |  |  |
|------------------|---------------------------------------------------------------|------------------------|--|--|--|--|
| Port Control     | <ul><li>Force Authorized</li><li>Force Unauthorized</li></ul> |                        |  |  |  |  |
|                  | User Defined                                                  |                        |  |  |  |  |
| VLAN             | 1                                                             | (1 - 4094)             |  |  |  |  |
| Assigned Timer   |                                                               |                        |  |  |  |  |
|                  | User Defined                                                  |                        |  |  |  |  |
| Reauthentication | 3600                                                          | Sec (300 - 4294967294) |  |  |  |  |
|                  | User Defined                                                  |                        |  |  |  |  |
| Inactive         | 60                                                            | Sec (60 - 65535)       |  |  |  |  |
| Apply Close      |                                                               |                        |  |  |  |  |

| ltem             | Description                                                                                                    |  |  |  |  |
|------------------|----------------------------------------------------------------------------------------------------|--|--|--|--|
| MAC Address      | Enter the MAC Address                                                                                                    |  |  |  |  |
| Port Control     | <ul> <li>Support following authentication port control types.</li> <li>Disable: Disable authentication function and all clients have network accessibility.Force Authorized: Port is force authorized and all clients have network accessibility.</li> <li>Force Unauthorized: Port is force unauthorized and all clients have no network accessibility.</li> <li>Auto: Need passing authentication procedure to get network accessibility.</li> </ul> |  |  |  |  |
| VLAN             | Set the VLAN (1~4094)                                                                                                    |  |  |  |  |
| Assigned Timer   |                                                                                                    |  |  |  |  |
| Reauthentication | After re-authenticate period, host will return to initial state and need to pass authentication procedure again.                                                                                                    |  |  |  |  |
| Inactive         | If no packet from the authenticated host, the inactive timer will<br>increase. After inactive timeout, the host will be unauthorized<br>and corresponding session will be deleted. In multi-host mode,<br>the packet is counting on the authorized host only and not all<br>packets on the port.                                                                                                    |  |  |  |  |

# IV-10-6-4. WEB-Base Local Account

| WEE                  | WEB-Based Local Account Table         |      |                                 |                 |                             |   |  |
|----------------------|---------------------------------------|------|---------------------------------|-----------------|-----------------------------|---|--|
| Showing All  entries |                                       |      |                                 |                 | Showing 0 to 0 of 0 entries | Q |  |
| •                    | Username                              | VLAN | Timeout (Se<br>Reauthentication | ec)<br>Inactive |                             |   |  |
|                      |                                       |      |                                 |                 | 0 results found.            |   |  |
|                      | Add Edit Delete First Previous 1 Next |      |                                 |                 |                             |   |  |

Click "Edit" or "ADD" button to view Edit MAC-Based Local Account menu.

| Username         |                                                            |
|------------------|------------------------------------------------------------|
| Password         |                                                            |
| Confirm Password |                                                            |
| VLAN             | User Defined (1 - 4094)                                    |
| ssigned Timer    |                                                            |
| Reauthentication | User Defined           3600         Sec (300 - 4294967294) |
| Inactive         | User Defined           60         Sec (60 - 65535)         |

#### Add WEB-Based Local Account

| Item             | Description                                                                                                    |
|------------------|----------------------------------------------------------------------------------------------------|
| Username         | Enter the username.                                                                                                    |
| Password         | Enter the password.                                                                                                    |
| Confirm Password | Re-enter the password.                                                                                                    |
| VLAN             | Set the VLAN (1~4094)                                                                                                    |
| Assigned Timer   |                                                                                                    |
| Reauthentication | After re-authenticate period, host will return to initial state and need to pass authentication procedure again.                                                                                                    |
| Inactive         | If no packet from the authenticated host, the inactive timer will<br>increase. After inactive timeout, the host will be unauthorized and<br>corresponding session will be deleted. In multi-host mode, the<br>packet is counting on the authorized host only and not all packets<br>on the port. |

## IV-10-6-5. Sessions

This page show all detail information of authentication sessions and allow user to select specific session to delete by clicking "**Clear**" button.

To display Sessions web page, click **Security > Authentication Manger > Sessions**.

| Ses                  | Sessions Table                            |      |             |              |                             |                         |         |           |       |                        |                  |          |  |
|----------------------|-------------------------------------------|------|-------------|--------------|-----------------------------|-------------------------|---------|-----------|-------|------------------------|------------------|----------|--|
| Showing All  entries |                                           |      |             |              | Showing 0 to 0 of 0 entries |                         |         |           |       |                        | Q                |          |  |
|                      |                                           |      |             |              |                             | Operational Information |         |           |       | Authorized Information |                  |          |  |
|                      | Session ID                                | Port | MAC Address | Current Type | Status                      | VIAN                    | Session | Inactived | Quiet | VIAN                   | Reauthentication | Inactive |  |
|                      |                                           |      |             |              |                             |                         | Time    | Time      | Time  |                        | Period           | Timeout  |  |
|                      | D results found.                          |      |             |              |                             |                         |         |           |       |                        |                  |          |  |
|                      | Clear Refresh (First Previous 1 Next Last |      |             |              |                             |                         |         |           |       |                        |                  |          |  |

| ltem                          | Description                                                                                                    |  |  |  |  |  |  |  |  |
|-------------------------------|----------------------------------------------------------------------------------------------------|--|--|--|--|--|--|--|--|
| Session ID                    | Session ID is unique of each session.                                                                                                    |  |  |  |  |  |  |  |  |
| Port                          | Port name which the host located.                                                                                                    |  |  |  |  |  |  |  |  |
| MAC Address                   | Host MAC address.                                                                                                    |  |  |  |  |  |  |  |  |
| Current Type                  | <ul> <li>Show current authenticating type</li> <li>802.1x: Use IEEE 802.1X to do authenticating</li> <li>MAC-Based: Use MAC-Based authentication to do authenticating.</li> <li>WEB-Based: Use WEB-Based authentication to do authenticating.</li> </ul>                                                                                                    |  |  |  |  |  |  |  |  |
| Status                        | <ul> <li>Show host authentication session status</li> <li>IP version (IPv4, IPv6)</li> <li>Disable: This session is ready to be deleted</li> <li>Running: Authentication process is running</li> <li>Authorized: Authentication is passed and getting network accessibility.</li> <li>UnAuthorized: Authentication is not passed and not getting network accessibility.</li> <li>Locked: Host is locked and do not allow to do authenticating until quiet period.</li> <li>Guest: Host is in the guest VLAN.</li> </ul> |  |  |  |  |  |  |  |  |
| Operational<br>(VLAN)         | Shows host operational VLAN ID.                                                                                                    |  |  |  |  |  |  |  |  |
| Operational<br>(Session Time) | In "Authorized" state, it shows total time after authorized.                                                                                                    |  |  |  |  |  |  |  |  |
| Operational<br>(Inactived)    | In "Authorized" state, it shows how long the host do not send any packet.                                                                                                    |  |  |  |  |  |  |  |  |
| Operational                   | In "Locked" state, it shows total time after locked.                                                                                                    |  |  |  |  |  |  |  |  |
| (Quiet Time)                               |                                                                |
|--------------------------------------------|----------------------------------------------------------------|
| Authorized<br>(VLAN)                       | Shows VLAN ID given from authorized procedure.                 |
| Authorized<br>(Reauthentication<br>Period) | Shows reauthentication period given from authorized procedure. |
| Authorized<br>(Inactive<br>Timeouts)       | Shows inactive timeout given from authorized procedure.        |

## IV-10-7. Port Security

This page allow user to configure port security settings for each interface. When port security is enabled on interface, action will be perform once learned MAC address over limitation.

To display Port Security web page, click **Security > Port Security**.

| Port Sec         | curity Table |                   |            |   |
|------------------|--------------|-------------------|------------|---|
|                  |              |                   |            | 0 |
|                  | Entry Port   | State MAC Address | a Antino   | ~ |
|                  | 1 GE1        | Disabled          |            |   |
| 111              | 2 GE2        | Disabled          | 1 Diversi  |   |
|                  | 3 GE3        | Disabled          | 1 Dispard  |   |
|                  | 4 GE4        | Disabled          | 1 Diseriel |   |
|                  | 5 GE5        | Disabled          | Desard     |   |
| 177              | 6 GE6        | Disabled          | Diseard    |   |
|                  | 7 GE7        | Disabled          | Diseard    |   |
|                  | 8 GE8        | Disabled          | Disard     |   |
|                  | 9 GE9        | Disabled          | 1 Disoard  |   |
|                  | 10 GE10      | Disabled          | 1 Discard  |   |
| E                | 11 GE11      | Disabled          | 1 Disard   |   |
|                  | 12 GE12      | Disabled          | 1 Discard  |   |
| E                | 13 GE13      | Disabled          | 1 Discard  |   |
|                  | 14 GE14      | Disabled          | 1 Discard  |   |
| [ <sup>m</sup> ] | 15 GE15      | Disabled          | 1 Discard  |   |
| 1                | 18 GE18      | Disabled          | 1 Discard  |   |
|                  | 17 GE17      | Disabled          | 1 Discard  |   |
|                  | 18 GE18      | Disabled          | 1 Discard  |   |
|                  | 19 GE19      | Disabled          | 1 Discard  |   |
|                  | 20 GE20      | Disabled          | 1 Discard  |   |
|                  | 21 GE21      | Disabled          | 1 Discard  |   |
|                  | 22 GE22      | Disabled          | 1 Discard  |   |
|                  | 23 GE23      | Disabled          | 1 Discard  |   |
|                  | 24 GE24      | Disabled          | 1 Discard  |   |
|                  | 25 XGE1      | Disabled          | 1 Discard  |   |
|                  | 26 XGE2      | Disabled          | 1 Discard  |   |
|                  | 27 XGE3      | Disabled          | 1 Discard  |   |
|                  | 28 XGE4      | Disabled          | 1 Discard  |   |
|                  | 29 LAG1      | Disabled          | 1 Discard  |   |
|                  | 30 LAG2      | Disabled          | 1 Discard  |   |
|                  | 31 LAG3      | Disabled          | 1 Discard  |   |
|                  | 32 LAG4      | Disabled          | 1 Discard  |   |
|                  | 33 LAG5      | Disabled          | 1 Discard  |   |
|                  | 34 LAG8      | Disabled          | 1 Discard  |   |
|                  | 35 LAG7      | Disabled          | 1 Discard  |   |
|                  | 38 LAG8      | Disabled          | 1 Discard  |   |
|                  |              |                   |            |   |

Edit

| ltem    | Description                                                  |  |  |  |  |
|---------|--------------------------------------------------------------|--|--|--|--|
| State   | Enable/Disable the port security function.                   |  |  |  |  |
| Port    | Select one or multiple ports to configure.                   |  |  |  |  |
|         | Select the status of port security                           |  |  |  |  |
| State   | <ul> <li>Disable: Disable port security function.</li> </ul> |  |  |  |  |
|         | <ul> <li>Enable: Enable port security function.</li> </ul>   |  |  |  |  |
| MAC     | Specify the number of how many man addresses can be learned  |  |  |  |  |
| Address | specify the number of now many mac addresses can be learned. |  |  |  |  |

|        | Select the action if learned mac addresses                                       |
|--------|----------------------------------------------------------------------------------|
|        | <ul> <li>Forward: Forward this packet whose SMAC is new to system</li> </ul>     |
|        | and exceed the learning-limit number.                                            |
| Action | <ul> <li>Discard: Discard this packet whose SMAC is new to system and</li> </ul> |
|        | exceed the learning-limit number.                                                |
|        | <ul> <li>Shutdown: Shutdown this port when receives a packet whose</li> </ul>    |
|        | SMAC is new to system and exceed the learning limit number.                      |

Click "**Edit**" button to view Edit Port Security menu.

### Edit Port Security

| [ | Port        | GE1                                                            |  |  |  |  |
|---|-------------|----------------------------------------------------------------|--|--|--|--|
|   | State       | Enable                                                         |  |  |  |  |
|   | MAC Address | 1 (0 - 255, default 1)                                         |  |  |  |  |
|   | Action      | <ul> <li>Forward</li> <li>Discard</li> <li>Shutdown</li> </ul> |  |  |  |  |
|   | Apply Close |                                                                |  |  |  |  |

| ltem        | Description                                                                   |  |  |  |  |  |
|-------------|-------------------------------------------------------------------------------|--|--|--|--|--|
| Port        | Select one or multiple ports to configure.                                    |  |  |  |  |  |
|             | Select the status of port security                                            |  |  |  |  |  |
| State       | Disable: Disable port security function.                                      |  |  |  |  |  |
|             | Enable: Enable port security function.                                        |  |  |  |  |  |
| MAC Address | Specify the number of how many mac addresses can be learned.                  |  |  |  |  |  |
|             | Select the action if learned mac addresses                                    |  |  |  |  |  |
|             | <ul> <li>Forward: Forward this packet whose SMAC is new to system</li> </ul>  |  |  |  |  |  |
|             | and exceed the learning-limit number.                                         |  |  |  |  |  |
| Action      | <ul> <li>Discard: Discard this packet whose SMAC is new to system</li> </ul>  |  |  |  |  |  |
|             | and exceed the learning-limit number.                                         |  |  |  |  |  |
|             | <ul> <li>Shutdown: Shutdown this port when receives a packet whose</li> </ul> |  |  |  |  |  |
|             | SMAC is new to system and exceed the learning limit number.                   |  |  |  |  |  |

# IV-10-8. Traffic Segmentation

Traffic Segmentation prohibits ports to communicate with each other directly, on other manufacturers' switches

#### **Traffic Segmentation Settings**

| Port List (e.g. GE1,GE2-5,XGE1-2)         | All Ports |
|-------------------------------------------|-----------|
| Forward Port List (e.g. GE1,GE2-5,XGE1-2) | All Ports |
|                                           |           |

Apply

Traffic Segmentation Table

|       |      |                   | Q |
|-------|------|-------------------|---|
| Entry | Port | Forward Port List |   |
| 1     | GE1  | GE21-24,XGE1-4    |   |
| 2     | GE2  | GE21-24,XGE1-4    |   |
| 3     | GE3  | GE21-24,XGE1-4    |   |
| 4     | GE4  | GE21-24,XGE1-4    |   |
| 5     | GE5  | GE21-24,XGE1-4    |   |
| 6     | GE6  | GE21-24,XGE1-4    |   |
| 7     | GE7  | GE21-24,XGE1-4    |   |
| 8     | GE8  | GE21-24,XGE1-4    |   |
| 9     | GE9  | GE21-24,XGE1-4    |   |
| 10    | GE10 | GE21-24,XGE1-4    |   |
| 11    | GE11 | GE21-24,XGE1-4    |   |
| 12    | GE12 | GE21-24,XGE1-4    |   |
| 13    | GE13 | GE21-24,XGE1-4    |   |
| 14    | GE14 | GE21-24,XGE1-4    |   |
| 15    | GE15 | GE21-24,XGE1-4    |   |
| 16    | GE16 | GE21-24,XGE1-4    |   |
| 17    | GE17 | GE21-24,XGE1-4    |   |
| 18    | GE18 | GE21-24,XGE1-4    |   |
| 19    | GE19 | GE21-24,XGE1-4    |   |
| 20    | GE20 | GE21-24,XGE1-4    |   |
| 21    | GE21 | GE1-20            |   |
| 22    | GE22 | GE1-20            |   |
| 23    | GE23 | GE1-20            |   |
| 24    | GE24 | GE1-20            |   |
| 25    | XGE1 | GE1-20            |   |
| 26    | XGE2 | GE1-20            |   |
| 27    | XGE3 | GE1-20            |   |
| 28    | XGE4 | GE1-20            |   |

## IV-10-9. Storm Control

To display Storm Control global setting web page, click **Security > Storm Control**.

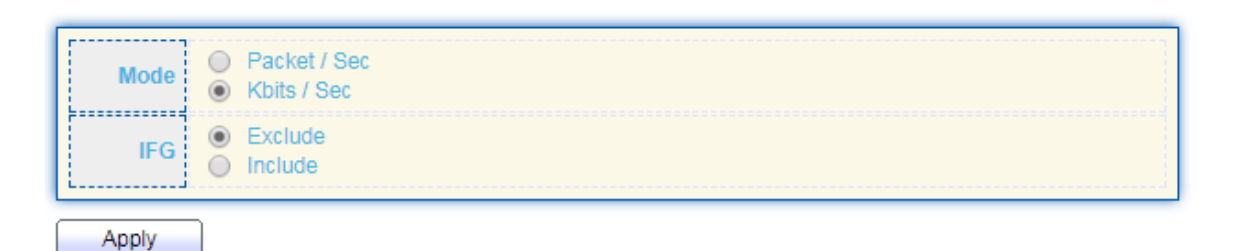

#### Port Setting Table

|   |            |      |            |           |             |                           |             | Q          |             |       |
|---|------------|------|------------|-----------|-------------|---------------------------|-------------|------------|-------------|-------|
| _ | Entry Dort |      | Dart State | Broadcast |             | Unknown Multicast Unknown |             | wn Unicast | Action      |       |
|   | Entry Port | PUIL | State      | State     | Rate (Kbps) | State                     | Rate (Kbps) | State      | Rate (Kbps) | Acuon |
|   | 1          | GE1  | Disabled   | Disabled  | 10000       | Disabled                  | 10000       | Disabled   | 10000       | Drop  |
|   | 2          | GE2  | Disabled   | Disabled  | 10000       | Disabled                  | 10000       | Disabled   | 10000       | Drop  |
|   | 3          | GE3  | Disabled   | Disabled  | 10000       | Disabled                  | 10000       | Disabled   | 10000       | Drop  |
|   | 4          | GE4  | Disabled   | Disabled  | 10000       | Disabled                  | 10000       | Disabled   | 10000       | Drop  |
|   | 5          | GE5  | Disabled   | Disabled  | 10000       | Disabled                  | 10000       | Disabled   | 10000       | Drop  |
|   | 6          | GE6  | Disabled   | Disabled  | 10000       | Disabled                  | 10000       | Disabled   | 10000       | Drop  |
|   | 7          | GE7  | Disabled   | Disabled  | 10000       | Disabled                  | 10000       | Disabled   | 10000       | Drop  |
|   | 8          | GE8  | Disabled   | Disabled  | 10000       | Disabled                  | 10000       | Disabled   | 10000       | Drop  |
|   | 9          | GE9  | Disabled   | Disabled  | 10000       | Disabled                  | 10000       | Disabled   | 10000       | Drop  |
|   | 10         | GE10 | Disabled   | Disabled  | 10000       | Disabled                  | 10000       | Disabled   | 10000       | Drop  |
|   | 11         | GE11 | Disabled   | Disabled  | 10000       | Disabled                  | 10000       | Disabled   | 10000       | Drop  |
|   | 12         | GE12 | Disabled   | Disabled  | 10000       | Disabled                  | 10000       | Disabled   | 10000       | Drop  |
|   | 13         | GE13 | Disabled   | Disabled  | 10000       | Disabled                  | 10000       | Disabled   | 10000       | Drop  |
|   | 14         | GE14 | Disabled   | Disabled  | 10000       | Disabled                  | 10000       | Disabled   | 10000       | Drop  |
|   | 15         | GE15 | Disabled   | Disabled  | 10000       | Disabled                  | 10000       | Disabled   | 10000       | Drop  |
|   | 16         | GE16 | Disabled   | Disabled  | 10000       | Disabled                  | 10000       | Disabled   | 10000       | Drop  |
|   | 17         | GE17 | Disabled   | Disabled  | 10000       | Disabled                  | 10000       | Disabled   | 10000       | Drop  |
|   | 18         | GE18 | Disabled   | Disabled  | 10000       | Disabled                  | 10000       | Disabled   | 10000       | Drop  |
|   | 19         | GE19 | Disabled   | Disabled  | 10000       | Disabled                  | 10000       | Disabled   | 10000       | Drop  |

| Item Description |                                                                                 |  |  |  |
|------------------|---------------------------------------------------------------------------------|--|--|--|
|                  | Select the unit of storm control                                                |  |  |  |
| Mode(Unit)       | <ul> <li>Packet / Sec: storm control rate calculates by packet-based</li> </ul> |  |  |  |
|                  | <ul> <li>Kbits / Sec: storm control rate calculates by octet-based.</li> </ul>  |  |  |  |
|                  | Select the rate calculates w/o preamble & IFG (20 bytes)                        |  |  |  |
|                  | <ul> <li>Excluded: exclude preamble &amp; IFG (20 bytes) when count</li> </ul>  |  |  |  |
| IFG              | ingress storm control rate.                                                     |  |  |  |
|                  | <ul> <li>Included: include preamble &amp; IFG (20 bytes) when count</li> </ul>  |  |  |  |
|                  | ingress storm control rate.                                                     |  |  |  |

Click "Edit" button to view Edit Port Setting menu.

| Edit | Port | Setting |
|------|------|---------|
|      |      |         |

| Port              | GE1                                     |                                    |
|-------------------|-----------------------------------------|------------------------------------|
| State             | Enable                                  |                                    |
| Decederat         | Enable                                  |                                    |
| Broadcast         | 10000                                   | Kbps (16 - 1000000, default 10000) |
| Unknown Multisest | Enable                                  |                                    |
| Unknown Mutucast  | 10000                                   | Kbps (16 - 1000000, default 10000) |
|                   | Enable                                  |                                    |
| Unknown Unicast   | 10000                                   | Kbps (16 - 1000000, default 10000) |
| Action            | <ul><li>Drop</li><li>Shutdown</li></ul> |                                    |
| Apply Close       |                                         |                                    |

\_\_\_\_\_

| ltem      | Description                                                                  |
|-----------|------------------------------------------------------------------------------|
| Port      | Select the setting ports.                                                    |
| Stata     | Select the state of setting                                                  |
| State     | Enable: Enable the storm control function.                                   |
|           | Enable: Enable the storm control function of Broadcast packet.               |
| Broadcast | Value of storm control rate, Unit: pps (packet per-second, range             |
| DIUducasi | 1- 262143) or Kbps (Kbits per-second, range16 - 1000000)                     |
|           | depends on global mode setting.                                              |
|           | Enable: Enable the storm control function of Unknown multicast               |
| Unknown   | packet. Value of storm control rate, Unit: pps (packet                       |
| Multicast | per-second, range 1- 262143) or Kbps (Kbits per-second, range16              |
|           | - 1000000) depends on global mode setting.                                   |
|           | Enable: Enable the storm control function of Unknown unicast                 |
| Unknown   | packet. Value of storm control rate, Unit: pps (packet                       |
| Unicast   | per-second, range 1 - 262143) or Kbps (Kbits per-second,                     |
|           | range16 - 1000000) depends on global mode setting.                           |
|           | Select the state of setting                                                  |
| Action    | <ul> <li>Drop: Packets exceed storm control rate will be dropped.</li> </ul> |
|           | <ul> <li>Shutdown: Port will be shut down when packets exceed</li> </ul>     |
|           | storm control rate.                                                          |

### IV-10-10. DoS

A Denial of Service (DoS) attack is a hacker attempt to make a device unavailable to its users. DoS attacks saturate the device with external communication requests, so that it cannot respond to legitimate traffic. These attacks usually lead to a device CPU overload.

The DoS protection feature is a set of predefined rules that protect the network from malicious attacks. The DoS Security Suite Settings enables activating the security suite.

### IV-10-10-1. Property

To display Dos Global Setting web page, click **Security > Dos > Property**.

| POD                |          | Enable                             |
|--------------------|----------|------------------------------------|
| Land               |          | Enable                             |
| UDP Blat           |          | Enable                             |
| TCP Blat           |          | Enable                             |
| Li                 |          |                                    |
| DMAC = SMAC        |          | Enable                             |
| Null Scan Attack   |          | Enable                             |
| X-Mas Scan Attack  |          | Enable                             |
| TCP SYN-FIN Attack |          | Enable                             |
|                    |          |                                    |
| TCP SYN-RST Attack |          | Enable                             |
| ICMP Fragment      |          | Enable                             |
|                    |          | Enable                             |
| TCP-STN            | No       | te: Source Port < 1024             |
|                    |          | Enable                             |
| TCP Fragment       | No       | te: Offset = 1                     |
| ii                 |          |                                    |
|                    |          | Enable IPv4                        |
| Ping Max Size      | <b>√</b> | Enable IPv6                        |
|                    | 51       | 2 Byte (0 - 65535, default 512)    |
|                    |          | Enable                             |
| TCP Min Hdr size   | 20       | Puto (0, 21, dofault 20)           |
|                    | 20       | Byte (0 - 51, delaut 20)           |
| Duc Min Fragment   | 1        | Enable                             |
| IPvo min Fragment  | 12       | 40 Byte (0 - 65535, default 1240)  |
|                    |          | Enable                             |
| Smurf Attack       | 0        | Netmask Length (0 - 32, default 0) |
| L                  |          |                                    |

Apply

| ltem        | Description                                                                        |
|-------------|------------------------------------------------------------------------------------|
| POD         | Avoids ping of death attack.                                                       |
| Land        | Drops the packets if the source IP address is equal to the destination IP address. |
| UDP Blat    | Drops the packets if the UDP source port equals to the UDP destination port.       |
| TCP Blat    | Drops the packages if the TCP source port is equal to the TCP destination port.    |
| DMAC = SMAC | Drops the packets if the destination MAC address is equal to                       |

|                   | the source MAC address.                                      |  |  |
|-------------------|--------------------------------------------------------------|--|--|
| Null Scan Attach  | Drops the packets with NULL scan.                            |  |  |
| X-Mas             | Drops the packets if the sequence number is zero, and the    |  |  |
| Scan Attack       | FIN, URG and PSH bits are set.                               |  |  |
| TCP SYN-FIN       | Drops the packets with SYN and FIN bits set.                 |  |  |
| Attack            |                                                              |  |  |
| TCP SYN-RST       | Drops the packets with SYN and RST bits set                  |  |  |
| Attack            |                                                              |  |  |
| ICMP Fragment     | Drops the fragmented ICMP packets.                           |  |  |
| TCP SYN           | Drops SVN packets with sport less than 1024                  |  |  |
| (SPORT<1024)      |                                                              |  |  |
| TCP Fragment      | Drops the TCP fragment packets with offset equals to one.    |  |  |
| (Offset = 1)      |                                                              |  |  |
|                   | Specify the maximum size of the ICMPv4/ICMPv6 ping           |  |  |
| Ping Max Size     | packets. The valid range is from 0 to 65535 bytes, and the   |  |  |
|                   | default value is 512 bytes.                                  |  |  |
|                   | Checks the minimum size of IPv6 fragments, and drops the     |  |  |
| IPv6 Min Fragment | packets smaller than the minimum size. The valid range is    |  |  |
|                   | from 0 to 65535 bytes, and default value is 1240 bytes.      |  |  |
| Smurf Attack      | Avoids smurf attack. The length range of the netmask is from |  |  |
|                   | 0 to 323 bytes, and default length is 0 bytes.               |  |  |

# IV-10-10-2. Port Setting

To configure and display the state of DoS protection for interfaces, click **Security > DoS > Port Setting**.

| Entry    | Port | State    |
|----------|------|----------|
| 1        | GE1  | Disabled |
| 2        | GE2  | Disabled |
| 3        | GE3  | Disabled |
| E 4      | GE4  | Disabled |
| 5        | GE5  | Disabled |
| 6        | GE6  | Disabled |
| <b>7</b> | GE7  | Disabled |
| 8        | GE8  | Disabled |
| 9        | GE9  | Disabled |
| 10       | GE10 | Disabled |
| 11       | GE11 | Disabled |
| 12       | GE12 | Disabled |
| 13       | GE13 | Disabled |
| 14       | GE14 | Disabled |
| 15       | GE15 | Disabled |
| 16       | GE16 | Disabled |
| 1/       | GE17 | Disabled |
| 18       | GE18 | Disabled |
| 19       | GE19 | Disabled |
| 20       | GE20 | Disabled |
| 21       | GE21 | Disabled |
| 22       | GE22 | Disabled |
| 23       | GE24 | Disabled |
| 24       | XGE1 | Disabled |
| 26       | XGE2 | Disabled |
| 27       | XGE3 | Disabled |
| 28       | XGE4 | Disabled |
| Edit     | ٦    |          |

| ltem  | Description                                         |
|-------|-----------------------------------------------------|
| Port  | Interface or port number.                           |
| State | Enable/Disable the DoS protection on the interface. |

## IV-10-11. DHCP Snooping

Use the DHCP Snooping pages to configure settings of DHCP Snooping.

## IV-10-11-1. Property

This page allow user to configure global and per interface settings of DHCP Snooping.

To display property page, click **Security > DHCP Snooping > Property**.

| State | Enable      |      |          |          |
|-------|-------------|------|----------|----------|
|       | Available V | /LAN | Selec    | ted VLAN |
|       | VLAN 1      | •    |          |          |
| VLAN  |             |      | >        |          |
|       |             |      |          |          |
|       |             |      | <u> </u> |          |
| L     |             |      |          |          |
| Apply | ר           |      |          |          |

#### Port Setting Table

|     |       |      |          |               |            | Q |
|-----|-------|------|----------|---------------|------------|---|
|     | Entry | Port | Trust    | Verify Chaddr | Rate Limit |   |
|     | 1     | GE1  | Disabled | Disabled      | Unlimited  |   |
|     | 2     | GE2  | Disabled | Disabled      | Unlimited  |   |
|     | 3     | GE3  | Disabled | Disabled      | Unlimited  |   |
|     | 4     | GE4  | Disabled | Disabled      | Unlimited  |   |
|     | 5     | GE5  | Disabled | Disabled      | Unlimited  |   |
|     | 6     | GE6  | Disabled | Disabled      | Unlimited  |   |
|     | 7     | GE7  | Disabled | Disabled      | Unlimited  |   |
|     | 8     | GE8  | Disabled | Disabled      | Unlimited  |   |
|     | 9     | GE9  | Disabled | Disabled      | Unlimited  |   |
|     | 10    | GE10 | Disabled | Disabled      | Unlimited  |   |
| lte | m     |      | D        | escription    |            |   |

| State              | Set checkbox to enable/disable DHCP Snooping function.            |  |  |  |
|--------------------|-------------------------------------------------------------------|--|--|--|
|                    | Select VLANs in left box then move to right to enable DHCP        |  |  |  |
| VLAN               | Snooping. Or select VLANs in right box then move to left to       |  |  |  |
|                    | disable DHCP Snooping.                                            |  |  |  |
| Port Setting Table |                                                                   |  |  |  |
| Port               | Display port ID.                                                  |  |  |  |
| Trust              | Display enable/disabled trust attribute of interface.             |  |  |  |
| Verify Chaddr      | Display enable/disabled chaddr validation attribute of interface. |  |  |  |
| Rate Limit         | Display rate limitation value of interface.                       |  |  |  |

Click "Edit" button to view Edit Port Setting menu.

Edit Port Setting

| Port          | GE1                                        |
|---------------|--------------------------------------------|
| Trust         | Enable                                     |
| Verify Chaddr | Enable                                     |
| Rate Limit    | 0 pps (0 - 300, default 0), 0 is Unlimited |

Apply Close

| ltem          | Description                                                           |  |  |  |
|---------------|-----------------------------------------------------------------------|--|--|--|
| Port          | Display selected port to be edited                                    |  |  |  |
| Truct         | Set checkbox to enable/disabled trust of interface. All DHCP          |  |  |  |
| Trust         | packet will be forward directly if enable trust. Default is disabled. |  |  |  |
|               | Set checkbox to enable or disable chaddr validation of interface.     |  |  |  |
| Varify Chaddr | All DHCP packets will be checked whether client hardware mac          |  |  |  |
| verity chaddr | address is same as source mac in Ethernet header if enable chaddr     |  |  |  |
|               | validation. Default is disabled.                                      |  |  |  |
| Data Limit    | Input rate limitation of DHCP packets. The unit is pps. 0 means       |  |  |  |
|               | unlimited. Default is unlimited.                                      |  |  |  |

## IV-10-11-2. Statistics

This page allow user to browse all statistics that recorded by DHCP snooping function.

To view the Statistics menu, navigate to **Security > DHCP Snooping > Statistics**.

| En En | ry Port | t Forward | Chaddr Check<br>Drop | Untrust Port<br>Drop | Untrust Port<br>with Option82<br>Drop | Invalid<br>Drop |  |
|-------|---------|-----------|----------------------|----------------------|---------------------------------------|-----------------|--|
|       | 1 GE1   | 0         | 0                    | 0                    | 0                                     | 0               |  |
|       | 2 GE2   | 0         | 0                    | 0                    | 0                                     | 0               |  |
| 1     | 3 GE3   | 0         | 0                    | 0                    | 0                                     | 0               |  |
| 1     | 4 GE4   | 0         | 0                    | 0                    | 0                                     | 0               |  |
| 1     | 5 GE5   | 0         | 0                    | 0                    | 0                                     | 0               |  |
| 1     | 6 GE6   | 0         | 0                    | 0                    | 0                                     | 0               |  |
| 1     | 7 GE7   | 0         | 0                    | 0                    | 0                                     | 0               |  |
|       | 8 GE8   | 0         | 0                    | 0                    | 0                                     | 0               |  |
|       | 9 GE9   | 0         | 0                    | 0                    | 0                                     | 0               |  |
|       | 10 GE10 | 0         | 0                    | 0                    | 0                                     | 0               |  |
|       | 11 GE11 | 0         | 0                    | 0                    | 0                                     | 0               |  |
|       | 12 GE12 | 0         | 0                    | 0                    | 0                                     | 0               |  |
|       | 13 GE13 | 0         | 0                    | 0                    | 0                                     | 0               |  |
|       | 14 GE14 | 0         | 0                    | 0                    | 0                                     | 0               |  |
|       | 15 GE15 | 0         | 0                    | 0                    | 0                                     | 0               |  |
|       | 16 GE16 | 0         | 0                    | 0                    | 0                                     | 0               |  |
|       | 17 GE17 | . 0       | 0                    | 0                    | 0                                     | 0               |  |
|       | 18 GE18 | 0         | 0                    | 0                    | 0                                     | 0               |  |
|       | 19 GE19 | 0         | 0                    | 0                    | 0                                     | 0               |  |
|       | 20 GE20 | 0         | 0                    | 0                    | 0                                     | 0               |  |
|       | 21 GE21 | 0         | 0                    | 0                    | 0                                     | 0               |  |
|       | 22 GE22 | 0         | 0                    | 0                    | 0                                     | 0               |  |
|       | 23 GE23 | 0         | 0                    | 0                    | 0                                     | 0               |  |
|       | 24 GE24 | 0         | 0                    | 0                    | 0                                     | 0               |  |
|       | 25 XGE1 | 0         | 0                    | 0                    | 0                                     | 0               |  |
|       | 28 XGE2 | 2 0       | 0                    | 0                    | 0                                     | 0               |  |
|       | 27 XGE3 | . 0       | 0                    | 0                    | 0                                     | 0               |  |
|       | 28 XGE4 | . 0       | 0                    | 0                    | 0                                     | 0               |  |
|       | 29 LAG1 | 0         | 0                    | 0                    | 0                                     | 0               |  |
|       | 30 LAG2 | 0         | 0                    | 0                    | 0                                     | 0               |  |
|       | 31 LAG3 | 0         | 0                    | 0                    | 0                                     | 0               |  |
|       | 32 LAG4 | 0         | 0                    | 0                    | 0                                     | 0               |  |
|       | 33 LAG5 | . 0       | 0                    | 0                    | 0                                     | 0               |  |
|       | 34 LAG6 | 0         | 0                    | 0                    | 0                                     | 0               |  |
|       | 35 LAG7 | . 0       | 0                    | 0                    | 0                                     | 0               |  |
|       | 38 LAG8 | 0         | 0                    | 0                    | 0                                     | 0               |  |

Clear Refresh

| Item                                    | Description                                                                          |
|-----------------------------------------|--------------------------------------------------------------------------------------|
| Port                                    | Display port ID.                                                                     |
| Forwarded                               | Display how many packets forwarded normally.                                         |
| Chaddr Check<br>Drop                    | Display how many packets dropped by chaddr validation.                               |
| Untrusted Port<br>Drop                  | Display how many DHCP server packets that are received by<br>untrusted port dropped. |
| Untrusted Port<br>with Option82<br>Drop | Display how many packets dropped by untrusted port with option82 checking.           |
| Invalid Drop                            | Display how many packets dropped by invalid checking.                                |

# IV-10-11-3. Option82 Property

This page allow user to set string of DHCP option82 remote ID filed. The string will attach in option82 if option inserted.

To display Option82 Property page, click **Security > DHCP Snooping > Option82 Property**.

| Remote ID      | User Defined                                 |
|----------------|----------------------------------------------|
| Operational St | atus                                         |
| Remote ID      | 74:da:38:17:6e:7a (Switch Mac in Byte Order) |
| Apply          |                                              |

|       |      |          |               | Q |
|-------|------|----------|---------------|---|
| Entry | Port | State    | Allow Untrust |   |
| 1     | GE1  | Disabled | Drop          |   |
| 2     | GE2  | Disabled | Drop          |   |
| 3     | GE3  | Disabled | Drop          |   |
| 4     | GE4  | Disabled | Drop          |   |
| 5     | GE5  | Disabled | Drop          |   |
| 6     | GE6  | Disabled | Drop          |   |
| 7     | GE7  | Disabled | Drop          |   |
| 8     | GE8  | Disabled | Drop          |   |
| 9     | GE9  | Disabled | Drop          |   |
| 10    | GE10 | Disabled | Drop          |   |
| 11    | GE11 | Disabled | Drop          |   |
| 12    | GE12 | Disabled | Drop          |   |
| 13    | GE13 | Disabled | Drop          |   |
| 14    | GE14 | Disabled | Drop          |   |
| 15    | GE15 | Disabled | Drop          |   |
| 16    | GE16 | Disabled | Drop          |   |
| 17    | GE17 | Disabled | Drop          |   |
| 18    | GE18 | Disabled | Drop          |   |
| 19    | GE19 | Disabled | Drop          |   |
| 20    | GE20 | Disabled | Drop          |   |
| 21    | GE21 | Disabled | Drop          |   |
| 22    | GE22 | Disabled | Drop          |   |

| Item              | Description                                                |
|-------------------|------------------------------------------------------------|
| Licor Dofined     | Set checkbox to enable user-defined remote-ID. By default, |
| User Denneu       | remote ID is switch mac in byte order.                     |
| Domoto ID         | Input user-defined remote ID. Only available when enable   |
| Remote iD         | user-define remote ID.                                     |
| Port Setting Tabl | e                                                          |
| Port              | Display port ID.                                           |
| State             | Display option82 enable/disable status of interface.       |
| Allow             | Display allow untrusted action of interface                |
| untrusted         | Display allow untrusted action of Interface.               |

Click "Edit" button to view Edit Port Setting menu.

#### Edit Port Setting

| Port          | GE1                                                     |
|---------------|---------------------------------------------------------|
| State         | Enable                                                  |
| Allow Untrust | <ul> <li>Keep</li> <li>Drop</li> <li>Replace</li> </ul> |
| Apply C       | lose                                                    |

| ltem               | Description                                                                                                    |
|--------------------|----------------------------------------------------------------------------------------------------|
| Port               | Display selected port to be edited                                                                                                    |
| State              | Set checkbox to enable/disable option82 function of interface.                                                                                                    |
| Allow<br>untrusted | <ul> <li>Select the action perform when untrusted port receive DHCP packet has option82 filed. Default is drop.</li> <li>Keep: Keep original option82 content.</li> <li>Replace: Replace option82 content by switch setting</li> <li>Drop: Drop packets with option82</li> </ul> |

## IV-10-11-4. Option82 Circuit ID

This page allow user to set string of DHCP option82 circuit ID filed. The string will attach in option82 if option inserted.

To display Option82 Circuit ID page, click **Security > DHCP Snooping > Option82 Circuit ID**.

| Option82 Circuit ID Table |                             |                            |  |  |
|---------------------------|-----------------------------|----------------------------|--|--|
| Showing All   entries     | Showing 0 to 0 of 0 entries | Q                          |  |  |
| Port VLAN Circuit ID      |                             |                            |  |  |
|                           | 0 results found.            |                            |  |  |
| Add Edit                  | Delete                      | First Previous 1 Next Last |  |  |

| Item       | Description                         |
|------------|-------------------------------------|
| Port       | Display port ID of entry.           |
| VLAN       | Display associate VLAN of entry.    |
| Circuit ID | Display circuit ID string of entry. |

Click "Add" button or "Edit" button to view the Add/Edit Option82 Circuit ID menu.

#### Add Option82 Circuit ID

| Port<br>VLAN<br>Circuit ID | GE1 ▼<br>(1 - 4094) (Keep empty to set without VLAN) |
|----------------------------|------------------------------------------------------|
| Apply<br>Edit Option82 C   | Close                                                |
| Port<br>VLAN<br>Circuit ID |                                                      |
| Apply                      | Close                                                |

| Item       | Description                                                            |
|------------|------------------------------------------------------------------------|
| Dort       | Select port from list to associate to CID entry. Only available on Add |
| POIL       | dialog.                                                                |
|            | Input VLAN ID to associate to circuit ID entry. VLAN ID is not         |
| VLAN       | mandatory. Only available on Add dialog.                               |
| Circuit ID | Input String as circuit ID. Packets match port and VLAN will be        |
|            | inserted circuit ID.                                                   |

### IV-10-12. IP Source Guard

Use the IP Source Guard pages to configure settings of IP Source Guard.

### IV-10-12-1. Port Setting

Use the IP Source Guard pages to configure settings of IP Source Guard.

To display Port Setting page, click **Security > IP Source Guard > Port Setting**.

| _          | _           | _    |           |               |                 | _         |
|------------|-------------|------|-----------|---------------|-----------------|-----------|
| Ent        | ry 🛛        | Port | State     | Verify Source | e Current Entry | M         |
|            | 1 0         | GE1  | Disabled  | IP            | 0               |           |
| 1          | 2 0         | 3E2  | Disabled  | IP            | 0               |           |
| 1          | 3 0         | GE3  | Disabled  | IP            | 0               | Uni       |
|            | 4 0         | GE4  | Disabled  | IP            | 0               | Unlimiter |
|            | 5 0         | 3E5  | Disabled  | IP            | 0               | Unlimited |
| m          | 6 0         | GE6  | Disabled  | IP            | 0               | Unlimited |
|            | 7 0         | GE7  | Disabled  | IP            | 0               | Unlimited |
|            |             | 359  | Disabled  | IP            | 0               | Unlimited |
|            | 0 0         | 000  | Disabled  | 10            | 0               | ommitted  |
|            | 9 0         | 959  | uisabled  | IP            | 0               | Uniimited |
|            | 0 0         | 3E10 | Disabled  | IP            | 0               | Unlimited |
|            | 11 0        | 3E11 | Disabled  | IP            | 0               | Unlimited |
|            | 12 0        | GE12 | Disabled  | IP            | 0               | Unlimited |
|            | 13 0        | GE13 | Disabled  | IP            | 0               | Unlimited |
|            | 4 0         | 3E14 | Disabled  | IP            | 0               | Unlimited |
|            | 15 0        | GE15 | Disabled  | IP            | 0               | Unlimited |
| E -        | 18 0        | GE16 | Disabled  | IP            | 0               | Unlimited |
| <b>m</b> • | 17 0        | 3E17 | Disabled  | IP            | 0               | Unlimited |
| (m) -      | 18 0        | GE18 | Disabled  | IP            | 0               | Unlimited |
|            | 9 0         | 3E19 | Disabled  | IP            | 0               | Unlimited |
| (E) ·      | 20 0        | 3520 | Disabled  | IP            | 0               | Unlimited |
|            |             | 0000 | Disabled  | 10            | 0               | Unlimited |
|            |             | 3621 | Disabled  | P             | 0               | Uninnited |
|            | <i>cz</i> ( | 3E22 | Disabled  | IP            | 0               | Unlimited |
|            | 23 0        | 3E23 | Disabled  | IP            | 0               | Unlimited |
|            | 24 0        | GE24 | Disabled  | IP            | 0               | Unlimited |
|            | 25 >        | KGE1 | Disabled  | IP            | 0               | Unlimited |
|            | 28 >        | KGE2 | Disabled  | IP            | 0               | Unlimited |
|            | 27 >        | KGE3 | Disabled  | IP            | 0               | Unlimited |
|            | 28 >        | KGE4 | Disabled  | IP            | 0               | Unlimited |
| E :        | 29 L        | LAG1 | Disabled  | IP            | 0               | Unlimited |
|            | 30 L        | LAG2 | Disabled  | IP            | 0               | Unlimited |
|            | 31 L        | LAG3 | Disabled  | IP            | 0               | Unlimited |
|            | 32 L        | LAG4 | Disabled  | IP            | 0               | Unlimited |
|            | 33 L        | LAG5 | Disabled  | IP            | 0               | Unlimited |
| m          | 14 L        | AGB  | Disabled  | IP            | 0               | Unlimited |
| (FT)       | 15 1        | AG7  | Disabled  | IP            | 0               | Unlimited |
|            |             | 468  | Disabled  | IP            | 0               | Unlimited |
| ·          | _           |      | o so dieu |               | •               |           |
| Edit       |             |      |           |               |                 |           |

0

| ltem            | Description                                                 |  |
|-----------------|-------------------------------------------------------------|--|
| Port            | Display port ID.                                            |  |
| State           | Display IP Source Guard enable/disable status of interface. |  |
| Verify Source   | Display mode of IP Source Guard verification                |  |
| Current Binding | Display surrent hinding entries of a interface              |  |
| Entry           | Display current binding entries of a interface.             |  |
| Max Binding     | Dicplay the number of maximum binding entry of interface    |  |
| Entry           | Display the number of maximum binding entry of interface.   |  |

Click "Edit" button to view the Edit Port Setting menu.

#### Edit Port Setting

| Port          | GE1                                    |
|---------------|----------------------------------------|
| State         | Enable                                 |
| Verify Source | <ul> <li>IP</li> <li>IP-MAC</li> </ul> |
| Max Entry     | 0 (0 - 50, default 0), 0 is Unlimited  |
| Apply C       | lose                                   |

| Item                                     | Description                                                                                                    |  |  |  |  |  |  |
|------------------------------------------|----------------------------------------------------------------------------------------------------|--|--|--|--|--|--|
| Port Display selected port to be edited. |                                                                                                    |  |  |  |  |  |  |
| Status                                   | Set checkbox to enable or disable IP Source Guard function.<br>Default is disabled.                                       |  |  |  |  |  |  |
| Verify Source                            | <ul> <li>Select the mode of IP Source Guard verification</li> <li>IP: Only verify source IP address of packet.</li> </ul> |  |  |  |  |  |  |

|           | • IP-MAC: Verify source IP and source MAC address of packet.                                                                                            |
|-----------|----------------------------------------------------------------------------------------------------|
| Max Entry | Input the maximum number of entries that a port can be<br>bounded. Default is un-limited on all ports. No entry will be bound<br>if limitation reached. |

## IV-10-12-2. IMPV Binding

This page allow user to add static IP source guard entry and browse all IP source guard entries that learned by DHCP snooping or statically create by user.

To display IPMV Binding page, click **Security > IP Source Guard > IMPV Binding**.

#### IP-MAC-Port-VLAN Binding Table

| Showing All   entries |                  | Showing 0 to 0 of 0 entries |      |            | Q |                  |           |  |  |
|-----------------------|------------------|-----------------------------|------|------------|---|------------------|-----------|--|--|
| Port VLA              | IP Address       | Binding                     | Туре | Lease Time |   |                  |           |  |  |
|                       | 0 results found. |                             |      |            |   |                  |           |  |  |
| Add                   | Edit             | elete                       |      |            |   | First Previous 1 | Next Last |  |  |

| ltem        | Description                                                    |  |  |  |  |  |  |
|-------------|----------------------------------------------------------------|--|--|--|--|--|--|
| Port        | Display port ID of entry.                                      |  |  |  |  |  |  |
| VLAN        | Display VLAN ID of entry.                                      |  |  |  |  |  |  |
| MAC Address | Display MAC address of entry. Only available of IP-MAC binding |  |  |  |  |  |  |
|             | entry.                                                         |  |  |  |  |  |  |
|             | Display IP address of entry. Mask always to be 255.255.255.255 |  |  |  |  |  |  |
| IF Address  | for IP-MAC binding. IP binding entry display user input.       |  |  |  |  |  |  |
| Binding     | Display binding type of entry.                                 |  |  |  |  |  |  |
|             | Type of existing binding entry                                 |  |  |  |  |  |  |
| Туре        | <ul> <li>Static: Entry added by user.</li> </ul>               |  |  |  |  |  |  |
|             | <ul> <li>Dynamic: Entry learned by DHCP snooping.</li> </ul>   |  |  |  |  |  |  |
|             | Lease time of DHCP Snooping learned entry. After lease time    |  |  |  |  |  |  |
|             | entry will be deleted. Only available of dynamic entry.        |  |  |  |  |  |  |

Click "Add" or "Edit" button to view the Add/Edit IP-MAC-Port-VLAN Binding menu.

#### Add IP-MAC-Port-VLAN Binding

| Port        | GE1 V                                                      |
|-------------|------------------------------------------------------------|
| VLAN        | (1 - 4094)                                                 |
| Binding     | <ul> <li>IP-MAC-Port-VLAN</li> <li>IP-Port-VLAN</li> </ul> |
| MAC Address |                                                            |
| IP Address  | / 255.255.255                                              |

Apply

Close

### Edit IP-MAC-Port-VLAN Binding

| Port        | GE1 V             |               |
|-------------|-------------------|---------------|
| VLAN        | 20                |               |
| Binding     | IP-MAC-Port-VLAN  |               |
| MAC Address | 00:11:22:33:44:55 |               |
| IP Address  | 192.168.2.33      | / 255.255.255 |

Apply Clos

Close

| Item        | Description                                                      |  |  |  |  |  |
|-------------|------------------------------------------------------------------|--|--|--|--|--|
| Port        | Select port from list of a binding entry.                        |  |  |  |  |  |
| VLAN        | Specify a VLAN ID of a binding entry.                            |  |  |  |  |  |
|             | Select matching mode of binding entry                            |  |  |  |  |  |
|             | IP-MAC-Port-VLAN: packet must match IP address < MAC             |  |  |  |  |  |
| Binding     | address  < Port and VLAN ID.                                     |  |  |  |  |  |
|             | IP-Port-VLAN: packet must match IP address or subnet  < Port and |  |  |  |  |  |
|             | VLAN ID.                                                         |  |  |  |  |  |
| MAC Address | Input MAC address. Only available on IP-MAC-Port-VLAN mode.      |  |  |  |  |  |
| ID Addross  | Input IP address and mask. Mask only available on IP-MAC-Port    |  |  |  |  |  |
| IP Address  | mode.                                                            |  |  |  |  |  |

### IV-10-12-3. Save Database

This page allow user to configure DHCP snooping database which can backup and restore dynamic DHCP snooping entries.

To display Save Database page, click **Security > DHCP Snooping > Save Database**.

| Туре           | <ul> <li>None</li> <li>Flash</li> <li>TFTP</li> </ul> |                               |
|----------------|-------------------------------------------------------|-------------------------------|
| Filename       |                                                       |                               |
| Address Type   | <ul> <li>Hostname</li> <li>IPv4</li> </ul>            |                               |
| Server Address |                                                       |                               |
| Write Delay    | 300                                                   | Sec (15 - 86400, default 300) |
| Timeout        | 300                                                   | Sec (0 - 86400, default 300)  |

Apply

| ltem           | Description                                                                |
|----------------|----------------------------------------------------------------------------|
|                | Select the type of database agent.                                         |
|                | <ul> <li>None: Disable database agent service.</li> </ul>                  |
| Туре           | <ul> <li>Flash: Save DHCP dynamic binding entries to flash.</li> </ul>     |
|                | <ul> <li>TFTP: Save DHCP dynamic binding entries to remote TFTP</li> </ul> |
|                | server.                                                                    |
| Filonamo       | Input filename for backup file. Only available when selecting type         |
| Filename       | "flash" and "TFTP".                                                        |
|                | Select the type of TFTP server.                                            |
| Address Type   | <ul> <li>Hostname: TFTP server address is hostname.</li> </ul>             |
|                | <ul> <li>IPv4: TFTP server address is IPv4 address</li> </ul>              |
| Sonvor Addross | Input remote TFTP server hostname or IP address. Only available            |
| Server Address | when selecting type "TFTP"                                                 |
| Mirita Dalay   | Input delay timer for doing backup after change happened.                  |
| write Delay    | Default is 300 seconds.                                                    |
| Timoout        | Input aborts timeout for doing backup failure. Default is 300              |
| limeout        | seconds.                                                                   |

### IV-11. ACL

Use the ACL pages to configure settings for the switch ACL features..

### IV-11-1. MAC ACL

This page allow user to add or delete ACL rule. A rule cannot be deleted if under binding.

To display MAC ACL page, click **ACL > MAC ACL**.

| ACL Name              |                                           |                            |
|-----------------------|-------------------------------------------|----------------------------|
| Apply                 |                                           |                            |
| ACL Table             |                                           |                            |
| Showing All   entries | Showing 0 to 0 of 0 entries               | Q                          |
| ACL Name Rule         | Port                                      |                            |
|                       | 0 results found.                          |                            |
|                       |                                           | First Previous 1 Next Last |
| Delete                |                                           |                            |
|                       |                                           |                            |
| ltem                  | Description                               |                            |
| ACL Name              | Input MAC ACL name.                       |                            |
| ACL Name              | Display MAC ACL name.                     |                            |
| Rule                  | Display the number ACE rule of ACL.       |                            |
| Port                  | Display the port list that bind this ACL. |                            |

### IV-11-2. MAC ACE

This page allow user to add, edit or delete ACE rule. An ACE rule cannot be edited or deleted if ACL under binding. New ACE cannot be added if ACL under binding.

To display MAC ACE page, click **ACL > MAC ACE**.

| ACE   | Table                      |         |                            |                             |         |           |           |        |       |      |  |
|-------|----------------------------|---------|----------------------------|-----------------------------|---------|-----------|-----------|--------|-------|------|--|
| ACL N | Name None                  | ▼       |                            |                             |         |           |           |        |       |      |  |
| Show  | ing All 🔻 e                | entries |                            | Showing 0 to 0 of 0 entries |         |           | Q         |        |       |      |  |
|       |                            | Action  | Source MAC Destination MAC |                             |         | Ethortupo |           | 802.1p |       |      |  |
|       | Sequence                   | ACUUII  | Address                    | Mask                        | Address | Mask      | Eulertype | VLAN   | Value | Mask |  |
|       | 0 results found.           |         |                            |                             |         |           |           |        |       |      |  |
|       | First Previous 1 Next Last |         |                            |                             |         |           |           |        |       |      |  |

| ltem         | Description                                          |
|--------------|------------------------------------------------------|
| ACL Name     | Select the ACL name to which an ACE is being added.  |
| Sequence     | Display the sequence of ACE.                         |
| Action       | Display the action of ACE.                           |
| Source MAC   | Display the source MAC address and mask of ACE.      |
| Destination  | Display the destination MAC address and mask of ACE  |
| MAC          | Display the destination was address and mask of ACE. |
| Ethertype    | Display the Ethernet frame type of ACE.              |
| VLAN ID      | Display the VLAN ID of ACE.                          |
| 802.1p Value | Display the 802.1p value of ACE.                     |
| 802.1p Mask  | Display the 802.1p mask of ACE.                      |

Click "Edit" button to view the Edit ACE menu.

Edit ACE

| ACL Name        | 666                                                        |                  |                        |
|-----------------|------------------------------------------------------------|------------------|------------------------|
| Sequence        | 555                                                        |                  |                        |
| Action          | <ul> <li>Permit</li> <li>Deny</li> <li>Shutdown</li> </ul> |                  |                        |
| Source MAC      | ✓ Any                                                      |                  | (Address / Mask)       |
|                 |                                                            |                  | (Address / Masky       |
| Destination MAC | ley Any                                                    | 1                | (Address / Mask)       |
|                 | Αργ                                                        |                  |                        |
| Ethertype       |                                                            |                  |                        |
|                 | 0x                                                         | (0x600 ~ 0xFFFF) |                        |
| VLAN            | Any                                                        |                  |                        |
|                 | (1 - 4094)                                                 | )                |                        |
| 802 1n          | 🕑 Any                                                      |                  |                        |
| UULTP           |                                                            | /                | (Value / Mask) (0 - 7) |

| ltem        | Description                                                                                                    |
|-------------|----------------------------------------------------------------------------------------------------|
| ACL Name    | Display the ACL name to which an ACE is being added                                                                                                    |
| Sequence    | Specify the sequence of the ACE. ACEs with higher sequence are processed first (1 is the highest priority). Only available on Add Dialog.                                                                                                    |
| Action      | <ul> <li>Select the action after ACE match packet.</li> <li>Permit: Forward packets that meet the ACE criteria.</li> <li>Deny: Drop packets that meet the ACE criteria.</li> <li>Shutdown: Drop packets that meet the ACE criteria, and disable the port from where the packets were received. Such ports can be reactivated from the Port Settings page.</li> </ul> |
| Source MAC  | <ul> <li>Select the type for source MAC address.</li> <li>Any: All source addresses are acceptable.</li> <li>User Defined: Only a source address or a range of source addresses which users define are acceptable. Enter the source MAC address and mask to which will be matched.</li> </ul>                                                                        |
| Destination | Select the type for Destination MAC address.                                                                                                    |

| MAC       | <ul> <li>Any: All destination addresses are acceptable.</li> </ul>          |  |  |  |
|-----------|-----------------------------------------------------------------------------|--|--|--|
|           | <ul> <li>User Defined: Only a destination address or a range of</li> </ul>  |  |  |  |
|           | destination addresses which users define are acceptable.                    |  |  |  |
|           | Enter the destination MAC address and mask to which will                    |  |  |  |
|           | be matched.                                                                 |  |  |  |
|           | Select the type for Ethernet frame type.                                    |  |  |  |
|           | <ul> <li>Any: All Ethernet frame type is acceptable.</li> </ul>             |  |  |  |
| Ethertype | <ul> <li>User Defined: Only an Ethernet frame type which users</li> </ul>   |  |  |  |
|           | define is acceptable. Enter the Ethernet frame type value to                |  |  |  |
|           | which will be matched.                                                      |  |  |  |
|           | Select the type for VLAN ID.                                                |  |  |  |
|           | <ul> <li>Any: All VLAN ID is acceptable.</li> </ul>                         |  |  |  |
| VLAN      | <ul> <li>User Defined: Only a VLAN ID which users define is</li> </ul>      |  |  |  |
|           | acceptable. Enter the VLAN ID to which will be matched.                     |  |  |  |
|           | Select the type for 802.1p value.                                           |  |  |  |
|           | <ul> <li>Any: All 802.1p value is acceptable.</li> </ul>                    |  |  |  |
| 802.1p    | <ul> <li>User Defined: Only an 802.1p value or a range of 802.1p</li> </ul> |  |  |  |
|           | value which users define is acceptable. Enter the 802.1p                    |  |  |  |
|           | value and mask to which will be matched.                                    |  |  |  |

## IV-11-3. IPv4 ACL

This page allow user to add or delete IPv4 ACL rule. A rule cannot be deleted if under binding.

| [                     |                             |                            |
|-----------------------|-----------------------------|----------------------------|
| ACL Name              |                             |                            |
| L                     |                             |                            |
| Apply                 |                             |                            |
| ACL Table             |                             |                            |
| Showing All   entries | Showing 0 to 0 of 0 entries | Q                          |
| ACL Name Rule         | Port                        |                            |
|                       | 0 results found.            |                            |
|                       |                             | First Previous 1 Next Last |
| Delete                |                             |                            |
|                       |                             |                            |
| Item                  | Description                 |                            |
|                       |                             |                            |

To display IPv4 ACL page, click **ACL > IPv4 ACL**.

| ACL Name | Input IPv4 ACL name.                      |
|----------|-------------------------------------------|
| ACL Name | Display IPv4 ACL name.                    |
| Rule     | Display the number ACE rule of ACL.       |
| Port     | Display the port list that bind this ACL. |

### IV-11-4. IPv4 ACE

This page allow user to add, edit or delete ACE rule. An ACE rule cannot be edited or deleted if ACL under binding. New ACE cannot be added if ACL under binding.

To display IPv4 ACE page, click **ACL > IPv4 ACE**.

| ACE   | Table       |         |          |                   |                   |                     |                |                                 |                  |           |                 |                               |            |            |
|-------|-------------|---------|----------|-------------------|-------------------|---------------------|----------------|---------------------------------|------------------|-----------|-----------------|-------------------------------|------------|------------|
| ACL N | Name None   | •       |          |                   |                   |                     |                |                                 |                  |           |                 |                               |            |            |
| Show  | ing All ▼ e | entries |          |                   |                   | Showing 0           | to 0 of 0      | entries                         |                  |           |                 | Q                             |            |            |
|       |             |         | So So    |                   | Source IP Destina |                     | ation IP       |                                 |                  | TODEL     | Type of Service |                               |            |            |
|       | Formonco    | Action  | Drotocol | Source            | e IP              | Destinat            | ion IP         | Source Dort                     | Destination Dort |           | Тур             | e of Service                  | IC         | MP         |
|       | Sequence    | Action  | Protocol | Source<br>Address | e IP<br>Mask      | Destinat<br>Address | ion IP<br>Mask | Source Port                     | Destination Port | TCP Flags | Typ<br>DSCP     | e of Service<br>IP Precedence | IC<br>Type | MP<br>Code |
|       | Sequence    | Action  | Protocol | Source<br>Address | e IP<br>Mask      | Destinat<br>Address | ion IP<br>Mask | Source Port<br>0 results found. | Destination Port | TCP Flags | Typ<br>DSCP     | e of Service<br>IP Precedence | IC<br>Type | MP<br>Code |

| ltem             | Description                                                        |
|------------------|--------------------------------------------------------------------|
| ACL Name         | Select the ACL name to which an ACE is being added.                |
| Sequence         | Display the sequence of ACE.                                       |
| Action           | Display the action of ACE.                                         |
| Protocol         | Display the protocol value of ACE.                                 |
| Source IP        | Display the source IP address and mask of ACE.                     |
| Destination IP   | Display the destination IP address and mask of ACE.                |
| Source Dort      | Display single source port or a range of source ports of ACE.      |
|                  | Only available when protocol is TCP or UDP.                        |
| Destination Port | Display single destination port or a range of destination ports of |
| Destination Fort | ACE. Only available when protocol is TCP or UDP.                   |
|                  | Display the TCP flag value if ACE. Only available when protocol    |
| I CF I lags      | is TCP.                                                            |
| Tupo of Sorvico  | Display the ToS value of ACE which could be DSCP or IP             |
| Type of Service  | Precedence.                                                        |
|                  | Display the ICMP type and code of ACE. Only available when         |
|                  | protocol is ICMP.                                                  |

Click "Add" or "Edit" button to view the Add/Edit ACE menu.

Edit ACE

| · · · · · · · · · · · · · · · · · · · |                                                            |                 |          |
|---------------------------------------|------------------------------------------------------------|-----------------|----------|
| ACL Name                              | 777                                                        |                 |          |
| Sequence                              | 888                                                        |                 |          |
| Action                                | <ul> <li>Permit</li> <li>Deny</li> <li>Shutdown</li> </ul> |                 |          |
|                                       | Any                                                        |                 |          |
| Protocol                              | Select ICMP                                                |                 |          |
|                                       | O Define                                                   | (0 - 255)       |          |
|                                       | 🖉 Any                                                      |                 |          |
| Source IP                             |                                                            | (Address / Mask |          |
|                                       | 1                                                          | (Address / Mdsr | ~/       |
| Destination IP                        | Any                                                        |                 |          |
|                                       | /                                                          | (Address / Mask | <)       |
|                                       | Any                                                        |                 |          |
| Type of Service                       | O DSCP                                                     | (0 - 63)        |          |
|                                       | O IP Precedence                                            | (0 - 7)         |          |
|                                       | Any                                                        |                 |          |
| Source Dort                           |                                                            | (0 - 65535)     |          |
| Source Port                           | Paper                                                      | (0              | CEE2E)   |
|                                       |                                                            | -]              | - 05555) |
|                                       | Any                                                        |                 |          |
| Destination Port                      | ○ Single                                                   | (0 - 65535)     |          |
|                                       | O Range                                                    | - (0            | - 65535) |
|                                       | Urg: 🔘 Set 🔍 Unset 🖲 Don't care                            |                 |          |
|                                       | Ack: 🔘 Set 🔘 Unset 🖲 Don't care                            |                 |          |
| TCD Floor                             | Psh: 🔘 Set 🔘 Unset 🖲 Don't care                            |                 |          |
| TOP Haga                              | Rst: 🔘 Set 🔍 Unset 🖲 Don't care                            |                 |          |
|                                       | Syn: 🔘 Set 🔍 Unset 🖲 Don't care                            |                 |          |
|                                       | Fin: 🔘 Set 🔍 Unset 🖲 Don't care                            |                 |          |
|                                       | Any                                                        |                 |          |
| ICMP Type                             | O Select Echo Reply                                        |                 |          |
|                                       | O Define                                                   | (0 - 255)       |          |
|                                       | Any                                                        |                 |          |
| ICMP Code                             | O Define                                                   | (0 - 255)       |          |
| L                                     |                                                            |                 |          |
| Apply Clo                             | se                                                         |                 |          |

\_\_\_\_\_

| ltem                | Description                                                                                                    |
|---------------------|----------------------------------------------------------------------------------------------------|
| ACL Name            | Display the ACL name to which an ACE is being added.                                                                                                    |
| Sequence            | Specify the sequence of the ACE. ACEs with higher sequence are processed first (1 is the highest sequence). Only available on Add dialog.                                                                                                    |
| Action              | <ul> <li>Select the action for a match.</li> <li>Permit: Forward packets that meet the ACE criteria.</li> <li>Deny: Drop packets that meet the ACE criteria.</li> <li>Shutdown: Drop packets that meet the ACE criteria, and disable the port from where the packets were received. Such ports can be reactivated from the Port Settings page.</li> </ul>                                                                                                    |
| Protocol            | <ul> <li>Select the type of protocol for a match.</li> <li>Any (IP): All IP protocols are acceptable.</li> <li>Select from list: Select one of the following protocols from the drop-down list.</li> <li>ICMP/IPinIP/TCP/EGP/IGP/UDP/HMP/RDP/IPV6/IPV6:ROUT/IPV6:F</li> <li>RAG/ RSVP/IPV6:ICMP/OSPF/PIM/L2TP</li> <li>Protocol ID to match: Enter the protocol ID.</li> </ul>                                                                                                    |
| Source IP           | <ul> <li>Select the type for source IP address.</li> <li>Any: All source addresses are acceptable.</li> <li>User Defined: Only a source address or a range of source addresses which users define are acceptable. Enter the source IP address value and mask to which will be matched.</li> </ul>                                                                                                    |
| Destination<br>IP   | <ul> <li>Select the type for destination IP address.</li> <li>Any: All destination addresses are acceptable.</li> <li>User Defined: Only a destination address or a range of destination addresses which users define are acceptable. Enter the destination IP address value and mask to which will be matched.</li> </ul>                                                                                                    |
| Source Port         | <ul> <li>Select the type of protocol for a match. Only available when protocol is TCP or UDP.</li> <li>Any: All source ports are acceptable.</li> <li>Single: Enter a single TCP/UDP source port to which packets are matched.</li> <li>Range: Select a range of TCP/UDP source ports to which the packet is matched. There are eight different port ranges that can be configured (shared between source and destination ports). TCP and UDP protocols each have eight port ranges.</li> </ul> |
| Destination<br>Port | <ul> <li>Select the type of protocol for a match. Only available when protocol is TCP or UDP.</li> <li>Any: All source ports are acceptable.</li> <li>Single: Enter a single TCP/UDP source port to which packets are</li> </ul>                                                                                                    |

|           | matched.                                                                           |
|-----------|------------------------------------------------------------------------------------|
|           | <ul> <li>Range: Select a range of TCP/UDP source ports to which the</li> </ul>     |
|           | packet is matched. There are eight different port ranges that                      |
|           | can be configured (shared between source and destination                           |
|           | ports). TCP and UDP protocols each have eight port ranges.                         |
|           | Select one or more TCP flags with which to filter packets. Filtered                |
|           | packets are either forwarded or dropped. Filtering packets by TCP                  |
| TCI TIdg5 | flags increases packet control, which increases network security.                  |
|           | Only available when protocol is TCP.                                               |
|           | Select the type of service for a match.                                            |
| Type of   | <ul> <li>Any: All types of service are acceptable.</li> </ul>                      |
| Service   | <ul> <li>DSCP to match: Enter a Differentiated Serves Code Point (DSCP)</li> </ul> |
| Jervice   | to match.                                                                          |
|           | <ul> <li>IP Precedence to match: Enter a IP Precedence to match.</li> </ul>        |
|           | Either select the message type by name or enter the message type                   |
|           | number. Only available when protocol is ICMP.                                      |
| ICMP Type | <ul> <li>Any: All message types are acceptable.</li> </ul>                         |
|           | <ul> <li>Select from list: Select message type by name.</li> </ul>                 |
|           | <ul> <li>Protocol ID to match: Enter the number of message type.</li> </ul>        |
|           | Select the type for ICMP code. Only available when protocol is                     |
| ICMP Code | ICMP.                                                                              |
|           | <ul> <li>Any: All codes are acceptable.</li> </ul>                                 |
|           | <ul> <li>User Defined: Enter an ICMP code to match.</li> </ul>                     |

# IV-11-5. ACL Binding

This page allow user to bind or unbind ACL rule to or from interface. IPv4 and Ipv6 ACL cannot be bound to the same port simultaneously.

To display ACL Binding page, click **ACL > ACL Binding**.

|                            | 4 |
|----------------------------|---|
| Entry Port MACACL IPv4 ACL |   |
| 1 GE1                      |   |
| 2 GE2                      |   |
| 3 GE3                      |   |
| 4 GE4                      |   |
| 6 GE5                      |   |
| 6 GE6                      |   |
| 7 GE7                      |   |
| 8 GE8                      |   |
| 9 9 669                    |   |
| 10 GE10                    |   |
| 11 GE11                    |   |
| 12 GE12                    |   |
| 13 GE13                    |   |
| 14 GE14                    |   |
| 15 GE15                    |   |
| 16 GE16                    |   |
| 17 GE17                    |   |
| 18 GE18                    |   |
| 19 GE19                    |   |
| E 20 GE20                  |   |
| 21 GE21                    |   |
| 2 0622                     |   |
| 📄 23 GE23                  |   |
| 24 GE24                    |   |
| 25 XGE1                    |   |
| 28 XGE2                    |   |
| 27 XGE3                    |   |
| 28 XGE4                    |   |
| 29 LAG1                    |   |
| 30 L462                    |   |
| 🖸 31 LAG3                  |   |
| 2 32 LAG4                  |   |
| 3 LA05                     |   |
| 34 LAG8                    |   |
| 35 LA07                    |   |
| 38 LAG8                    |   |
|                            |   |

| ltem     | Description                                                               |
|----------|---------------------------------------------------------------------------|
| Port     | Display port entry ID.                                                    |
| MAC ACL  | Display mac ACL name that bound of interface. Empty means no rule bound.  |
| IPv4 ACL | Display ipv4 ACL name that bound of interface. Empty means no rule bound. |
| IPv6 ACL | Display ipv6 ACL name that bound of interface. Empty means no rule bound. |

Click "Edit" button to view the Edit ACL Binding menu.

#### Add ACL Binding

| Dert     | GE1                                         |
|----------|---------------------------------------------|
| POIL     | Note: ACL without any rules cannot be bound |
| MAC ACL  | None 🔻                                      |
| IPv4 ACL | None <b>T</b>                               |
| IPv6 ACL | None <b>T</b>                               |
| Apply    | Close                                       |

| ltem     | Description                             |
|----------|-----------------------------------------|
| Port     | Display port entry ID.                  |
| MAC ACL  | Select mac ACL name from list to bind.  |
| IPv4 ACL | Select IPv4 ACL name from list to bind. |
| IPv6 ACL | Select IPv6 ACL name from list to bind. |

## IV-12. QoS

Use the QoS pages to configure settings for the switch QoS interface.

### IV-12-1. General

Use the QoS general pages to configure settings for general purpose.

## IV-12-1-1. Property

To display Property web page, click **QoS > General > Property**.

|               |              |           | State    | e 📃           | Enable        |
|---------------|--------------|-----------|----------|---------------|---------------|
|               |              |           |          |               | Endoto        |
|               |              |           |          |               |               |
|               |              |           |          |               | Cos           |
|               | . т          | ruet I    | Mod      |               |               |
|               |              | lusti     | NOU      | -             | ID Procedence |
|               |              |           |          |               |               |
|               |              |           |          |               |               |
|               |              |           |          |               |               |
|               |              |           | _        |               |               |
| ſ             | A            | m la c    | 1        |               |               |
|               | Ap           | ріу       |          |               |               |
|               |              |           | _        |               |               |
|               |              |           |          |               |               |
| _             |              |           |          |               | <u>م</u>      |
| Entry         | Port         | CoS Trust | Rei      | marking       |               |
|               |              |           | CoS      | IP Precedence |               |
| 1             | GE1          | 0 Enabled | Disabled | Disabled      |               |
|               | GE3          | 0 Enabled | Disabled | Disabled      |               |
| 4             | GE4          | 0 Enabled | Disabled | Disabled      |               |
| 5             | GE5          | 0 Enabled | Disabled | Disabled      |               |
| 6             | GE6          | 0 Enabled | Disabled | Disabled      |               |
| 7             | GE7          | 0 Enabled | Disabled | Disabled      |               |
| 8             | GE8          | 0 Enabled | Disabled | Disabled      |               |
| 9             | GE9          | 0 Enabled | Disabled | Disabled      |               |
| 10            | GE10         | 0 Enabled | Disabled | Disabled      |               |
| 12            | GE12         | 0 Enabled | Disabled | Disabled      |               |
| 13            | GE13         | 0 Enabled | Disabled | Disabled      |               |
| 14            | GE14         | 0 Enabled | Disabled | Disabled      |               |
| 15            | GE15         | 0 Enabled | Disabled | Disabled      |               |
| 10            | GE16         | 0 Enabled | Disabled | Disabled      |               |
| 17            | GE17         | 0 Enabled | Disabled | Disabled      |               |
| 19            | GE18<br>GE19 | 0 Enabled | Disabled | Disabled      |               |
| 20            | GE20         | 0 Enabled | Disabled | Disabled      |               |
| 21            | GE21         | 0 Enabled | Disabled | Disabled      |               |
| 22            | GE22         | 0 Enabled | Disabled | Disabled      |               |
| 23            | GE23         | 0 Enabled | Disabled | Disabled      |               |
| 24            | GE24         | 0 Enabled | Disabled | Disabled      |               |
| 25            | XGE1         | 0 Enabled | Disabled | Disabled      |               |
| 20            | XGE2         | 0 Enabled | Disabled | Disabled      |               |
| 28            | XGE4         | 0 Enabled | Disabled | Disabled      |               |
| 29            | LAG1         | 0 Enabled | Disabled | Disabled      |               |
| 30            | LAG2         | 0 Enabled | Disabled | Disabled      |               |
| 31            | LAG3         | 0 Enabled | Disabled | Disabled      |               |
| 32            | LAG4         | 0 Enabled | Disabled | Disabled      |               |
| 33            | LAGS         | 0 Enabled | Disabled | Disabled      |               |
| 35            | LAG7         | 0 Enabled | Disabled | Disabled      |               |
| 30            | LAGS         | 0 Enabled | Disabled | Disabled      |               |
| <b>C</b> -214 | 1            |           |          |               |               |
| Edit          | 1            |           |          |               |               |

| ltem  | Description                                                      |  |  |
|-------|------------------------------------------------------------------|--|--|
| State | Set checkbox to enable/disable QoS.                              |  |  |
|       | Select QoS trust mode                                            |  |  |
|       | • CoS: Traffic is mapped to queues based on the CoS field in the |  |  |
| Trust | VLAN tag, or based on the per-port default CoS value (if there   |  |  |
|       | is no VLAN tag on the incoming packet), the actual mapping of    |  |  |
|       | the CoS to queue can be configured on port setting dialog.       |  |  |

|                                 | <ul> <li>CoS-DSCP: Uses the trust CoS mode for non-IP traffic and trust<br/>DSCP mode for IP traffic.</li> <li>IP Precedence: Traffic is mapped to queues based on the IP<br/>precedence. The actual mapping of the IP precedence to<br/>queue can be configured on the IP Precedence mapping page.</li> </ul> |
|---------------------------------|----------------------------------------------------------------------------------------------------|
| Port Setting Tabl               | e                                                                                                    |
| Port                            | Port name                                                                                                    |
| CoS                             | Port default CoS priority value for the selected ports.                                                                                                    |
| Trust                           | <ul> <li>Port trust state</li> <li>Enabled: Traffic will follow trust mode in global setting</li> <li>Disabled: Traffic will always use best efforts</li> </ul>                                                                                                    |
| Remarking<br>(CoS)              | <ul> <li>Set checkbox to enable/disable port CoS remarking.</li> <li>Enabled: CoS remarking is enabled</li> <li>Disabled: CoS remarking is disabled</li> </ul>                                                                                                    |
| Remarking<br>(IP<br>Precedence) | <ul> <li>Set checkbox to enable/disable port IP Precedence remarking.</li> <li>Enabled: DSCP remarking is enabled</li> <li>Disabled: DSCP remarking is disabled</li> </ul>                                                                                                    |

Click "Edit" button to view the Edit Port Setting menu.

| Edit | Port | Setting |  |
|------|------|---------|--|
|      |      |         |  |

| Port          | GE1       |
|---------------|-----------|
| CoS           | 0 (0 - 7) |
| Trust         | Enable    |
| Remarking     |           |
| CoS           | Enable    |
| DSCP          | Enable    |
| IP Precedence | Enable    |
| Apply C       | lose      |

| Item                         | Description                                                   |
|------------------------------|---------------------------------------------------------------|
| Port                         | Selected port list.                                           |
| CoS                          | Set default CoS/802.1p priority value for the selected ports. |
| Trust                        | Set checkbox to enable/disable port trust state.              |
| Remarking (CoS)              | Set checkbox to enable/disable port CoS remarking.            |
| Remarking<br>(IP Precedence) | Set checkbox to enable/disable port IP Precedence remarking.  |

-----

## IV-12-1-2. Queue Scheduling

The switch supports eight queues for each interface. Queue number 8 is the highest priority queue.

Queue number 1 is the lowest priority queue. There are two ways of determining how traffic in queues is handled, Strict Priority (SP) and Weighted Round Robin (WRR).

• Strict Priority (SP)—Egress traffic from the highest priority queue is transmitted first. Traffic from the lower queues is processed only after the highest queue has been transmitted, which provide the highest level of priority of traffic to the highest numbered queue.

• Weighted Round Robin (WRR)—In WRR mode the number of packets sent from the queue is proportional to the weight of the queue (the higher the weight, the more frames are sent).

The queuing modes can be selected on the Queue page.When the queuing mode is by Strict Priority, the priority sets the order in which queues are serviced, starting with queue\_8 (the highest priority queue) and going to the next lower queue when each queue is completed.

When the queuing mode is Weighted Round Robin, queues are serviced until their quota has been used up and then another queue is serviced. It is also possible to assign some of the lower queues to WRR, while keeping some of the higher queues in Strict Priority. In this case traffic for the SP queues is always sent before traffic from the WRR queues. After the SP queues have been emptied, traffic from the WRR queues is forwarded. (The relative portion from each WRR queue depends on its weight).

To display Queue Scheduling web page, click QoS > General > Queue Scheduling

| 0     |                 |         | Method |                   |
|-------|-----------------|---------|--------|-------------------|
| Queue | Strict Priority | WRR     | Weight | WRR Bandwidth (%) |
| 1     | ۲               | 0       | 1      |                   |
| 2     | ۲               | $\odot$ | 2      |                   |
| 3     | ۲               | $\odot$ | 3      |                   |
| 4     | ۲               | $\odot$ | 4      |                   |
| 5     | ۲               | $\odot$ | 5      |                   |
| 6     | ۲               | $\odot$ | 9      |                   |
| 7     | ۲               | $\odot$ | 13     |                   |
| 8     | ۲               | $\odot$ | 15     |                   |

#### Queue Scheduling Table

| Item Description       |                                                               |  |
|------------------------|---------------------------------------------------------------|--|
| Queue ID to configure. |                                                               |  |
| Strict Priority        | Set queue to strict priority type.                            |  |
| WRR                    | Set queue to Weight round robin type.                         |  |
| Weight                 | If the queue type is WRR, set the queue weight for the queue. |  |
| WRR                    | Dercentage of M/RR guesse handwidth                           |  |
| Bandwidth              |                                                               |  |

## IV-12-1-3. CoS Mapping

The CoS to Queue table determines the egress queues of the incoming packets based on the 802.1p priority in their VLAN tags. For incoming untagged packets, the 802.1p priority will be the default CoS/802.1p priority assigned to the ingress ports. Use the Queues to CoS table to remark the CoS/802.1p priority for egress traffic from each queue.

To display CoS Mapping web page, click **QoS > General > CoS Mapping**.

#### CoS to Queue Mapping

| CoS | Queue |
|-----|-------|
| 0   | 2 🔻   |
| 1   | 1 •   |
| 2   | 3 🔻   |
| 3   | 4 🔻   |
| 4   | 5 🔻   |
| 5   | 6 🔻   |
| 6   | 7 🔻   |
| 7   | 8 🔻   |
| A   | pply  |

#### Queue to CoS Mapping

| Queue | CoS |
|-------|-----|
| 1     | 1 🔻 |
| 2     | 0 🔻 |
| 3     | 2 🔻 |
| 4     | 3 ▼ |
| 5     | 4 ▼ |
| 6     | 5 🔻 |
| 7     | 6 🔻 |
| 8     | 7 🔻 |
| Appl  | v ) |

| Item                 | Description                        |  |  |  |
|----------------------|------------------------------------|--|--|--|
| CoS to Queue Mapping |                                    |  |  |  |
| CoS                  | CoS value.                         |  |  |  |
| Queue                | Select queue id for the CoS value. |  |  |  |
| Queue to CoS Mapping |                                    |  |  |  |
| Queue                | Queue ID                           |  |  |  |
| CoS                  | Select CoS value for the queue id. |  |  |  |

# IV-12-1-4. DSCP Mapping

DSCP to Queue Mapping

| DSCP      | Queue | DSCP      | Queue | DSCP      | Queue | DSCP     | Queue |
|-----------|-------|-----------|-------|-----------|-------|----------|-------|
| 0 [CS0]   | 1 🗸   | 16 [CS2]  | 3 🗸   | 32 [CS4]  | 5 🗸   | 48 [CS6] | 7 🗸   |
| 1         | 1 🗸   | 17        | 3 🗸   | 33        | 5 ~   | 49       | 7 ~   |
| 2         | 1 🗸   | 18 [AF21] | 3 🗸   | 34 [AF41] | 5 🗸   | 50       | 7 🗸   |
| 3         | 1 🗸   | 19        | 3 🗸   | 35        | 5 🗸   | 51       | 7 🗸   |
| 4         | 1 🗸   | 20 [AF22] | 3 🗸   | 36 [AF42] | 5 🗸   | 52       | 7 ~   |
| 5         | 1 🗸   | 21        | 3 🗸   | 37        | 5 🗸   | 53       | 7 🗸   |
| 6         | 1 🗸   | 22 [AF23] | 3 🗸   | 38 [AF43] | 5 🗸   | 54       | 7 🗸   |
| 7         | 1 🗸   | 23        | 3 🗸   | 39        | 5 🗸   | 55       | 7 🗸   |
| 8 [CS1]   | 2 🗸   | 24 [CS3]  | 4 ~   | 40 [CS5]  | 6 🗸   | 56 [CS7] | 8 🗸   |
| 9         | 2 🗸   | 25        | 4 ~   | 41        | 6 🗸   | 57       | 8 ~   |
| 10 [AF11] | 2 🗸   | 26 [AF31] | 4 ~   | 42        | 6 🗸   | 58       | 8 ~   |
| 11        | 2 🗸   | 27        | 4 🗸   | 43        | 6 🗸   | 59       | 8 🗸   |
| 12 [AF12] | 2 🗸   | 28 [AF32] | 4 ~   | 44        | 6 🗸   | 60       | 8 🗸   |
| 13        | 2 🗸   | 29        | 4 🗸   | 45        | 6 🗸   | 61       | 8 🗸   |
| 14 [AF13] | 2 🗸   | 30 [AF33] | 4 ~   | 46 [EF]   | 6 🗸   | 62       | 8 🗸   |
| 15        | 2 🗸   | 31        | 4 🗸   | 47        | 6 ~   | 63       | 8 🗸   |

Apply

# IV-12-1-5. IP Precedence Mapping

This page allow user to configure IP Precedence to Queue mapping and Queue to IP Precedence mapping.

To display IP Precedence Mapping web page, click **QoS > General > IP Precedence Mapping**.

#### **IP Precedence to Queue Mapping**

| IP Precedence | Queue |  |  |
|---------------|-------|--|--|
| 0             | 1 🔻   |  |  |
| 1             | 2 🔻   |  |  |
| 2             | 3 🔻   |  |  |
| 3             | 4 ▼   |  |  |
| 4             | 5 🔻   |  |  |
| 5             | 6 🔻   |  |  |
| 6             | 7 🔻   |  |  |
| 7             | 8 🔻   |  |  |
| Apply         |       |  |  |

#### Queue to IP Precedence Mapping

| Queue IP | Precedence |
|----------|------------|
| 1 0      |            |
| 2 1      |            |
| 3 2      | 2 🔻        |
| 4 3      | 3 🔻        |
| 5 4      | 4 🔻        |
| 6 5      | 5 🔻        |
| 7 6      | 3 <b>T</b> |
| 8 7      |            |
| Apply    |            |

| Item                           | Description                                |  |  |  |  |
|--------------------------------|--------------------------------------------|--|--|--|--|
| IP Precedence to Queue Mapping |                                            |  |  |  |  |
| IP Precedence                  | IP Precedence value.                       |  |  |  |  |
| Queue                          | Queue value which IP Precedence is mapped. |  |  |  |  |
| Queue to IP Precedence Mapping |                                            |  |  |  |  |
| Queue                          | Queue ID.                                  |  |  |  |  |
| IP Precedence                  | IP Precedence value which queue is mapped. |  |  |  |  |

### IV-12-2. Rate Limit

Use the Rate Limit pages to define values that determine how much traffic the switch can receive and send on specific port or queue.

## III-12-2-1. Ingress/Egress Port

This page allow user to configure ingress port rate limit and egress port rate limit. The ingress rate limit is the number of bits per second that can be received from the ingress interface. Excess bandwidth above this limit is discarded.

To display Ingress / Egress Port web page, click **QoS > Rate Limit > Ingress / Egress Port**.

| _ | Enter | Deat | In       | gress       | Eg       | ress        |
|---|-------|------|----------|-------------|----------|-------------|
|   | Entry | Port | State    | Rate (Kbps) | State    | Rate (Kbps) |
|   | 1     | GE1  | Enabled  | 10000       | Enabled  | 10000       |
|   | 2     | GE2  | Disabled |             | Disabled |             |
|   | 3     | GE3  | Disabled |             | Disabled |             |
|   | 4     | GE4  | Disabled |             | Disabled |             |
|   | 5     | GE5  | Disabled |             | Disabled |             |
|   | 6     | GE6  | Disabled |             | Disabled |             |
|   | 7     | GE7  | Disabled |             | Disabled |             |
|   | 8     | GE8  | Disabled |             | Disabled |             |
|   | 9     | GE9  | Disabled |             | Disabled |             |
|   | 10    | GE10 | Disabled |             | Disabled |             |
|   | 11    | GE11 | Disabled |             | Disabled |             |
|   | 12    | GE12 | Disabled |             | Disabled |             |
|   | 13    | GE13 | Disabled |             | Disabled |             |
|   | 14    | GE14 | Disabled |             | Disabled |             |
|   | 15    | GE15 | Disabled |             | Disabled |             |
|   | 16    | GE16 | Disabled |             | Disabled |             |
|   | 17    | GE17 | Disabled |             | Disabled |             |
|   | 18    | GE18 | Disabled |             | Disabled |             |
|   | 19    | GE19 | Disabled |             | Disabled |             |
|   | 20    | GE20 | Disabled |             | Disabled |             |
|   | 21    | GE21 | Disabled |             | Disabled |             |
|   | 22    | GE22 | Disabled |             | Disabled |             |
|   | 23    | GE23 | Disabled |             | Disabled |             |
|   | 24    | GE24 | Disabled |             | Disabled |             |
|   | 25    | XGE1 | Disabled |             | Disabled |             |
|   | 26    | XGE2 | Disabled |             | Disabled |             |
|   | 27    | XGE3 | Disabled |             | Disabled |             |
|   | 28    | XGE4 | Disabled |             | Disabled |             |

Edit

| Item            | Description                                                     |
|-----------------|-----------------------------------------------------------------|
| Port            | Port name.                                                      |
|                 | Port ingress rate limit state                                   |
| Ingress (State) | <ul> <li>Enabled: Ingress rate limit is enabled</li> </ul>      |
|                 | <ul> <li>Disabled: Ingress rate limit is disabled</li> </ul>    |
| Ingress (Rate)  | Port ingress rate limit value if ingress rate state is enabled. |
| IP Precedence   | IP Precedence value which queue is mapped.                      |
|                 | Port egress rate limit state                                    |
| Egress (State)  | <ul> <li>Enabled: Egress rate limit is enabled</li> </ul>       |
|                 | <ul> <li>Disabled: Egress rate limit is disabled</li> </ul>     |
| Egress (Rate)   | Port egress rate limit value if egress rate state is enabled.   |

Click "Edit" button to view the Ingress / Egress Port menu.

#### Edit Ingress / Egress Port

| Port    | GE1     |                     |
|---------|---------|---------------------|
| Ingress | Enable  |                     |
|         | 1000000 | Kbps (16 - 1000000) |
| Egress  | Enable  |                     |
|         | 1000000 | Kbps (16 - 1000000) |

| ltem    | Description                                                        |
|---------|--------------------------------------------------------------------|
| Port    | Select port list.                                                  |
| Ingross | Set checkbox to enable/disable ingress rate limit. If ingress rate |
| Ingress | limit is enabled, rate limit value need to be assigned.            |
| Faracc  | Set checkbox to enable/disable egress rate limit. If egress rate   |
| Egress  | limit is enabled, rate limit value need to be assigned.            |

\_\_\_\_\_

### **IV-13.** Diagnostics

Use the Diagnostics pages to configure settings for the switch diagnostics feature or operating diagnostic utilities.

## IV-13-1. Logging

### IV-13-1-1. Property

To enable/disable the logging service, click **Diagnostic > Logging > Property**.

| State               | Enable                                                   |
|---------------------|----------------------------------------------------------|
| Console Log         | <b>jging</b>                                             |
| State               | Enable                                                   |
| Minimum             | Notice                                                   |
| Severity            | Note: Emergency, Alert, Critical, Error, Warning, Notice |
|                     |                                                          |
| KAW LOUGH           |                                                          |
| State               | Notice                                                   |
| Minimum<br>Severity | Note: Emergeney Alert Critical Error Warning Nation      |
| []]                 | Note. Emergency, Alert, Chucal, Enor, Warning, Notice    |
| Flash Loggi         | ng                                                       |
| State               | Enable                                                   |
| Minimum             | Notice <b>v</b>                                          |
| Severity            | Note: Emergency, Alert, Critical, Error, Warning, Notice |
|                     |                                                          |

Apply

| ltem                | Description                                                                                                    |  |  |  |  |
|---------------------|----------------------------------------------------------------------------------------------------|--|--|--|--|
| State               | Enable/Disable the global logging services. When the logging service is enabled, logging configuration of each destination rule can be individually configured. If the logging service is disabled, no messages will be sent to these destinations. |  |  |  |  |
| Console Logging     |                                                                                                    |  |  |  |  |
| State               | Enable/Disable the console logging service                                                                                                    |  |  |  |  |
| Minimum<br>Severity | The minimum severity for the console logging.                                                                                                    |  |  |  |  |
| RAM Logging         |                                                                                                    |  |  |  |  |
| State               | Enable/Disable the RAM logging service.                                                                                                    |  |  |  |  |
| Minimum<br>Severity | The minimum severity for the RAM logging.                                                                                                    |  |  |  |  |
| Flash Logging       |                                                                                                    |  |  |  |  |
| State               | Enable/Disable the flash logging service.                                                                                                    |  |  |  |  |
| Minimum<br>Severity | The minimum severity for the flash loggin.                                                                                                    |  |  |  |  |
## IV-13-1-2. Remote Server

To configure the remote logging server, click **Diagnostic > Logging > Remote Server**.

### Remote Server Table

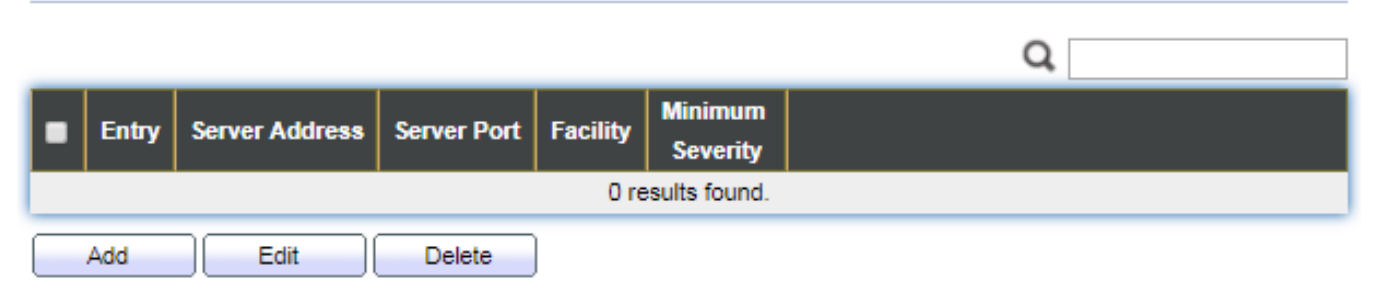

| ltem           | Description                                                                     |  |  |
|----------------|---------------------------------------------------------------------------------|--|--|
| Server Address | The IP address of the remote logging server.                                    |  |  |
| Server Ports   | The port number of the remote logging server.                                   |  |  |
|                | The facility of the logging messages. It can be one of the                      |  |  |
| Facility       | following values: local0, local1, local2, local3, local4, local5,               |  |  |
|                | local6, and local7.                                                             |  |  |
|                | <ul> <li>Emergence: System is not usable.</li> </ul>                            |  |  |
|                | <ul> <li>Alert: Immediate action is needed.</li> </ul>                          |  |  |
|                | <ul> <li>Critical: System is in the critical condition.</li> </ul>              |  |  |
| Minimum        | <ul> <li>Error: System is in error condition</li> </ul>                         |  |  |
| Sovority       | <ul> <li>Warning: System warning has occurred</li> </ul>                        |  |  |
| Sevency        | <ul> <li>Notice: System is functioning properly, but a system notice</li> </ul> |  |  |
|                | has occurred.                                                                   |  |  |
|                | <ul> <li>Informational: Device information.</li> </ul>                          |  |  |
|                | <ul> <li>Debug: Provides detailed information about an event.</li> </ul>        |  |  |

## IV-13-2. Mirroring

To display Port Mirroring web page, click **Diagnostics > Mirroring**.

|         |            |          |              |              |             | Q |
|---------|------------|----------|--------------|--------------|-------------|---|
|         | Session ID | State    | Monitor Port | Ingress Port | Egress Port |   |
| $\odot$ | 1          | Disabled |              |              |             |   |
| $\odot$ | 2          | Disabled |              |              |             |   |
| $\odot$ | 3          | Disabled |              |              |             |   |
| $\odot$ | 4          | Disabled |              |              |             |   |
|         | Edit       |          |              |              |             |   |

"\*" Allow the monitor port to send or receive normal packets

| Item                                                | Description                                                   |  |
|-----------------------------------------------------|---------------------------------------------------------------|--|
| Session ID                                          | Select mirror session ID.                                     |  |
|                                                     | Select mirror session state : port-base mirror or disable     |  |
| State                                               | <ul> <li>Enabled: Enable port based mirror</li> </ul>         |  |
|                                                     | <ul> <li>Disabled: Disable mirror.</li> </ul>                 |  |
| Manitan Dant                                        | Select mirror session monitor port, and select whether normal |  |
|                                                     | packet could be sent or received by monitor port.             |  |
| Ingress port Select mirror session source rx ports. |                                                               |  |
| Egress port                                         | Select mirror session source tx ports.                        |  |

Click "Edit" button to view the Edit Mirroring menu.

| Edit Mirroring |                                                                                                    |
|----------------|----------------------------------------------------------------------------------------------------|
|                |                                                                                                    |
| Session ID     | 1                                                                                                    |
| State          | Enable                                                                                                    |
| Monitor Port   | GE1 ▼<br>Send or Receive Normal Packet                                                                                                    |
| Ingress Port   | Available Port Selected Port          GE1       Selected Port         GE2       Selected Port         GE3       Selected Port         GE4       Selected Port         GE5       Selected Port         GE6       Selected Port         GE7       Selected Port         GE8       Selected Port |
| Egress Port    | Available Port Selected Port<br>GE1<br>GE2<br>GE3<br>GE4<br>GE5<br>GE6<br>GE7<br>GE8                                                                                                    |
| Apply          | Close                                                                                                    |

| ltem                                                | Description                                                   |  |
|-----------------------------------------------------|---------------------------------------------------------------|--|
| Session ID                                          | Selected mirror session ID.                                   |  |
|                                                     | Select mirror session state : port-base mirror or disable     |  |
| State                                               | <ul> <li>Enabled: Enable port based mirror</li> </ul>         |  |
|                                                     | <ul> <li>Disabled: Disable mirror.</li> </ul>                 |  |
|                                                     | Select mirror session monitor port, and select whether normal |  |
|                                                     | packet could be sent or received by monitor port.             |  |
| Ingress port Select mirror session source rx ports. |                                                               |  |
| Egress port                                         | Select mirror session source tx ports.                        |  |

# IV-13-3. Ping

For the ping functionality, click **Diagnostic > Ping**.

| Address Type   | <ul> <li>Hostname</li> <li>IPv4</li> <li>IPv6</li> </ul> |                 |
|----------------|----------------------------------------------------------|-----------------|
| Server Address |                                                          | ]               |
| 0              | User Defined                                             |                 |
| Count          | 4                                                        | Sec (1 - 65535) |
| Ping St        | top                                                      |                 |

### Ping Result

| Packet Status   |        |
|-----------------|--------|
| Status          | N/A    |
| Transmit Packet | 0      |
| Receive Packet  | 0      |
| Packet Lost     | 0%     |
|                 |        |
| Round Trip Time |        |
| Min             | 0.0 ms |
| Max             | 0.0 ms |
| Average         | 0.0 ms |

| ltem         | Description                                                      |  |
|--------------|------------------------------------------------------------------|--|
| Address Type | Specify the address type to "Hostname" or "IPv4".                |  |
| Server       | Charify the Hestneme /IDv4 address for the remote legging conver |  |
| Address      | specify the Hosthame/1994 address for the remote logging server. |  |
| Count        | Specify the numbers of each ICMP ping request.                   |  |

## IV-13-4. Traceroute

For trace route functionality, click **Diagnostic > Traceroute**.

| Ad    | dress Type  | <ul> <li>Hostname</li> <li>IPv4</li> </ul> |                       |
|-------|-------------|--------------------------------------------|-----------------------|
| Serv  | er Address  |                                            | ]                     |
| т     | ime to Live | User Defined                               | (2) 255 defeuth 20)   |
| L     |             | bu                                         | (2 - 255, default 50) |
| Apply | St          | top                                        |                       |

### **Traceroute Result**

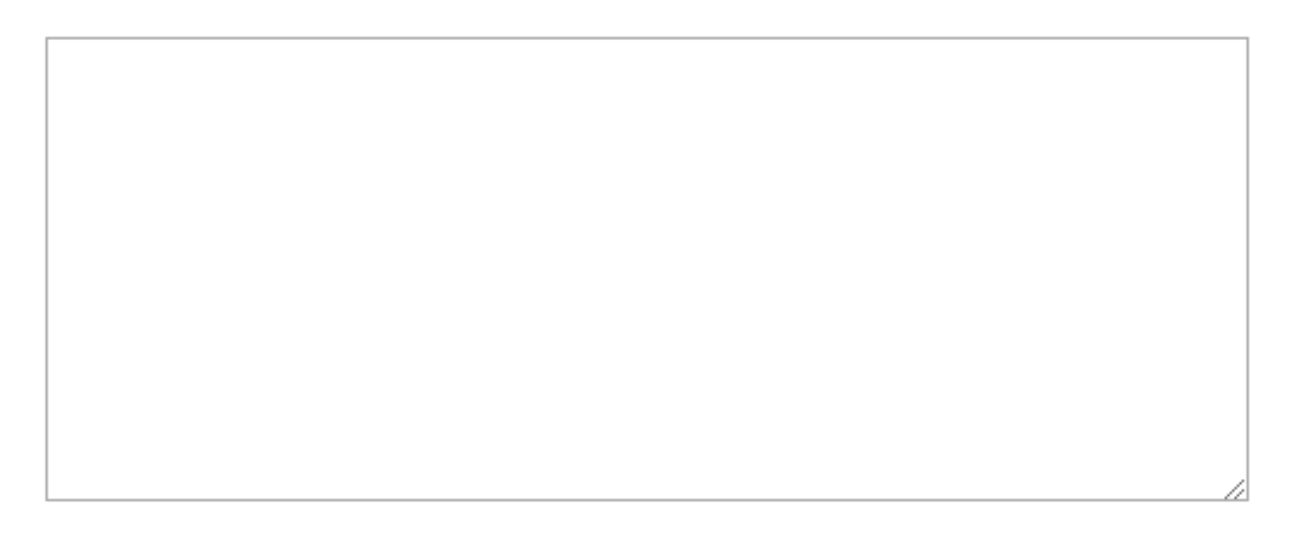

| Item           | Description                                              |  |
|----------------|----------------------------------------------------------|--|
| Address Type   | Specify the address type to "Hostname" or "IPv4".        |  |
| Server Address | Specify the Hostname/IPv4 address for the remote logging |  |
|                | server.                                                  |  |
| Time to Live   | Specify the max hops of hosts for traceroute.            |  |

# IV-13-5. Copper Test

For copper length diagnostic, click **Diagnostic > Copper Test**.

| Port GE1 V  | ] |
|-------------|---|
| Copper Test |   |

### Copper Test Result

| Cable State | IS  |
|-------------|-----|
| Port        | N/A |
| Result      | N/A |
| Length      | N/A |

| ltem                                            | Description                                                                 |  |  |
|-------------------------------------------------|-----------------------------------------------------------------------------|--|--|
| Port Specify the interface for the copper test. |                                                                             |  |  |
| Copper Test Result                              |                                                                             |  |  |
| Port The interface for the copper test.         |                                                                             |  |  |
|                                                 | The status of copper test. It include:                                      |  |  |
|                                                 | <ul> <li>OK: Correctly terminated pair.</li> </ul>                          |  |  |
| Pocult                                          | <ul> <li>Short Cable: Shorted pair.</li> </ul>                              |  |  |
| Result                                          | <ul> <li>Open Cable: Open pair, no link partner.</li> </ul>                 |  |  |
|                                                 | <ul> <li>Impedance Mismatch: Terminating impedance is not in the</li> </ul> |  |  |
|                                                 | reference range.                                                            |  |  |
| Longth                                          | Distance in meter from the port to the location on the cable                |  |  |
|                                                 | where the fault was discovered.                                             |  |  |

## IV-13-6. Fiber Module

The Optical Module Status page displays the operational information reported by the Small Form-factor Pluggable (SFP) transceiver. Some information may not be available for SFPs without the supports of digital diagnostic monitoring standard SFF-8472.

To display the Optical Module Diagnostic page, click **Diagnostic > Fiber Module**.

| Fibe    | Fiber Module Table |                 |             |              |                   |                  |            |                |
|---------|--------------------|-----------------|-------------|--------------|-------------------|------------------|------------|----------------|
|         |                    |                 |             |              |                   |                  | Q          |                |
|         | Port               | Temperature (C) | Voltage (V) | Current (mA) | Output Power (mW) | Input Power (mW) | OE Present | Loss of Signal |
| 0       | GE25               | N/A             | N/A         | N/A          | N/A               | N/A              | Remove     | Loss           |
| $\odot$ | GE26               | N/A             | N/A         | N/A          | N/A               | N/A              | Remove     | Loss           |
| $\odot$ | GE27               | N/A             | N/A         | N/A          | N/A               | N/A              | Remove     | Loss           |
| $\odot$ | GE28               | N/A             | N/A         | N/A          | N/A               | N/A              | Remove     | Loss           |
|         |                    |                 |             |              |                   |                  |            |                |

Refresh Detail

| Item                 | Description                                                   |  |
|----------------------|---------------------------------------------------------------|--|
| Port                 | Interface or port number.                                     |  |
| Temperature          | Internally measured transceiver temperature.                  |  |
| Voltage              | Internally measured supply voltage.                           |  |
| Current              | Measured TX bias current.                                     |  |
| Output Power         | Measured TX output power in milliwatts.                       |  |
| Input Power          | Measured RX received power in milliwatts.                     |  |
| Transmitter<br>Fault | State of TX fault.                                            |  |
| OE Present           | Indicate transceiver has achieved power up and data is ready. |  |
| Loss of Signal       | Loss of signal.                                               |  |
| Refresh              | Refresh the page.                                             |  |
| Detail               | The detail information on the specified port.                 |  |

Click "Detail" button to view the Fiber Module Status menu.

### Fiber Module Status

| Port                     | GE25 |
|--------------------------|------|
|                          |      |
| OE Present               | N/A  |
| Loss of Signal           | N/A  |
| Transceiver Type         | N/A  |
| Connector Type           | N/A  |
| Ethernet Compliance Code | N/A  |
| Transmission Media       | N/A  |
| Wavelength               | N/A  |
| Bitrate                  | N/A  |
| Vendor OUI               | N/A  |
| Vendor Name              | N/A  |
| Vendor PN                | N/A  |
| Vendor Revision          | N/A  |
| Vendor SN                | N/A  |
| Date Code                | N/A  |
| Temperature (C)          | N/A  |
| Voltage (V)              | N/A  |
| Current (mA)             | N/A  |
| Output Power (mW)        | N/A  |
| Input Power (mW)         | N/A  |
| L                        |      |

Refresh

Close

## IV-13-7. UDLD

Use the UDLD pages to configure settings of UDLD function.

## IV-13-7-1. Property

This page allow user to configure global and per interface settings of UDLD.

To display Property page, click **Diagnostics > UDLD > Property**.

|   |       | N    | lessa    | ige Time            | 15                 |          | Sec (1 - 90, default 15) |
|---|-------|------|----------|---------------------|--------------------|----------|--------------------------|
|   |       | Ap   | ply      |                     |                    |          |                          |
|   |       |      |          |                     |                    |          | Q                        |
|   | intry | Port | Mode     | Bidirectional State | Operational Status | Neighbor |                          |
|   | 1     | GE1  | Disabled | Unknown             |                    | 0        |                          |
|   | 2     | GE2  | Disabled | Unknown             |                    | 0        |                          |
|   | 3     | GE3  | Disabled | Unknown             |                    | 0        |                          |
|   | 4     | GE4  | Disabled | Unknown             |                    | 0        |                          |
|   | 6     | GES  | Disabled | Unknown             |                    | 0        |                          |
| E | 7     | GE7  | Disabled | Unknown             |                    | 0        |                          |
|   | 8     | GE8  | Disabled | Unknown             |                    | 0        |                          |
|   | 9     | GE9  | Disabled | Unknown             |                    | 0        |                          |
|   | 10    | GE10 | Disabled | Unknown             |                    | 0        |                          |
|   | 11    | GE11 | Disabled | Unknown             |                    | 0        |                          |
|   | 12    | GE12 | Disabled | Unknown             |                    | 0        |                          |
|   | 13    | GE13 | Disabled | Unknown             |                    | 0        |                          |
|   | 14    | GE14 | Disabled | Unknown             |                    | 0        |                          |
|   | 15    | GE15 | Disabled | Unknown             |                    | 0        |                          |
|   | 16    | GE16 | Disabled | Unknown             |                    | 0        |                          |
|   | 17    | GE17 | Disabled | Unknown             |                    | 0        |                          |
|   | 18    | GE18 | Disabled | Unknown             | the test starter   | 0        |                          |
|   | 19    | GE19 | Normal   | Unknown             | Link down          | 0        |                          |
|   | 20    | CE21 | Disabled | Unknown             | Link down          | 0        |                          |
|   | 21    | GE21 | Disabled | Unknown             |                    | 0        |                          |
|   | 23    | GE23 | Disabled | Unknown             |                    | 0        |                          |
|   | 24    | GE24 | Disabled | Unknown             |                    | 0        |                          |
|   | 25    | XGE1 | Disabled | Unknown             |                    | 0        |                          |
|   | 26    | XGE2 | Disabled | Unknown             |                    | 0        |                          |
|   | 27    | XGE3 | Disabled | Unknown             |                    | 0        |                          |
|   | 28    | XGE4 | Disabled | Unknown             |                    | 0        |                          |

Edit

| ltem          | Description                                                     |  |
|---------------|-----------------------------------------------------------------|--|
| Message Time  | Input the interval for sending message. Range is 1 -90 seconds. |  |
| Port          | Display port ID of entry.                                       |  |
| Mode          | Display UDLD running mode of interface.                         |  |
| Bidirectional | Display bidirectional state of interface.                       |  |
| State         |                                                                 |  |
| Operational   | Display operational status of interface                         |  |
| Status        |                                                                 |  |
| Neighbor      | Display the number of neighbor of interface.                    |  |

Click "Edit" button to view the Fiber Module Status menu.

#### Edit Port Setting

| Port  | GE1                                                              |
|-------|------------------------------------------------------------------|
| Mode  | <ul> <li>Disabled</li> <li>Normal</li> <li>Aggressive</li> </ul> |
| Apply | Close                                                            |

\_\_\_\_\_

| Item | Description                                                                  |  |  |
|------|------------------------------------------------------------------------------|--|--|
| Port | Display selected port to be edited.                                          |  |  |
|      | Select UDLD running mode of interface.                                       |  |  |
|      | <ul> <li>Disabled: Disable UDLD function.</li> </ul>                         |  |  |
| Mada | <ul> <li>Normal: Running on normal mode that port goes to Link Up</li> </ul> |  |  |
| WOUE | One phase after last neighbor ages out.                                      |  |  |
|      | <ul> <li>Aggressive: Running on aggressive mode that port goes to</li> </ul> |  |  |
|      | Re-Establish phase after last neighbor ages out.                             |  |  |

# IV-13-7-2. Neighbor

To display Neighbor page, click **Diagnostics > UDLD > Neighbor**.

## Neighbor Table

| Entry Expiration Current Neighbor State Device ID Device ID | evice Name Port ID Message Timeout<br>Interval Interval |  |  |  |  |  |
|-------------------------------------------------------------|---------------------------------------------------------|--|--|--|--|--|
| 0 results found.                                            |                                                         |  |  |  |  |  |

Refresh

| Item                      | Description                              |  |
|---------------------------|------------------------------------------|--|
| Entry                     | Display entry index.                     |  |
| Expiration<br>Time        | Display expiration time before age out.  |  |
| Current<br>Neighbor State | Display neighbor current state.          |  |
| Device ID                 | Display neighbor device ID.              |  |
| Device Name               | Display neighbor device name.            |  |
| Port ID                   | Display neighbor port ID that connected. |  |
| Message<br>Interval       | Display neighbor message interval.       |  |
| Timeout<br>Interval       | Display neighbor timeout interval.       |  |

## IV-14. Management

Use the Management pages to configure settings for the switch management features.

## IV-14-1. User Account

The default username/password is admin/admin. And default account is not able to be deleted.

Use this page to add additional users that are permitted to manage the switch or to change the passwords of existing users.

To display User Account web page, click **Management > User Account**.

| User Account          |                             |                            |
|-----------------------|-----------------------------|----------------------------|
| Showing All   entries | Showing 1 to 1 of 1 entries | Q                          |
| Username Privile      | ge                          |                            |
| admin Admin           |                             |                            |
| Add Edit              | Delete                      | First Previous 1 Next Last |

| ltem      | Description                                                                                                    |  |  |
|-----------|----------------------------------------------------------------------------------------------------|--|--|
| Username  | User name of the account.                                                                                                    |  |  |
| Privilege | <ul> <li>Select privilege level for new account.</li> <li>Admin: Allow to change switch settings. Privilege value equals to 15.</li> <li>User: See switch settings only. Not allow to change it. Privilege level equals to 1.</li> </ul> |  |  |

Click "Add" or "Edit" button to view the Add/Edit User Account menu.

#### Add User Account

| Username         |                                         |
|------------------|-----------------------------------------|
| Password         |                                         |
| Confirm Password |                                         |
| Privilege        | <ul> <li>Admin</li> <li>User</li> </ul> |
| Apply Close      |                                         |

\_\_\_\_\_

#### Edit User Account

| Username         | admin                                   |
|------------------|-----------------------------------------|
| Password         |                                         |
| Confirm Password |                                         |
| Privilege        | <ul> <li>Admin</li> <li>User</li> </ul> |
| Apply Close      |                                         |

\_\_\_\_\_

| Item      | Description                                                                 |
|-----------|-----------------------------------------------------------------------------|
| Username  | User name of the account.                                                   |
| Password  | Set password of the account.                                                |
| Confirm   | Sat the same password of the account as in "Password" field                 |
| Password  | Set the same password of the account as in Password field.                  |
|           | Select privilege level for new account.                                     |
|           | <ul> <li>Admin: Allow to change switch settings. Privilege value</li> </ul> |
| Privilege | equals to 15.                                                               |
|           | <ul> <li>User: See switch settings only. Not allow to change it.</li> </ul> |
|           | Privilege level equals to 1.                                                |

### IV-14-2. Fireware

## IV-14-2-1. Upgrade / Backup

This page allow user to upgrade or backup firmware image through HTTP or TFTP server.

To display firmware upgrade or backup web page, click **Management > Firmware > Upgrade/Backup**.

| Action   | <ul> <li>Upgrade</li> <li>Backup</li> </ul> |
|----------|---------------------------------------------|
| Method   | <ul><li>○ TFTP</li><li>● HTTP</li></ul>     |
| Filename | Choose File No file chosen                  |

Apply

| Item      | Description                                                                |
|-----------|----------------------------------------------------------------------------|
|           | Firmware operations                                                        |
| Action    | <ul> <li>Upgrade: Upgrade firmware from remote host to DUT.</li> </ul>     |
|           | <ul> <li>Backup: Backup firmware image from DUT to remote host.</li> </ul> |
|           | Firmware upgrade / backup method.                                          |
| Method    | <ul> <li>TFTP: Using TFTP to upgrade/backup firmware.</li> </ul>           |
|           | <ul> <li>HTTP: Using WEB browser to upgrade/backup firmware.</li> </ul>    |
| Filonomo  | Use browser to upgrade firmware, you should select firmware                |
| riienaine | image file on your host PC.                                                |

To display firmware upgrade or backup web page, click **Management > Firmware > Upgrade/Backup**.

| Active Image | <ul> <li>Image0</li> <li>Image1</li> <li>Note: the image was selected for the next boot</li> </ul> |
|--------------|----------------------------------------------------------------------------------------------------|
| Active Image |                                                                                                    |
| Firmware     | Image1                                                                                             |
| Version      | 1.00.07                                                                                            |
| Name         | Edimax_PG28CB_V1.00.07_r380_vmlinux_web.bix                                                        |
| Size         | 6417775 Bytes                                                                                      |
| Created      | 2017-11-21 14:54:59                                                                                |
| Backup Image |                                                                                                    |
| Firmware     | ImageD                                                                                             |
| Version      | 1.00.06                                                                                            |
| Name         | Edimax_PG28CB_V1.00.06_r373_vmlinux_web.bix                                                        |
| Size         | 6413996 Bytes                                                                                      |
| Created      | 2017-11-08 20:00:06                                                                                |

Apply

| Item         | Description                                                               |
|--------------|---------------------------------------------------------------------------|
|              | Firmware operations                                                       |
| Action       | <ul> <li>Upgrade: Upgrade firmware from remote host to DUT</li> </ul>     |
|              | <ul> <li>Backup: Backup firmware image from DUT to remote host</li> </ul> |
|              | Firmware upgrade / backup method                                          |
| Method       | <ul> <li>TFTP: Using TFTP to upgrade/backup firmware.</li> </ul>          |
|              | <ul> <li>HTTP: Using WEB browser to upgrade/backup firmware.</li> </ul>   |
|              | Specify TFTP server address type                                          |
| Addross Type | <ul> <li>Hostname: Use domain name as server address</li> </ul>           |
| Address Type | <ul> <li>IPv4: Use IPv4 as server address</li> </ul>                      |
|              | <ul> <li>IPv6: Use IPv6 as server address</li> </ul>                      |
| Server       |                                                                           |
| Address      |                                                                           |
| Filename     | Firmware image file name on remote TFTP server                            |

To display firmware upgrade or backup web page, click **Management > Firmware >** Upgrade/Backup.

|    | Action | <ul> <li>Upgrade</li> <li>Backup</li> </ul> |
|----|--------|---------------------------------------------|
|    | Method | TFTP     HTTP                               |
| Fi | rmware | <ul> <li>Image0</li> <li>Image1</li> </ul>  |

Apply

| Item     | Description                                                               |
|----------|---------------------------------------------------------------------------|
|          | Firmware operations                                                       |
| Action   | <ul> <li>Upgrade: Upgrade firmware from remote host to DUT</li> </ul>     |
|          | <ul> <li>Backup: Backup firmware image from DUT to remote host</li> </ul> |
|          | Firmware upgrade / backup method                                          |
| Method   | <ul> <li>TFTP: Using TFTP to upgrade/backup firmware.</li> </ul>          |
|          | <ul> <li>HTTP: Using WEB browser to upgrade/backup firmware.</li> </ul>   |
|          | Firmware partition need to backup                                         |
| Firmware | <ul> <li>Image0: Firmware image in flash partition 0</li> </ul>           |
|          | <ul> <li>Image1: Firmware image in flash partition 1</li> </ul>           |

To display the Firmware Upgrade/Backup web page, click **Management > Firmware > Upgrade/Backup**.

| Action         | <ul> <li>Upgrade</li> <li>Backup</li> </ul>              |
|----------------|----------------------------------------------------------|
| Method         | <ul> <li>● TFTP</li> <li>○ HTTP</li> </ul>               |
| Firmware       | <ul> <li>Image0</li> <li>Image1</li> </ul>               |
| Address Type   | <ul> <li>Hostname</li> <li>IPv4</li> <li>IPv6</li> </ul> |
| Server Address |                                                          |
| Filename       |                                                          |
| Apply          |                                                          |

| Item                                       | Description                                                               |
|--------------------------------------------|---------------------------------------------------------------------------|
|                                            | Firmware operations                                                       |
| Action                                     | <ul> <li>Upgrade: Upgrade firmware from remote host to DUT</li> </ul>     |
|                                            | <ul> <li>Backup: Backup firmware image from DUT to remote host</li> </ul> |
|                                            | Firmware upgrade / backup method                                          |
| Method                                     | <ul> <li>TFTP: Using TFTP to upgrade/backup firmware.</li> </ul>          |
|                                            | <ul> <li>HTTP: Using WEB browser to upgrade/backup firmware.</li> </ul>   |
|                                            | Firmware partition need to backup                                         |
| Firmware                                   | <ul> <li>Image0: Firmware image in flash partition 0.</li> </ul>          |
|                                            | <ul> <li>Image1: Firmware image in flash partition 1.</li> </ul>          |
|                                            | Specify TFTP server address type                                          |
| Addross Typo                               | <ul> <li>Hostname: Use domain name as server address.</li> </ul>          |
| Audress Type                               | <ul> <li>IPv4: Use IPv4 as server address.</li> </ul>                     |
|                                            | <ul> <li>IPv6: Use IPv6 as server address.</li> </ul>                     |
| Server Specify TETP conver address address | Specify TETR server address address                                       |
| Address                                    |                                                                           |
| Filename                                   | File name saved on remote TFTP server.                                    |

## IV-14-2-2. Active Image

This page allow user to select firmware image on next booting and show firmware information on both flash partitions.

To display the Active Image web page, click **Management > Firmware > Active Image**.

| Active Image | <ul> <li>Image0</li> <li>Image1</li> <li>Note: the image was selected for the next boot</li> </ul> |
|--------------|----------------------------------------------------------------------------------------------------|
| Active Image |                                                                                                    |
| Firmware     | Image1                                                                                             |
| Version      | 1.00.07                                                                                            |
| Name         | Edimax_PG28CB_V1.00.07_r380_vmlinux_web.bix                                                        |
| Size         | 6417775 Bytes                                                                                      |
| Created      | 2017-11-21 14:54:59                                                                                |
| Backup Image |                                                                                                    |
| Firmware     | ImageD                                                                                             |
| Version      | 1.00.06                                                                                            |
| Name         | Edimax_PG28CB_V1.00.06_r373_vmlinux_web.bix                                                        |
| Size         | 6413996 Bytes                                                                                      |
| Created      | 2017-11-08 20:00:06                                                                                |

Apply

| ltem         | Description                                  |  |  |
|--------------|----------------------------------------------|--|--|
| Active Image | Select firmware image to use on next booting |  |  |
| Firmware     | Firmware flash partition name.               |  |  |
| Version      | Firmware version.                            |  |  |
| Name         | Firmware name.                               |  |  |
| Size         | Firmware image size.                         |  |  |
| Created      | Firmware image created date.                 |  |  |

## IV-14-3. Configuration

## IV-14-3-1. Upgrade / Backup

This page allow user to upgrade or backup configuration file through HTTP or TFTP server.

To display firmware upgrade or backup web page, click **Management > Configuration > Upgrade/Backup**.

| Action        | <ul> <li>Upgrade</li> <li>Backup</li> </ul>                                                                                                |
|---------------|----------------------------------------------------------------------------------------------------|
| Method        | <ul><li>○ TFTP</li><li>● HTTP</li></ul>                                                                                                    |
| Configuration | <ul> <li>Running Configuration</li> <li>Startup Configuration</li> <li>Backup Configuration</li> <li>RAM Log</li> <li>Flash Log</li> </ul> |
| Filename      | Choose File No file chosen                                                                                                    |

Apply

| ltem          | Description                                                                   |  |  |  |  |
|---------------|-------------------------------------------------------------------------------|--|--|--|--|
|               | Configuration operations                                                      |  |  |  |  |
| Action        | <ul> <li>Upgrade: Upgrade firmware from remote host to DUT</li> </ul>         |  |  |  |  |
|               | <ul> <li>Backup: Backup firmware image from DUT to remote host</li> </ul>     |  |  |  |  |
|               | Configuration upgrade / backup method                                         |  |  |  |  |
| Method        | <ul> <li>TFTP: Using TFTP to upgrade/backup firmware</li> </ul>               |  |  |  |  |
|               | <ul> <li>HTTP: Using WEB browser to upgrade/backup firmware</li> </ul>        |  |  |  |  |
|               | Configuration types                                                           |  |  |  |  |
|               | <ul> <li>Running Configuration: Merge to current running</li> </ul>           |  |  |  |  |
| Configuration | configuration file                                                            |  |  |  |  |
|               | <ul> <li>Startup Configuration: Replace startup configuration file</li> </ul> |  |  |  |  |
|               | <ul> <li>Backup Configuration: Replace backup configuration file</li> </ul>   |  |  |  |  |
| Filonamo      | Use browser to upgrade configuration, you should select                       |  |  |  |  |
|               | configuration file on your host PC.                                           |  |  |  |  |

To display firmware upgrade or backup web page, click **Management > Configuration > Upgrade/Backup**.

| Action         | <ul> <li>Upgrade</li> <li>Backup</li> </ul>                                                                                                |
|----------------|----------------------------------------------------------------------------------------------------|
| Method         | <ul> <li>● TFTP</li> <li>○ HTTP</li> </ul>                                                                                                 |
| Configuration  | <ul> <li>Running Configuration</li> <li>Startup Configuration</li> <li>Backup Configuration</li> <li>RAM Log</li> <li>Flash Log</li> </ul> |
| Address Type   | <ul> <li>● Hostname</li> <li>○ IPv4</li> <li>○ IPv6</li> </ul>                                                                             |
| Server Address |                                                                                                    |
| Filename       |                                                                                                    |
| Apply          |                                                                                                    |

| ltem           | Description                                                                   |  |  |  |  |
|----------------|-------------------------------------------------------------------------------|--|--|--|--|
|                | Configuration operations                                                      |  |  |  |  |
| Action         | <ul> <li>Upgrade: Upgrade firmware from remote host to DUT</li> </ul>         |  |  |  |  |
|                | <ul> <li>Backup: Backup firmware image from DUT to remote host</li> </ul>     |  |  |  |  |
|                | Configuration upgrade / backup method                                         |  |  |  |  |
| Method         | <ul> <li>TFTP: Using TFTP to upgrade/backup firmware</li> </ul>               |  |  |  |  |
|                | <ul> <li>HTTP: Using WEB browser to upgrade/backup firmware</li> </ul>        |  |  |  |  |
|                | Configuration types                                                           |  |  |  |  |
|                | <ul> <li>Running Configuration: Merge to current running</li> </ul>           |  |  |  |  |
| Configuration  | configuration file                                                            |  |  |  |  |
|                | <ul> <li>Startup Configuration: Replace startup configuration file</li> </ul> |  |  |  |  |
|                | <ul> <li>Backup Configuration: Replace backup configuration file</li> </ul>   |  |  |  |  |
|                | Specify TFTP server address type                                              |  |  |  |  |
| Addross Tupo   | <ul> <li>Hostname: Use domain name as server address</li> </ul>               |  |  |  |  |
| Address Type   | <ul> <li>IPv4: Use IPv4 as server address</li> </ul>                          |  |  |  |  |
|                | <ul> <li>IPv6: Use IPv6 as server address</li> </ul>                          |  |  |  |  |
| Server Address | Specify TFTP server address address                                           |  |  |  |  |
| Filename       | File name saved on remote TFTP server                                         |  |  |  |  |

To display firmware upgrade or backup web page, click **Management > Configuration > Upgrade/Backup**.

| Action        | <ul> <li>Upgrade</li> <li>Backup</li> </ul>                                                                                                |
|---------------|----------------------------------------------------------------------------------------------------|
| Method        | <ul><li>○ TFTP</li><li>● HTTP</li></ul>                                                                                                    |
| Configuration | <ul> <li>Running Configuration</li> <li>Startup Configuration</li> <li>Backup Configuration</li> <li>RAM Log</li> <li>Flash Log</li> </ul> |

Apply

| Item          | Description                                                                   |  |  |  |  |  |
|---------------|-------------------------------------------------------------------------------|--|--|--|--|--|
|               | Configuration operations                                                      |  |  |  |  |  |
| Action        | <ul> <li>Upgrade: Upgrade firmware from remote host to DUT</li> </ul>         |  |  |  |  |  |
|               | <ul> <li>Backup: Backup firmware image from DUT to remote host</li> </ul>     |  |  |  |  |  |
| Method        | Configuration upgrade / backup method                                         |  |  |  |  |  |
|               | <ul> <li>TFTP: Using TFTP to upgrade/backup firmware</li> </ul>               |  |  |  |  |  |
|               | <ul> <li>HTTP: Using WEB browser to upgrade/backup firmware</li> </ul>        |  |  |  |  |  |
|               | Configuration types                                                           |  |  |  |  |  |
|               | <ul> <li>Running Configuration: Backup running configuration file.</li> </ul> |  |  |  |  |  |
| Configuration | <ul> <li>Startup Configuration: Backup start configuration file.</li> </ul>   |  |  |  |  |  |
| Configuration | <ul> <li>Backup Configuration: Backup backup configuration file.</li> </ul>   |  |  |  |  |  |
|               | <ul> <li>RAM Log: Backup log file stored in RAM.</li> </ul>                   |  |  |  |  |  |
|               | <ul> <li>Flash Log: Backup log files store in Flash.</li> </ul>               |  |  |  |  |  |

To display firmware upgrade or backup web page, click **Management > Configuration > Upgrade/Backup** 

| Action         | ● Upgrade<br>● Backup                                                                                                    |
|----------------|----------------------------------------------------------------------------------------------------|
| Method         | <ul> <li>● TFTP</li> <li>○ HTTP</li> </ul>                                                                                                 |
| Configuration  | <ul> <li>Running Configuration</li> <li>Startup Configuration</li> <li>Backup Configuration</li> <li>RAM Log</li> <li>Flash Log</li> </ul> |
| Address Type   | <ul> <li>● Hostname</li> <li>○ IPv4</li> <li>○ IPv6</li> </ul>                                                                             |
| Server Address |                                                                                                    |
| Filename       |                                                                                                    |

Apply

| Item           | Description                                                                   |  |  |  |
|----------------|-------------------------------------------------------------------------------|--|--|--|
|                | Configuration operations                                                      |  |  |  |
| Action         | <ul> <li>Upgrade: Upgrade firmware from remote host to DUT</li> </ul>         |  |  |  |
|                | <ul> <li>Backup: Backup firmware image from DUT to remote host</li> </ul>     |  |  |  |
|                | Configuration upgrade / backup method                                         |  |  |  |
| Method         | <ul> <li>TFTP: Using TFTP to upgrade/backup firmware</li> </ul>               |  |  |  |
|                | <ul> <li>HTTP: Using WEB browser to upgrade/backup firmware</li> </ul>        |  |  |  |
|                | Configuration types                                                           |  |  |  |
|                | <ul> <li>Running Configuration: Backup running configuration file.</li> </ul> |  |  |  |
| Configuration  | <ul> <li>Startup Configuration: Backup start configuration file.</li> </ul>   |  |  |  |
| Configuration  | <ul> <li>Backup Configuration: Backup backup configuration file.</li> </ul>   |  |  |  |
|                | <ul> <li>RAM Log: Backup log file stored in RAM.</li> </ul>                   |  |  |  |
|                | <ul> <li>Flash Log: Backup log files store in Flash.</li> </ul>               |  |  |  |
|                | Specify TFTP server address type                                              |  |  |  |
| Addross Type   | <ul> <li>Hostname: Use domain name as server address</li> </ul>               |  |  |  |
| Address Type   | <ul> <li>IPv4: Use IPv4 as server address</li> </ul>                          |  |  |  |
|                | <ul> <li>IPv6: Use IPv6 as server address</li> </ul>                          |  |  |  |
| Server Address | Specify TFTP server address address.                                          |  |  |  |
| Filename       | File name saved on remote TFTP server.                                        |  |  |  |

## IV-14-3-2. Save Configuration

This page allow user to manage configuration file saved on DUT and click "**Restore Factory Default**" button to restore factory defaults.

To display the Save Configuration web page, click **Management > Configuration > Save Configuration**.

| Source File      | <ul> <li>Running Configuration</li> <li>Startup Configuration</li> <li>Backup Configuration</li> </ul> |
|------------------|----------------------------------------------------------------------------------------------------|
| Destination File | <ul> <li>Startup Configuration</li> <li>Backup Configuration</li> </ul>                                |
| Apply Resto      | re Factory Default                                                                                     |

| Item                | Description                                                                                                    |  |  |  |  |  |
|---------------------|----------------------------------------------------------------------------------------------------|--|--|--|--|--|
| Source File         | <ul> <li>Source file types</li> <li>Running Configuration: Copy running configuration file to destination.</li> <li>Startup Configuration: Copy startup configuration file to destination.</li> <li>Backup Configuration: Copy backup configuration file to destination</li> </ul> |  |  |  |  |  |
| Destination<br>File | <ul> <li>Destination file</li> <li>Startup Configuration: Save file as startup configuration.</li> <li>Backup Configuration: Save file as backup configuration.</li> </ul>                                                                                                    |  |  |  |  |  |

## IV-14-4. SNMP

## IV-14-4-1. View

To configure and display the SNMP view table, click **Management > SNMP > View**.

### View Table

| Show | ing All | ▼ entries   |          | Showing 1 to 1 of 1 entries | Q                     |      |
|------|---------|-------------|----------|-----------------------------|-----------------------|------|
|      | View    | OID Subtree | Туре     |                             |                       |      |
|      | all     | .1          | Included |                             |                       |      |
|      | Add     | Delete      |          |                             | First Previous 1 Next | Last |

| ltem        | Description                                                                                        |  |  |  |
|-------------|----------------------------------------------------------------------------------------------------|--|--|--|
| View        | The SNMP view name. Its maximum length is 30 characters                                            |  |  |  |
| OID Subtree | Specify the ASN.1 subtree object identifier (OID) to be included<br>or excluded from the SNMP view |  |  |  |
| Туре        | Include or exclude the selected MIBs in the view                                                   |  |  |  |

## IV-14-4-2. Group

To configure and display the SNMP group settings, click **Management > SNMP > Group**.

## Group Table

| Showing All  entries S                                            |                            | howing 0 to 0 of 0 entries |                | 0 entries | Q     |        |  |
|-------------------------------------------------------------------|----------------------------|----------------------------|----------------|-----------|-------|--------|--|
| _                                                                 | Crown                      | Version                    | Convrite Loval |           | View  |        |  |
| -                                                                 | Group                      | version                    | Security Level | Read      | Write | Notify |  |
|                                                                   | 0 results found.           |                            |                |           |       |        |  |
|                                                                   | First Previous 1 Next Last |                            |                |           |       |        |  |
| Configure SNMP View to associate a non-default view with a group. |                            |                            |                |           |       |        |  |
|                                                                   | Add                        | Edit                       | Delete         | ;         |       |        |  |

| ltem           | Description                                                               |  |  |  |  |  |
|----------------|---------------------------------------------------------------------------|--|--|--|--|--|
| Group          | Specify SNMP group name, and the maximum length is 30                     |  |  |  |  |  |
|                | characters.                                                               |  |  |  |  |  |
|                | Specify SNMP version                                                      |  |  |  |  |  |
| Vorsion        | <ul> <li>SNMPv1: SNMP Version 1.</li> </ul>                               |  |  |  |  |  |
| VEISION        | <ul> <li>SNMPv2: Community-based SNMP Version 2.</li> </ul>               |  |  |  |  |  |
|                | <ul> <li>SNMPv3: User security model SNMP version 3.</li> </ul>           |  |  |  |  |  |
|                | Specify SNMP security level                                               |  |  |  |  |  |
|                | <ul> <li>No Security: Specify that no packet authentication is</li> </ul> |  |  |  |  |  |
| Security Level | performed.                                                                |  |  |  |  |  |
|                | <ul> <li>Authentication: Specify that no packet authentication</li> </ul> |  |  |  |  |  |
|                | without encryption is performed.                                          |  |  |  |  |  |

|        | <ul> <li>Authentication and Privacy: Specify that no packet<br/>authentication with encryption is performed.</li> </ul> |  |  |  |
|--------|----------------------------------------------------------------------------------------------------|--|--|--|
| View   |                                                                                                    |  |  |  |
| Read   | Group read view name.                                                                                                   |  |  |  |
| Write  | Group write view name.                                                                                                  |  |  |  |
| Notify | The view name that sends only traps with contents that is included in SNMP view selected for notification.              |  |  |  |

Click "**Add**" or "**Edit**" button to view the Add/Edit Group menu.

### Add Group

| Group          |                                                                                                   |
|----------------|---------------------------------------------------------------------------------------------------|
| Version        | <ul> <li>SNMPv1</li> <li>SNMPv2</li> <li>SNMPv3</li> </ul>                                        |
| Security Level | <ul> <li>No Security</li> <li>Authentication</li> <li>Authentication and Privacy</li> </ul>       |
| View           | <ul> <li>Read</li> <li>all </li> <li>Write</li> <li>all </li> <li>Notify</li> <li>all </li> </ul> |
| Apply C        | lose                                                                                              |

\_\_\_\_\_

------

### Edit Group

------

| Group          | 1                                                                                                    |
|----------------|----------------------------------------------------------------------------------------------------|
| Version        | SNMPv1     SNMPv2     SNMPv3                                                                           |
| Security Level | <ul> <li>No Security</li> <li>Authentication</li> <li>Authentication and Privacy</li> </ul>            |
| View           | <ul> <li>✓ Read</li> <li>all ▼</li> <li>Write</li> <li>all ▼</li> <li>Notify</li> <li>all ▼</li> </ul> |
| Apply          | Close                                                                                                  |

| ltem    | Description                                                 |  |  |  |
|---------|-------------------------------------------------------------|--|--|--|
| Group   | Specify SNMP group name, and the maximum length is 30       |  |  |  |
| Group   | characters.                                                 |  |  |  |
|         | Specify SNMP version                                        |  |  |  |
| Version | <ul> <li>SNMPv1: SNMP Version 1.</li> </ul>                 |  |  |  |
|         | <ul> <li>SNMPv2: Community-based SNMP Version 2.</li> </ul> |  |  |  |

|                             | <ul> <li>SNMPv3: User security model SNMP version 3.</li> </ul>                                                |  |  |  |  |
|-----------------------------|----------------------------------------------------------------------------------------------------|--|--|--|--|
| Specify SNMP security level |                                                                                                    |  |  |  |  |
|                             | <ul> <li>No Security: Specify that no packet authentication is<br/>performed.</li> </ul>                       |  |  |  |  |
| Security Level              | <ul> <li>Authentication: Specify that no packet authentication without<br/>encryption is performed.</li> </ul> |  |  |  |  |
|                             | <ul> <li>Authentication and Privacy: Specify that no packet</li> </ul>                                         |  |  |  |  |
|                             | authentication with encryption is performed.                                                                   |  |  |  |  |
| View                        |                                                                                                    |  |  |  |  |
| Read                        | Select read view name if Read is checked.                                                                      |  |  |  |  |
| Write                       | Select write view name, if Write is checked.                                                                   |  |  |  |  |
| Notify                      | Select notify view name, if Notify is checked.                                                                 |  |  |  |  |

## IV-14-4-3. Community

To configure and display the SNMP community settings, click **Management > SNMP > Community**.

### **Community Table**

| Show           | ring <mark>All ▼</mark> er                                                                                                    | tries |      | Showing '  | 1 to 1 of 1 entries |       | Q                    |
|----------------|----------------------------------------------------------------------------------------------------|-------|------|------------|---------------------|-------|----------------------|
|                | Community                                                                                                    | Group | View | Access     |                     |       |                      |
|                | public                                                                                                    |       | all  | Read-Write |                     |       |                      |
|                |                                                                                                    |       |      |            |                     | First | Previous 1 Next Last |
| The a<br>Confi | The access right of a community is defined by a group under advanced mode.<br>Configure SNMP Group to associate a group with a community. |       |      |            |                     |       |                      |
|                | Add                                                                                                    | Edit  |      | Delete     |                     |       |                      |

| Item      | Description                                                   |  |  |  |
|-----------|---------------------------------------------------------------|--|--|--|
| Community | The SNMP community name. Its maximum length is 20 characters. |  |  |  |
| Group     | Specify the SNMP group configured by the command snmp group   |  |  |  |
| Group     | to define the object available to the community.              |  |  |  |
| View      | Specify the SNMP view to define the object available to the   |  |  |  |
| view      | community.                                                    |  |  |  |
|           | SNMP access mode                                              |  |  |  |
| Access    | <ul> <li>Read-Only: Read only.</li> </ul>                     |  |  |  |
|           | <ul> <li>Read-Write: Read and write.</li> </ul>               |  |  |  |

Click "Add" or "Edit" button to view the Add/Edit Community menu.

### Add Community

| Community   |                                                   |  |  |
|-------------|---------------------------------------------------|--|--|
| Туре        | <ul> <li>Basic</li> <li>Advanced</li> </ul>       |  |  |
| View        | all 🔻                                             |  |  |
| Access      | <ul> <li>Read-Only</li> <li>Read-Write</li> </ul> |  |  |
| Group       | 1 🔻                                               |  |  |
| Apply Close |                                                   |  |  |

\_\_\_\_\_

\_\_\_\_\_

### Edit Community

| Community   | public                                            |  |  |  |
|-------------|---------------------------------------------------|--|--|--|
| Туре        | <ul> <li>Basic</li> <li>Advanced</li> </ul>       |  |  |  |
| View        | all ▼                                             |  |  |  |
| Access      | <ul> <li>Read-Only</li> <li>Read-Write</li> </ul> |  |  |  |
| Group       | 1 🔻                                               |  |  |  |
| Apply Close |                                                   |  |  |  |

\_\_\_\_\_

| Item      | Description                                                                |  |  |
|-----------|----------------------------------------------------------------------------|--|--|
| Community | The SNMP community name. Its maximum length is 20 characters.              |  |  |
|           | SNMP Community mode                                                        |  |  |
| Туре      | <ul> <li>Basic: SNMP community specifies view and access right.</li> </ul> |  |  |
|           | <ul> <li>Advanced: SNMP community specifies group.</li> </ul>              |  |  |
| View      | Specify the SNMP view to define the object available to the                |  |  |
| view      | community.                                                                 |  |  |
|           | SNMP access mode                                                           |  |  |
| Access    | <ul> <li>Read-Only: Read only.</li> </ul>                                  |  |  |
|           | <ul> <li>Read-Write: Read and write.</li> </ul>                            |  |  |
| Group     | Specify the SNMP group configured by the command snmp group                |  |  |
| Group     | to define the object available to the community.                           |  |  |

## IV-14-4-4. User

To configure and display the SNMP users, click **Management > SNMP > User**.

### User Table

| Showing All   entries                                                  | Showing 0 to 0 of 0 entries         | Q      |  |
|------------------------------------------------------------------------|-------------------------------------|--------|--|
| User Group Security Let                                                | vel Authentication Method Privacy I | Method |  |
| 0 results found.                                                       |                                     |        |  |
| Configure SNMP Group to associate an SNMPv3 group with an SNMPv3 user. |                                     |        |  |
| Add Edit Delete                                                        |                                     |        |  |

| ltem                     | Description                                                                                                    |  |  |
|--------------------------|----------------------------------------------------------------------------------------------------|--|--|
| llser                    | Specify the SNMP user name on the host that connects to the SNMP agent. The max character is 30 characters. For the SNMP v1                                                                                                    |  |  |
|                          | or v2c, the user name must match the community name.                                                                                                    |  |  |
| Group                    | Specify the SNMP group to which the SNMP user belongs.                                                                                                    |  |  |
| Security Level           | <ul> <li>SNMP privilege mode</li> <li>No Security: Specify that no packet authentication is performed.</li> <li>Authentication: Specify that no packet authentication without encryption is performed.</li> <li>Authentication and Privacy: Specify that no packet authentication with encryption is performed.</li> </ul> |  |  |
| Authentication<br>Method | <ul> <li>Authentication Protocol which is available when Privilege Mode is</li> <li>Authentication or Authentication and Privacy.</li> <li>None: No authentication required.</li> <li>MD5: Specify the HMAC-MD5-96 authentication protocol.</li> <li>SHA: Specify the HMAC-SHA-96 authentication protocol</li> </ul>       |  |  |
| Privacy<br>Method        | <ul> <li>Encryption Protocol</li> <li>None: No privacy required.</li> <li>DES: DES algorithm</li> </ul>                                                                                                    |  |  |

Click "Add" or "Edit" button to view Add/Edit User menu.

#### Add User

-----

| · · · · · · · · · · · · · · · · · · ·                                                                                 |                                                                                                    |
|----------------------------------------------------------------------------------------------------|----------------------------------------------------------------------------------------------------|
| User                                                                                                    |                                                                                                    |
| Group                                                                                                    | 11 🔻                                                                                                    |
| Security Level                                                                                                    | <ul> <li>No Security</li> <li>Authentication</li> <li>Authentication and Privacy</li> </ul>                 |
| Authentication                                                                                                    |                                                                                                    |
| Method                                                                                                    | <ul> <li>None</li> <li>MD5</li> <li>SHA</li> </ul>                                                          |
| Password                                                                                                    |                                                                                                    |
|                                                                                                    |                                                                                                    |
| Privácy                                                                                                    | None                                                                                                    |
| Method                                                                                                    | DES                                                                                                    |
| Password                                                                                                    |                                                                                                    |
|                                                                                                    |                                                                                                    |
| Apply                                                                                                    | ose                                                                                                    |
|                                                                                                    |                                                                                                    |
| Edit User                                                                                                    |                                                                                                    |
| Edit User                                                                                                    |                                                                                                    |
| Edit User<br>User                                                                                                    | 22                                                                                                    |
| Edit User<br>User<br>Group                                                                                            | 22<br>11 <b>T</b>                                                                                           |
| Edit User<br>User<br>Group<br>Security Level                                                                          | 22 11     No Security  Authentication  Authentication and Privacy                                           |
| Edit User<br>User<br>Group<br>Security Level                                                                          | 22<br>11 ▼<br>No Security<br>Authentication<br>Authentication and Privacy                                   |
| Edit User<br>User<br>Group<br>Security Level<br>Authentication<br>Method                                              | 22<br>11<br>No Security<br>Authentication<br>Authentication and Privacy<br>None<br>MD5<br>SHA               |
| Edit User<br>User<br>Group<br>Security Level<br>Authentication<br>Method<br>Password                                  | 22<br>11 •<br>• No Security<br>• Authentication<br>• Authentication and Privacy<br>• None<br>• MD5<br>• SHA |
| Edit User<br>User<br>Group<br>Security Level<br>Authentication<br>Method<br>Password                                  | 22 11   No Security Authentication Authentication and Privacy  None MD5 SHA                                 |
| Edit User<br>User<br>Group<br>Security Level<br>Authentication<br>Method<br>Password<br>Privacy<br>Method             | 22 11  No Security Authentication Authentication and Privacy  None MD5 SHA  None DES                        |
| Edit User<br>User<br>Group<br>Security Level<br>Authentication<br>Method<br>Password<br>Privacy<br>Method             | 22 11  No Security Authentication Authentication and Privacy None MD5 SHA None DES                          |
| Edit User<br>User<br>Group<br>Security Level<br>Authentication<br>Method<br>Password<br>Privacy<br>Method<br>Password | 22 11   No Security Authentication Authentication and Privacy  None MD5 SHA  None DES                       |

\_\_\_\_\_

| ltem                                                 | Description                                                                              |  |
|------------------------------------------------------|------------------------------------------------------------------------------------------|--|
| lleor                                                | Specify the SNMP user name on the host that connects to the                              |  |
| User SNMP agent. The max character is 30 characters. |                                                                                          |  |
| Group                                                | Specify the SNMP group to which the SNMP user belongs.                                   |  |
|                                                      | SNMP privilege mode                                                                      |  |
|                                                      | <ul> <li>No Security: Specify that no packet authentication is<br/>performed.</li> </ul> |  |
| Security Level                                       | <ul> <li>Authentication: Specify that no packet authentication</li> </ul>                |  |
|                                                      | without encryption is performed.                                                         |  |
|                                                      | <ul> <li>Authentication and Privacy: Specify that no packet</li> </ul>                   |  |
|                                                      | authentication with encryption is performed.                                             |  |
| Authentication                                       |                                                                                          |  |
|                                                      | Authentication Protocol which is available when Privilege Mode                           |  |
|                                                      | is Authentication or Authentication and Privacy.                                         |  |
| Method                                               | <ul> <li>None: No authentication required.</li> </ul>                                    |  |
|                                                      | <ul> <li>MD5: Specify the HMAC-MD5-96 authentication protocol.</li> </ul>                |  |
|                                                      | <ul> <li>SHA: Specify the HMAC-SHA-96 authentication protocol.</li> </ul>                |  |
| Dessword                                             | The authentication password, The number of character range is 8                          |  |
| Passworu                                             | to 32 characters.                                                                        |  |
| Privacy                                              |                                                                                          |  |
|                                                      | Encryption Protocol                                                                      |  |
| Method                                               | <ul> <li>None: No privacy required.</li> </ul>                                           |  |
|                                                      | <ul> <li>DES: DES algorithm</li> </ul>                                                   |  |
| Decoword                                             | The privacy password, The number of character range is 8 to 64                           |  |
| Password                                             | characters.                                                                              |  |

# IV-14-4-5. Engine ID

To configure and display SNMP local and remote engine ID, click **Management > SNMP > Engine ID**.

| Engine ID 80006a920374da38176e7 (10 - 64 Hexadecimal Characters) | Local Engine | ID                                                                                    |
|------------------------------------------------------------------|--------------|---------------------------------------------------------------------------------------|
|                                                                  | Engine ID    | User Defined           80006a920374da38176e7         (10 - 64 Hexadecimal Characters) |

Apply

### Remote Engine ID Table

| Showing All  entries     | Showing 0 to 0 of 0 entries | Q                                  |
|--------------------------|-----------------------------|------------------------------------|
| Server Address Engine ID |                             |                                    |
|                          | 0 results found.            |                                    |
| Add Edit Delete          |                             | (First) (Previous) 1 (Next) (Last) |

| Item                   | Description                                                                                                    |  |
|------------------------|----------------------------------------------------------------------------------------------------|--|
| Local Engine ID        |                                                                                                    |  |
| Engine ID              | If checked "User Defined", the local engine ID is configure by<br>user, else use the default Engine ID which is made up of MAC and<br>Enterprise ID.<br>The user defined engine ID is range 10 to 64 hexadecimal |  |
| Remote Engine ID Table |                                                                                                    |  |
| Table                  |                                                                                                    |  |
| Server Address         | Remote host.                                                                                                    |  |
| Engine ID              | Specify Remote SNMP engine ID. The engine ID is range10 to 64 hexadecimal characters, and the hexadecimal number must be divided by 2.                                                                           |  |

Click "Add" button to view Add Remote Engine ID menu.

| Add Remote Engine | ID                                                       |                                  |
|-------------------|----------------------------------------------------------|----------------------------------|
| Address Type      | <ul> <li>Hostname</li> <li>IPv4</li> <li>IPv6</li> </ul> |                                  |
| Server Address    |                                                          |                                  |
| Engine ID         |                                                          | (10 - 64 Hexadecimal Characters) |
| Apply Clo         | ose                                                      |                                  |

| ltem           | Description                                                                                                    |  |
|----------------|----------------------------------------------------------------------------------------------------|--|
| Address Type   | Remote host address type for Hostname/IPv4/IPv6.                                                                                       |  |
| Server Address | Remote host.                                                                                                    |  |
| Engine ID      | Specify Remote SNMP engine ID. The engine ID is range10 to 64 hexadecimal characters, and the hexadecimal number must be divided by 2. |  |

\_\_\_\_\_

Click "Edit" button to view Edit Remote Engine ID menu.

| -    | -      |          |    |
|------|--------|----------|----|
| Edit | Remote | e Engine | ID |

| Server Address | 123.4.5.6  |                                  |
|----------------|------------|----------------------------------|
| Engine ID      | 12345abcde | (10 - 64 Hexadecimal Characters) |
| Apply Close    |            |                                  |

\_\_\_\_\_

| ltem           | Description                                                                                                    |  |
|----------------|----------------------------------------------------------------------------------------------------|--|
| Server Address | Edit Remote host address                                                                                                    |  |
| Engine ID      | Specify Remote SNMP engine ID. The engine ID is range10 to 64 hexadecimal characters, and the hexadecimal number must be divided by 2. |  |

## IV-14-4-6. Trap Event

To configure and display SNMP trap event, click **Management > SNMP > Trap Event**.

-----Authentication Failure Enable ----Link Up / Down Enable ..... Enable Cold Start . . . . . . . . . . . . . . Enable Warm Start |

Apply

| ltem           | Description                                                   |  |
|----------------|---------------------------------------------------------------|--|
| Authentication | SNMP authentication failure trap, when community not match or |  |
| Failure        | user authentication password not match.                       |  |
| Link Up/Down   | Port link up or down trap.                                    |  |
| Cold Start     | Device reboot configure by user trap.                         |  |
| Warm Start     | Device reboot by power down trap.                             |  |

## IV-14-4-7. Notification

To configure the hosts to receive SNMPv1/v2/v3 notification, click **Management > SNMP** > **Notification**.

| Not                                                                                                    | ification Table    |             |         |            |             |      |                  |                |
|----------------------------------------------------------------------------------------------------|--------------------|-------------|---------|------------|-------------|------|------------------|----------------|
| Shov                                                                                                    | ving All 🔻 entries | 5           | Showing | ) 0 to 0 o | f 0 entries |      | Q                |                |
|                                                                                                    | Server Address     | Server Port | Timeout | Retry      | Version     | Туре | Community / User | Security Level |
| 0 results found.                                                                                                    |                    |             |         |            |             |      |                  |                |
| First Previous 1 Next Last<br>For SNMPv1,2 Notification, SNMP Community needs to be defined.<br>For SNMPv3 Notification, SNMP User must be created.<br>Add Edit Delete |                    |             |         |            |             |      |                  |                |

| Item           | Description                                             |
|----------------|---------------------------------------------------------|
| Server Address | IP address or the hostname of the SNMP trap recipients. |
| Server Port    | Recipients server UDP port number.                      |
| Timeout        | Specify the SNMP informs timeout.                       |
| Retry          | Specify the retry counter of the SNMP informs.          |

|                | Specify SNMP notification version                                         |  |  |  |  |
|----------------|---------------------------------------------------------------------------|--|--|--|--|
| Version        | <ul> <li>SNMPv1: SNMP Version 1 notification.</li> </ul>                  |  |  |  |  |
|                | <ul> <li>SNMPv2: SNMP Version 2 notification.</li> </ul>                  |  |  |  |  |
|                | <ul> <li>SNMPv3: SNMP Version 3 notification.</li> </ul>                  |  |  |  |  |
|                | Notification Type                                                         |  |  |  |  |
| Туре           | <ul> <li>Trap: Send SNMP traps to the host.</li> </ul>                    |  |  |  |  |
|                | <ul> <li>Inform: Send SNMP informs to the host.</li> </ul>                |  |  |  |  |
| Community/Ucor | SNMP community/user name for notification. If version is                  |  |  |  |  |
| Community/User | SNMPv3 the name is user name, else is community name.                     |  |  |  |  |
| UDP Port       | Specify the UDP port number.                                              |  |  |  |  |
| Timeout        | Specify the SNMP informs timeout.                                         |  |  |  |  |
| Security Level | SNMP trap packet security level                                           |  |  |  |  |
|                | <ul> <li>No Security: Specify that no packet authentication is</li> </ul> |  |  |  |  |
|                | performed.                                                                |  |  |  |  |
|                | <ul> <li>Authentication: Specify that no packet authentication</li> </ul> |  |  |  |  |
|                | without encryption is performed.                                          |  |  |  |  |
|                | <ul> <li>Authentication and Privacy: Specify that no packet</li> </ul>    |  |  |  |  |
|                | authentication with encryption is performed.                              |  |  |  |  |

Click "**Add**" button to view the Notification menu.

#### Add Notification

| Address Type     | <ul> <li>Hostname</li> <li>IPv4</li> <li>IPv6</li> </ul>      |                           |  |
|------------------|---------------------------------------------------------------|---------------------------|--|
| Server Address   |                                                               |                           |  |
| Version          | <ul> <li>SNMPv1</li> <li>SNMPv2</li> <li>SNMPv3</li> </ul>    |                           |  |
| Туре             | ● Trap<br>○ Inform                                            |                           |  |
| Community / User | public 🔻                                                      |                           |  |
| Security Level   | No Security     Authentication     Authentication and Privacy |                           |  |
| Server Port      | Use Default     162                                           | (1 - 65535, default 162)  |  |
| Timeout          | Use Default     15                                            | Sec (1 - 300, default 15) |  |
| Retry            | Use Default<br>3                                              | (1 - 255, default 3)      |  |
| Apply Close      | 3                                                             |                           |  |

\_\_\_\_\_

| ltem           | Description                                                                  |  |  |  |
|----------------|------------------------------------------------------------------------------|--|--|--|
| Address Type   | Notify recipients host address type.                                         |  |  |  |
| Server Address | IP address or the hostname of the SNMP trap recipients.                      |  |  |  |
|                | Specify SNMP notification version                                            |  |  |  |
|                | <ul> <li>SNMPv1: SNMP Version 1 notification.</li> </ul>                     |  |  |  |
| Version        | <ul> <li>SNMPv2: SNMP Version 2 notification.</li> </ul>                     |  |  |  |
|                | <ul> <li>SNMPv3: SNMP Version 3 notification.</li> </ul>                     |  |  |  |
|                | Notification Type                                                            |  |  |  |
| Tuno           | <ul> <li>Trap: Send SNMP traps to the host.</li> </ul>                       |  |  |  |
| туре           | <ul> <li>Inform: Send SNMP informs to the host.(version 1 have no</li> </ul> |  |  |  |
|                | inform)                                                                      |  |  |  |
| Community/User | SNMP community/user name for notification. If version is                     |  |  |  |
|                | SNMPv3 the name is user name, else is community name.                        |  |  |  |
| Security Level | SNMP notification packet security level, the security level must             |  |  |  |
|                | less than or equal to the community/user name                                |  |  |  |
|                | <ul> <li>No Security: Specify that no packet authentication is</li> </ul>    |  |  |  |
|                | performed.                                                                   |  |  |  |
|                | <ul> <li>Authentication: Specify that no packet authentication</li> </ul>    |  |  |  |

|             | <ul> <li>without encryption is performed.</li> <li>Authentication and Privacy: Specify that no packet<br/>authentication with encryption is performed.</li> </ul> |
|-------------|----------------------------------------------------------------------------------------------------|
| Server Port | Recipients server UDP port number, if "use default" checked the value is 162, else user configure.                                                                |
| Timeout     | Specify the SNMP informs timeout, if "use default" checked the value is 15, else user configure.                                                                  |
| Retry       | Specify the SNMP informs retry count, if "use default" checked the value is 3, else user configure.                                                               |
Click "Edit" button to view the Edit Notification menu.

\_\_\_\_\_

\_ \_ \_ \_ \_ \_ \_ \_ \_

#### Edit Notification

| Server Address   | 123.4.5.6                                                                                     |                           |
|------------------|-----------------------------------------------------------------------------------------------|---------------------------|
| Version          | <ul> <li>SNMPv1</li> <li>SNMPv2</li> <li>SNMPv3</li> </ul>                                    |                           |
| Туре             | <ul> <li>Trap</li> <li>Inform</li> </ul>                                                      |                           |
| Community / User | public 🔻                                                                                      |                           |
| Security Level   | <ul> <li>No Security</li> <li>Authentication</li> <li>Authentication and Principle</li> </ul> | vacy                      |
| Server Port      | Use Default 162                                                                               | (1 - 65535, default 162)  |
| Timeout          | Use Default<br>15                                                                             | Sec (1 - 300, default 15) |
| Retry            | Use Default<br>3                                                                              | (1 - 255, default 3)      |
| Apply Close      |                                                                                               |                           |

-----

\_\_\_\_\_

\_\_\_\_\_

| ltem           | Description                                                                  |  |
|----------------|------------------------------------------------------------------------------|--|
| Server Address | Edit SNMP notify recipients address                                          |  |
|                | Specify SNMP notification version                                            |  |
| Vorsion        | <ul> <li>SNMPv1: SNMP Version 1 notification.</li> </ul>                     |  |
| VEISION        | <ul> <li>SNMPv2: SNMP Version 2 notification.</li> </ul>                     |  |
|                | <ul> <li>SNMPv3: SNMP Version 3 notification.</li> </ul>                     |  |
|                | Notification Type                                                            |  |
| Туре           | <ul> <li>Trap: Send SNMP traps to the host.</li> </ul>                       |  |
| Туре           | <ul> <li>Inform: Send SNMP informs to the host.(version 1 have no</li> </ul> |  |
|                | inform)                                                                      |  |
| Community/User | SNMP community/user name for notification. If version is                     |  |
|                | SNMPv3 the name is user name, else is community name.                        |  |
|                | SNMP notification packet security level, the security level must             |  |
|                | less than or equal to the community/user name                                |  |
| Community      | <ul> <li>No Security: Specify that no packet authentication is</li> </ul>    |  |
|                | performed.                                                                   |  |
|                | <ul> <li>Authentication: Specify that no packet authentication</li> </ul>    |  |
|                | without encryption is performed.                                             |  |
|                | <ul> <li>Authentication and Privacy: Specify that no packet</li> </ul>       |  |

|             | authentication with encryption is performed.                   |  |
|-------------|----------------------------------------------------------------|--|
| Server Port | Recipients server UDP port number, if "use default" checked    |  |
| Server Fort | the value is 162, else user configure.                         |  |
| Timoout     | Specify the SNMP informs timeout, if "use default" checked the |  |
| Timeout     | value is 15, else user configure.                              |  |
| Detra       | Specify the SNMP informs retry count, if "use default" checked |  |
| Reliy       | the value is 3, else user configure.                           |  |

## IV-14-5. Time Range

This page shows the information of days, start time and end time of the time range.

| Time Range |                                   |            |          |
|------------|-----------------------------------|------------|----------|
|            |                                   |            | Q        |
| Range Name | Days                              | Start Time | End Time |
| time-1     | Mon, Tue, Wed, Thu, Fri, Sat, Sun | 01:00      | 11:30    |
| Add        | Edit Delete                       |            |          |

To view the Time Range Edit page, please click the 'Edit" button.

| Ti | me Range Edit |                                                                                                    |
|----|---------------|----------------------------------------------------------------------------------------------------|
|    | Range Name    | time-1                                                                                                    |
|    | Date          | Image: Mon Image: The Image: The Image |
|    | Apply C       | lose                                                                                                    |

# V. More Information

For detailed instructions, you can find user manual and all supporting documents from the link below or via the QR code:

https://www.edimax.com/download/

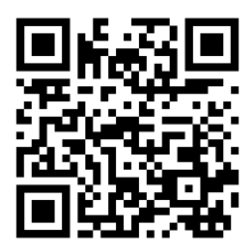

Please search the model number to enter the referred page.

| low-plood                                |  |
|------------------------------------------|--|
| 1/ 3/0// 3// 3// 3// 3// 3// 3// 3// 3// |  |
| Downloau                                 |  |

| To select your product and find related download materials, enter     |           |                                 |  |
|-----------------------------------------------------------------------|-----------|---------------------------------|--|
| he model number into the search box on the right side or follow the   | Model no. | ٩                               |  |
| Feel free to contact us anytime if you need help or if you can't find | How do    | How do I find the model number? |  |
| /our product.                                                         |           |                                 |  |

# VI. Safety Instructions

The following general safety guidelines are provided to help ensure your own personal safety and protect your product from potential damage. Remember to consult the product user instructions for more details.

- This product is designed for indoor use only.
- Static electricity can be harmful to electronic components. Discharge static electricity from your body (i.e. touching grounded bare metal) before touching the product.
- The device contains no user serviceable parts. Do not attempt to service the product and never disassemble the product.
- Do not spill food or liquid on your product and never push any objects into the openings of your product.
- Do not use this product near water, areas with high humidity, or condensation.
- Keep the product away from radiators and other heat sources.
- This device is not designed to be operated by children.
- Always unplug the product from mains power before cleaning and use a dry lint free cloth only.

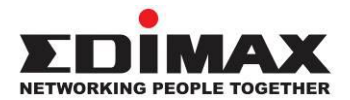

## COPYRIGHT

Copyright © Edimax Technology Co., Ltd. all rights reserved. No part of this publication may be reproduced, transmitted, transcribed, stored in a retrieval system, or translated into any language or computer language, in any form or by any means, electronic, mechanical, magnetic, optical, chemical, manual or otherwise, without the prior written permission from Edimax Technology Co., Ltd.

Edimax Technology Co., Ltd. makes no representations or warranties, either expressed or implied, with respect to the contents hereof and specifically disclaims any warranties, merchantability, or fitness for any particular purpose. Any software described in this manual is sold or licensed as is. Should the programs prove defective following their purchase, the buyer (and not this company, its distributor, or its dealer) assumes the entire cost of all necessary servicing, repair, and any incidental or consequential damages resulting from any defect in the software. Edimax Technology Co., Ltd. reserves the right to revise this publication and to make changes from time to time in the contents hereof without the obligation to notify any person of such revision or changes.

The product you have purchased and the setup screen may appear slightly different from those shown in this QIG. The software and specifications are subject to change without notice. Please visit our website <u>www.edimax.com</u> for updates. All brand and product names mentioned in this manual are trademarks and/or registered trademarks of their respective holders.

## **Federal Communication Commission Interference Statement**

This equipment has been tested and found to comply with the limits for a Class A digital device, pursuant to Part 15 of the FCC Rules. These limits are designed to provide reasonable protection against harmful interference when the equipment is operated in a commercial environment. This equipment generates, uses, and can radiate radio frequency energy and, if not installed and used in accordance with the instruction manual, may cause harmful interference to radio communications. Operation of this equipment in a residential area is likely to cause harmful interference in which case the user will be required to correct the interference at his own expense.

#### FCC Radiation Exposure Statement

This device complies with FCC radiation exposure limits set forth for an uncontrolled environment and it also complies with Part 15 of the FCC RF Rules. This equipment must be installed and operated in accordance with provided instructions and the antenna(s) used for this transmitter must be installed to provide a separation distance of at least 20 cm from all persons and must not be co-located or operating in conjunction with any other antenna or transmitter. End-users and installers must be provided with antenna installation instructions and consider removing the no-collocation statement.

This device complies with Part 15 of the FCC Rules. Operation is subject to the following two conditions:

- (1) this device may not cause harmful interference, and
- (2) this device must accept any interference received, including interference that may cause undesired operation.

#### Caution!

Any changes or modifications not expressly approved by the party responsible for compliance could void the user's authority to operate the equipment.

#### **R&TTE Compliance Statement**

This equipment complies with all the requirements of DIRECTIVE 2014/30/EU OF THE EUROPEAN PARLIAMENT AND THE COUNCIL of March 9, 1999 on radio equipment and telecommunication terminal equipment and the mutual recognition of their conformity (R&TTE). The R&TTE Directive repeals and replaces in the directive 98/13/EEC (Telecommunications Terminal Equipment and Satellite Earth Station Equipment) As of April 8, 2000.

#### Safety

This equipment is designed with the utmost care for the safety of those who install and use it. However, special attention must be paid to the dangers of electric shock and static electricity when working with electrical equipment. All guidelines of this and of the computer manufacture must therefore be allowed at all times to ensure the safe use of the equipment.

#### **EU Countries Intended for Use**

The ETSI version of this device is intended for home and office use in Austria, Belgium, Bulgaria, Croatia, Cyprus, Czech, Denmark, Estonia, Finland, France, Germany, Greece, Hungary, Ireland, Italy, Latvia, Lithuania, Luxembourg, Malta, Netherlands, Poland, Portugal, Romania, Slovakia, Slovenia, Spain, Sweden, Turkey, and United Kingdom. The ETSI version of this device is also authorized for use in EFTA member states: Iceland, Liechtenstein, Norway, and Switzerland.

#### **EU Countries Not Intended for Use**

None

English: This equipment is in compliance with the essential requirements and other relevant provisions of Directive 2014/30/EU. Français: Cet équipement est conforme aux exigences essentielles et autres dispositions de la directive 2014/30/EU. Čeština: Toto zařízení je v souladu se základními požadavky a ostatními příslušnými ustanoveními směrnic 2014/30/EU. Polski: Urządzenie jest zgodne z ogólnymi wymaganiami oraz szczególnymi warunkami określonymi Dyrektywą UE 2014/30/EU. Română: Acest echipament este în conformitate cu cerințele esențiale și alte prevederi relevante ale Directivei 2014/30/EU. Это оборудование соответствует основным требованиям и положениям Директивы Русский: 2014/30/EU. Ez a berendezés megfelel az alapvető követelményeknek és más vonatkozó irányelveknek Magyar: (2014/30/EU). Türkçe: Bu cihaz 2014/30/EU. direktifleri zorunlu istekler ve diğer hükümlerle ile uyumludur. Українська: Обладнання відповідає вимогам і умовам директиви 2014/30/EU. Slovenčina: Toto zariadenie spĺňa základné požiadavky a ďalšie príslušné ustanovenia smerníc 2014/30/EU. Deutsch: Dieses Gerät erfüllt die Voraussetzungen gemäß den Richtlinien 2014/30/EU. Español: El presente equipo cumple los requisitos esenciales de la Directiva 2014/30/EU. Italiano: Questo apparecchio è conforme ai requisiti essenziali e alle altre disposizioni applicabili della Direttiva 2014/30/EU. Nederlands: Dit apparaat voldoet aan de essentiële eisen en andere van toepassing zijnde bepalingen van richtlijn 2014/30/EU. Este equipamento cumpre os requesitos essênciais da Directiva 2014/30/EU. Português: Norsk: Dette utstyret er i samsvar med de viktigste kravene og andre relevante regler i Direktiv 2014/30/EU. Svenska: Denna utrustning är i överensstämmelse med de väsentliga kraven och övriga relevanta bestämmelser i direktiv 2014/30/EU. Dette udstyr er i overensstemmelse med de væsentligste krav og andre relevante Dansk: forordninger i direktiv 2014/30/EU. suomen kieli: Tämä laite täyttää direktiivien 2014/30/EU. oleelliset vaatimukset ja muut asiaankuuluvat määräykset.

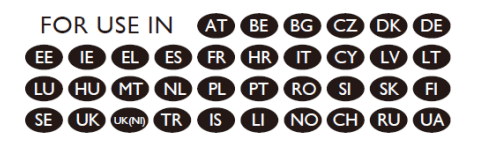

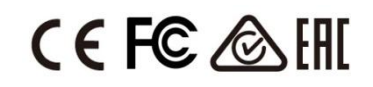

#### WEEE Directive & Product Disposal

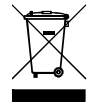

At the end of its serviceable life, this product should not be treated as household or general waste. It should be handed over to the applicable collection point for the recycling of electrical and electronic equipment, or returned to the supplier for disposal.

We, Edimax Technology Co., Ltd., declare under our sole responsibility, that the equipment described below complies with the requirements of the European R&TTE directives.

Equipment: 54 Gigabit ports Web-Smart Switch with 6 SFP+ 10 Gigabit Model No.: GS-5654LX

The following European standards for essential requirements have been followed:

### Directives 2014/30/EU

EMC

: EN 55032:2015+AC:2016 EN 61000-3-2:2014 N 61000-3-3:2013 EN 55035:2017

### Directives 2014/35/EU

Safety (LVD) : IEC 62368-1:2014 (2nd Edition) and/or EN 62368-1:2014+A11:2017

| Edimax Technology Europe B.V.                  |
|------------------------------------------------|
| Fijenhof 2,                                    |
| 5652 AE Eindhoven,                             |
| The Netherlands                                |
| Date & Place of Issue: 30/Nov./2022, Eindhoven |
| Signature: Mark Hurry                          |

Printed Name: David Huang Title: Director

a company of: Edimax Technology Co., Ltd. No. 278, Xinhu 1st Rd., Neihu Dist., Taipei City, Taiwan Date & Place of Issue: 30/Nov./2022, Taipei Signature:

Hotchon

Printed Name: Hunter Chen Title: Director

( F

We, Edimax Technology Co., Ltd., declare under our sole responsibility, that the equipment described below complies with the requirements of the European R&TTE directives.

Equipment: 54 Gigabit PoE ports Web-Smart Switch with 6 SFP+ 10 Gigabit Model No.: GS-5654PLX V2

The following European standards for essential requirements have been followed:

### Directives 2014/30/EU

EMC

: EN 55032:2015+A11:2020 EN IEC 61000-3-2:2019 EN 61000-3-3:2013+A1:2019 EN 55035:2017+A11:2020

### Directives 2014/35/EU

: IEC 62368-1:2014 (2nd Edition) and/or EN 62368-1:2014+A11:2017 Safety (LVD)

Printed Name: David Huang Title: Director

CE

a company of: Edimax Technology Co., Ltd. No. 278, Xinhu 1st Rd., Neihu Dist., Taipei City, Taiwan Date & Place of Issue: 30/Nov./2022, Taipei Signature:

HX chon

Hunter Chen Printed Name: Title: Director

218

We, Edimax Technology Co., Ltd., declare under our sole responsibility, that the equipment described below complies with the requirements of the United Kingdom EMC and Safety directives.

Equipment: 54 Gigabit ports Web-Smart Switch with 6 SFP+ 10 Gigabit Model No.: GS-5654LX

The following European standards for essential requirements have been followed:

Electromagnetic Compatibility Regulations 2016 (S.I. 2016/1091)

EMC

: EN 55032:2015+AC:2016 EN 61000-3-2:2014 EN 61000-3-3:2013 EN 55035:2017

## Electrical Equipment (Safety) Regulations 2016 (S.I. 2016/1101)

: IEC 62368-1:2014 (2nd Edition) and/or EN 62368-1:2014+A11:2017 Safety (LVD)

Edimax Technology Europe B.V. Fijenhof 2, 5652 AE Eindhoven. The Netherlands Date & Place of Issue: 30/Nov./2022, Eindhoven Signature:

Mont Huy

Printed Name: David Huang Title: Director

a company of: Edimax Technology Co., Ltd. No. 278, Xinhu 1st Rd., Neihu Dist., Taipei City, Taiwan Date & Place of Issue: 30/Nov./2022, Taipei Signature:

Hotchon

Printed Name: Hunter Chen Title: Director

UK

We, Edimax Technology Co., Ltd., declare under our sole responsibility, that the equipment described below complies with the requirements of the United Kingdom EMC and Safety directives.

Equipment: 54 Gigabit PoE ports Web-Smart Switch with 6 SFP+ 10 Gigabit Model No.: GS-5654PLX V2

The following European standards for essential requirements have been followed:

## Electromagnetic Compatibility Regulations 2016 (S.I. 2016/1091)

EMC

: EN 55032:2015+A11:2020 EN IEC 61000-3-2:2019 EN 61000-3-3:2013+A1:2019 EN 55035:2017+A11:2020

## Electrical Equipment (Safety) Regulations 2016 (S.I. 2016/1101)

: IEC 62368-1:2014 (2nd Edition) and/or EN 62368-1:2014+A11:2017 Safety (LVD)

Edimax Technology Europe B.V. Fijenhof 2, 5652 AE Eindhoven, The Netherlands Date & Place of Issue: 30/Nov./2022, Eindhoven Signature: Von LAng

Printed Name: David Huang Title: Director

UK CA

a company of: Edimax Technology Co., Ltd. No. 278, Xinhu 1st Rd., Neihu Dist., Taipei City, Taiwan Date & Place of Issue: 30/Nov./2022, Taipei Signature:

H.S. Chon

Printed Name: Hunter Chen Title: Director

220